# Betriebsanleitung MARSIC280

Schiffsemissions-Messgeräte

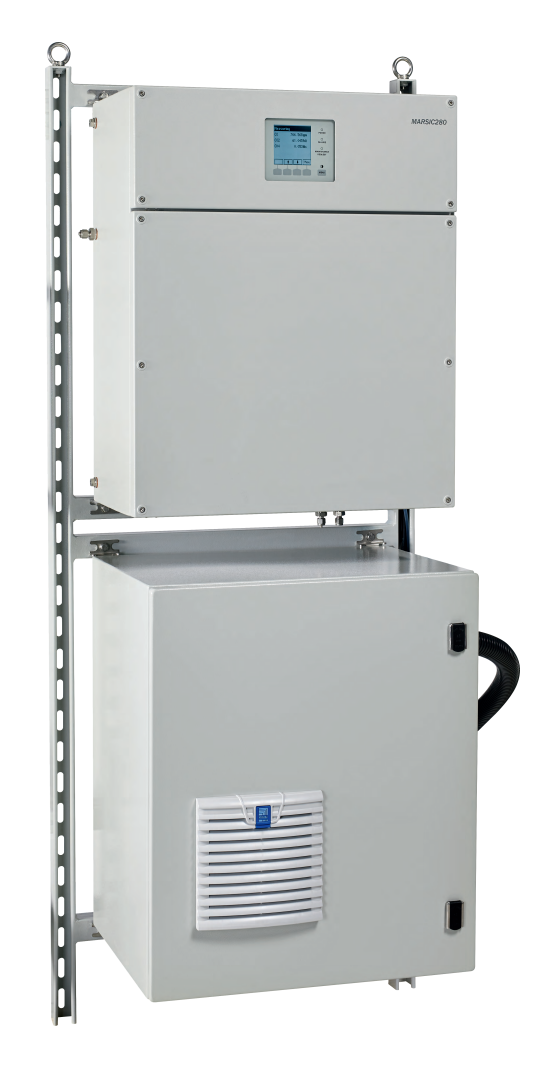

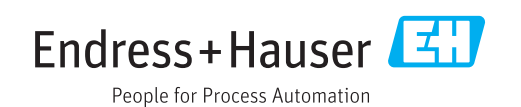

### **Beschriebenes Produkt**

#### MARSIC280

### Hersteller

Endress+Hauser SICK GmbH+Co. KG Bergener Ring 27 01458 Ottendorf-Okrilla Deutschland

### **Rechtliche Hinweise**

Dieses Werk ist urheberrechtlich geschützt. Die dadurch begründeten Rechte bleiben bei der Firma Endress+Hauser SICK GmbH+Co. KG. Die Vervielfältigung des Werks oder von Teilen dieses Werks ist nur in den Grenzen der gesetzlichen Bestimmungen des Urheberrechtsgesetzes zulässig. Jede Änderung, Kürzung oder Übersetzung des Werks ohne ausdrückliche schriftliche Zustimmung der Firma Endress+Hauser SICK GmbH+Co. KG ist untersagt.

Die in diesem Dokument genannten Marken sind Eigentum ihrer jeweiligen Inhaber.

© Endress+Hauser SICK GmbH+Co. KG. Alle Rechte vorbehalten.

### Originaldokument

Dieses Dokument ist ein Originaldokument der Endress+Hauser SICK GmbH+Co. KG.

CE

# Inhalt

| 1 | Zu d        | iesem D   | okument                                   | 8  |
|---|-------------|-----------|-------------------------------------------|----|
|   | 1.1         | Funktion  | dieses Dokuments                          | 8  |
|   | 1.2         | Geltungs  | bereich                                   | 8  |
|   | 1.3         | Zielgrupp | pen                                       | 8  |
|   | 1.4         | Weiterfü  | hrende Information                        | 8  |
|   | 1.5         | Symbole   | und Dokumentkonventionen                  | 8  |
|   |             | 1.5.1     | Warnsymbole                               | 8  |
|   |             | 1.5.2     | Warnstufen und Signalwörter               | 9  |
|   |             | 1.5.3     | Hinweissymbole                            | 9  |
|   | 1.6         | Datenint  | egrität                                   | 9  |
| • | 7 11        |           | 4.19                                      | 40 |
| 2 | Zu Ir       | irer Sich | erneit                                    | 10 |
|   | 2.1         | Grundleg  | gende Sicherheitshinweise                 | 10 |
|   |             | 2.1.1     | Elektrische Sicherheit                    | 10 |
|   |             | 2.1.2     | Gefährliche Stoffe                        | 11 |
|   | 2.2         | Warnhin   | weise am Gerät                            | 11 |
|   | 2.3         | Bestimm   | ungsgemäße Verwendung                     | 12 |
|   | 2.4         | Bestimm   | ungswidrige Verwendung                    | 12 |
|   | 2.5         | Anforder  | ungen an die Qualifikation des Personals  | 12 |
| 3 | Prod        | uktbesc   | hreibung                                  | 14 |
|   | 31          | Produkti  | dentifikation                             | 14 |
|   | 3.2         | Terminol  | ogie Gasversorgung                        | 14 |
|   | 3.3         | Aufbau u  | ind Funktion                              | 15 |
|   | 0.0         | 3.3.1     | Systemübersicht                           | 15 |
|   |             | 332       | Analysator                                | 16 |
|   |             | 333       | Probenaufbereitungs- und Verteilereinheit | 17 |
|   |             | 334       | Gasentnahmeeinheit für Innenmontage       | 17 |
|   |             | 335       | Gasentnahmeeinheit für Außenmontage       | 18 |
|   |             | 336       | Schlauchhündelleitung                     | 19 |
|   |             | 337       | Messgasleitung beheizt                    | 20 |
|   |             | 338       | Instrumentenluft-Aufbereitung             | 20 |
|   | 34          | Schnittst | rellen                                    | 21 |
|   | 0.4         | 3 4 1     | Frweiterte Schnittstellen (Ontion)        | 21 |
|   | 35          | Fernwart  | rung (Ontion)                             | 21 |
|   | 0.0         | 1 on Wart |                                           | 21 |
| 4 | Tran        | sport un  | d Lagerung                                | 22 |
|   | 4.1         | Transpor  | t                                         | 22 |
|   | 4.2         | Lagerung  | <u>j</u>                                  | 22 |
| 5 | Mon         | tage und  | elektrische Installation                  | 23 |
|   | 5.1         | Sicherhe  | it                                        | 23 |
|   | <b>~</b> ·- | 5.1.1     | Geräteschutz                              | 23 |
|   |             | 512       | Trennvorrichtung                          | 23 |
|   |             | 0.1.2     | nonmoniontung                             | 20 |

| 5.2 | Lieferun  | nfang                                                                                                  | 23       |
|-----|-----------|----------------------------------------------------------------------------------------------------|----------|
| 5.3 | Verschra  | aubungen                                                                                               | 23       |
|     | 5.3.1     | Edelstahlverschraubung montieren                                                                       | 23       |
|     | 5.3.2     | Kunststoffverschraubung verwenden                                                                      | 24       |
|     | 5.3.3     | Steckverschraubung (pneumatisch) verwenden                                                             | 24       |
| 5.4 | Übersicł  | nt mechanische und elektrische Installation                                                            | 25       |
| 5.5 | Montage   | eablauf                                                                                                | 25       |
|     | 5.5.1     | Wandmontage                                                                                            | 25       |
|     | 5.5.2     | Gasentnahmeeinheit montieren                                                                           | 26       |
|     | 5.5.3     | Messgasleitungen verlegen                                                                              | 29       |
|     | 5.5.4     | Schlauchbündelleitung verlegen                                                                         | 30       |
|     | 5.5.5     | Messgasleitung an Gasentnahmeeinheit montieren                                                         | 31       |
|     | 5.5.6     | Schlauchbündelleitung an Gasentnahmeeinheit (115 V)<br>anschließen                                     | 32       |
|     | 5.5.7     | Schlauchbündelleitung an Gasentnahmeeinheit (230 V)<br>anschließen                                     | 35       |
|     | 5.5.8     | Schlauchbündelleitung an Probenaufbereitungs- und Ver-<br>teilereinheit anschließen (eine Messstelle)  | 37       |
|     | 5.5.9     | Schlauchbündelleitung an Probenaufbereitungs- und Ver-<br>teilereinheit anschließen (zwei Messstellen) | 38       |
|     | 5.5.10    | Messgasleitung an Probenaufbereitungs- und Verteilerein-<br>heit anschließen (eine Messstelle)         | 40       |
|     | 5.5.11    | Messgasleitung an Probenaufbereitungs- und Verteilerein-<br>heit anschließen (zwei Messstellen)        | 41       |
|     | 5.5.12    | Abführschlauch an Kondensatpumpe anschließen                                                           | 42       |
|     | 5.5.13    | Kondensatbehälter anschließen (Option)                                                                 | 43       |
|     | 5.5.14    | Füllstandsensor an Kondensatbehälter anschließen                                                       |          |
|     | 5515      | (Option)                                                                                               | 44       |
|     | 5.5.15    | Abgasieitungen anschließen                                                                             | 40       |
|     | 5.5.10    | Absperiventin Kontrolligas schlieben                                                                   | 40       |
|     | 5.5.17    |                                                                                                    | 41<br>10 |
| 5.6 | Stockdo   |                                                                                                    | 40<br>70 |
| 5.0 | Coröt ol  | setur service-Arbeiteri                                                                                | 40       |
| 5.7 | Detenko   |                                                                                                    | 40       |
| 5.6 |           | Signallaitung anachliaean (Ontion)                                                                     | 49       |
|     | 5.0.1     | Signalieitung anschließen (Option)                                                                     | 49       |
|     | 0.6.2     | Ethemet anschließen (Option)                                                                           | 49       |
| Inb | etriebnał | ıme                                                                                                    | 50       |
| 6.1 | Einscha   | lten                                                                                                   | 50       |
|     | 6.1.1     | Einschaltprozedur bei einer Messstelle                                                                 | 50       |
|     | 6.1.2     | Einschaltprozedur bei zwei Messstellen                                                                 | 50       |
| 6.2 | Verbindu  | ungsaufbau mit SOPAS ET                                                                                | 51       |
| 6.3 | Benutze   | rlevel ändern in SOPAS ET                                                                              | 53       |
| 6.4 | Datensio  | cherung und Datenwiederherstellung                                                                     | 54       |
|     | 6.4.1     | Datensicherung durchführen                                                                             | 54       |
|     | 6.4.2     | Datenwiederherstellung durchführen                                                                     | 55       |
|     |           | -                                                                                                    |          |

| 6.6 Par<br>6.6<br>6.6<br>6.6<br>6.6<br>6.6<br>6.6<br>6.6<br>6.6 | <ul> <li>Imetrieren</li> <li>1 Zeit einstellen</li> <li>2 Heizungsregler einstellen</li> <li>3 Kühlertemperatur einstellen</li> <li>4 Kondensatpumpe Kühler überprüfen</li> <li>5 Systemdurchfluss einstellen</li> </ul> | 57<br>57<br>58<br>59<br>59 |
|-----------------------------------------------------------------|----------------------------------------------------------------------------------------------------|----------------------------|
| 6.6<br>6.6<br>6.6<br>6.6<br>6.6<br>6.6<br>6.6<br>6.6            | <ol> <li>Zeit einstellen</li> <li>Heizungsregler einstellen</li> <li>Kühlertemperatur einstellen</li> <li>Kondensatpumpe Kühler überprüfen</li> <li>Systemdurchfluss einstellen</li> </ol>                               | 57<br>58<br>59<br>59       |
| 6.6<br>6.6<br>6.6<br>6.6<br>6.6<br>6.6<br>6.6                   | <ul> <li>Heizungsregler einstellen</li> <li>Kühlertemperatur einstellen</li> <li>Kondensatpumpe Kühler überprüfen</li> <li>Systemdurchfluss einstellen</li> </ul>                                                        | 58<br>59<br>59             |
| 6.6<br>6.6<br>6.6<br>6.6<br>6.6<br>6.6                          | <ul> <li>Kühlertemperatur einstellen</li> <li>Kondensatpumpe Kühler überprüfen</li> <li>Systemdurchfluss einstellen</li> </ul>                                                                                           | 59<br>59                   |
| 6.6<br>6.6<br>6.6<br>6.6<br>6.6<br>6.7 Dicl                     | <ul> <li>Kondensatpumpe Kühler überprüfen</li> <li>Systemdurchfluss einstellen</li> </ul>                                                                                                    | 59                         |
| 6.6<br>6.6<br>6.6<br>6.6<br>6.7 Dicl                            | 5 Systemdurchfluss einstellen                                                                                                    |                            |
| 6.6<br>6.6<br>6.7 Dicl                                          | 5                                                                                                    | 60                         |
| 6.6<br>6.6<br>6.7 Dicl                                          | 6 Durchflusssensor justieren mit SOPAS ET                                                                                                    | 60                         |
| 6.6<br>6.7 Dicl                                                 | 7 Mess- und Spülzeiten einstellen mit SOPAS ET                                                                                                    | 63                         |
| 6.7 Dicl                                                        | 8 Messstellen aktivieren und deaktivieren mit SOPAS ET                                                                                                    | 65                         |
|                                                                 | theitstest durchführen                                                                                                    | 67                         |
| 6.8 Jus                                                         | eren                                                                                                    | 68                         |
| 6.8                                                             | 1 Testgaseinstellungen vornehmen in SOPAS ET                                                                                                    | 68                         |
| 6.8                                                             | 2 Justiergas-Spülzeiten ermitteln mit SOPAS ET                                                                                                    | 69                         |
| 6.8                                                             | 3 Gasentnahmeeinheit f ür Validierung und Kalibrierung aus-<br>w ählen                                                                                                    | 70                         |
| 6.8                                                             | 4 Nullpunkt Validierung und Justierung durchführen mit<br>SOPAS ET                                                                                                    | 71                         |
| 6.8                                                             | 5 Empfindlichkeitsvalidierung oder -justierung durchführen<br>mit SOPAS ET                                                                                                    | 74                         |
| 6.8                                                             | 6 Automatische Validierung und Justierung einstellen mit<br>SOPAS ET                                                                                                    | 78                         |
| 6.9 Sta                                                         | dby-Modus aktivieren                                                                                                    | 79                         |
| 6.10 Sich                                                       | eren Betriebszustand erkennen                                                                                                    | 81                         |
| 6.1                                                             | 0.1 Sicheren Betriebszustand erkennen                                                                                                    | 81                         |
| 6.11 Kur                                                        | denschnittstellen einrichten                                                                                                    | 81                         |
| 6.1                                                             | .1 Analogsignale                                                                                                    | 81                         |
| 6.1                                                             | 2 Modbusfunktionen                                                                                                    | 85                         |
| Bedienu                                                         | ıg                                                                                                    | 89                         |
| 7.1 Bec                                                         | en- und Anzeigeelemente                                                                                                    | 89                         |
| 7.1                                                             | 1 LED                                                                                                    | 89                         |
| 7.1                                                             | 2 Funktionstasten                                                                                                    | 89                         |
| 7.2 Wai                                                         | tungssignal setzen                                                                                                    | 90                         |
| 7.3 Sta                                                         | dby-Modus aktivieren am Display                                                                                                    | 90                         |
| 7.4 Mes                                                         | sstellen aktivieren und deaktivieren                                                                                                    | 91                         |
| 7.5 Mes                                                         | s- und Spülzeiten einstellen                                                                                                    | 92                         |
| 7.6 Tes                                                         | Testgaseinstellung vornehmen                                                                                                    |                            |
| 7.7 Just                                                        | Justiergas-Spülzeiten ermitteln                                                                                                    |                            |
| 7.8 Nul                                                         | Nullpunkt Validierung und Justierung durchführen                                                                                                    |                            |
| 7.9 Em                                                          | Empfindlichkeitsvalidierung oder -justierung durchführen                                                                                                    |                            |
| 7.10 Aut                                                        | matische Validierung und Justierung programmieren                                                                                                    | 94                         |
| 7.11 Ger                                                        | it ausschalten                                                                                                    | 94                         |
|                                                                 |                                                                                                    | 95                         |
| Menüs                                                           |                                                                                                    | 50                         |
| <mark>Menüs</mark><br>8.1 Pas                                   | swort                                                                                                    | 95                         |

7

8

| 9   | Insta | ndhaltu   | ng                                              | 96         |
|-----|-------|-----------|-------------------------------------------------|------------|
|     | 9.1   | Sicherhe  | it                                              | 96         |
|     | 9.2   | Maritime  | Hotline                                         | 96         |
|     | 9.3   | Datensic  | herung und Datenwiederherstellung               | 96         |
|     |       | 9.3.1     | Datensicherung durchführen                      | 96         |
|     |       | 9.3.2     | Datenwiederherstellung durchführen              | 97         |
|     | 9.4   | Statusme  | eldungen                                        | 98         |
|     |       | 9.4.1     | Logbuch öffnen                                  | 98         |
|     | 9.5   | Wartungs  | splan                                           | 99         |
|     | 9.6   | Verbrauc  | hs-, Verschleiß- und Ersatzteile                | 100        |
|     | 9.7   | Regelmät  | ßige Prüfung                                    | 102        |
|     |       | 9.7.1     | Gerät und Umgebung prüfen                       | 102        |
|     |       | 9.7.2     | Betrieb prüfen                                  | 102        |
|     |       | 9.7.3     | Messgasfeinfilter prüfen                        | 103        |
|     |       | 9.7.4     | Wasserfalle prüfen                              | 103        |
|     | 9.8   | Betriebss | stunden DEFOR prüfen                            | 103        |
|     | 9.9   | Reinigun  | g                                               | 104        |
|     |       | 9.9.1     | Oberflächen und Medienberührende Teile reinigen | 104        |
|     |       | 9.9.2     | Display reinigen                                | 104        |
|     | 9.10  | Wartungs  | szustand setzen mit SOPAS ET                    | 104        |
|     | 9.11  | Wartungs  | sarbeit                                         | 105        |
|     |       | 9.11.1    | Gasentnahmeeinheit warten                       | 105        |
|     |       | 9.11.2    | Messgasleitung erneuern                         | 110        |
|     |       | 9.11.3    | Messgasfeinfilter erneuern                      | 114        |
|     |       | 9.11.4    | Kondensatpumpenschlauch erneuern                | 114        |
|     |       | 9.11.5    | Wasserfalle erneuern                            | 118        |
|     |       | 9.11.6    | Messgaspumpe erneuern                           | 119        |
|     |       | 9.11.7    | Filtermatte erneuern                            | 120        |
|     |       | 9.11.8    | Kondensatbehälter leeren                        | 121        |
|     |       | 9.11.9    | Kühlerstufe reinigen                            | 121        |
|     |       | 9.11.10   | Analysenmodul erneuern                          | 124        |
|     |       | 9.11.11   | Analysatortür mit Bedieneinheit erneuern        | 133        |
|     |       | 9.11.12   | Netzteil erneuern                               | 134        |
|     |       | 9.11.13   | Sicherung Analysator erneuern                   | 135        |
| 4.0 |       |           |                                                 |            |
| 10  | Störu | ingsbeh   | ebung                                           | 137        |
|     | 10.1  | Sicherhe  | it                                              | 137        |
|     | 10.2  | Maritime  | Hotline                                         | 137        |
|     | 10.3  | Störunge  | n                                               | 137        |
|     |       | 10.3.1    | Logbuchbeschreibung                             | 137        |
| 11  | ۸uRa  | rhotrioh  | nahme                                           | 145        |
|     |       | Augoshal  | 110111110                                       | 145        |
|     | 11.1  | Ausschal  |                                                 | 145<br>145 |
|     | 11 0  | 11.1.1    | Geral ausschällen                               | 145        |
|     | 11.2  | nanspor   | l                                               | 145        |
|     | 11.3  | RUCKSEN   | Jung                                            | 145        |

6

Endress+Hauser

|    |      | 11.3.1    | Versand zur Reparatur          | 145 |
|----|------|-----------|--------------------------------|-----|
|    |      | 11.3.2    | Gerät vor Rücksendung reinigen | 146 |
|    | 11.4 | Entsorgu  | ng                             | 146 |
| 12 | Tech | nischo D  | aten                           | 1/7 |
| 12 | 10.4 |           |                                |     |
|    | 12.1 | Maßzeich  | inungen                        | 147 |
|    | 12.2 | Technisch | ne Daten                       | 147 |
|    |      | 12.2.1    | Messwerte                      | 148 |
|    |      | 12.2.2    | Umgebungsbedingungen           | 148 |
|    |      | 12.2.3    | Messgasbedingungen             | 148 |
|    |      | 12.2.4    | Gehäuse                        | 149 |
|    |      | 12.2.5    | Schnittstellen und Protokolle  | 149 |
|    |      | 12.2.6    | Energieversorgung              | 150 |
|    |      | 12.2.7    | Leitungsquerschnitte           | 150 |
|    |      | 12.2.8    | Gasversorgung                  | 151 |
|    |      | 12.2.9    | Beheizte Messgasleitung        | 151 |
|    | 12.3 | Drehmom   | nente für Verschraubungen      | 152 |
| 13 | Anha | ng        |                                | 154 |
|    | 13 1 | Lizenzen  |                                | 154 |
|    | 10.1 | 1011      | Llafturgeoupophlupp            | 154 |
|    |      | 13.1.1    | Hartungsausschluss             | 154 |
|    |      | 13.1.2    | Software-Lizenzen              | 154 |
|    |      | 13.1.3    | Quellcodes                     | 154 |

# 1 Zu diesem Dokument

# 1.1 Funktion dieses Dokuments

Diese Betriebsanleitung beschreibt:

- Die Gerätekomponenten
- Die Montage und elektrische Installation
- Die Inbetriebnahme
- Den Betrieb
- Die zum sicheren Betrieb notwendigen Instandhaltungsarbeiten
- Die Störungsbehebung
- Die Außerbetriebnahme

# 1.2 Geltungsbereich

Diese Betriebsanleitung gilt ausschließlich für das in der Produktidentifikation beschriebene Messgerät.

Sie gilt nicht für andere Messgeräte von Endress+Hauser.

Die in der Betriebsanleitung genannten Normen sind in ihrer jeweils gültigen Fassung zu beachten.

# 1.3 Zielgruppen

Dieses Handbuch richtet sich an Personen, die das Gerät installieren, inbetriebnehmen, bedienen und instandhalten.

# 1.4 Weiterführende Information

- Betriebsanleitung Gasentnahmeeinheit SFU
- Betriebsanleitung Gasentnahmeeinheit SFU mit Wettschutzhaube
- Betriebsanleitung Messgasleitung
- Betriebsanleitung BCU
- Sicherheitsinformation (für Endress+Hauser-Analysegeräte)
- Optional: Betriebsanleitung MPR (Meeting Point Router)
- Optional: Betriebsanleitung der Instrumentenluft-Aufbereitung
- Optional: Betriebsanleitung des Druckprüftools

# **1.5** Symbole und Dokumentkonventionen

## 1.5.1 Warnsymbole

### Tabelle 1: Warnsymbole

| Symbol | Bedeutung                         |
|--------|-----------------------------------|
|        | Gefahr (allgemein)                |
| 4      | Gefahr durch elektrische Spannung |
|        | Gefahr durch ätzende Stoffe       |

| Symbol | Bedeutung                        |
|--------|----------------------------------|
|        | Gefahr durch giftige Stoffe      |
|        | Gefahr durch hohe Temperatur     |
|        | Gefahr durch UV-Strahlung        |
|        | Gefahr für Umwelt und Organismen |

### 1.5.2 Warnstufen und Signalwörter

### GEFAHR

Gefahr für Menschen mit der sicheren Folge schwerer Verletzungen oder des Todes.

### WARNUNG

Gefahr für Menschen mit der möglichen Folge schwerer Verletzungen oder des Todes.

# VORSICHT

Gefahr mit der möglichen Folge minder schwerer oder leichter Verletzungen.

## Wichtig

Gefahr mit der möglichen Folge von Sachschäden.

### Hinweis

Tipps

### 1.5.3 Hinweissymbole

Tabelle 2: Hinweissymbole

| Symbol | Bedeutung                                                           |
|--------|---------------------------------------------------------------------|
| !      | Wichtige technische Information für dieses Produkt                  |
| 4      | Wichtige Information zu elektrischen oder elektronischen Funktionen |

# 1.6 Datenintegrität

Endress+Hauser nutzt in ihren Produkten standardisierte Datenschnittstellen, wie z. B. Standard-IP-Technologie. Der Fokus liegt hierbei auf der Verfügbarkeit der Produkte und deren Eigenschaften.

Endress+Hauser geht dabei immer davon aus, dass die Integrität und Vertraulichkeit von Daten und Rechten, die im Zusammenhang mit der Nutzung der Produkte berührt werden, vom Kunden sichergestellt werden.

In jedem Fall sind die geeigneten Sicherungsmaßnahmen, z. B. Netztrennung, Firewalls, Virenschutz und Patchmanagement, immer vom Kunden situationsbedingt selbst umzusetzen.

# 2 Zu Ihrer Sicherheit

# 2.1 Grundlegende Sicherheitshinweise

- ► Lesen und beachten Sie die vorliegende Betriebsanleitung.
- ► Beachten Sie alle Sicherheitshinweise.
- ▶ Wenn Sie etwas nicht verstehen: Kontaktieren Sie bitte den E+H Kundendienst.

### Dokumente aufbewahren

Diese Betriebsanleitung

- Zum Nachschlagen bereit halten.
- ► An neue Besitzer weitergeben.

### Korrekte Projektierung

 Grundlage dieses Handbuchs ist die Auslieferung des Messgeräts entsprechend einer vorangegangenen Projektierung und ein dementsprechender Auslieferungszustand des Messgeräts

(siehe mitgelieferte Systemdokumentation).

Wenn Sie sich nicht sicher sind, ob das Messgerät dem projektierten Zustand oder der mitgelieferten Systemdokumentation entspricht: Kontaktieren Sie bitte den Endress+Hauser Kundendienst.

### Korrekte Verwendung

• Grundlage dieses Handbuchs ist die Auslieferung des Gerätes entsprechend einer vorangegangenen Projektierung und ein dementsprechender Auslieferungszustand des Gerätes (Siehe mit-gelieferte Systemdokumentation).

Wenn Sie sich nicht sicher sind, ob das Gerät dem projektierten Zustand oder der mitgelieferten Systemdokumentation entspricht: Kontaktieren Sie bitte den Endress+Hauser Kundendienst.

• Das Messgerät nur so verwenden, wie es in der "bestimmungsgemäßen Verwendung" beschrieben ist.

Für andere Verwendungen trägt der Hersteller keine Verantwortung.

• Die vorgeschriebenen Wartungsarbeiten durchführen.

• Am Messgerät keine Arbeiten und Reparaturen durchführen, die nicht in diesem Handbuch beschrieben sind.

Am und im Gerät keine Bauteile entfernen, hinzufügen oder verändern, sofern dies nicht in offiziellen Informationen des Herstellers beschrieben und spezifiziert ist.

Ausschließlich Original-Ersatz und Verschleißteile von Endress+Hauser

verwenden.

Bei Nichtbeachten:

- Entfällt die Gewährleistung des Herstellers.
- Kann das Gerät gefahrbringend werden.
- Erlischt die Zulassung für den Einsatz in explosionsgefährdeten Bereichen.

### Besondere lokale Bedingungen

Zusätzlich zu den Hinweisen in diesem Handbuch müssen alle am Einsatzort geltenden lokalen Gesetze, Vorschriften und unternehmensinternen Betriebs- und Installationsanweisungen beachtet werden.

### 2.1.1 Elektrische Sicherheit

### Gefahr durch elektrischen Schlag

Bei Arbeiten am Messgerät mit eingeschalteter Spannungsversorgung besteht die Gefahr eines Stromschlags.

- Vor Beginn der T\u00e4tigkeiten am Messger\u00e4t sicherstellen, dass die Spannungsversorgung nach der g\u00fcltigen Norm \u00fcber einen Trennschalter/Leistungsschalter abgeschaltet werden kann.
- Darauf achten, dass der Trennschalter gut zugänglich ist.
- Wenn nach der Installation der Trennschalter beim Geräteanschluss nur schwer oder nicht zugänglich ist, ist eine zusätzliche Trennvorrichtung zwingend erforderlich.
- ▶ Die Spannungsversorgung vor allen Arbeiten am Messgerät ausschalten.
- Die Spannungsversorgung darf nur von autorisiertem Personal unter Beachtung der gültigen Sicherheitsbestimmungen nach Abschluss der Tätigkeiten bzw. zu Prüfzwecken, Kalibrierung wieder aktiviert werden.

### Gefährdung der elektrischen Sicherheit durch falsch bemessene Netzleitung

Wenn die Spezifikationen nicht hinreichend beachtet worden sind, kann es bei Installation einer Netzleitung zu elektrischen Unfällen kommen.

- Bei Installation einer Netzleitung immer die genauen Spezifikationen in dem Handbuch beachten (siehe "Technische Daten", Seite 147).
- Die Auslegung der Netzleitung ist nach den g
  ültigen Normen durch den Anwender sicherzustellen.

### 2.1.2 Gefährliche Stoffe

### Gefahr durch Lecks im Gasweg bei giftigen Gasen

Ein Leck, z. B. in der Spülluftversorgung, kann eine akute Gefahr für Menschen sein.

- ▶ Überprüfen Sie alle gasführenden Komponenten regelmäßig auf Dichtigkeit.
- Geeignete Sicherheitsmaßnahmen herstellen. Z. B.:
  - Kennzeichnung des Messgeräts mit Warnschildern.
  - Kennzeichnung des Betriebsraums mit Warnschildern.
  - Betriebsraum ausreichend belüften.
  - Sicherheitsgerichtete Instruktion von Menschen, die sich dort aufhalten können.

### Gefahr durch ätzendes Kondensat

Durch toxische Verbindungen im Kondensat besteht Gesundheitsgefahr.

- ► Alle Sicherheitsvorschriften für die Anwendung beachten.
- Bei Arbeiten geeignete Schutzmaßnahmen treffen (z. B. durch das Tragen von Gesichtsschutz, Schutzhandschuhen und säurefester Kleidung).
- ► Bei Berührung mit der Haut oder den Augen die betroffenen Partien sofort mit klarem Wasser abspülen und einen Arzt konsultieren.

# 2.2 Warnhinweise am Gerät

### Warnhinweise am Gerät

Am Gerät befinden sich folgende Warnsymbole:

Tabelle 3: Warnsymbole

| Symbol | Bedeutung                                                                                                   |
|--------|----------------------------------------------------------------------------------------------------|
|        | Dieses Symbol warnt vor einer allgemeinen Gefahr                                                            |
| 4      | Dieses Symbol warnt vor einer Gefahr durch elektrische Spannung, ggf. auch vor<br>elektrischer Restspannung |

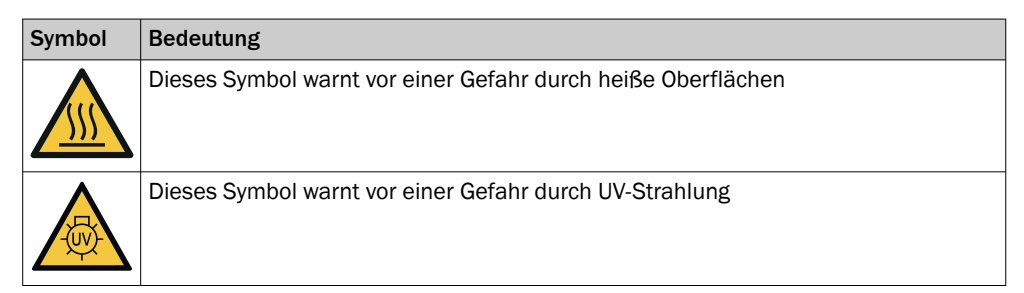

Wenn Sie an einer Baugruppe, die durch ein solches Symbol gekennzeichnet ist, Arbeiten vornehmen wollen:

- Lesen Sie das entsprechende Kapitel in dieser Betriebsanleitung.
- ▶ Beachten Sie alle Sicherheitshinweise des entsprechenden Kapitels.

# 2.3 Bestimmungsgemäße Verwendung

Der MARSIC280 ist ein modulares Mehrkomponenten-Analysensystem zur kontinuierlichen Messung der Abgaskonzentration SO2 und CO2 von Abgasreinigungssystemen auf Schiffen.

# 2.4 Bestimmungswidrige Verwendung

Das System ist für die Aufstellung unter Deck in Innenräumen konzipiert. Das System darf nicht an Deck oder im Freien installiert werden.

# 2.5 Anforderungen an die Qualifikation des Personals

| Tätigkeiten              | Nutzergruppe                      | Qualifikation                                                                                                    |
|--------------------------|-----------------------------------|----------------------------------------------------------------------------------------------------|
| Montage                  | Fachpersonal                      | <ul> <li>Allgemeine Kenntnisse in<br/>Messtechnik, Geräte-<br/>Fach-kenntnisse (ggf.<br/>Kundenschulung bei E+H)</li> </ul>                                                                                                    |
| Elektrische Installation | Fachpersonal                      | <ul> <li>Autorisierter Elektriker<br/>(Elektrofachkraft oder Per-<br/>sonen mit vergleichbarer<br/>Ausbildung)</li> <li>Allgemeine Kenntnisse in<br/>Messtechnik, Geräte-<br/>Fach-kenntnisse (ggf.<br/>Kundenschulung bei E+H)</li> </ul> |
| Erstinbetriebnahme       | Autorisierter Bediener 😔          | Allgemeine Kenntnisse in                                                                                                    |
| Wiederinbetriebnahme     |                                   | Messtechnik, Gerate-<br>Fach-kenntnisse (ggf.<br>Kundenschulung bei E+H)                                                                                                    |
| Außerbetriebnahme        | Bediener / Systemintegra-         | Allgemeine Kenntnisse in                                                                                                    |
| Bedienung                | tor<br>• Autorisierter Bediener 📾 | Messtechnik, Geräte-<br>Fach-kenntnisse (ggf                                                                                                    |
| Störungsbehebung         |                                   | <ul> <li>Kundenschulung bei E+H)</li> <li>Autorisierter Elektriker<br/>(Elektrofachkraft oder Per-<br/>sonen mit vergleichbarer<br/>Ausbildung)</li> <li>Serviceschulung</li> </ul>                                                        |

Tabelle 4: Anforderungen Qualifikation

| Tätigkeiten    | Nutzergruppe                                                                      | Qualifikation                                                                                                    |
|----------------|-----------------------------------------------------------------------------------|----------------------------------------------------------------------------------------------------|
| Instandhaltung | <ul> <li>Bediener / Systemintegrator</li> <li>Autorisierter Bediener ∞</li> </ul> | <ul> <li>Allgemeine Kenntnisse in<br/>Messtechnik, Geräte-<br/>Fach-kenntnisse (ggf.<br/>Kundenschulung bei E+H)</li> <li>Serviceschulung</li> </ul> |

# 3 Produktbeschreibung

# 3.1 Produktidentifikation

# Überblick

| Produktname | MARSIC280                                                                               |
|-------------|-----------------------------------------------------------------------------------------|
| Hersteller  | Endress+Hauser SICK GmbH+Co. KG, Bergener Ring 27, 01458 Ottendorf-Okrilla, Deutschland |
| Typenschild | Typenschilder befinden sich außen rechts am Gehäuse.                                    |

### Typenschild

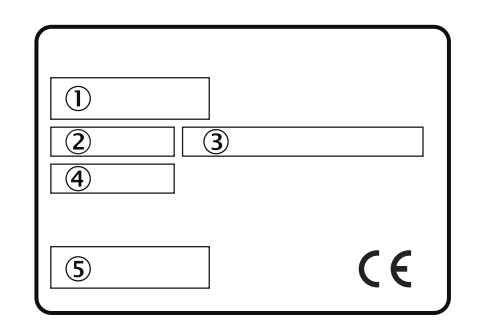

Abbildung 1: Typenschild Analysator, schematische Darstellung

- 1 Produktname
- Artikelnummer
- (3) Angabe Spannungsversorgung
- (4) Seriennummer
- (5) Barcode

# 3.2 Terminologie Gasversorgung

Definition der Versorgungsgase:

- Nullgas: Gas zum Justieren des Nullpunkts. Instrumentenluft oder Stickstoff (N<sub>2</sub>)
- Referenzgas: Gas zum Justieren des Messbereichs-Endwerts
- Prüfgas: Öberbegriff für Null- und Referenzgas
- Instrumentenluft: Saubere Druckluft

# 3.3 Aufbau und Funktion

### 3.3.1 Systemübersicht

# Überblick

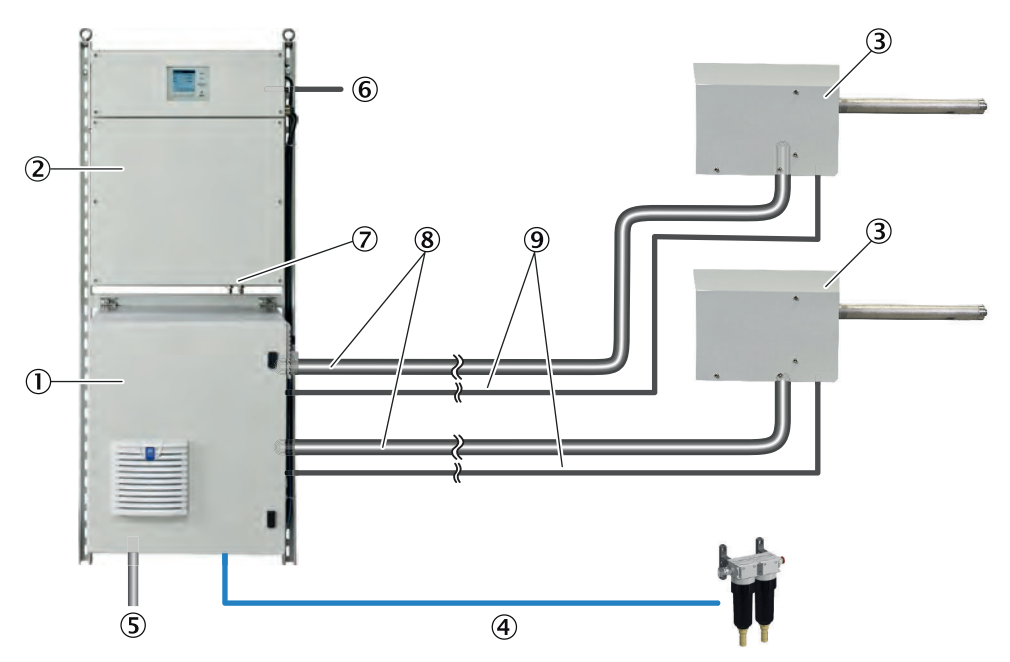

- ① Probenaufbereitungs- und Verteilereinheit
- 2 Analysator
- 3 Gasentnahmeeinheit (Option: 2 Gasentnahmeeinheiten)
- (4) Instrumentenluft Eingang (Option: Instrumentenluft-Aufbereitung)
- (5) Spannungsversorgung
- 6 Schnittstellen: 1 x Ethernet
- ⑦ Messgasausgang
- 8 Beheizte Messgasleitung (Option: 2 Messgasleitungen)
- (9) Schlauchbündelleitung (Option bei 2 Messstellen: 2 Schlauchbündelleitungen)

### Funktion

Das System arbeitet selbständig. Das Rauchgas wird durch eine beheizte Gasentnahmeeinheit an einer oder mehreren Messstellen entnommen und zur Aufbereitung im Analysator durch eine beheizte Messgasleitung geführt.

# Bedienung

Die Bedienung erfolgt über die Steuereinheit BCU in der Tür des Analysators.

Alternativ kann die Bedienung über einen externen Computer und dem SOPAS Engineering Tool (SOPAS ET) erfolgen.

# Prüfung (Validierung) und Justierung

- Nullpunktjustierung
- Referenzpunktjustierung
- Rückspülung der Gasentnahmeeinheit

### 3.3.2 Analysator

### Überblick

Der Analysator enthält:

- Steuereinheit
- Messtechnik
- Analoge und digitale Schnittstelle

### Ansicht

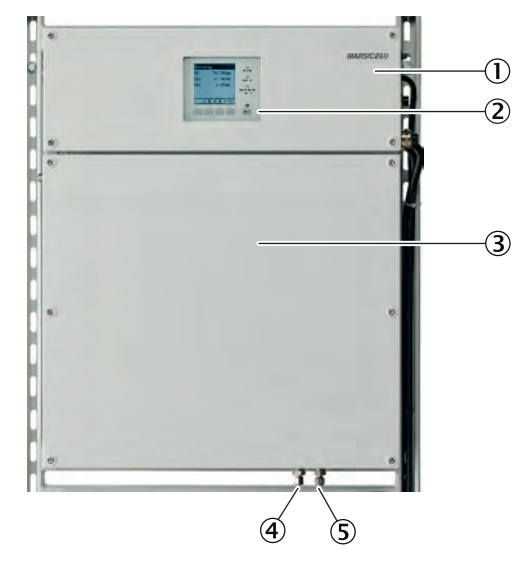

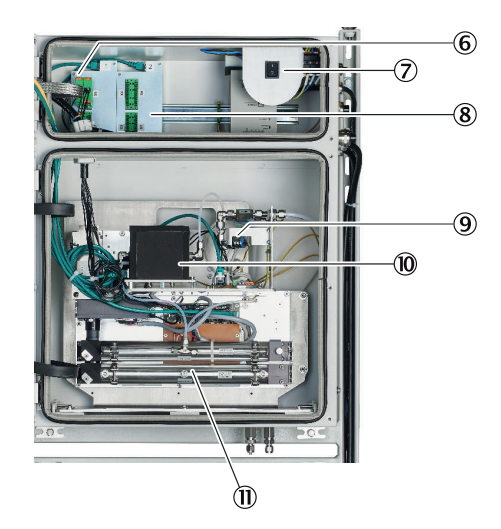

- ① Analysatoroberteil mit Elektronik
- ② Steuereinheit BCU
- ③ Analysatorunterteil mit Messtechnik
- (4) Messgaseingang
- (5) Messgasausgang
- 6 Sicherung / Verteilerkarte
- ⑦ Ein-/Ausschalter des Analysators
- (8) Datenschnittstellen
- ④ Gasmodul (Durchfluss/Feuchte/Druck)
- 1 Analysatormodul CO<sub>2</sub> (FINOR)
- (1) Analysatormodul SO<sub>2</sub> (DEFOR)

3.3.3 Probenaufbereitungs- und Verteilereinheit

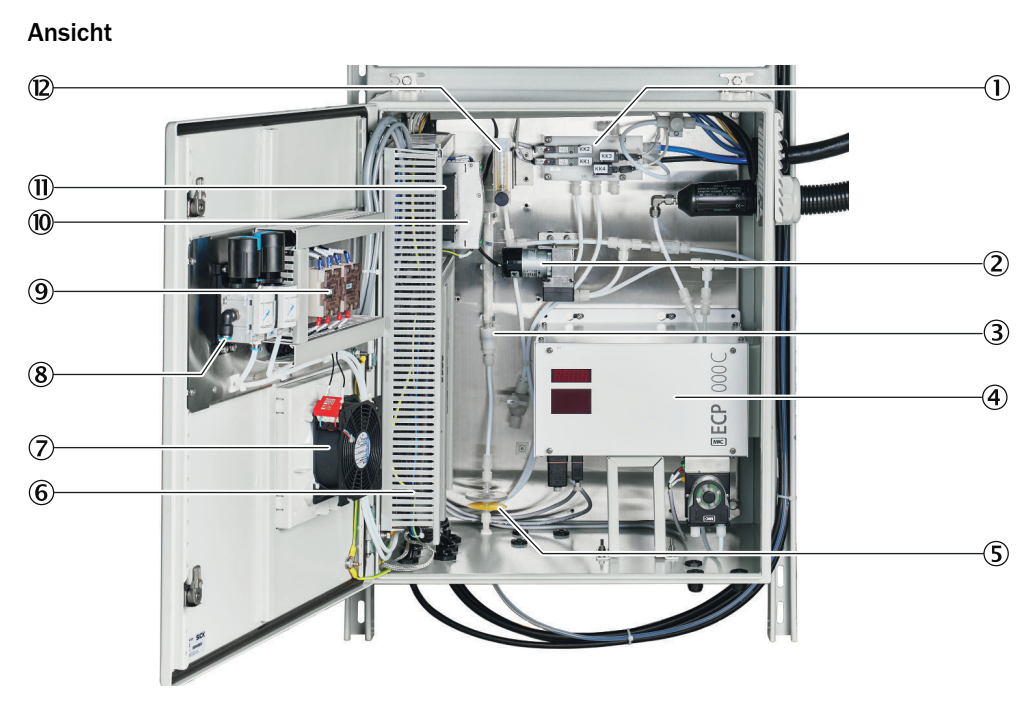

- ① Ventilblock
- 2 Pumpe
- ③ Filter
- ④ Kühler
- (5) Wasserfalle
- 6 Spannungsversorgung
- Lüfter
- (8) Instrumentenluft Anschluss
- (9) Relais der Leistungsregelung der Heizung
- 10 Sicherungen
- 1 Heizungsregler
- Durchflussmesser

### 3.3.4 Gasentnahmeeinheit für Innenmontage

### Überblick

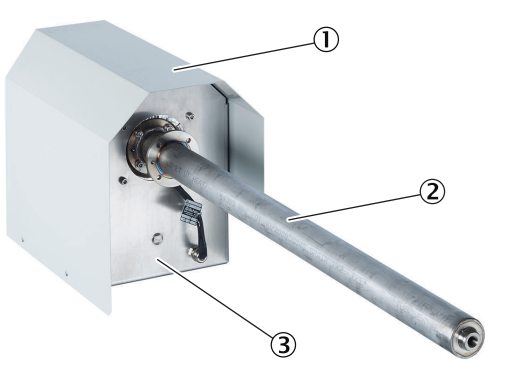

Abbildung 2: Gasentnahmeeinheit für Innenmontage (systemspezifisch)

- ① Wetterschutzhaube
- ② Gasentnahmerohr
- 3 Filtergehäuse

### Voraussetzungen

• Rauchgasentnahme erfolgt im Innenraum.

### Funktion

Die Gasentnahmeeinheit SFU entnimmt Rauchgas aus dem Schornstein über das Gasentnahmerohr. Nach Filtrierung wird das Rauchgas zur Analyse an ein Messgerät geleitet.

### Eigenschaften

- Gasentnahmerohr unbeheizt
- Gasentnahmerohr bei maritimer Anwendung verstärkt
- Gasentnahmerohr in verschiedenen Längen verfügbar (Option)
- Gasentnahmeeinheit ist thermostatisiert.
- Die Regelung der Heizungen wird vom Analysator übernommen.
- Im spannungslosen Zustand werden die beheizte Messgasleitung und der Analysator mit Instrumentenluft gespült.

### 3.3.5 Gasentnahmeeinheit für Außenmontage

### Überblick

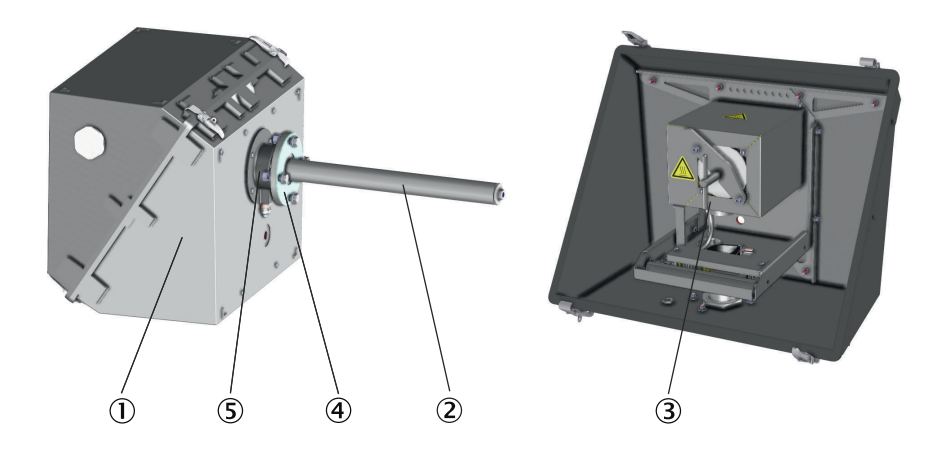

- ① Wetterschutzgehäuse
- 2 Gasentnahmerohr
- ③ SFU-Filtergehäuse
- ④ Flansch
- Silikon-Pressringdichtung (Gasentnahmerohr-Abdichtung)

### Voraussetzungen

Rauchgasentnahme erfolgt im Außenraum des Schiffs.

### Funktion

Die Gasentnahmeeinheit SFU entnimmt Rauchgas aus dem Schornstein über das Gasentnahmerohr. Nach Filtrierung wird das Rauchgas zur Analyse an ein Messgerät geleitet.

### Eigenschaften

- Gasentnahmerohr unbeheizt und ohne Vorfilter
- Gasentnahmerohr in verschiedenen Längen verfügbar (Option)
- Gasentnahmeeinheit ist thermostatisiert.

- Die Regelung der Heizungen wird vom Analysator übernommen.
- Im spannungslosen Zustand werden die beheizte Messgasleitung und der Analysator mit Instrumentenluft gespült.

### 3.3.6 Schlauchbündelleitung

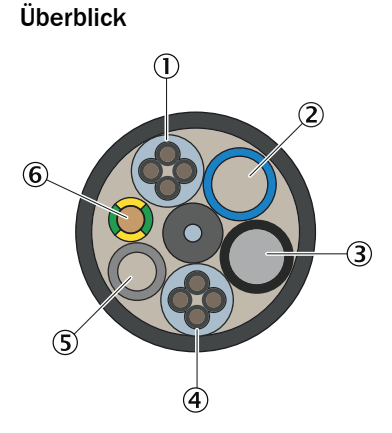

Abbildung 3: Schlauchbündelleitung

- ① Spannungsversorgung
- 2 PA-Schlauch blau DN6/8
- ③ PA-Schlauch schwarz DN6/8
- ④ Signalleitung
- S PTFE-Schlauch DN4/6
- 6 Erdungsleitung

# Funktion

Die Schlauchbündelleitung verbindet die Gasentnahmeeinheit mit dem Messgerät. Die Schlauchbündelleitung enthält die Spannungsversorgungsleitung, Signalleitungen und Gasleitungen.

### 3.3.7 Messgasleitung beheizt

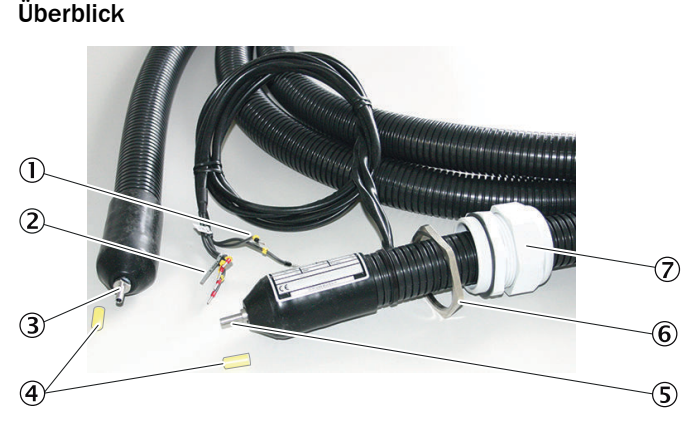

Abbildung 4: Beheizte Messgasleitung

- 1) PT100-Anschlüsse
- 2 Spannungsversorgung
- 3 Anschluss an Gasentnahmeeinheit (ohne elektrische Anschlüsse)
- ④ Schutzkappe
- S Anschluss an Messgerät (mit elektrischen Anschlüssen)
- 6 Gegenmutter
- (7) Leitungsverschraubung

### Funktion

Die beheizte Messgasleitung leitet das Rauchgas von der Gasentnahmeeinheit zum Messgerät.

### Eigenschaften

- Die Messgasleitung ist thermostatisiert um Kondensation des Rauchgases zu vermeiden.
- Die Regelung der Heizung wird vom Messgerät übernommen.
- Im spannungslosen Zustand wird die beheizte Messgasleitung mit Instrumentenluft gespült.

### 3.3.8 Instrumentenluft-Aufbereitung

!

### Überblick

Wenn die bereitgestellte Instrumentenluft die benötigte Qualität nicht erfüllt, kann eine Instrumentenluft-Aufbereitung vor dem Druckminderer-Modul angeschlossen werden.

### Wichtige Hinweise

# WICHTIG

Fehlfunktion des Messgeräts durch nicht geeignete Instrumentenluft

Der Betrieb mit Luft, die nicht den Spezifikationen entspricht, führt zum Erlöschen der Gewährleistung und gewährleistet nicht die einwandfreie Funktion des Messgeräts.

- > Das Messgerät darf nur mit aufbereiteter Instrumentenluft versorgt werden.
- Die Qualität der Instrumentenluft muss der Spezifikation entsprechen.

### Funktion

Die Instrumentenluft-Aufbereitung dient zur Aufbereitung der betreiberseitig vorhandenen Druckluft.

### Ergänzende Informationen

Eine getrennte Instrumentenluft-Versorgung als Nullgas bzw. Prüfgas kann alternativ angeschlossen werden.

### **Verwandte Themen**

- Betriebsanleitung der Instrumentenluft-Aufbereitung
- Qualität der Instrumentenluft: siehe "Gasversorgung", Seite 151

### 3.4 Schnittstellen

### 3.4.1 Erweiterte Schnittstellen (Option)

Für die Kommunikation des Geräts mit kundenseitiger Peripherie werden standardmäßig analoge und digitale Signale verwendet. Alternativ kann die Ausgabe über das Modbus-TCP-Protokoll erfolgen.

Optional bietet Endress+Hauser verschiedene Konvertermodule an, die kundenseitig installiert werden und mit dem Gerät über Modbus® TCP kommunizieren.

**Optional erhältlich** 

PROFIBUS / PROFINET

### Modbus

Modbus® ist ein Kommunikationsstandard für digitale Steuerungen, mit dem eine Verbindung zwischen einem »Master«-Gerät und mehreren »Slave«-Geräten aufgebaut wird. Das Modbus-Protokoll definiert nur die Kommunikationsbefehle, nicht aber deren elektronische Übertragung; deshalb kann es mit unterschiedlichen digitalen Schnittstellen (Ethernet verwendet werden.

Das Messgerät verfügt über eine digitale Schnittstelle zur Datenübertragung nach der Richtlinie VDI 4201 Blatt 1 (Allgemeine Anforderungen und Blatt 3 (Spezifische Anforderungen für Modbus. Die Belegung der Modbus-Register sind der mitgelieferten Dokumentation (Modbus-Signallist) zu entnehmen. Parametereinstellungen sind durch den Endress+Hauser Service durchzuführen.

# 3.5 Fernwartung (Option)

### Voraussetzungen

Eine Internetverbindung muss vorhanden sein.

### Funktion

- Zur Fernwartung über das Internet steht der Endress+Hauser Meeting Point Router (MPR) zur Verfügung.
- Der MPR bindet ein betreiberseitiges Maschinennetz an die Endress+Hauser Remote-Architektur an.
- Im MPR ist eine Firewall integriert, die das Maschinennetz vom Internet oder dem Betreibernetzwerk entkoppelt.

### Verwandte Themen

• Betriebsanleitung MPR Meeting Point Router

# 4 Transport und Lagerung

# 4.1 Transport

### Überblick

Das Messgerät ist auf einem Montagerahmen montiert. Den Montagerahmen mit einem geeigneten Hebewerkzeug (z. B. einem Kran oder Hubwagen mit ausreichend Tragkraft) transportieren und an der Wand montieren.

### Wichtige Hinweise

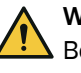

### WARNUNG

Beim Transport des Messgeräts besteht Quetsch- und Stoßgefahr durch das Hohe gewicht.

Messgerät darf nur von sachkundigem Personal transportiert werden.

| 1 | WICHTIG |  |
|---|---------|--|
| • | Dae Mee |  |

### ☐ Das Messgerät darf nur von befähigten Personen transportiert und aufgestellt werden, die aufgrund ihrer Ausbildung und Kenntnisse sowie der einschlägigen Bestimmungen, die ihnen übertragenen Arbeiten beurteilen und erkennen können.

### Vorgehensweise

Transport mit dem Kran

1. Der Montagerahmen mit den zum Lieferumfang gehörenden Transportösen transportieren. Dabei auf eine symmetrische Belastung bei 45° achten.

# 4.2 Lagerung

### Schutzmaßnahmen bei dauerhafter Lagerung

- Wenn Gasleitungen abgeschraubt wurden: Alle Gasanschlüsse verschließen (mit Verschlussstopfen), um die internen Gaswege vor dem Eindringen von Feuchtigkeit, Staub und Schmutz zu schützen
- Offen liegende elektrische Anschlüsse staubdicht abdecken
- Display vor scharfkantigen Gegenständen schützen. Evtl. eine geeignete Schutzabdeckung anbringen (z.B. aus Pappe oder Hartschaum)
- Zur Lagerung einen trockenen, belüfteten Raum verwenden
- Das Gerät umhüllen (z.B. mit Stretchfolie)
- Wenn hohe Luftfeuchtigkeit zu erwarten ist: Der Verpackung ein Trockenmittel (Silica-Gel) beifügen

# 5 Montage und elektrische Installation

# 5.1 Sicherheit

### Qualifikation

Die Montage darf nur von geschulten Fachkräften durchgeführt werden.

Die elektrische Installation darf nur von geschulten Elektrofachkräften durchgeführt werden.

### 5.1.1 Geräteschutz

Der Kurzschlussschutz ist kundenseitig nach den gültigen Normen durch Sicherungen oder Sicherungsautomaten mit Kurzschlussschutz und Überlastschutz sicherzustellen.

### 5.1.2 Trennvorrichtung

Zur Trennung der Spannungsversorgungen muss ein Trennschalter oder Leistungsschalter nach der gültigen Norm installiert werden.

Wird eine USV verwendet, muss eine zusätzliche Trennvorrichtung installiert werden.

Es ist darauf zu achten, dass die Trennschalter gut zugänglich sind.

### 5.2 Lieferumfang

Bitte entnehmen Sie den Lieferumfang den Lieferpapieren.

### 5.3 Verschraubungen

### 5.3.1 Edelstahlverschraubung montieren

Überblick

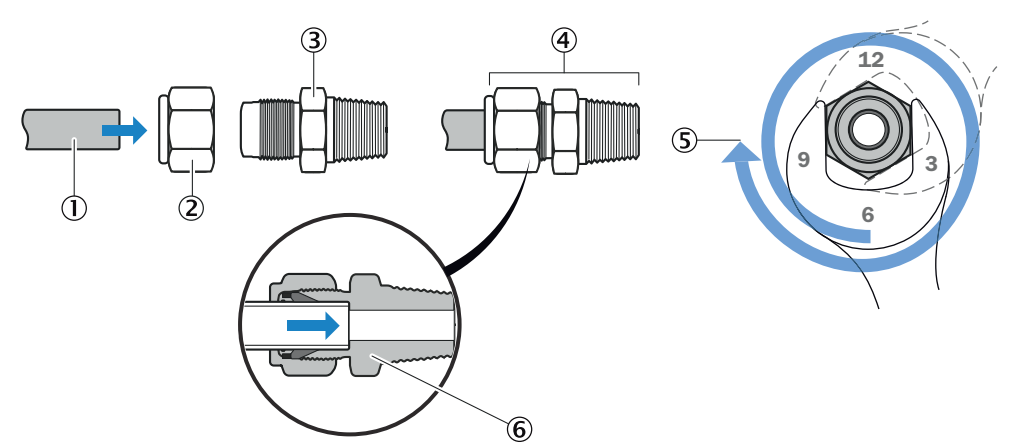

Abbildung 5: Edelstahlverschraubung

- 1 Rohr
- Überwurfmutter
- 3 Verschraubungskörper
- ④ Rohrverschraubung
- $\bigcirc$  Position:  $1^{1}/_{4}$  Umdrehung
- 6 Schnittansicht: Verschraubung fixiert

### Vorgehensweise

- 1. Das Rohr ① bis zum Anschlag in die Rohrverschraubung ③ einschleben.
- 2. Bei Erstmontage: Den Verschraubungskörper ③ festhalten und die Überwurfmutter ② mit 1<sup>1</sup>/<sub>4</sub> Umdrehungen anziehen.
- 3. Bei Wiedermontage: Überwurfmutter ② bis zur vorherigen Position anziehen (der Widerstand erhöht sich spürbar) und dann leicht nachziehen.

### 5.3.2 Kunststoffverschraubung verwenden

### Überblick

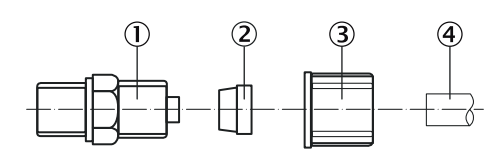

- ① Einschraubstück
- 2 Klemmring
- 3 Rändelmutter
- ④ Schlauch

### Vorgehensweise

- 1. Rändelmutter mit Klemmring auf den Schlauch aufstecken. Dabei die Lage des Klemmrings beachten.
- 2. Schlauch auf Einschraubstück aufstecken.
- 3. Rändelmutter handfest festschrauben.

### 5.3.3 Steckverschraubung (pneumatisch) verwenden

### Überblick

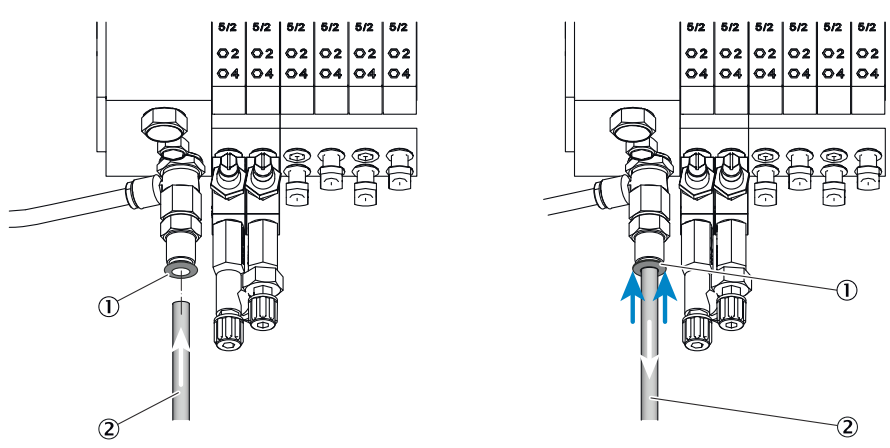

Abbildung 6: Steckverschraubung mit Sicherungsring (beispielhafte Abbildung)

- ① Sicherungsring
- 2 Leitung

### Vorgehensweise

Rohr montieren

1. Rohr einschieben.

Rohr demontieren

- 1. Sicherungsring eindrücken.
- 2. Rohr herausziehen.

# 5.4 Übersicht mechanische und elektrische Installation

### Wichtige Hinweise

# WICHTIG

Umgebungsbedingungen beachten!

Wenn das Messgerät außerhalb der Umgebungsbedingungen betrieben wird, wechselt das Messgerät in den Standby-Modus und liefert keine validen Messwerte. Erst wenn die Umgebungsbedingungen wieder eingehalten werden, gibt das Messgerät valide Messwerte aus.

 Vor der Montage pr
üfen, ob am Montageort die Umgebungsbedingungen eingehalten werden.

# WICHTIG

!

Reihenfolge bei der Montage beachten.

Bei falscher Montagereihenfolge besteht die Gefahr der Verschmutzung der Gasentnahmeeinheit. Dabei kann Abgas in den unbeheizten Analysator eindringen und dort auskondensieren.

- Zuerst Instrumentenluft und Spannungsversorgung anschließen.
- Erst dann die Gasentnahmeeinheit im Abgaskanal installieren.

### Reihenfolge der Installation

- Montagerahmen an Wand montieren
- Messgasleitung an Gasentnahmeeinheit SFU anschließen
- Schlauchbündelleitung an Gasentnahmeeinheit SFU anschließen
- Messgasleitung an der Probenaufbereitungs- und Verteilereinheit anschließen
- Schlauchbündelleitung an der Probenaufbereitungs- und Verteilereinheit anschließen
- Abführschlauch an Kondensatpumpe anschließen
- Kondensatbehälter anschließen (Option)
- Füllstandsensor an Kondensatbehälter anschließen (Option)
- Ventilblock anschließen
- Gasanschlüsse am Analysensystem anschließen
- Absperrventil des Kontrollgases schließen
- Instrumentenluft anschließen
- Spannungsversorgung anschließen
- Gasentnahmeeinheit SFU montieren

### Verwandte Themen

• siehe "Umgebungsbedingungen", Seite 148

# 5.5 Montageablauf

5.5.1 Wandmontage

### Überblick

Das Analysensystem wird vormontiert auf einem Montagerahmen geliefert.

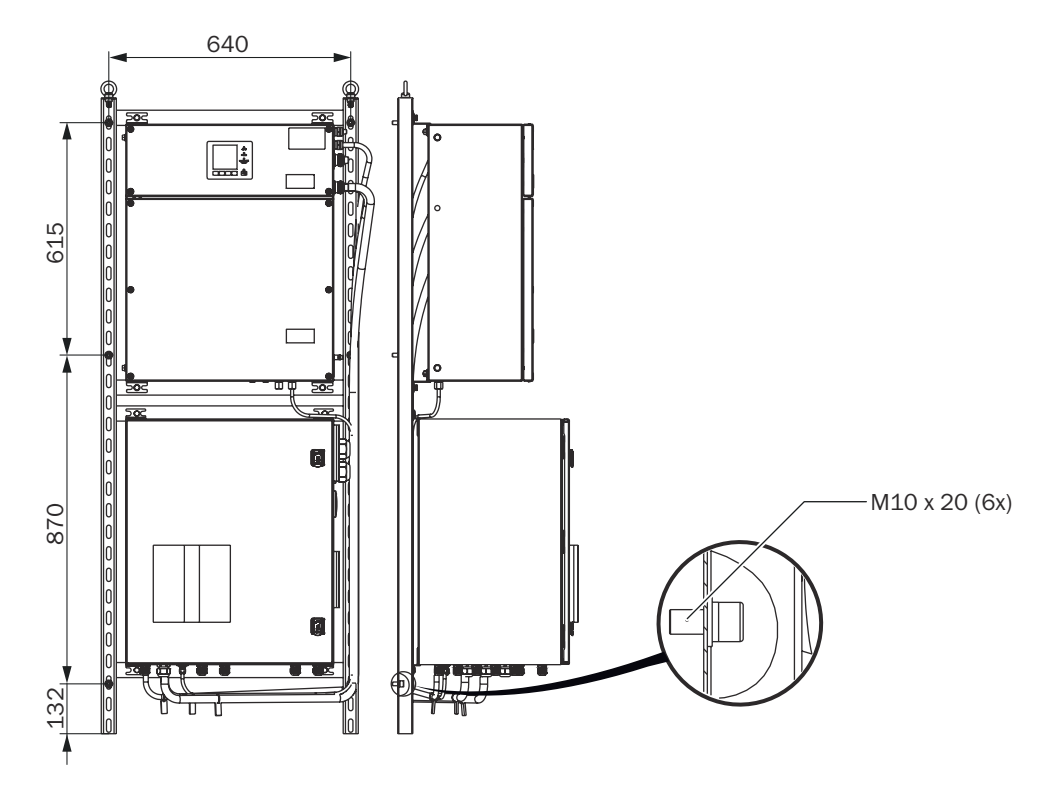

Abbildung 7: Positionen der Schrauben für die Wandmontage

### Voraussetzungen

- Freiräume der beheizten Messgasleitung beachten.
- Freiräume für eingehende und ausgehende Leitungen beachten (etwa 55 cm Freiraum oben, unten, seitlich des Messgeräts).
- Freiräume für Wartungsarbeiten beachten.
- Ausreichende Tragfähigkeit des Befestigungsorts beachten.
- Entsprechende Umgebungsbedingungen beachten.

### Vorgehensweise

1. Das Montagegestell mit 6 Schrauben M10 x 20 an der Wand befestigen.

### Verwandte Themen

- siehe "Umgebungsbedingungen", Seite 148
- siehe "Maßzeichnungen", Seite 147

### 5.5.2 Gasentnahmeeinheit montieren

### Wichtige Hinweise

# I WICHTIG

- ► Umgebungsbedingungen der Gasentnahmeeinheit beachten.
- Beim Verlegen der Messgasleitung und Schlauchbündelleitung genügend Länge für das Ziehen der Gasentnahmeeinheit aus dem Abgaskanal vorsehen.
- Alle Anschlüsse müssen mit den Anschlüssen im Messgerät übereinstimmen.

### Verwandte Themen

• Umgebungsbedingungen: siehe Betriebsanleitung der Gasentnahmeeinheit

### 5.5.2.1 Vorschweißflansch montieren

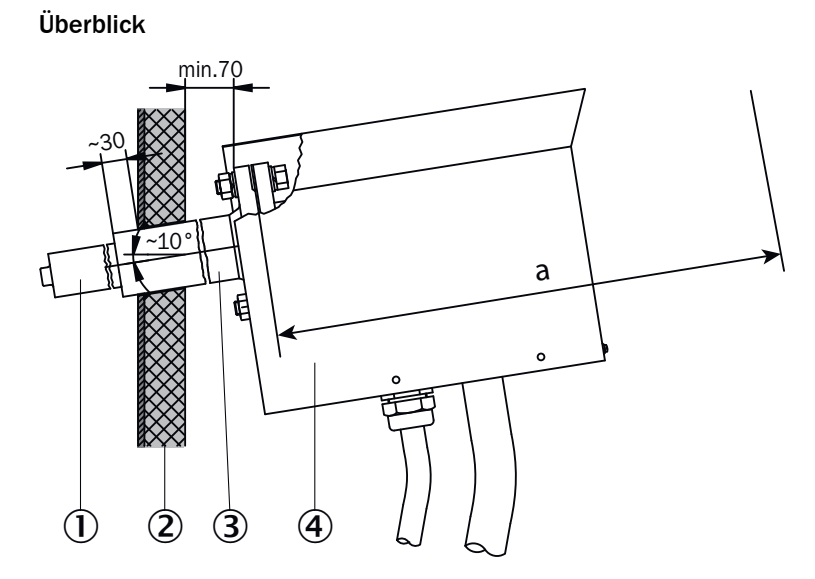

Abbildung 8: Montagevorgabe Vorschweißflansch

- ① Gasentnahmerohr
- 2 Schornsteinwand
- ③ Vorschweißflansch
- ④ Gasentnahmesonde

### Wichtige Hinweise

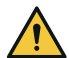

# VORSICHT VERBRENNUNGSGEFAHR DURCH HEIßE OBERFLÄCHEN

Durch den Betrieb des Gerätes können Oberflächen heiß werden.

- Geeignete Schutzkleidung, zum Beispiel hitzefeste Handschuhe, tragen.
- Das Gerät ausschalten und die Bauteile abkühlen lassen.

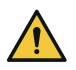

### GEFAHR GESUNDHEITSGEFAHR DURCH HEIßE ODER GIFTIGE GASE IM MESSKANAL

Der Messkanal kann heiße oder giftige Gase führen, die beim Öffnen des kanalseitigen Flansches entweichen können. Auch wenn der Messkanal für die Dauer der Installation außer Betrieb genommen wird, können ausströmende Gase zu erheblichen Gesundheitsschäden führen.

- Messkanal für die Dauer der Installation immer außer Betrieb nehmen.
- > Den Messkanal vor den Installationsarbeiten ggf. mit Umgebungsluft spülen.
- Während den Installationsarbeiten geeignete, bzw. betrieblich vorgeschriebene Schutzkleidung tragen.

### Voraussetzungen

Um die Gasentnahmeeinheit warten und demontieren zu können muss der Mindestabstand "a" hinter dem Vorschweißflansch vorhanden sein.

Tabelle 5: Mindestabstand hinter Vorschweißflansch

| Länge des Gasentnahmerohrs | Mindestabstand "a" |
|----------------------------|--------------------|
| 0,5 m                      | 915 mm             |
| 0,8 m                      | 1215 mm            |

### Vorgehensweise

- 1. Mindestabstand "a" hinter Vorschweißflansch beachten.
- 2. Den Flansch mit ca. 10° Neigung anbringen.

### 5.5.2.2 Gasentnahmeeinheit am Flansch montieren

### Überblick

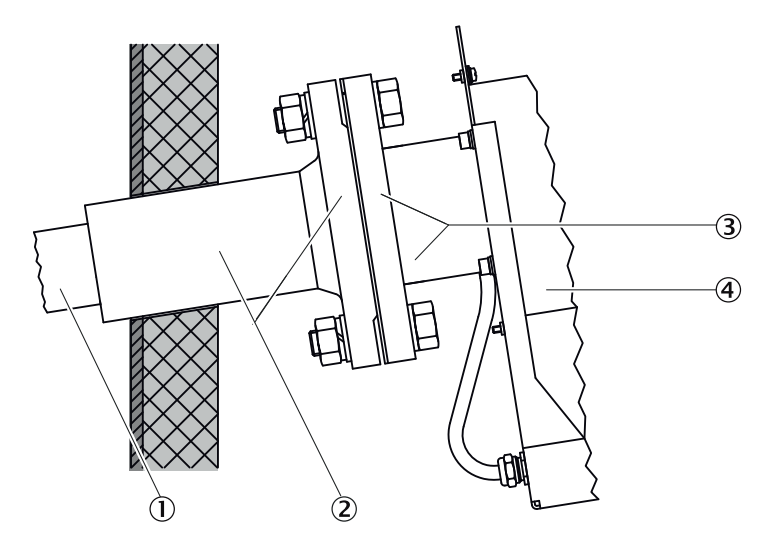

Abbildung 9: Montage Gasentnahmeeinheit an Vorschweißflansch

- ① Gasentnahmerohr
- ② Vorschweißflansch
- ③ Filtergehäuseflansch
- ④ Filtergehäuse

### Wichtige Hinweise

### WICHTIG

1

Verschmutzungsgefahr der Gasentnahmeeinheit

 Gasentnahmeeinheit, erst kurz bevor das Messgerät eingeschaltet wird, am Abgaskanal installieren.

### Voraussetzungen

- Gasentnahmeeinheit ist aufgeheizt. Aufheizzeit: ca. 1,5 Stunden bei 25 °C Umgebungstemperatur.
- Wetterschutzhaube demontiert.

### Vorgehensweise

- 1. Dichtung über Gasentnahmerohr schieben.
- 2. Gasentnahmeeinheit mit Gasentnahmerohr in den Vorschweißflansch schieben. Die Schlauchausgänge der Gasentnahmeeinheit müssen nach unten zeigen.
- 3. Filtergehäuseflansch der Gasentnahmeeinheit am Vorschweißflansch anschrauben.
- 4. Wetterschutzhaube aufsetzen.

### 5.5.3 Messgasleitungen verlegen

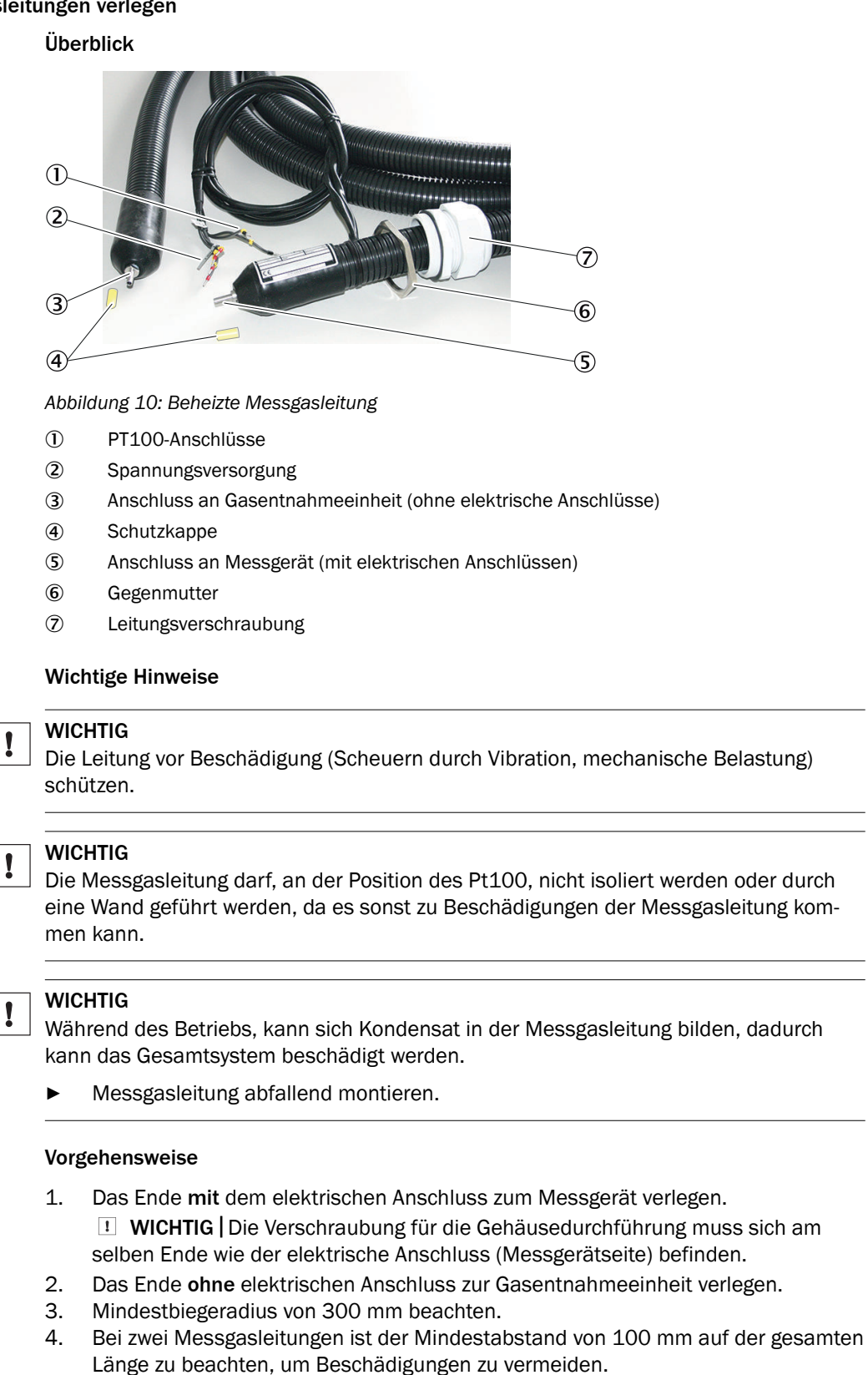

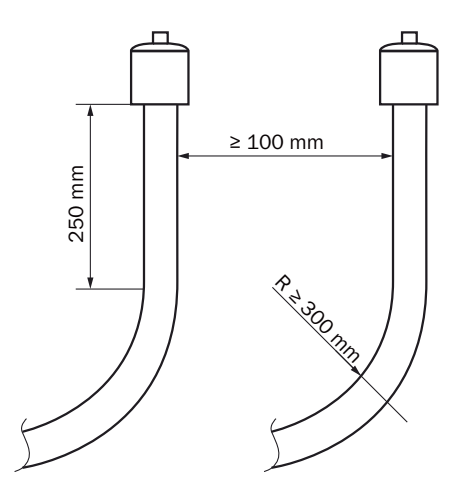

Abbildung 11: Leitungen – Abstand und Biegeradius

- 5. Überschüssige Länge an der Gasentnahmeeinheit auffangen. Dabei genügend Länge für das Ziehen der Gasentnahmeeinheit lassen.
- 6. Messgasleitung entsprechend befestigen (z. B. an Kabeltrassen).

## 5.5.4 Schlauchbündelleitung verlegen

### Wichtige Hinweise

# WICHTIG

☐ Die Leitung vor Beschädigung (Scheuern durch Vibration, mechanische Belastung) schützen.

### Vorgehensweise

- 1. Die Schlauchbündelleitung von der Gasentnahmeeinheit zum Messgerät verlegen.
  - An der Gasentnahmeeinheit werden 2 m zusätzliche Länge benötigt für die internen Leitungen.
  - Ab dem Gehäuseeingang des Messgeräts werden 1,5 m zusätzliche Länge benötigt für die internen Leitungen.
- 2. Mindestbiegeradius von 300 mm beachten.

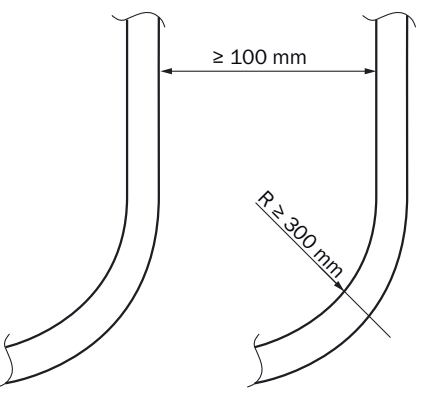

Abbildung 12: Leitungen - Abstand und Biegeradius

3. Schlauchbündelleitung entsprechend befestigen (z. B. an Kabeltrassen).

### 5.5.5 Messgasleitung an Gasentnahmeeinheit montieren

### Wichtige Hinweise

!

WICHTIG

Die Leitung vor Beschädigung (Scheuern durch Vibration, mechanische Belastung) schützen.

### Voraussetzungen

• Wetterschutzhaube ist demontiert.

### Vorgehensweise

Schelle entfernen.

- 1. Schraube ① der Schelle 2 lösen.
- 2. Schelle 2 entfernen.

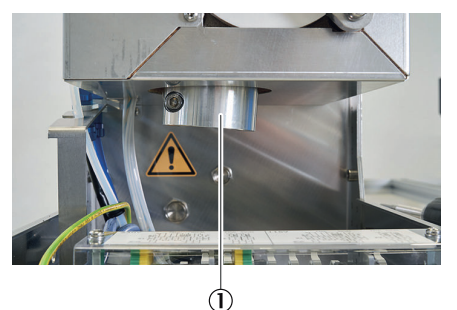

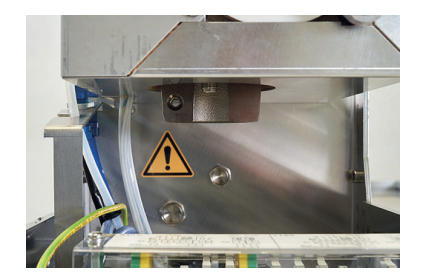

3. Die Schelle ① der Zugentlastung der beheizten Messgasleitung öffnen.

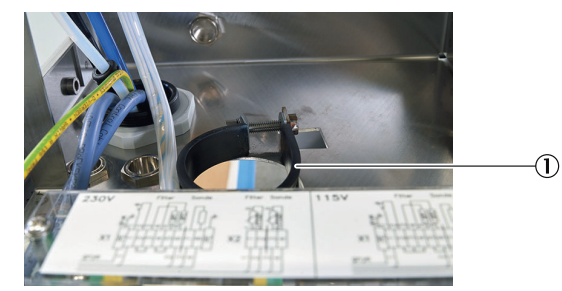

- Die Messgasleitung ① einführen.
   **WICHTIG |** Messgasleitung nicht zu weit nach oben führen, da Undichtigkeiten entstehen können.
- 5. An der Gasentnahmeeinheit die Messgasleitung  ${\rm \textcircled{O}}$  mit der Klemmringverschraubung montieren.

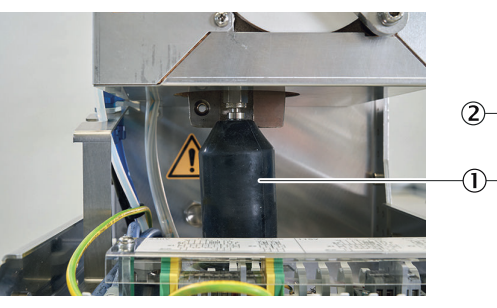

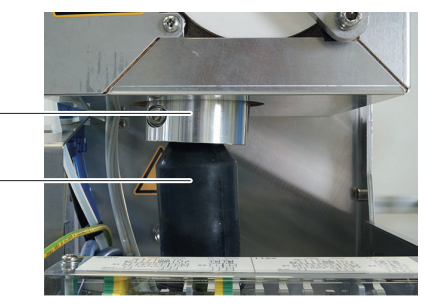

- 6. Die Schelle der Zugentlastung anziehen.
- 7. Die Schelle der Wäremebrücke ② anschrauben.
- 8. Wetterschutzhaube montieren.

5.5.6 Schlauchbündelleitung an Gasentnahmeeinheit (115 V) anschließen

Überblick

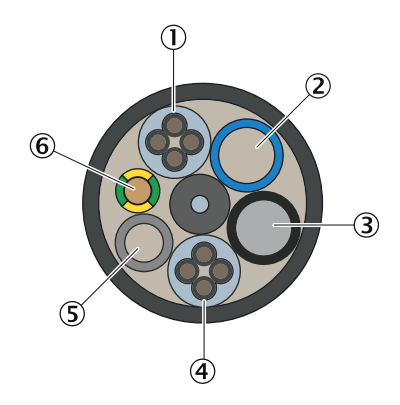

Abbildung 13: Schlauchbündelleitung

- ① Spannungsversorgung
- 2 PA-Schlauch blau DN6/8
- 3 PA-Schlauch schwarz DN6/8
- ④ Signalleitung
- 5 PTFE-Schlauch DN4/6
- 6 Erdungsleitung

| Nr. | Bezeichnung             | Funktion                                                               | Dimension               |
|-----|-------------------------|------------------------------------------------------------------------|-------------------------|
| 1   | Spannungsversorgungen   | Ader 1 und 2: Gasentnahmefilter<br>Ader 3 und 4: Sondenrohr (optional) | 4 x 1,5 mm²             |
| 2   | PA-Schlauch (blau)      | Rückspülluft                                                           | DN 6/8                  |
| 3   | PA-Schlauch (schwarz)   | Steuerluft Hauptventil                                                 | DN 6/8                  |
| 4   | Signalleitungen (Pt100) | Ader 1 und 2: Gasentnahmefilter<br>Ader 3 und 4: Sondenrohr (optional) | 4 x 1,0 mm <sup>2</sup> |
| 5   | PTFE-Schlauch (weiß)    | Nullgas                                                                | DN 4/6                  |
| 6   | Erdungsleitung (gnge)   | Erdung                                                                 | 1 x 4,0 mm <sup>2</sup> |

### Wichtige Hinweise

!

# WICHTIG

Alle Anschlüsse müssen mit den Anschlüssen im Messgerät übereinstimmen.

#### Voraussetzungen

- Wetterschutzhaube der Gasentnahmeeinheit ist demontiert.
- Schlauchbündelleitung ist 40 cm abgemantelt.

### Vorgehensweise

Gasanschlüsse anschließen:

- 1. Schlauchbündelleitung durch die dafür vorgesehene Verschraubung in das Gehäuse einführen.
- 2. Schlauchbündelleitung anschließen.
  - Schlauch schwarz: Hauptventil
  - Schlauch blau: Rückspülen
  - Schlauch weiß: Nullgas/Prüfgas

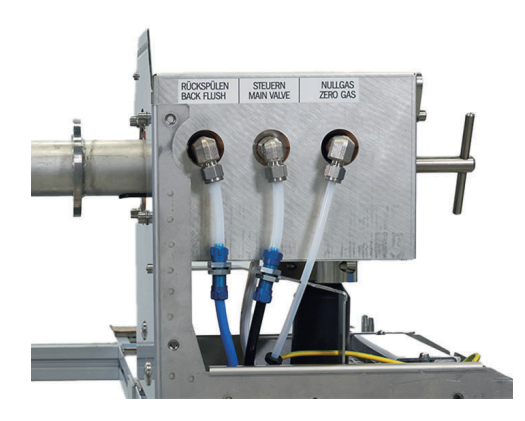

3. Verschraubung der Zugentlastung festziehen.

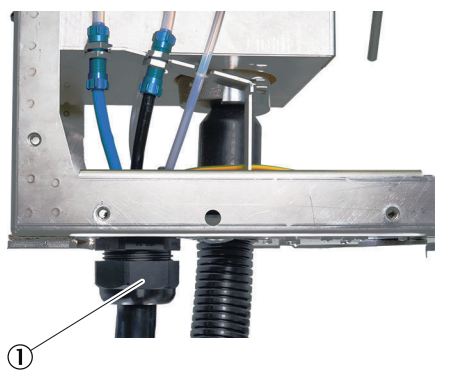

Elektrische Leitungen der Schlauchbündelleitung an der Gasentnahmeeinheit (115 V) anschließen:

- 1. Die Leitungen des Pt100 und der Spannungsversorgung 17 cm abisolieren.
- 2. Die Leitungen des Pt100 und der Spannungsversorgung durch die Schellen zum Kabelkanal verlegen.
- 3. Abdeckung öffnen.

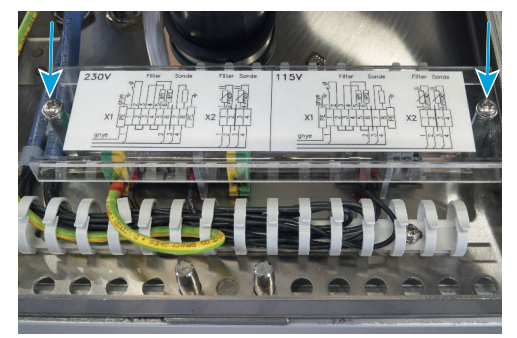

- 4. Die Spannungsversorgung der Gasentnahmeeinheit mit den 1,5 mm<sup>2</sup> Leitungen mit Aderenthülse an X1 anschließen.
  - Leitung 1 / Ader 1 = X1 : 1
  - Leitung 1 / Ader 2 = X1 : 6
  - Leitung 1 / Ader 3 = Reserve (nicht abschneiden)
  - Leitung 1 / Ader 4 = Reserve (nicht abschneiden)

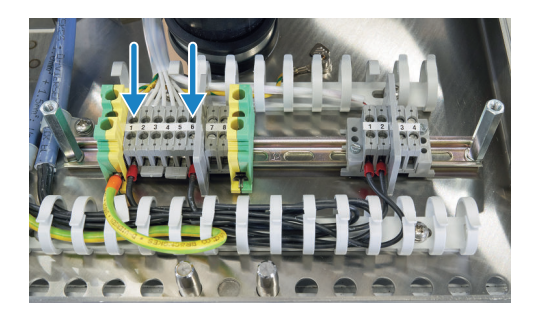

- 5. Die Leitungen des Pt100 der Gasentnahmeeinheit mit den 1,0 mm<sup>2</sup> Leitungen mit Aderendhülse an X2 anschließen.
  - Leitung 2 / Ader 1 = X2 : 1
  - Leitung 2 / Ader 2 = X2 : 2
  - Leitung 2 / Ader 3 = Reserve (nicht abschneiden)
  - Leitung 2 / Ader 4 = Reserve (nicht abschneiden)

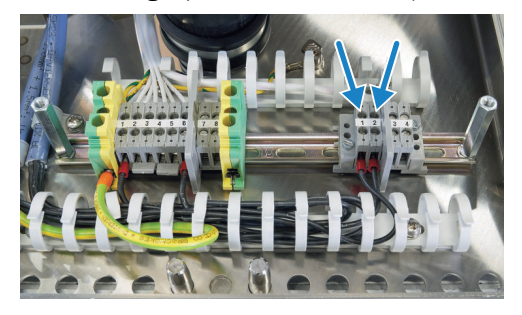

6. PE-Leitung an Anschlussklemme PE mit Aderendhülse anschließen.

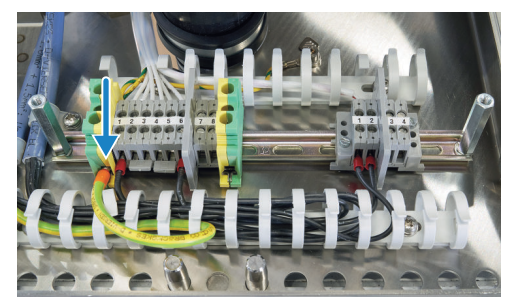

- 7. Die beigelegten Zwei- und Dreipunktbrücke aus dem Beutel im Kabelkanal entnehmen.
- 8. Die Dreipunktbrücke auf die Kontakte 2, 3 und 4 klemmen (①).
- 9. Die Zweipunktbrücke auf die Kontakte 5 und 6 klemmen (2).

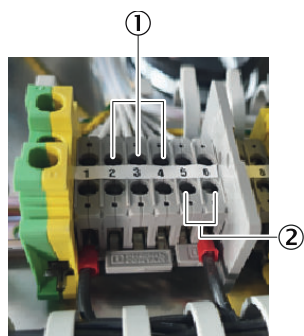

### 5.5.7 Schlauchbündelleitung an Gasentnahmeeinheit (230 V) anschließen

Überblick

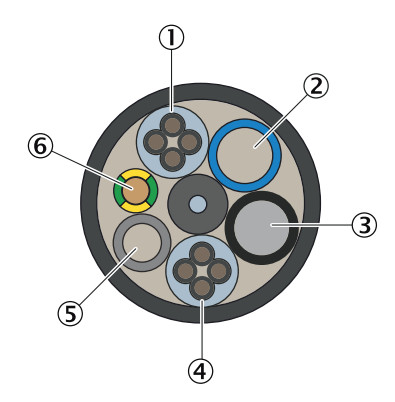

Abbildung 14: Schlauchbündelleitung

- ① Spannungsversorgung
- 2 PA-Schlauch blau DN6/8
- 3 PA-Schlauch schwarz DN6/8
- ④ Signalleitung
- 5 PTFE-Schlauch DN4/6
- 6 Erdungsleitung

| Nr. | Bezeichnung             | Funktion                                                               | Dimension               |
|-----|-------------------------|------------------------------------------------------------------------|-------------------------|
| 1   | Spannungsversorgungen   | Ader 1 und 2: Gasentnahmefilter<br>Ader 3 und 4: Sondenrohr (optional) | 4 x 1,5 mm²             |
| 2   | PA-Schlauch (blau)      | Rückspülluft                                                           | DN 6/8                  |
| 3   | PA-Schlauch (schwarz)   | Steuerluft Hauptventil                                                 | DN 6/8                  |
| 4   | Signalleitungen (Pt100) | Ader 1 und 2: Gasentnahmefilter<br>Ader 3 und 4: Sondenrohr (optional) | 4 x 1,0 mm <sup>2</sup> |
| 5   | PTFE-Schlauch (weiß)    | Nullgas                                                                | DN 4/6                  |
| 6   | Erdungsleitung (gnge)   | Erdung                                                                 | 1 x 4,0 mm <sup>2</sup> |

### Wichtige Hinweise

!

# WICHTIG

Alle Anschlüsse müssen mit den Anschlüssen im Messgerät übereinstimmen.

#### Voraussetzungen

- Wetterschutzhaube der Gasentnahmeeinheit ist demontiert.
- Schlauchbündelleitung ist 40 cm abgemantelt.

### Vorgehensweise

Gasanschlüsse anschließen:

- 1. Schlauchbündelleitung durch die dafür vorgesehene Verschraubung in das Gehäuse einführen.
- 2. Schlauchbündelleitung anschließen.
  - Schlauch schwarz: Hauptventil
  - o Schlauch blau: Rückspülen
  - Schlauch weiß: Nullgas/Prüfgas

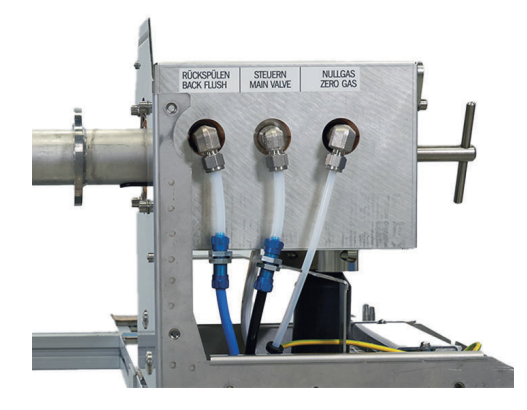

3. Verschraubung der Zugentlastung festziehen.

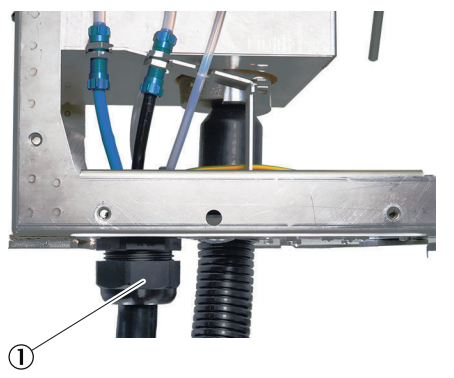

Elektrische Leitungen der Schlauchbündelleitung an der Gasentnahmeeinheit (230 V) anschließen:

- 1. Die Leitungen des Pt100 und der Spannungsversorgung 17 cm abisolieren.
- 2. Die Leitungen des Pt100 und der Spannungsversorgung durch die Schellen zum Kabelkanal verlegen.
- 3. Abdeckung öffnen.

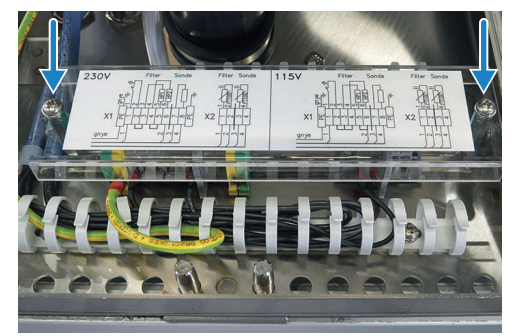

- 4. Die Spannungsversorgung der Gasentnahmeeinheit mit den 1,5 mm<sup>2</sup> Leitungen mit Aderenthülse an X1 anschließen.
  - Leitung 1 / Ader 1 = X1 : 1
  - Leitung 1 / Ader 2 = X1 : 6
  - Leitung 1 / Ader 3 = Reserve (nicht abschneiden)
  - Leitung 1 / Ader 4 = Reserve (nicht abschneiden)
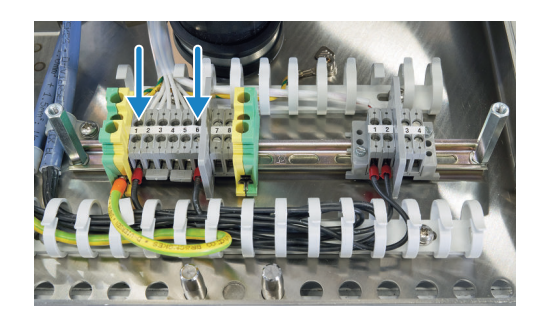

- 5. Die Leitungen des Pt100 der Gasentnahmeeinheit mit den 1,0 mm<sup>2</sup> Leitungen mit Aderendhülse an X2 anschließen.
  - Leitung 2 / Ader 1 = X2 : 1
  - Leitung 2 / Ader 2 = X2 : 2
  - Leitung 2 / Ader 3 = Reserve (nicht abschneiden)
  - Leitung 2 / Ader 4 = Reserve (nicht abschneiden)

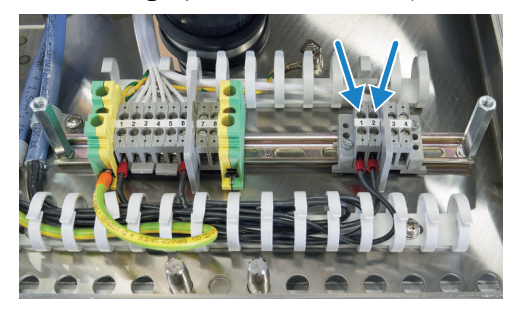

6. PE-Leitung an Anschlussklemme PE mit Aderendhülse anschließen.

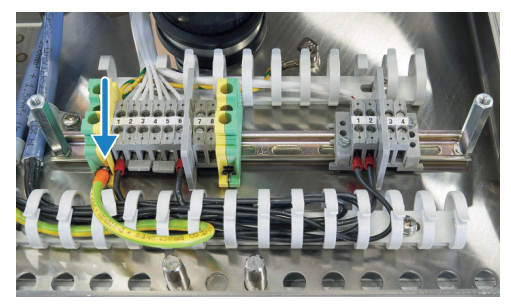

- 7. Eine Zweipunktbrücke auf die Kontakte 2 und 3 klemmen (2).
- 8. Eine Zweipunktbrücke auf die Kontakte 4 und 5 klemmen (①).

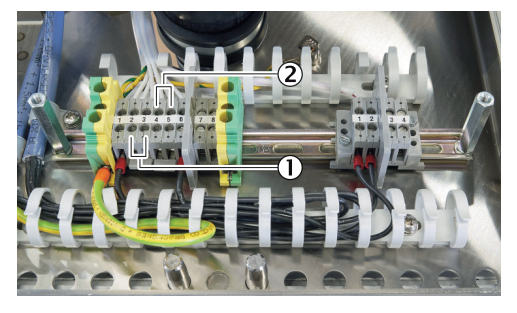

## 5.5.8 Schlauchbündelleitung an Probenaufbereitungs- und Verteilereinheit anschließen (eine Messstelle)

#### Voraussetzungen

- Kabelkanäle sind geöffnet.
- Schlauchbündelleitung ist 1,5 m abgemantelt.
- Spannungs- und Signalleitung der Schlauchbündelleitung 20 cm abisolieren.

#### Vorgehensweise

1. Schlauchbündelleitung in die Leitungsdurchführung (XL2) einführen. Dabei die Erdungsleitung in der oberen Position verlegen.

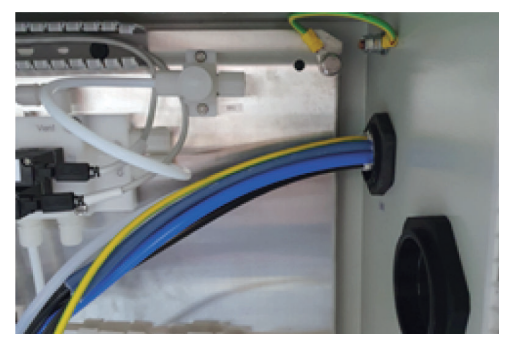

2. Schlauchbündelleitung an den entsprechenden Anschlüssen des Ventilblocks (KKO) anschließen (siehe Schaltplan).

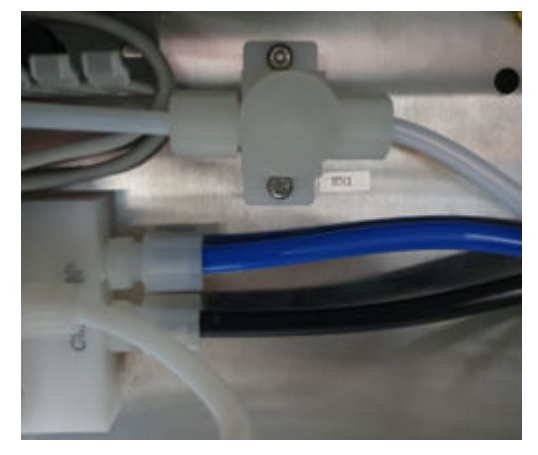

- 3. Spannungsversorgung der Gasentnahmeeinheit mit den 1,5-mm<sup>2</sup>-Leitungen mit Aderenthülsen an XD2 anschließen.
  - Leitung 1 / Ader 1 = XD2 : 11
  - Leitung 1 / Ader 2 = XD2 : 2
  - Leitung 1 / Ader 3 = Reserve (nicht abschneiden)
  - Leitung 1 / Ader 4 = Reserve (nicht abschneiden)
- 4. Pt100 der Gasentnahmeeinheit mit den 1,0-mm<sup>2</sup>-Leitungen mit Aderenthülsen an XD3 anschließen.
  - Leitung 2 / Ader 1 = XD3 : 3
  - Leitung 2 / Ader 2 = XD3 : 4
  - Leitung 2 / Ader 3 = Reserve (nicht abschneiden)
  - Leitung 2 / Ader 4 = Reserve (nicht abschneiden)
- 5. PE-Leitung an der Anschlussklemme XPE mit Aderendhülse anschließen.
- 6. Leitungsdurchführung festziehen.

#### Verwandte Themen

• Schaltplan des Messgeräts

#### 5.5.9 Schlauchbündelleitung an Probenaufbereitungs- und Verteilereinheit anschließen (zwei Messstellen)

#### Voraussetzungen

- Kabelkanäle sind geöffnet.
- Schlauchbündelleitung ist 1,5 m abgemantelt.
- Spannungs- und Signalleitung der Schlauchbündelleitung 20 cm abisolieren.

#### Vorgehensweise

- 1. Schlauchbündelleitung in die Leitungsdurchführung einführen. Dabei die Erdungsleitung in der oberen Position verlegen.
  - SP1 = XL3
  - SP2 = XL4

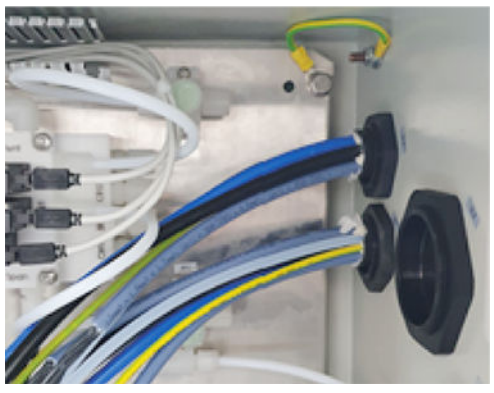

2. Schlauchbündelleitung an den entsprechenden Anschlüssen des Ventilblocks (KKO) anschließen (siehe Schaltplan).

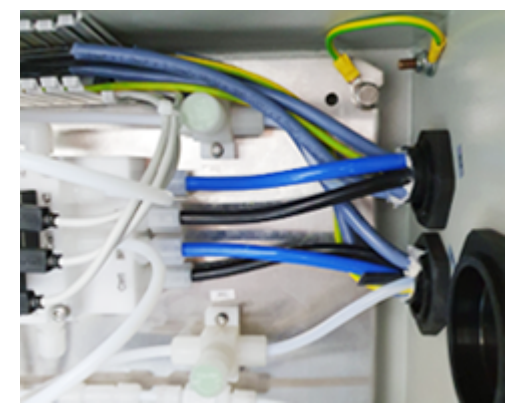

 Spannungsversorgung der Gasentnahmeeinheit mit den 1,5-mm<sup>2</sup>-Leitungen mit Aderenthülsen an XD2 anschließen.

Messstelle 1:

- Leitung 1 / Ader 1 = XD2 : 14
- Leitung 1 / Ader 2 = XD2 : 3
- Leitung 1 / Ader 3 = Reserve (nicht abschneiden)
- Leitung 1 / Ader 4 = Reserve (nicht abschneiden) Messstelle 2:
- Leitung 1 / Ader 1 = XD2 : 15
- Leitung 1 / Ader 2 = XD2 : 4
- Leitung 1 / Ader 3 = Reserve (nicht abschneiden)
- Leitung 1 / Ader 4 = Reserve (nicht abschneiden)
- 4. Pt100 der Gasentnahmeeinheit mit den 1,0-mm<sup>2</sup>-Leitungen mit Aderenthülsen an XD3 anschließen.

Messstelle 1:

- Leitung 2 / Ader 1 = XD3 : 3
- Leitung 2 / Ader 2 = XD3 : 4
- Leitung 2 / Ader 3 = Reserve (nicht abschneiden)
- Leitung 2 / Ader 4 = Reserve (nicht abschneiden) Messstelle 2:
  - Leitung 2 / Ader 1 = XD3 : 7
  - Leitung 2 / Ader 2 = XD3 : 8

- Leitung 2 / Ader 3 = Reserve (nicht abschneiden)
- Leitung 2 / Ader 4 = Reserve (nicht abschneiden)
- 5. PE-Leitung an der Anschlussklemme XPE mit Aderendhülse anschließen.
- 6. Beide Leitungsdurchführungen festziehen.

#### Verwandte Themen

Schaltplan des Messgeräts

#### 5.5.10 Messgasleitung an Probenaufbereitungs- und Verteilereinheit anschließen (eine Messstelle)

#### Wichtige Hinweise

WICHTIG

I

!

Die Leitung vor Beschädigung (Scheuern durch Vibration, mechanische Belastung) schützen.

# WICHTIG

Während des Betriebs, kann sich Kondensat in der Messgasleitung bilden, dadurch kann das Gesamtsystem beschädigt werden.

Messgasleitung abfallend montieren.

- 1. Schutzkappe der beheizten Messgasleitung an der Probenaufbereitungs- und Verteilereinheit entfernen.
- 2. Die beheizte Messgasleitung in die Durchführung einsetzen.
- I WICHTIG Auf den Biegeradius der Messgasleitung achten.
- 3. Die Gegenmutter von innen festziehen.
- 4. Die Position und die Länge der beheizten Messgasleitung ausrichten.
- 5. Die beheizte Messgasleitung an den Kühlereingang mit der Klemmringverschraubung anschließen.

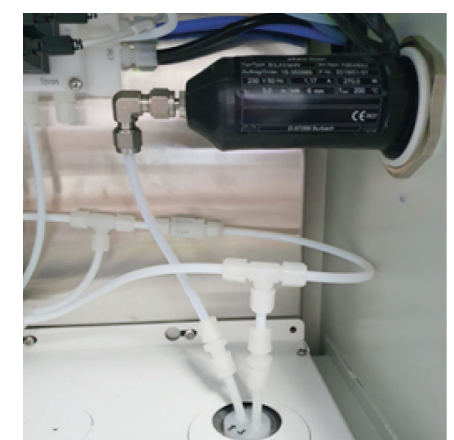

- 6. Zugentlastung der beheizten Messgasleitung durch Festziehen der Überwurfmutter herstellen.
- 7. Die Spannungsversorgung der beheizten Messgasleitung anschließen.
  - Leitung 1 = XD2 / 10
  - $\circ$  Leitung 2 = XD2 / 1
- 8. Den Pt100 für die beheizte Messgasleitung anschließen.
  - Leitung 1 = XD3 / 1
  - Leitung 2 = XD3 / 2
  - Leitung 3 = Reserve (nicht abschneiden)
  - Leitung 4 = Reserve (nicht abschneiden)

9. Alle Kabelkanäle schließen.

#### Verwandte Themen

- Klemmringverschraubung: siehe "Edelstahlverschraubung montieren", Seite 23
- Schaltplan des Messgeräts

#### 5.5.11 Messgasleitung an Probenaufbereitungs- und Verteilereinheit anschließen (zwei Messstellen)

### Wichtige Hinweise

# WICHTIG

Die Leitung vor Beschädigung (Scheuern durch Vibration, mechanische Belastung) schützen.

# WICHTIG

!

Während des Betriebs, kann sich Kondensat in der Messgasleitung bilden, dadurch kann das Gesamtsystem beschädigt werden.

Messgasleitung abfallend montieren.

- 1. Schutzklappe der Durchführungen für die beheizten Messgasleitungen an der Probenaufbereitungs- und Verteilereinheit entfernen.
- 2. Die beheizten Messgasleitungen in die Durchführung einsetzen.
  - **WICHTIG** | Auf den Biegeradius der Messgasleitung achten.
- 3. Die Gegenmutter von innen festziehen.
- 4. Die Position und die Länge der beheizten Messgasleitungen ausrichten.
- 5. Die beheizten Messgasleitungen an den Kühlereingang mit der Klemmringverschraubung anschließen.

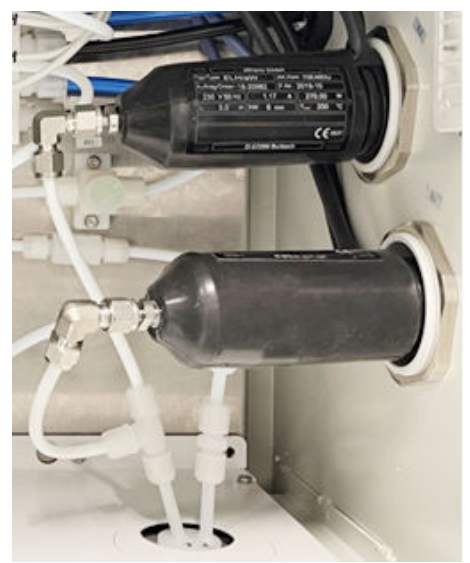

- 6. Zugentlastung der beheizten Messgasleitungen durch Festziehen der Überwurfmutter herstellen.
- Die Spannungsversorgung der beheizten Messgasleitung anschließen.
  - Gasentnahmeeinheit 1
  - Leitung 1 = XD2 / 12
  - Leitung 2 = XD2 / 1
  - Gasenentahmeeinheit 2
  - Leitung 1 = XD2 / 13
  - $\circ$  Leitung 2 = XD2 / 2
- 8. Den Pt100 für die beheizte Messgasleitung anschließen.

Gasentnahmeeinheit 1

- Leitung 1 = XD3 / 1
- Leitung 2 = XD3 / 2
- Leitung 3 = Reserve (nicht abschneiden)
- Leitung 4 = Reserve (nicht abschneiden)

Gasentnahmeeinheit 2

- Leitung 1 = XD3 / 5
- $\circ$  Leitung 2 = XD3 / 6
- Leitung 3 = Reserve (nicht abschneiden)
- Leitung 4 = Reserve (nicht abschneiden)
- 9. Alle Kabelkanäle schließen.

#### Verwandte Themen

- Klemmringverschraubung: siehe "Edelstahlverschraubung montieren", Seite 23
- Schaltplan des Messgeräts

#### 5.5.12 Abführschlauch an Kondensatpumpe anschließen

#### Wichtige Hinweise

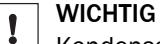

Kondensatbildung kann zu Korrosion im Gehäuse führen.

> Den Kondensatausgang des Kühlers nach außen abführen.

#### Vorgehensweise

1. Den Kondensatausgang durch die vorgesehene Durchführung aus dem Gehäuse führen.

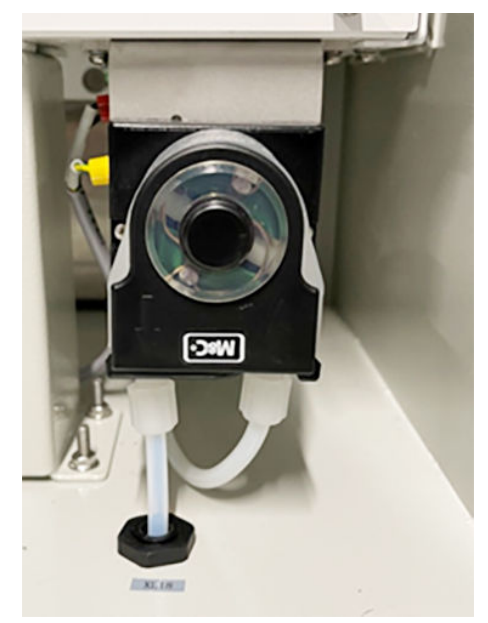

# 5.5.13 Kondensatbehälter anschließen (Option)

#### Überblick

Der Kondensatbehälter dient zum Auffangen von Kondensat innerhalb des Gasausgangs, um Kondensatbildung in direkter Umgebung des Messgeräts zu verhindern.

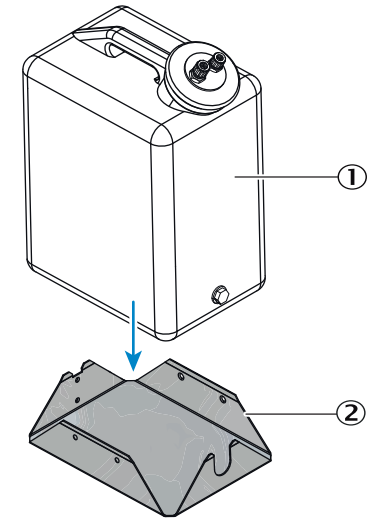

Abbildung 15: Kondensatbehälter

- ① Kondensatbehälter
- 2 Metallständer

#### Wichtige Hinweise

### HINWEIS

i

Um Kondensatbildung im Abführschlauch zu vermeiden, muss der Abführschlauch abfallend montiert werden.

#### Voraussetzungen

• Abführschlauch an Kondensatpumpe ist angeschlossen.

#### Vorgehensweise

- 1. Metallständer für den Kondensatbehälter am Boden neben das Messgerät stellen und sicher befestigen.
- 2. Kondensatbehälter in den Metallständer stellen.
- 3. Reduzierung von 6 mm auf 10 mm an den Abführschlauch der Kondensatpumpe anschließen.
- 4. 10 mm Schlauch an den Deckel vom Kondensatbehälter an den kleineren Anschluss anschließen.
- 5. Das andere Ende an den Reduzierung anschließen.

#### 5.5.14 Füllstandsensor an Kondensatbehälter anschließen (Option)

#### Voraussetzungen

Kondensatbehälter und Metallständer sind befestigt.

- 1. Leitung am Niveaugeber anschließen.
- 2. Niveaugeber am Halteblech mit den mitgelieferten Schrauben montieren.
- 3. Entscheiden, wie oft der Kondensatbehälter entleert werden muss und den entsprechenden Niveaugeber installieren.
  - ①An der Oberseite des Behälters: Gelegentliche Entleerung
  - ②An der Unterseite des Behälters: Häufige Entleerung

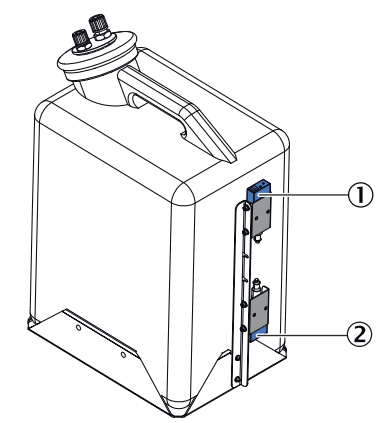

- 1 Niveaugeber an der Oberseite des Behälters
- 2 Niveaugeber an der Unterseite des Behälters
- 4. Leitung einführen durch die entsprechende Kabeleinführung.
- 5. Leitung im Kabelkanal verlegen, abisolieren und mit Aderendhülse anklemmen.
- 6. Die Empfindlichkeit des Niveausgebers mit einem Schraubendreher einstellen.

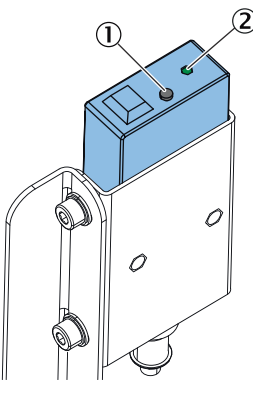

- ① Einstellschraube
- 2 Status-LED
- Die Einstellschraube gegen den Uhrzeigersinn drehen, bis die Endposition erreicht ist.
- Im Uhrzeigersinn drehen, bis die LED eingeschaltet ist.
- Langsam gegen den Uhrzeigersinn drehen, bis die LED ausgeschaltet ist.
- Von dem Punkt aus, an dem die LED erlischt, eine zusätzliche Vierteldrehung gegen den Uhrzeigersinn machen.
- ✓ Die Status-LED zeigt an, ob der Sensor ausgelöst wird oder nicht und sendet ein Alarmsignal an das Messgerät. Die LED sollte "aus" sein, wenn der Behälter leer ist.

#### Verwandte Themen

• Schaltplan des Messgeräts

#### 5.5.15 Abgasleitungen anschließen

#### Wichtige Hinweise

# 

Gesundheitsschädliche und aggressive Abgase

Die Abgase können gesundheitsschädlich oder reizende Bestandteile enthalten.

- Die Gasausgänge des Messsystems ins Freie oder in einen geeigneten Abzug leiten.
- Die Abgasleitung nicht mit der Abgasleitung empfindlicher Baugruppen verbinden. Aufgrund von Diffusionen können aggressive Gase diese Baugruppen beschädigen.

#### Voraussetzungen

- Den Messgasausgang in eine geeignete Umgebung ableiten.
- Der Messgasausgang muss gegen Umgebungsdruck offen sein.

#### Vorgehensweise

1. Die PTFE-Rohre von unten an das Gehäuse führen.

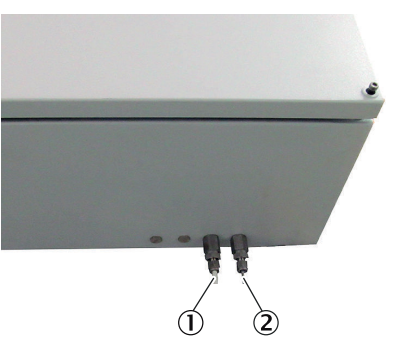

- ① Messgaseingang (Frontansicht unten links)
- (2) Messgasausgang (Frontansicht unten rechts)
- 2. Leitungen an Klemmringverschraubung anschließen.
- 3. Die Ventilblockentlüftung über die vorgesehene Durchführung an der Probenaufbereitungs- und Verteilereinheit herausführen und an das Abgas ableiten.

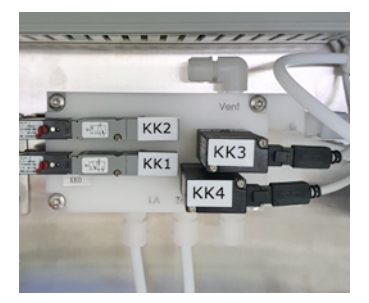

- Eine Messstelle: Durchführung XL11
- Zwei Messstellen: Durchführung XL13

#### 5.5.16 Absperrventil Kontrollgas schließen

#### Überblick

Mit dem Absperrventil kann Prüfgas auf das Analysensystem gegeben werden. Dies muss mit <0,3 bar an das Absperrventil angeschlossen werden. Das Prüfgas wird beim Öffnen des Absperrventils direkt zum Analysator geleitet.

Während des Messbetriebs muss das Absperrventil geschlossen sein, um die Kondensat-Abfuhr des Kühlers zu gewährleisten.

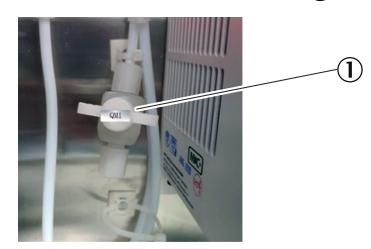

#### Vorgehensweise

1. Das Absperrventil QM1 ① des Kontrollgasanschlusses schließen.

#### 5.5.17 Instrumentenluft anschließen

#### Überblick

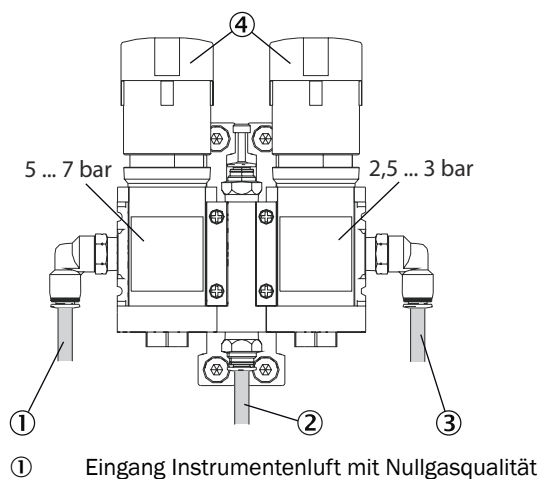

- 2 Anschluss an das Messgerät (5 ... 7 bar)
- 3 Anschluss an das Messgerät (2,5 ... 3 bar)
- **(4**) Druckminderer (einstellbar)

#### Wichtige Hinweise

#### WICHTIG

!

Durch Instrumentenluft, die die Spezifikationen nicht einhalten, kann das Gesamtsystem kontaminiert werden. Dies kann zu falschen Messergebnissen führen und das System beschädigen.

- Instrumentenluf-Spezifikation muss eingehalten werden:
  - Instrumentenluft-Definition nach ISO 8573-1:2020 0
  - Partikel Klasse 1 0
  - Drucktaupunkt Klasse 4 bei 1,3 bar absolut bzw. 300 mbar Überdruck 0
  - Öl-Gehalt Klasse 2 0
- Wenn die bereitgestellte Instrumentenluft die benötigte Qualität nicht erfüllt, muss eine Instrumentenluft-Aufbereitung vor dem Druckminderer-Modul angeschlossen werden. (siehe "Instrumentenluft-Aufbereitung", Seite 20)

#### Voraussetzungen

Die Instrumentenluft muss den Spezifikationen entsprechen.

#### Vorgehensweise

- Die aufbereitete Instrumentenluft an die Hauptversorgung des Manometers mit 1. einem Druck von 7 ... 10 bar anschließen.
- Den Vordruck nach der Abbildung einstellen. 2.

#### Verwandte Themen

Spezifikation der Instrumentenluft: siehe "Gasversorgung", Seite 151

#### 5.5.18 Ventilblock-Anschlüsse kontrollieren

# Überblick

- ① Instrumentenlufteingang
- 2 Nullgaseingang
- 3 Spüllufteingang
- (4) Kontrollgaseingang
- S Rückspülung
- 6 Kalibriergas
- ⑦ Ventilblockentlüftung

#### Wichtige Hinweise

# WARNUNG

Gesundheitsschädliche und aggressive Abgase

Die Abgase können gesundheitsschädlich oder reizende Bestandteile enthalten.

- Die Gasausgänge des Messsystems ins Freie oder in einen geeigneten Abzug leiten.
- Die Abgasleitung nicht mit der Abgasleitung empfindlicher Baugruppen verbinden. Aufgrund von Diffusionen können aggressive Gase diese Baugruppen beschädigen.

#### Vorgehensweise

1. Die Anschlüsse am Ventilblock mit der Abbildung abgleichen.

#### Verwandte Themen

Schaltplan des Messgeräts

# 5.6 Steckdose für Service-Arbeiten

Für Service-Arbeiten am Gerät wird empfohlen, eine Steckdose nach den gültigen Normen nahe des Messgeräts zu installieren.

## 5.7 Gerät elektrisch anschließen

#### Voraussetzungen

- Zuleitungssicherungen sind ausgeschaltet.
- Sicherungen der Probenaufbereitungs- und Verteilereinheit sind ausgeschaltet.

- 1. Zuleitung verlegen.
- 2. PE anklemmen.

3. Bei einer Spannungsversorgung von 115 V und 230 V: Brücke aus dem Beipack entnehmen und montieren.

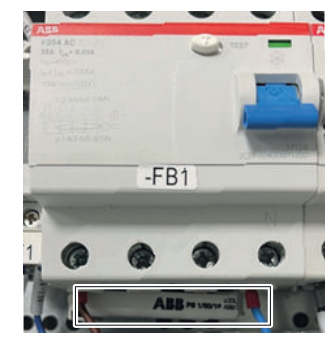

4. Zuleitung mit Aderendhülse anklemmen.

#### Verwandte Themen

Verdrahtungsplan des Messgeräts

# 5.8 Datenkommunikation anschließen

5.8.1 Signalleitung anschließen (Option)

#### Überblick

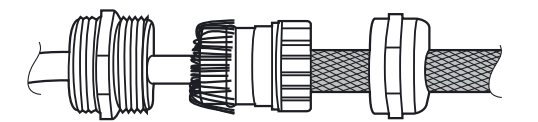

Abbildung 16: Anschlüsse Signalleitungen (abgeschirmt)

Die Signalleitungen werden dem Verdrahtungsplan entsprechend angeschlossen.

#### Vorgehensweise

- 1. Leitung durch die Gehäusedurchführung führen.
- 2. Die Abschirmung entsprechend der Abbildung siehe Abbildung 16, Seite 49 anbringen.

#### 5.8.2 Ethernet anschließen (Option)

#### Überblick

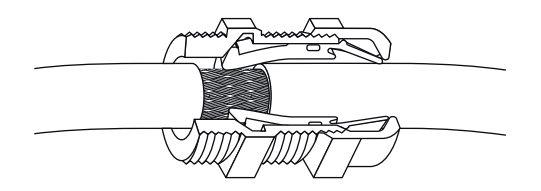

Abbildung 17: Anschluss Ethernet

- 1. Die Ethernetleitung durch die Kabelverschraubung für Ethernetleitung in das Gehäuse führen.
- 2. Sicheren Kontakt zwischen Schirm des Signalkabels und der Kabelverschraubung herstellen.
- 3. Steckverbindung zwischen Ethernetleitung und Verteilerkarte herstellen.

# 6 Inbetriebnahme

# 6.1 Einschalten

#### 6.1.1 Einschaltprozedur bei einer Messstelle

#### Überblick

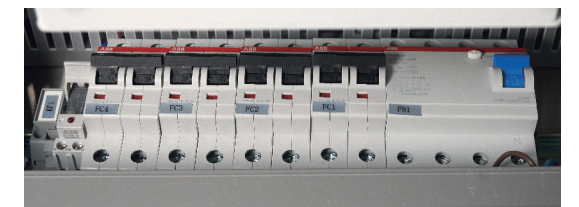

#### Voraussetzungen

- Das Gerät ist vollständig verdrahtet.
- Die Sicherungen des Geräts sind ausgeschaltet.
- Instrumentenluft an Probenaufbereitungs- und Verteilereinheit steht an.
- Nullgas an Probenaufbereitungs- und Verteilereinheit steht an.
- Dichtheitstest wurde durchgeführt.

#### Vorgehensweise

- 1. Schalter im Analysator einschalten.
- 2. Den FI (FB1) in der Probenaufbereitungs- und Verteilereinheit einschalten.
- 3. Die Sicherung der beheizten Messgasleitung 1 (FC1) einschalten.
- $\checkmark$  Beheizte Messgasleitung und Heizungsregler schalten ein.
- 4. Die Sicherung der SFU 1 (FC2) einschalten.
- ✓ SFU und Heizungsregler schalten ein.
- 5. Die Sicherung des Kühlers, Kondensatpumpe, Messgaspumpe, Netzteil (FC3) einschalten.
- ✓ Kühler schaltet ein.
- ✓ Instrumentenluft wird zur Gasentnahmeeinheit geleitet.
- ✓ Die Gasentnahmeeinheit wird während der Aufheizphase gespült (Standby).
- ✓ Kondensatpumpe startet (Drehrichtung links).
- 6. Die Sicherung des Analysators (FC4) einschalten.
- ✓ Analysator und Display schalteten ein.
- ✓ Nach der Aufheizphase (etwa 2 Stunden) geht der Analysator in Messbetrieb.

#### 6.1.2 Einschaltprozedur bei zwei Messstellen

#### Überblick

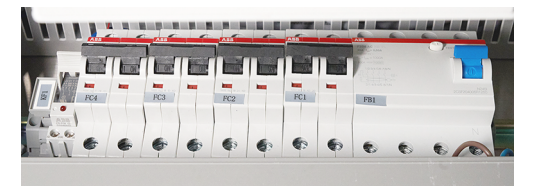

#### Voraussetzungen

- Das Gerät ist vollständig verdrahtet.
- Die Sicherungen des Geräts sind ausgeschaltet.
- Instrumentenluft an Probenaufbereitungs- und Verteilereinheit steht an.
- Nullgas an Probenaufbereitungs- und Verteilereinheit steht an.
- Dichtheitstest wurde durchgeführt.

#### Vorgehensweise

- 1. Schalter am Analysator einschalten.
- 2. FI (FB1) in Probenaufbereitungs- und Verteilereinheit einschalten.
- 3. Die Sicherung der beheizten Messgasleitung 1 (FC1) einschalten.
- $\checkmark$  Beheizte Messgasleitung 1 und Heizungsregler schalten ein.
- 4. Die Sicherung der SFU 1 (FC2) einschalten.
- $\checkmark$  SFU 1 und Heizungsregler schalten ein.
- 5. Die Sicherung des Kühlers, Kondensatpumpe, Messgaspumpe, Netzteil (FC3) einschalten.
- ✓ Kühler schaltet ein.
- ✓ Instrumentenluft wird zur Gasentnahmeeinheit geleitet.
- ✓ Die Gasentnahmeeinheit wird während der Aufheizphase gespült (Standby).
- ✓ Kondensatpumpe startet (Drehrichtung links)
- 6. Die Sicherung des Analysators (FC4) einschalten.
- ✓ Analysator und Display schalten ein.
- 7. Die Sicherung der beheizten Messgasleitung 2 (FC5) einschalten.
- ✓ Beheizte Messgasleitung 2 schaltet ein.
- 8. Die Sicherung der SFU 2 (FC6) einschalten.
- ✓ Die SFU 2 schaltet ein.
- ✓ Nach der Aufheizphase (etwa 2 Stunden) geht der Analysator in Messbetrieb.

## 6.2 Verbindungsaufbau mit SOPAS ET

#### Vorgehensweise

1. Netzwerkkabel an Verteilerkarte ① anschließen.

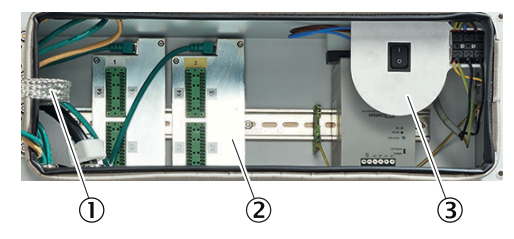

- ① Verteilerkarte mit Ethernet für MPR (Option), Modbus, Serviceschnittstelle (LAN)
- ② Signalanschlüsse (I/O)
- ③ Netzspannungs-Anschluss an Klemmleiste
- ✓ Analysator und Computer sind verbunden.
- 2. SOPAS Engineering Tool öffnen.
- ✓ SOPAS ET sucht automatisch nach verfügbaren Geräten im Netzwerk.
- 3. Wenn nur die BCU angezeigt wird, befindet sich die IP-Adresse des Analysators in einem anderen Nummernkreis als die des Laptops. Diese muss angepasst werden. Über "Edit IP-Adress" die Einstellungen öffnen.

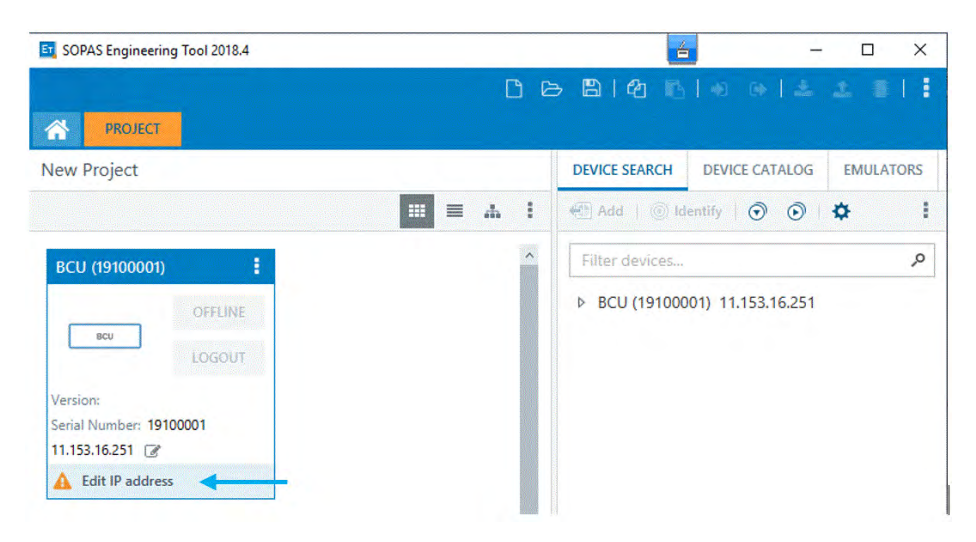

Das Ändern der IP-Adresse des Computers ist zu bevorzugen. Wenn dies nicht möglich ist, kann die IP-Adresse über den Display an der BCU geändert werden. Wird die IP-Adresse des Geräts an der BCU geändert, muss diese am Ende der Arbeiten wiederhegergestellt werden.

4. IP-Adressenänderung am Display der BCU:

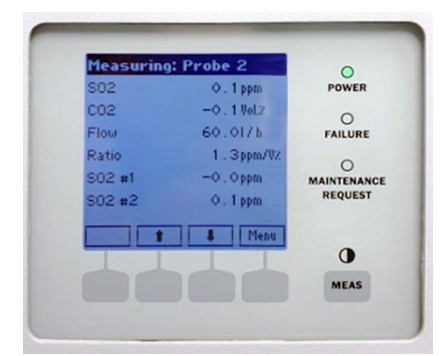

- a) Das Menü öffnen.
- b) "Login" auswählen.
- c) "Autorisierter Benutzer" auswählen.
- d) Passwort eingeben und "Save" betätigen.
- e) "Back" betätigen.
- f) "Parameter" auswählen.
- g) "Communication" auswählen.
- h) "LAN" auswählen.
- i) Bei Wartungs- und Reparaturarbeiten die angezeigte IP-Adresse notieren.
- j) "Set" betätigen.
- k) IP-Adresse ändern auf den Nummernkreis des Computers.
- I) "Save" betätigen.
- m) Die IP-Adresse wurde geändert.
- 5. Nach geänderter IP-Adresse, die BCU aus dem Projektfenster mit Entf. löschen.
- 6. Mit "Search device" die Suche durchführen.
- ✓ Es werden alle Module, die im Gerät verbaut sind, angezeigt.
- 7. Die Module markieren und in das Projektfenster links ziehen.
- ✓ Die Verbindung mit dem Gerät ist aufgebaut.

|                                                                                                    |                                                   | DEVICE SEARCH DEVICE CATALOG EMULATORS                         |
|----------------------------------------------------------------------------------------------------|---------------------------------------------------|----------------------------------------------------------------|
|                                                                                                    |                                                   | 📔 👫 Add   🔘 Identify   🧿 💿   🌣                                 |
| BCU (19100001)                                                                                                    | DEFOR (14210036)                                  | Filter devices                                                 |
| ONLINE                                                                                                    | ONLINE                                            | ▶ BCU (19100001) 10.153.16.251:2112                            |
| IOGIN                                                                                                    | DEFOR                                             | DEFOR (14210036) 10.153.16.251:2112 (0 1 10)                   |
|                                                                                                    |                                                   | ▶ FINOR (14210032) 10.153.16.251:2112.(0,1.13)                 |
| erial Number: 19100001                                                                                                    | Version: 9139736_4.001<br>Serial Number: 14210036 | <ul> <li>Gasmodul (14210027) 10.153.16.251:2112.101</li> </ul> |
| 0.153.16.251:2112 🕜                                                                                                    | 10.153.16.251:2112 (0 1 10) 🕜                     |                                                                |
| Online                                                                                                    | Online                                            |                                                                |
|                                                                                                    |                                                   |                                                                |
| Gasmodul (14210027)                                                                                                    | FINOR (14210032)                                  |                                                                |
| Gasmodul (14210027)                                                                                                    | FINOR (14210032)                                  |                                                                |
| Gasmodul (14210027)                                                                                                    | FINOR (14210032)                                  |                                                                |
| Gasmodul (14210027) :<br>Gasmodul ONLINE<br>LOGIN<br>ersion: 9134803,4.001                                                                                         | FINOR (14210032)                                  |                                                                |
| Gasmodul (14210027) :<br>Gasmodul (14210027) :<br>ONLINE<br>LOGIN<br>ersion: 91348034.001<br>ersi Number: 14210027<br>0.15316.255.121.00.115<br>0.153.16.255.12.00 | FINOR (14210032)                                  |                                                                |

# 6.3 Benutzerlevel ändern in SOPAS ET

#### Überblick

Um bestimmte Funktionen verwenden zu können, muss das Benutzerlevel geändert werden.

#### Voraussetzungen

• SOPAS ET ist mit dem Messgerät verbunden.

- 1. Das BCU Modul anwählen.
- 2. Schaltfläche "Login to device" klicken.
- ✓ Loginfenster öffnet sich.

| SOPAS Engineering Tool 2018.4                                                                                |                                                                                                    |                                            |                                                |                   | -       |       |
|----------------------------------------------------------------------------------------------------|----------------------------------------------------------------------------------------------------|--------------------------------------------|------------------------------------------------|-------------------|---------|-------|
| PROJECT                                                                                                    |                                                                                                    | D                                          | 6814                                           | 161+0 G           | 1 2 2   |       |
| lew Project                                                                                                  |                                                                                                    | C                                          | DEVICE SEARCH                                  | DEVICE CATALOG    | EMULATO | RS    |
|                                                                                                    | III = A                                                                                                    |                                            | 🖪 Add 🕴 🛞 Ider                                 | ntify 💿 💿         | \$      |       |
| BCU (19100001)<br>BCU (19100001)<br>ONLINE LOGIN Uorsion: 9150883_4.001 Serial Number: 19100001 U15315623131 | DEFOR (14210036)  DEFOR (14210036)  ONLINE LOGIN Version: 9139736_4.001 Serial Number: 14210036 D15515512112 00 100 CP | Login<br>Login<br>Devic<br>Userle<br>Passw | n to device<br>e BCU (19100001<br>evel Service | ))                |         | ~     |
| Online                                                                                                    | Online                                                                                                    |                                            | Davica                                         |                   | <<      | Group |
| Gasmodul (14210027)                                                                                          | FINOR (14210032)                                                                                                    | •                                          | BCU (19100001)                                 |                   |         |       |
| Gaimodul                                                                                                    | ONLINE                                                                                                    | ~                                          | DEFOR (14210036)                               | )                 |         |       |
| LOGIN                                                                                                    | LOGIN                                                                                                    | •                                          | Gasmodul (142100                               | 027)              |         |       |
| Version: 9134803_4.001<br>Serial Number: 14210027<br>10.153.16.251:2112 (0 1 15) @<br>Online                 | Version: 9216264_4.001<br>Serial Number: 14210032<br>10.153.16.251:2112 (0 1 13) @                                     |                                            | Sele                                           | ect all Select no | ne      |       |
| <                                                                                                    | *                                                                                                    | -                                          | L                                              | DGIN CANCE        | 1       |       |

- 3. Benutzerlevel auswählen.
- 4. Passwort eingeben.
- 5. "Group" auswählen und "Select all" betätigen.
- Benutzerlevel wurde geändert.

# 6.4 Datensicherung und Datenwiederherstellung

Die SOPAS-Datensicherung muss vor und nach jeder Inbetriebnahme, Wartung und Reparatur durchgeführt werden für eine lückenlose Dokumentation des Analysators.

Durch das Importieren der SOPAS-Datensicherung kann ein Fehler bei der Durchführung zurückgesetzt werden.

Die Datensicherung kann auch Offline geöffnet werden. Dadurch kann ein entsprechender Experte anstehende Fehler bei einer aktuellen Datensicherung identifizieren und die nächsten Schritte zur Behebung definieren.

#### 6.4.1 Datensicherung durchführen

#### Überblick

Eine Datensicherung muss vor und nach jeder Inbetriebnahme, Wartung und Reparatur durchgeführt werden.

Eine Datensicherung muss für alle Module des Messgeräts durchgeführt werden.

#### Voraussetzungen

- SOPAS ET ist mit dem Messgerät verbunden.
- Mit dem Benutzerlevel Autorisierter Bediener angemeldet.

#### Vorgehensweise

1. Auf die drei Punkte des entsprechenden Moduls klicken und "Export" auswählen.

| PROJECT                                                                                                    |                                                                                      |                              |                                                                                                    |
|----------------------------------------------------------------------------------------------------|--------------------------------------------------------------------------------------|------------------------------|----------------------------------------------------------------------------------------------------|
| ew Project                                                                                                    |                                                                                      |                              | DEVICE SEARCH DEVICE CATALOG EMULATORS                                                                                                    |
|                                                                                                    |                                                                                      | ≡ ≞ ∔ I                      | Add   💿 Identify   🧿 💿   🌣                                                                                                    |
| BCU (19100001)                                                                                                    | E DEFOR (14210036)                                                                   | •                            | Filter devices                                                                                                    |
| acu         ONLII           LOGO         LOGO           Version:         9150883,4.00           ierial Number:         19100001           0.153.16,251:2112         2           Online:         2 | Goonline<br>Goonline<br>Confline<br>Connection<br>Change IP-address<br>Open terminal | OGOUT<br>4.001<br>6<br>10) 🖉 | <ul> <li>BCU (19100001) 10.153.16.251:2112</li> <li>DEFOR (14210036) 10.153.16.251:2112 (0.1.10)</li> <li>FINOR (14210032) 10.153.16.251:2112 (0.1.13)</li> <li>Gasmodul (14210027) 10.153.16.251:2112 (0.1.13)</li> </ul> |
| Gasmodul (14210027)<br>Gasmodul                                                                                                    | Read from device<br>Write to device                                                  | I                            |                                                                                                    |
| LOGO                                                                                                    | I logout<br>I Import                                                                 | _4.001<br>2                  |                                                                                                    |
| erial Number: 14210027<br>0.153.16.251:2112 {0 1 15} {                                                                                                    | 1                                                                                    | 13) 🕑                        |                                                                                                    |

2. Den entsprechenden Zielordner auswählen und auf "Speichern" betätigen.

#### 6.4.2 Datenwiederherstellung durchführen

#### Überblick

Durch die Datenwiederherstellung können fehlerhafte Daten korrigiert werden oder das System aktualisiert werden.

#### Voraussetzungen

- SOPAS ET ist mit dem Messgerät verbunden.
- Mit dem Benutzerlevel Autorisierter Bediener angemeldet.
- Datensicherung wurde durchgeführt.

#### Vorgehensweise

1. Auf die drei Punkte des entsprechenden Moduls klicken und "Import" auswählen.

| SOFAS Engineering 100/2010.                                                             | 4                                                          |                                  |                                                                            |                                                         | - U                                                      |                   |
|-----------------------------------------------------------------------------------------|------------------------------------------------------------|----------------------------------|----------------------------------------------------------------------------|---------------------------------------------------------|----------------------------------------------------------|-------------------|
| ROJECT                                                                                  |                                                            |                                  |                                                                            | ₿ •) (•)                                                | ± ± I                                                    |                   |
| lew Project                                                                             |                                                            |                                  | DEVICE SEARCH                                                              | DEVICE CATALOG                                          | EMULATORS                                                |                   |
|                                                                                         |                                                            | <b>≡ ■ ↓</b>                     | Add   🛞 Ident                                                              | ify   🗿 💿                                               | ۰.                                                       |                   |
| BCU (19100001)                                                                          | E DEFOR (14210036)                                         | :                                | Filter devices                                                             |                                                         |                                                          |                   |
| ONLINE                                                                                  | Open device window                                         | ONLINE                           | ▶ BCU (19100001                                                            |                                                         | 2112                                                     |                   |
| ecu LOGOUT<br>/ersion: 9150883_4.001<br>ierial Number: 19100001<br>10.153.16.251:2112 @ | Go online<br>Go offline<br>Connection<br>Change IP-address | .OGOUT<br>5_4.001<br>36<br>10) @ | <ul> <li>DEFOR (142</li> <li>FINOR (142</li> <li>Gasmodul (143)</li> </ul> | 10036) 10.153.1(<br>10032) 10.153.16<br>14210027) 10.15 | 5.251:2112 (0 1<br>5.251:2112 (0 1 1<br>3.16.251:2112 (0 | 10)<br>(3)<br>) 1 |
| Online                                                                                  | Open terminal                                              |                                  |                                                                            |                                                         |                                                          |                   |
| Gasmodul (14210027)                                                                     | Read from device<br>Write to device                        | I                                |                                                                            |                                                         |                                                          |                   |
| Gasmodul                                                                                | Login<br>Logout                                            | ONLINE                           |                                                                            |                                                         |                                                          |                   |
| /ersion: 9134803_4.001                                                                  | Import                                                     | L_4.001                          |                                                                            |                                                         |                                                          |                   |
| erial Number: 14210027                                                                  | Export                                                     | 2                                |                                                                            |                                                         |                                                          |                   |
| Online                                                                                  | Download firmware                                          | 13)                              |                                                                            |                                                         |                                                          | 00000000          |
|                                                                                         | Delute device                                              |                                  | <                                                                          |                                                         |                                                          |                   |

- 2. Die entsprechende Datei auswählen und "Öffnen" betätigen.
- 3. In dem angezeigten Fenster "Finish" betätigen.
- 4. "Yes" betätigen.
- 5. Nachdem der Import durchgeführt wurde, 2 Minuten warten.
- 6. Den Analysator über den Netzschalter ③ restarten.

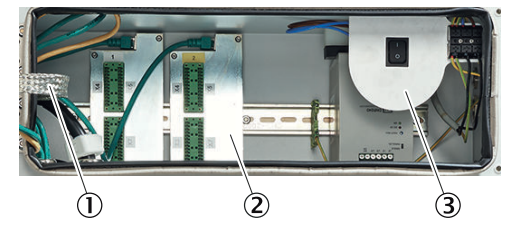

- ① Verteilerkarte mit Ethernet für MPR (Option), Modbus, Serviceschnittstelle (LAN)
- Signalanschlüsse (I/O)
- 3 Netzspannungs-Anschluss an Klemmleiste

# 6.5 Wartungszustand setzen mit SOPAS ET

## Überblick

Der Wartungszustand wird gesetzt, wenn Arbeiten oder Änderungen am Messgerät durchgeführt werden. Dadurch wird signalisiert, dass sich das Messgerät nicht im Messmodus befindet.

#### Voraussetzungen

• SOPAS ET ist mit dem Messgerät verbunden.

- 1. Das Modul BCU in SOPAS ET durch Doppelklick öffnen.
- 2. Im Ordner "Maintenance" das Menü "Wartungsbetrieb" auswählen.
- 3. Den Wartungszustand durch das Setzen des Hakens aktivieren.

|                                                                                                    | Gerät BCU (MARSIC280) Parameter Ansicht Hilfe                                                    | - 1 | x c |
|----------------------------------------------------------------------------------------------------|--------------------------------------------------------------------------------------------------|-----|-----|
| Contraction and                                                                                                    |                                                                                                  |     |     |
| BCU (MARSIC<br>Messwertar<br>Diagnose<br>Wartung<br>Wartung<br>Wartung<br>Wartung<br>Systemfu<br>Wertung<br>Systemfu<br>Wertung<br>Systemfu<br>Benutzer-<br>Einzelabg<br>Datensich<br>Werkseinste | 280)<br>zeige<br>ung<br>nktionen<br>beireh<br>Buttons<br>Kommandos<br>leich<br>erung<br>ellungen |     |     |

- Im Logbuch erscheint die Meldung "C Wartung". Die LED Maintenance leuchtet.  $\checkmark$
- 1

#### 6.6 Parametrieren

#### 6.6.1 Zeit einstellen

#### Überblick

| Ganosis                                                                                                    | Device                                      |
|----------------------------------------------------------------------------------------------------|---------------------------------------------|
| Given Service     Given Service     Given S | Device number 21200002                      |
| <ul> <li>Formulas</li> <li>Timer</li> <li>Variables</li> <li>Sequence controls</li> <li>Measured values (MVi)</li> <li>Measured values (MVi)</li> <li>Measured values (MVi)</li> <li>Measured values (MVi)</li> <li>Pest gas table</li> <li>Adjustment / validation</li> <li>Pump control</li> <li>Modbus</li> <li>Device</li> <li>System</li> <li>System</li> <li>Factory settings</li> </ul>                                                                                                    | Location 21200002                           |
|                                                                                                    | Hardware                                    |
|                                                                                                    | IP address 169.254.224.100                  |
|                                                                                                    | Software version 9150883_4.005              |
|                                                                                                    | Software date Aug 31 2020 1326              |
|                                                                                                    | Display SW 9172014 YZV0                     |
|                                                                                                    | CAN baud rate 125 V Following reboot needed |
|                                                                                                    | Korea mode                                  |
|                                                                                                    | Transmit PC time 14:09 Time 06:53:11        |
|                                                                                                    | Date 00-01-02                               |
|                                                                                                    |                                             |

Abbildung 18: BCU: Interne Uhr

#### Voraussetzungen

- SOPAS ET ist mit dem Messgerät verbunden.
- SOPAS ET Benutzerlevel ist geändert.

#### Vorgehensweise

- 1. SOPAS ET öffnen.
- 2. Das Modul BCU mit Doppelklick öffnen.
- 3. In das Menü Parameter/Device navigieren.
- 4. Auf die Schaltfläche "Transmit PC time" übertragen klicken.
- ✓ Die Datums- und Zeiteinstellung wurde mit der des PCs synchronisiert.

#### 6.6.2 Heizungsregler einstellen

Überblick

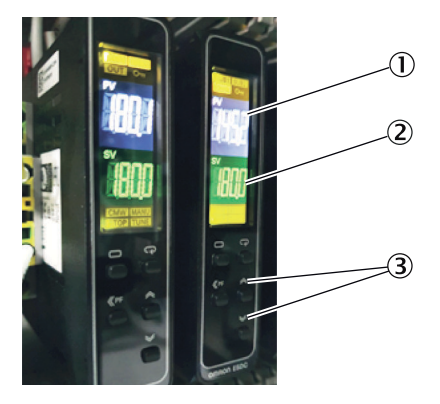

- ① Ist-Temperatur
- 2 Soll-Temperatur
- 3 Pfeiltasten zur Einstellung

Über den Heizungsregler wird die Temperatur der Messgasleitung und der Gasentnahmeeinheit reguliert.

Erreicht der Heizungsregler die Solltemperatur, wird das Statussignal die BCU des Analysators weitergegeben.

- 1. Über die Pfeiltasten am Heizungsregler die gewünschte Temperatur einstellen. Die empfohlene Temperatur liegt bei 180 °C.
- ✓ Wenn die Pfeiltaste 3 Sekunden nicht gedrückt wird, wird die eingestellte Temperatur als Solltemperatur übernommen.

#### 6.6.3 Kühlertemperatur einstellen

#### Überblick

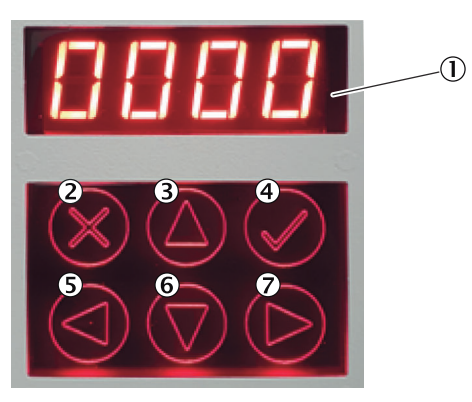

- Anzeige
- 2 Abbrechen
- ③ Pfeiltaste oben
- ④ Bestätigen
- ⑤ Pfeiltaste links
- 6 Pfeiltaste unten
- ⑦ Pfeiltaste rechts

Für die Kondensatabführung muss die Kühlertemperatur auf 5 °C eingestellt werden.

Nach Erreichen der Solltemperatur des Kühlers wird das Statussignal die BCU des Analysators weitergegeben.

#### Vorgehensweise

- 1. Bestätigentaste gedrückt halten.
- ✓ Passworteingabe öffnet sich.
- 2. Über die Pfeiltasten das Passwort eingeben.
- 3. Bestätigentaste drücken.
- 4. Bestätigentaste gedrückt halten
- ✓ Menü zur Einstellung der Soll-Temperatur öffnet sich.
- 5. Soll-Temperatur einstellen.
- 6. Bestätigentaste drücken.

#### 6.6.4 Kondensatpumpe Kühler überprüfen

#### Überblick

Die Kondensatpumpe des Kühlers führt das Kondensat aus dem Kühler in den Kondensatbehälter ab.

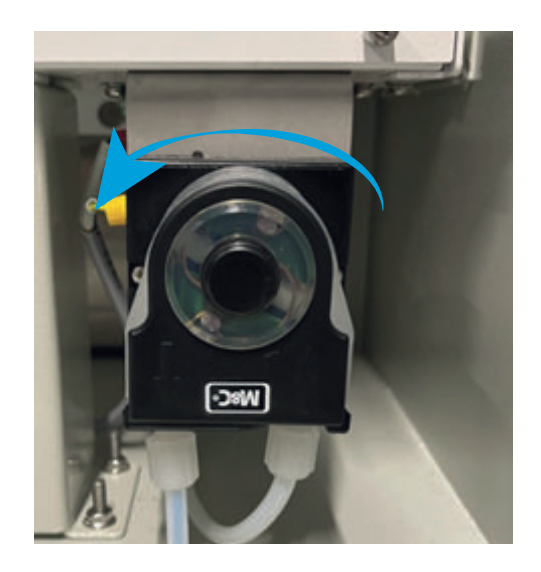

#### Vorgehensweise

- 1. Die Laufrichtung der Kondensatpumpe kontrollieren.
- ✓ Die Laufrichtung ist gegen den Uhrzeigersinn.

#### 6.6.5 Systemdurchfluss einstellen

#### Überblick

Wenn die Solltemperaturen der Komponenten erreicht sind und die Instrumentenluft angeschlossen ist, geht das Gerät in den Messmodus.

Im Messmodus starten die Pumpe und führt das Gas aus der Gasentnahmeeinheit durch das Gerät bis zum Messgasausgang.

#### Vorgehensweise

1. Den Durchfluss von 100 l/h am Durchflussmesser einstellen.

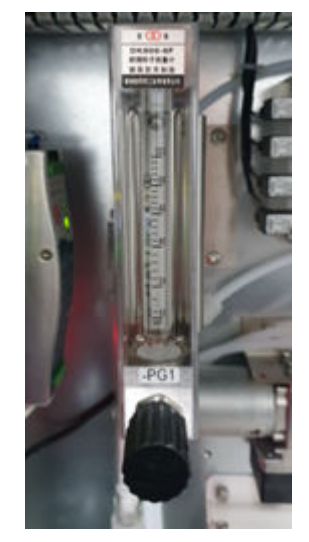

#### 6.6.6 Durchflusssensor justieren mit SOPAS ET

#### Überblick

Ist der Durchfluss des Geräts am Durchflussmesser eingestellt, muss der Messwert an der BCU kontrolliert werden. Sollte sich die Anzeige an der BCU unterscheiden, kann dies durch eine Justierung korrigiert werden.

#### Voraussetzungen

- SOPAS ET ist mit dem Messgerät verbunden.
- Der Durchfluss am Durchflussmesser wurde auf 100 l/h eingestellt.

#### Vorgehensweise

- 1. Das Modul Gasmodul mit Doppelklick öffnen.
- 2. Die Layoutansicht ändern.

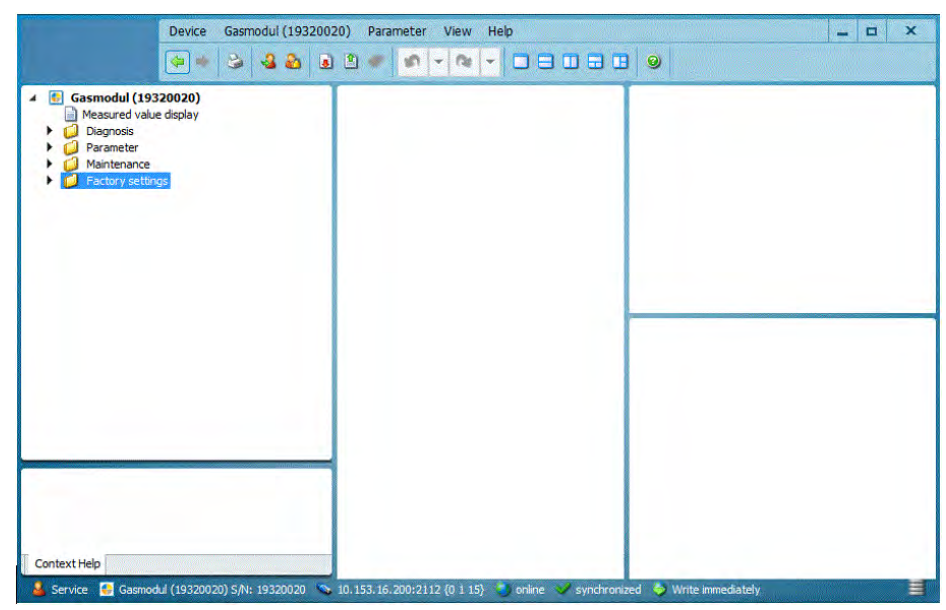

3. Messbereichsanzeige auf 100 l/h kontrollieren.

| Gasmodul (19320020)     Measured value display     Diagnosis     Parameter     Gas flow     Gas humidity     Gas forw     Pryscal measure     Gas flow     Pryscal measure     Gas humidity     Gas humidity | Physical meas. range<br>Component Durchfluss<br>Unit 1/h |  |
|----------------------------------------------------------------------------------------------------|----------------------------------------------------------|--|
|                                                                                                    | <br>Start value 0<br>End value 120                       |  |

4. Messbereichsanzeige in das Fenster rechts oben ziehen.

| Device       Gasmodul (1932)         Image: Search (19320200)       Image: Search (19320200)         Image: Search (19320200)       Sampling point         Image: Search (19320200)       Sampling point         Image: Search (19320200)       Gas forw         Image: Gas forw       Gas forw         Image: Gas forw       Gas forw         Image: Gas forw       Gas forw         Image: Gas forw       Image: Gas forw         Image: Physical meas. range       Image: Demoing         Image: Gas humidity       Image: Gas humidity         Image: Factory settings       Image: Factory settings | 0020) Parameter View Help                                                                               | Gas flow<br>Component Durchfluss<br>Measured value 150.1000<br>Unit 1/h<br>Measured value display # |
|----------------------------------------------------------------------------------------------------|----------------------------------------------------------------------------------------------------|----------------------------------------------------------------------------------------------------|
| Context Help                                                                                                    | <ul> <li>Physical meas. range #</li> <li>10.153.16.200:2112 (0 1.15) in online in synchronic</li> </ul> | zed 🗣 Write immediately 🗮                                                                           |

5. Den aktuellen Rohwert des Durchflusssensors in das Fenster rechts unten ziehen.

| Device Gasmodul (1                                                                                                    | 9320020) Parameter View Help                                                                                                    | ×                                                                                                    |
|----------------------------------------------------------------------------------------------------|----------------------------------------------------------------------------------------------------|----------------------------------------------------------------------------------------------------|
| <ul> <li>Gasmodul (19320020)</li> <li>Measured value display</li> <li>Module state</li> <li>Logbook</li> <li>Internal dock</li> <li>Temperature electronics</li> <li>Hours of operation</li> <li>Gas pressure</li> <li>Gas humidity</li> <li>Parameter</li> <li>Maintenance</li> <li>Factory settings</li> </ul> | Physical meas. range         Component       Durchfluss         Unit       I/h         Start value       0         End value       120 | Gas flow Component Durchfluss Measured value 150.1000 Unit 1/h Measured value display # Maintenance request  Check Uncertain |
|                                                                                                    |                                                                                                    | Raw values           Actual         2374,5752         Start value         570,45           <         >         >             |
| Context Help                                                                                                    | Physical meas. range 👗                                                                                                    | Gas flow 💥                                                                                                    |

6. Die Linearisierungsparameter des Durchflusssensors in das linke Fenster ziehen.

| Device       Gasmodul (1932         Image: Search of the search value display         Image: Measured value display         Image: Search value display         Image: Search value display         Image | 0020) Parameter View Help  Physical meas. range Component Durchfluss Unit I/h Start value 0 End value 120 | Gas flow<br>Component Durchfluss<br>Measured value 150.1000<br>Unit 1/h |
|----------------------------------------------------------------------------------------------------|----------------------------------------------------------------------------------------------------|-------------------------------------------------------------------------|
| Context Help                                                                                                    | Physical meas. range <b>3</b><br>10.153.16.20012112 (0 1 15) online system                                | nchronized 🔷 Write immediately 🔳                                        |

7. Den aktuellen Rohwert (2) als neuen Endwert (1) in den Linearisierungsparame-

| Gasmodul (19320020)     Measured value display     Diagnosis     Module state     Logbook     Internal dock     Temperature electronics     Hours of operation     Gas pressure     Gass pressure     Gas hamility     Component Durchfluss |                                                                                             |
|----------------------------------------------------------------------------------------------------|---------------------------------------------------------------------------------------------|
| Maintenance     Factory settings                                                                                                    | iffow ponent DurchRuss sured value 150.1000 if [/h if if if if if if if if if if if if if i |
| Context Help Physical meas. range 💥 Gas                                                                                                    | w 🗶                                                                                         |

- ✓ Messwertanzeige der BCU zeigt 100 l/h an.
- 8. Um den Nullpunkt des Durchflusssensors zu justieren, muss der Gaseintritt am Analysator entfernt werden.
- ✓ Etwa 5 Minuten warten, um einen stabilen Rohwert zu erhalten.
- 9. Den Startwert in den Linearisierungsparametern eintragen.
- ✓ Die Messwertanzeige der BCU zeigt 0 l/h an.
- 10. Messgasanschluss an den Analysator anschließen.

#### 6.6.7 Mess- und Spülzeiten einstellen mit SOPAS ET

#### Überblick

Die Spül- und Messzeiten bestimmen, wie lange auf der entsprechenden Messstelle gemessen wird.

Die Spülzeit beinhaltet die Wartezeit bei einem Probenwechsel, die das Gas benötigt, um im Analysator stabil zu sein.

Die Messzeit beinhaltet die Messzeit der entsprechenden Gasentnahmeeinheit.

#### Wichtige Hinweise

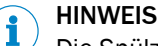

Die Spülzeit muss mindestens 50 Sekunden betragen. Ansonsten können keine stabilen Messwerte mit mehreren Messstellen gewährleistet werden. Das Messgas benötigt diese Zeit, um bei einem Probenwechsel im Analysator stabil zu sein.

Die Gesamtzeit aller Proben in Summe darf 285 Sekunden nicht überschreiten.

#### Voraussetzungen

• SOPAS ET ist mit dem Messgerät verbunden.

- 1. Das BCU-Modul mit Doppelklick öffnen.
- 2. Unter "Parameter" das Menü "Measuring point automatic" öffnen.

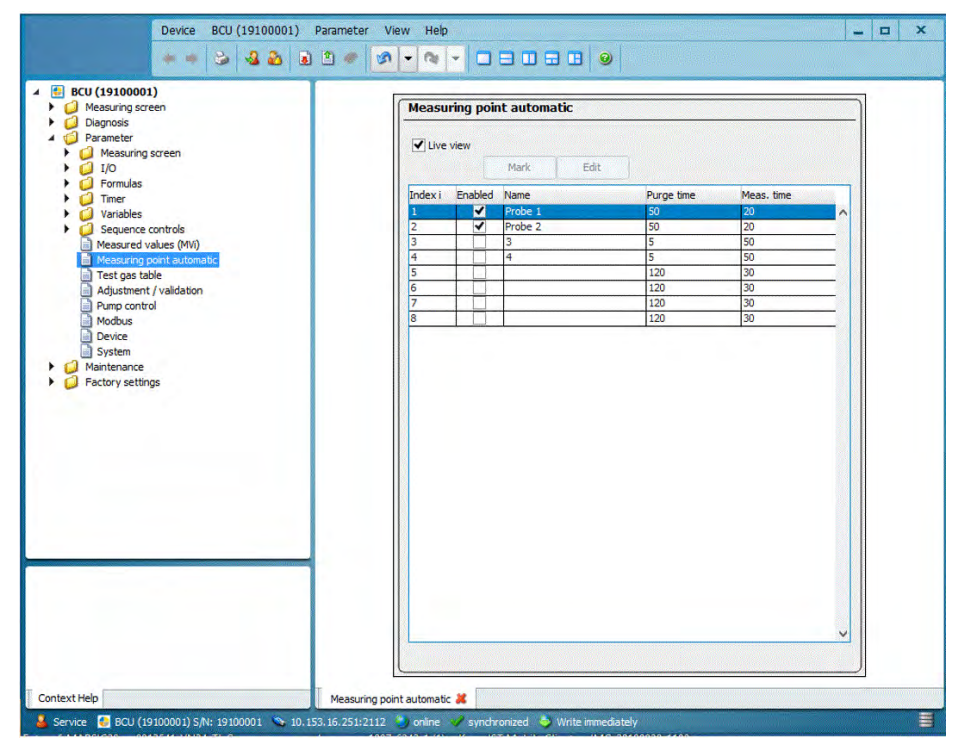

- 3. Den Haken bei "Live view" entfernen.
- 4. Die entsprechende Messstelle auswählen.
- 5. Die Schaltfläche "Edit" betätigen.
- ✓ Das Einstellungsmenü der Messstelle öffnet sich.
- 6. Die Spül- und Messzeit kann an die Gegebenheiten angepasst werden.

| Device BCU (19100001) | arameter View Help                                                                      |
|-----------------------|-----------------------------------------------------------------------------------------|
| Context Help          | Messuring point automatic 🕌<br>3.16.2512.212 * ordine 🖌 syndronized 🐢 Write Immediately |

7. Den Haken bei "Live view" setzen, damit die Einstellungen von der BCU übernommen werden.

#### 6.6.8 Messstellen aktivieren und deaktivieren mit SOPAS ET

## Überblick

Besitzt das Messgerät mehr als eine Messstelle, können bei Bedarf nicht genutzte Messstellen deaktiviert werden.

#### Voraussetzungen

• SOPAS ET ist mit dem Messgerät verbunden.

- 1. Das BCU-Modul mit Doppelklick öffnen.
- 2. Im Ordner "Parameter" das Menü "Measuring point automatic" öffnen.

| Measuring screen                                                                                                    | Measu   | iring poir | nt automatic |            |            | 7 |
|----------------------------------------------------------------------------------------------------|---------|------------|--------------|------------|------------|---|
|                                                                                                    | Live    | : view     | Mark Edit    |            |            |   |
| i j Timer                                                                                                    | Index i | Enabled    | Name         | Purge time | Meas. time |   |
| Variables                                                                                                    | 1       | ~          | Probe 1      | 50         | 20         |   |
| <ul> <li>Operation of the second second</li></ul> | 2       | -          | Probe 2      | 50         | 20         |   |
| Measured values (MVi)                                                                                                    | 3       |            | 3            | 5          | 50         |   |
| Measuring point automatic                                                                                                    | 4       |            | 4            | 5          | 30         |   |
| Test gas table                                                                                                    | 5       |            |              | 120        | 20         |   |
| Adjustment / validation                                                                                                    | 7       |            |              | 120        | 30         |   |
| Pump control                                                                                                    | 8       |            | -            | 120        | 30         |   |
| Maintenance Factory settings                                                                                                    |         |            |              |            |            |   |
| System     Maintenance     Factory settings                                                                                                    |         |            |              |            |            |   |
| Avintemance     Factory settings                                                                                                    |         |            |              |            |            | - |
| Anance Factory settings                                                                                                    |         |            |              |            |            |   |
| Anitrance Factory settings                                                                                                    |         |            |              |            |            |   |
| System     Maintenance     Factory settings                                                                                                    |         |            |              |            | ~          |   |

- 3. Den Haken bei "Live view" entfernen.
- 4. Die entsprechende Messstelle auswählen.
- 5. Die Schaltfläche "Edit" betätigen.
- ✓ Das Einstellungsmenü der Messstelle öffnet sich.
- 6. Den Haken bei "Enable" setzen um die Messstelle zu deaktivieren oder entfernen, um die Messstelle zu aktivieren.

| Device BCU (19100001) Pa                                                                                                    | arameter View Help 📃 🗆 🗙                                                                            |
|----------------------------------------------------------------------------------------------------|----------------------------------------------------------------------------------------------------|
| ** > 42 31                                                                                                    |                                                                                                    |
| BCU (19100001)     Measuring soreen     Dagnosis     Parameter     Measuring soreen     D0     Parameter     Sequence controls     Measured values (MN)     Measured values (MN)     Measured values (MN)     Measured values (MN)     Madus     Device     System     System     Factory settings | Measuring point automatic<br>Index i 1<br>Enable<br>Name Probe 1<br>Purge tme 50<br>Save Cancel < > |
| Context Help                                                                                                    | Measuring point automatic #                                                                         |
|                                                                                                    |                                                                                                    |

7. Den Haken bei "Live view" setzen, damit die Einstellungen von der BCU übernommen werden.

# 6.7 Dichtheitstest durchführen

#### Voraussetzungen

- SOPAS ET ist mit dem Messgerät verbunden.
- Bei mehreren Messstellen: Vor der Prüfung die entsprechende Messstelle auswählen.

#### Vorgehensweise

1. Durchfluss an der BCU prüfen. Normalbetrieb 100 ... 120 l/h

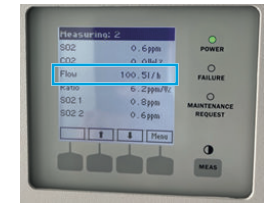

- 2. Anschluss der Leitungen des Pumpenein- und Pumpenausgangs markieren.
- 3. Leitungen des Pumpenein- und Pumpenausgangs entfernen.

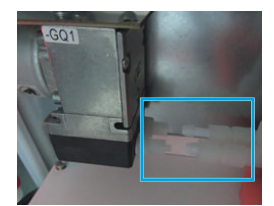

4. Leitungsenden an Kupplung des Prüfsets anschließen.

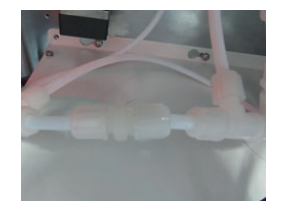

 5. PTFE-Leitung des Pr
üfsets an den Pumpeneingang anschließen.
 I WICHTIG | Die gesamte Leitungsl
änge muss verwendet werden, um Schwingungen in der Gass
äule zu vermeiden und damit verbundene Auswirkungen auf den Durchflusssensor.

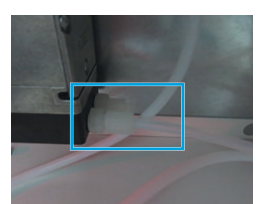

- 6. PTFE-Leitung an den Messgasausgang des Analysators anschließen.
- 7. Prüfgaseingang des Ventilblocks mit der Schutzkappe aus dem Prüfset verschließen, oder bei angeschlossener Prüfflasche, diese zudrehen.
- 8. BCU in SOPAS ET öffnen.
- 9. Unter "Maintenance" das Menü "Manual adjust" aufrufen.
- 10. Haken bei "Automatic" entfernen.
- 11. Über die Pfeiltasten "Validate reference point" auswählen.
- 12. Schaltfläche "Start" drücken.
- 13. Durchfluss an der BCU prüfen.
- ✓ Durchfluss muss sich auf <0,3 l/h einstellen.

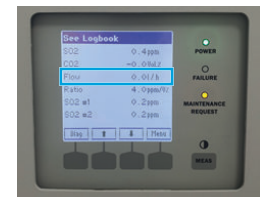

- 14. Schaltfläche "Stop" in SOPAS ET drücken.
- 15. Gasleitungen in Ursprungsposition zurückbauen.
- 16. In SOPAS ET den Haken bei "Automatic" setzen.
- 17. Unter "Maintenance" das Menü "System function" aufrufen.
- 18. Die Schaltfläche "Warm start" durchführen.

## 6.8 Justieren

#### 6.8.1 Testgaseinstellungen vornehmen in SOPAS ET

#### Überblick

Vor der Justierung müssen die exakten Testgaskonzentrationen in die Testgastabelle eingetragen werden.

- 1. Flaschenkonzentration auf der Prüfgasflasche kontrollieren.
- 2. Das BCU-Modul mit Doppelklick öffnen.
- 3. Unter "Parameter" das Menü "Testgastabelle" öffnen.

| measuring screen                                                                       | Test ga | Test gas table |          |          |        |         |         |         |         |         |  |
|----------------------------------------------------------------------------------------|---------|----------------|----------|----------|--------|---------|---------|---------|---------|---------|--|
| Diagnosis     Diagnosis     Parameter     Diagnosis     Measuring screen     Diagnosis | Live    | view           |          | Mark     | 4      | Edit    |         |         |         |         |  |
| Formulas                                                                               | Index   | enable         | Name     | Pump off | Signal | Comp. 1 | Comp. 2 | Comp. 3 | Comp. 4 | Comp. 5 |  |
| 🕨 🥥 Timer                                                                              | 1       | 1              | Zero gas |          | BVO05  | s1mv1   | s1mv2   | s4mv1   | l       | 1       |  |
| Variables                                                                              | 2       | ~              | SO2      |          | BVO06  | s1mv1   |         |         |         |         |  |
| Sequence controls                                                                      | 3       | -              | NO2      |          | BVO07  | s1mv2   |         |         |         |         |  |
| Measured values (MVI)                                                                  | 4       | 1              | CO2      |          | BVO08  | s4mv1   |         |         |         | -       |  |
| Measuring point automatic                                                              | 5       |                | 1        |          | BVO09  | s6mv4   | _       | -       | -       | -       |  |
| Adjustment / validation                                                                | 6       | _              |          |          | BVO 10 | -       |         | -       | -       | -       |  |
| Pump control                                                                           | 7       |                | -        |          | BVO11  | -       | -       | -       | -       | -       |  |
| Modbus                                                                                 | 0       | -              |          |          | BVO12  | -       | -       | -       | -       | -       |  |
| Device                                                                                 | 10      |                | -        | H        | BVO14  | -       | -       | -       | -       | -       |  |
| System                                                                                 | 11      |                | -        |          | BVO15  | -       |         |         |         |         |  |
| Maintenance                                                                            | 12      |                |          |          | BVO16  |         | -       |         |         |         |  |
| Test park Robe Adjustment / Valdaton Device System Maintenance Factory settings        |         |                |          |          |        |         |         |         |         |         |  |
|                                                                                        |         |                |          |          |        |         |         |         |         |         |  |

- 4. Den Haken bei "Live view" entfernen.
- 5. Die entsprechende Komponente auswählen.
- 6. Die Schaltfläche "Edit" betätigen.
- ✓ Das Testgaseinstellungsmenü wird geöffnet.
- 7. Die angegebene Prüfgaskonzentration eingeben.

| 🥝 Measuring screen                                                                                                    | Test gas table                                             |
|----------------------------------------------------------------------------------------------------|------------------------------------------------------------|
| Diagnosis<br>Parameter<br>V Measuring screen                                                                                                    | Index 2                                                    |
| JO<br>Formulas<br>Timer                                                                                                    | enable 🗹 Name SO2 Signal BV005 Pump off                    |
| Variables Sequence controls                                                                                                    | Component 1 enable 🗹                                       |
| Messaria Fastaria (M)     Messaria (M)     Messaria (M)     Messaria (M)     Messaria (M)     Messaria (M)     Messaria     Messaria     Messaria     Messaria     Messaria | Component simvi Val. zero p. Val. ref. p. 🍼                |
|                                                                                                    | Component name 502 (502, Ratio Adj. zero p. Adj. ref. p. 🗹 |
|                                                                                                    | Concentration 509 ppm Val. ref. p. w. q.ev.                |
| Maintenance<br>Factory settings                                                                                                    | Purge time (s) 120 Adj. ref. p. w. cuv. Linearize          |
| 1000                                                                                                    | Component 2 enable                                         |
|                                                                                                    | Component 3 enable                                         |
|                                                                                                    | Component 4 enable                                         |
|                                                                                                    | Component 5 enable                                         |
|                                                                                                    | Component 6 enable                                         |
|                                                                                                    | Component 7 enable                                         |
|                                                                                                    | Component 8 enable                                         |
|                                                                                                    | <u> </u>                                                   |
|                                                                                                    | Save Cancel                                                |

- 8. Die Schaltfläche "Save" betätigen.
- 9. Den Haken bei "Live view" setzen.

#### 6.8.2 Justiergas-Spülzeiten ermitteln mit SOPAS ET

#### Überblick

Bei der ersten Justierung von jedem Testgas muss ermittelt werden, welche Zeit das Gas benötigt, um im Analysator stabil zu sein. Dies ist nötig, damit die Justierung fehlerfrei durchgeführt werden kann.

#### Voraussetzungen

• Prüfgasflasche ist angeschlossen.

- 1. Das BCU-Modul mit Doppelklick öffnen.
- 2. Unter "Parameter" das Menü "Testgastabelle" öffnen.

| A Manufacture                  | Test ga | as table |      |          |                |         |          |         |         |       |
|--------------------------------|---------|----------|------|----------|----------------|---------|----------|---------|---------|-------|
| Parameter     Measuring screen | Live    | view     |      | Wark     |                | Edit    | -        |         |         |       |
|                                |         | - inter  |      | -101A    | eres al        | Cont .  | C        |         |         | C     |
|                                | Index   | enable   | Name | Pump off | Signal         | Comp. 1 | Comp. 2  | Comp. 3 | Comp. 4 | Comp. |
| Variables                      | 2       | ~        | SO2  |          | BVO06          | simv1   | a univ 2 | amily 1 |         | -     |
| Sequence controls              | 3       | 1        | NO2  |          | BVO07          | s1mv2   | 1        | 1       |         | 1     |
| Measured values (MVI)          | 4       | ~        | CO2  |          | BVO08          | s4mv1   |          |         |         |       |
| Measuring point automatic      | 5       |          |      |          | BVO09          | s6mv4   |          |         |         |       |
| E Test gas table               | 6       |          |      |          | BVO10          |         |          |         |         |       |
| Rumo control                   | 7       | 4        | -    |          | BVO11          | -       | _        | -       | -       | -     |
| Modbus                         | 8       | -        |      |          | BVO12          | -       | -        | -       | -       | -     |
| Device                         | 10      |          | -    |          | BVO13<br>BVO14 | -       | -        | -       | -       | -     |
| System                         | 11      |          | -    | H        | BVO15          | -       | -        | -       | -       | -     |
| 🥥 Maintenance                  | 12      |          |      |          | BVO16          |         |          |         |         |       |
|                                |         |          |      |          |                |         |          |         |         |       |
|                                |         |          |      |          |                |         |          |         |         |       |
|                                |         |          |      |          |                |         |          |         |         |       |

- 3. Den Haken bei "Live view" entfernen.
- 4. Die entsprechende Komponente auswählen.
- 5. Die Schaltfläche "Edit" betätigen.
- ✓ Das Testgaseinstellungsmenü wird geöffnet.
- 6. Die ermittelte Spülzeit eintragen.

| Measuring screen                            | Test gas table                                               |
|---------------------------------------------|--------------------------------------------------------------|
| Parameter<br>Measuring screen               | Index 2                                                      |
| Formulas                                    | enable 🗹 Name SO2 Signal BV006 Pump off                      |
| Variables<br>Variables<br>Sequence controls | Component 1 enable 🗹                                         |
| Measuring point automatic                   | Component s1mv1 Val. zero p. Val. ref. p. 💙                  |
| Adjustment / validation                     | Component name SCI2 (SCI2, Ratio Adj. zero p. Adj. ref. p. 🕑 |
| Modbus<br>Device                            | Concentration sos por Val. ref. p. w. cuv.                   |
| g system<br>Maintenance<br>Factory settings | Purge time [0] 120 Adj. ref. p. w. cuv. Unearize             |
|                                             | Component 2 enable                                           |
|                                             | Component 3 enable                                           |
|                                             | Component 4 enable                                           |
|                                             | Component 5 enable                                           |
|                                             | Component 6 enable                                           |
|                                             | Component 7 enable                                           |
|                                             | Component 8 enable                                           |
|                                             |                                                              |
|                                             | Save Cancel                                                  |

- 7. Die Schaltfläche "Save" betätigen.
- 8. Den Haken bei "Live view" setzen.

#### 6.8.3 Gasentnahmeeinheit für Validierung und Kalibrierung auswählen

#### Überblick

Wenn es mehr als eine Messstelle gibt, muss in der BCU ausgewählt werden, welche Gasentnahmeeinheit für die Validierung und Kalibrierung verwendet wird.

#### Voraussetzungen

• SOPAS ET ist mit dem Messgerät verbunden.

#### Vorgehensweise

- 1. Das BCU-Modul mit Doppelklick öffnen.
- 2. Unter "Maintenance" das Menü "Function buttons" öffnen.
- 3. Auswählen der entsprechenden Gasentnahmeeinheit.

| <ul> <li>Construction of the construction of the construction of t</li></ul> | Function buttons         TG RP SO2       0         TG RP CO2       0         Standby       Standby Off         TGatSP1       TGatSP2 |
|----------------------------------------------------------------------------------------------------|----------------------------------------------------------------------------------------------------|
| Context Help                                                                                                    | Function buttons 🗱                                                                                                    |

#### 6.8.4 Nullpunkt Validierung und Justierung durchführen mit SOPAS ET

# Überblick

Der Nullpunkt des Analysators wird mit Instrumentenluft justiert.

#### Voraussetzungen

- Vordruck von 2,5 ... 3 bar ist am Manometer eingestellt.
- SOPAS ET ist mit dem Messgerät verbunden.

- 1. Das BCU-Modul mit Doppelklick öffnen.
- 2. Über "Maintenance" das Menü "Manual adjust" öffnen.

| Measuring screen                                 | Manual adjust        |                   |                           |
|--------------------------------------------------|----------------------|-------------------|---------------------------|
| Diagnosis     Parameter     Maintenance          | Measured value(s)    | SO2, Ratio        |                           |
| System functions<br>Maintenance mode             | Sensor component     | 502               |                           |
| Function buttons Operator commands Manual adjust | Sensor no.           | 1                 |                           |
| Backup / restore Factory settings                | Component no.        | 1                 |                           |
|                                                  | Automatic 🗹          |                   | << >>>                    |
|                                                  | Function Adjust zer  | o point           | v << >>                   |
|                                                  | Test gas name        | [Zero ĝas         | Concentration D           |
|                                                  | Test gas time        | s                 | (SCCDG1)                  |
|                                                  | Meas. time           | 30 s              | (SCCDG2)                  |
|                                                  | Calc. time           | 5 s               | (SCCDG3)                  |
|                                                  | Sample gas time      | 5 s               | (SCCDG4)                  |
|                                                  |                      |                   | Start                     |
|                                                  | _                    | Actual state Stop | Measured value     -0.051 |
|                                                  | Actual countdown (Si | CCDGI)            | Remaining time            |
|                                                  |                      | Error             | 0                         |

3. Über die Pfeiltasten die entsprechende Komponente auswählen.

| Measuring screen                                                                        | Manual adjust                             |   |
|-----------------------------------------------------------------------------------------|-------------------------------------------|---|
| Diagnosis     Diagnosis     Arameter     Maintenance     Aracte                         | Messured value(s) 502, Ratio              |   |
| System functions<br>Maintenance mode                                                    | Sensor component S02                      |   |
| Function buttons  Operator commands  Manual adjust  Backup / restore  Function settings | Sensor no.                                |   |
|                                                                                         | Component no.                             |   |
|                                                                                         | Automatic 🖌                               | - |
|                                                                                         | Function Adjust zero point                | - |
|                                                                                         | Test gas name Zero gas Concentration      | 0 |
|                                                                                         | Test gas time 120 s (SCCDG 1)             |   |
|                                                                                         | Meas. time 30 s (SCCDG2)                  |   |
|                                                                                         | Calc. time 5 s (SCCDG3)                   |   |
|                                                                                         | Sample gas time 5 s (SCCDG4)              |   |
|                                                                                         | Start                                     |   |
|                                                                                         | Actual state Stop V Measured value -0.05  | 1 |
|                                                                                         | Actual countdown (SCCDG) Remaining time 0 |   |
|                                                                                         | Error O                                   |   |

4. Über die unteren Pfeiltasten die entsprechende Funktion auswählen ("Validation" oder "Adjust Zero Point").
| 5. | Prüfgaskonzentration | prüfen. |
|----|----------------------|---------|
|----|----------------------|---------|

| Measuring screen                                          | Manual adjust        |                   |                         |
|-----------------------------------------------------------|----------------------|-------------------|-------------------------|
| Diagnosis<br>Parameter<br>Maintenance                     | Measured value(s)    | SO2, Ratio        |                         |
| System functions                                          | Sensor component     | 502               |                         |
| Function buttons     Operator commands     Manual actiust | Sensor no.           | 1                 |                         |
| Backup / restore<br>Factory settings                      | Component no.        | 1                 |                         |
|                                                           | Automatic 🗹          |                   | << >>>                  |
|                                                           | Function Adjust zero | point             | v << >>                 |
|                                                           | Test gas name        | Zero gas          | Concentration 0         |
|                                                           | Test gas time        | 120 s             | (SCCDG1)                |
|                                                           | Meas. time           | 30 s              | (SCCDG2)                |
|                                                           | Calc. time           | 5 s               | (SCCDG3)                |
|                                                           | Sample gas time      | 5 s               | (SCCDG4)                |
|                                                           |                      |                   | Start                   |
|                                                           | _                    | Actual state Stop | V Measured value -0.051 |
|                                                           | Actual countdown (SC | CDGI)             | Remaining time          |
|                                                           |                      | Error             | 0                       |

6. Die Schaltfläche "Start" betätigen.

| Measuring screen                                               | Manual adjust       |                   |                           |
|----------------------------------------------------------------|---------------------|-------------------|---------------------------|
| Diagnosis Parameter Maintenance                                | Measured value(s)   | SO2, Ratio        |                           |
| System functions                                               | Sensor component    | 502               | ]                         |
| Function buttons     Operator commands     Manual adjust       | Sensor no.          | 1                 |                           |
| <ul> <li>Backup / restore</li> <li>Factory settings</li> </ul> | Component no.       | 1                 |                           |
|                                                                | Automatic 🗹         |                   | << >>>                    |
|                                                                | Function Adjust ze  | o point           | v << >>                   |
|                                                                | Test gas name       | Zero gas          | Concentration 0           |
|                                                                | Test gas time       | 120 s             | (SCCDG 1)                 |
|                                                                | Meas. time          | 30 s              | (SCCDG2)                  |
|                                                                | Calc. time          | 5 s               | (SCCDG3)                  |
|                                                                | Sample gas time     | 5 s               | (SCCDG4)                  |
|                                                                |                     |                   | Start                     |
|                                                                | _                   | Actual state Stop | Measured value     -0.051 |
|                                                                | Actual countdown (S | (CCDG)            | Remaining time            |
|                                                                |                     | Error             | 0                         |

- ✓ Der Ventilblock gibt die Instrumentenluft f
  ür die Nullpunktvalidierung/-justierung frei.
- 7. Den Durchfluss von 100 l/h an der Drossel einstellen. Dabei kann der Durchfluss am Durchflussmesser abgelesen werden.

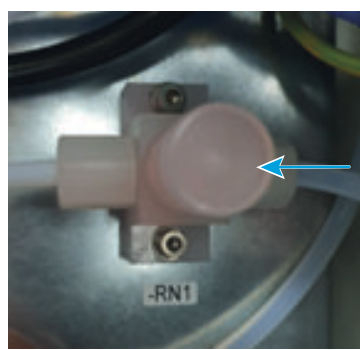

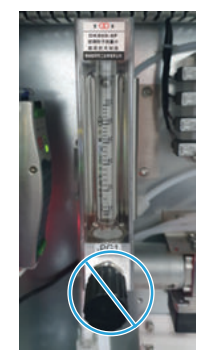

✓ Messwert zeigt 0 ppm an.

| Measuring screen                                 | Manual adjust       |                   |                       |
|--------------------------------------------------|---------------------|-------------------|-----------------------|
| Diagnosis<br>Parameter<br>Maintenance            | Measured value(s)   | SO2, Ratio        |                       |
| System functions                                 | Sensor component    | 502               | ]                     |
| Function buttons Operator commands Manual adjust | Sensor no.          | 1                 |                       |
| Backup / restore<br>Factory settings             | Component no.       | 1                 |                       |
|                                                  | Automatic 🗹         |                   | << >>                 |
|                                                  | Function Adjust zer | ro point          | ¥ << >>               |
|                                                  | Test gas name       | Zero gas          | Concentration 0       |
|                                                  | Test gas time       | 120 s             | (SCCDG 1)             |
|                                                  | Meas, time          | 30 s              | (SCCDG2)              |
|                                                  | Calc. time          | <u>5</u> s        | (SCCDG3)              |
|                                                  | Sample gas time     | <u> </u>          | (SCCDG4)              |
|                                                  |                     |                   | Start                 |
|                                                  | _                   | Actual state Stop | Measured value -0.051 |
|                                                  | Actual countdown (S | (CCDG)            | Remaining time 0      |
|                                                  |                     | Erro              | x 0                   |

### 6.8.5 Empfindlichkeitsvalidierung oder -justierung durchführen mit SOPAS ET

#### Voraussetzungen

• SOPAS ET ist mit dem Messgerät verbunden.

- 1. Das BCU-Modul mit Doppelklick öffnen.
- 2. Unter "Maintenance" das Menü "Manual adjust" öffnen.

| Measuring screen                                               | Manual adjust              |                      |                     |
|----------------------------------------------------------------|----------------------------|----------------------|---------------------|
| Diagnosis Diagnosis Parameter Maintenance Diagnosis Texts      | Measured value(s) 502      | , Ratio              |                     |
| System functions                                               | Sensor component           |                      |                     |
| Function buttons     Operator commands     Manual adjust       | Sensor no.                 | 1                    |                     |
| <ul> <li>Backup / restore</li> <li>Factory settings</li> </ul> | Component no.              | 1                    |                     |
|                                                                | Automatic 🗹                |                      | << >>               |
|                                                                | Function Adjust zero point | v                    | << >>>              |
|                                                                | Test gas name Zero         | co Co                | ncentration         |
|                                                                | Test gas time              | 120 s (S             | CCDG1)              |
|                                                                | Meas. time                 | 30 s (S              | CCDG2)              |
|                                                                | Calc. time                 | 5 s (S               | CCDG3)              |
|                                                                | Sample gas time            | 5 s (S               | CCDG4)              |
|                                                                |                            |                      | Start               |
|                                                                | Ac                         | tual state Stop 🗸 Me | asured value -0,051 |
|                                                                | Actual countdown (SCCDGi)  | Re                   | maining time        |
|                                                                |                            | Error 🔘              |                     |

3. Über die Pfeiltasten das entsprechende Testgas auswählen.

| Measuring screen                                   | Manual adjust                |                       |
|----------------------------------------------------|------------------------------|-----------------------|
| Diagnosis     Parameter     Maintenance     Tooto  | Measured value(s) SO2, Ratio |                       |
| System functions<br>Maintenance mode               | Sensor component SO2         |                       |
| Function buttons  Operator commands  Manual adjust | Sensor no.                   |                       |
| Backup / restore<br>Factory settings               | Component no.                |                       |
|                                                    | Automatic 🗹                  | << >>                 |
|                                                    | Function Adjust zero point V | << >>                 |
|                                                    | Test gas name Zero gas       | Concentration 0       |
|                                                    | Test gas time 120 s          | (SCCDG1)              |
|                                                    | Meas. time 30 s              | (SCCDG2)              |
|                                                    | Calc. time 5 s               | (SCCDG3)              |
|                                                    | Sample gas time 5 s          | (SCCDG4)              |
|                                                    |                              | Start                 |
|                                                    | Actual state Stop            | Measured value -0.051 |
|                                                    | Actual countdown (SCCDGi)    | Remaining time        |
|                                                    | Error 🕥                      |                       |

- 4. Über die unteren Pfeiltasten die Funktion "Adjust reference point" auswählen.
- 5. Prüfgaskonzentration prüfen.

| Measuring screen                                | Manual adjust       |                   |                           |
|-------------------------------------------------|---------------------|-------------------|---------------------------|
| Parameter<br>Maintenance                        | Measured value(s)   | SO2, Ratio        |                           |
| Tests     System functions     Maintenance mode | Sensor component    | S02               |                           |
| Function buttons     Operator commands          | Sensor no.          | 1                 |                           |
| Backup / restore                                | Component no.       | 1                 |                           |
|                                                 | Automatic 🗹         |                   | << >>                     |
|                                                 | Function Adjust zer | o point           | v << >>                   |
|                                                 | Test gas name       | Zero gas          | Concentration 0           |
|                                                 | Test gas time       | 120 s             | (SCCDG1)                  |
|                                                 | Meas. time          | 30 s              | (SCCDG2)                  |
|                                                 | Calc. time          | 5 5               | (SCCDG3)                  |
|                                                 | Sample gas time     | 5 s               | (SCCDG4)                  |
|                                                 |                     |                   | Start                     |
|                                                 | _                   | Actual state Stop | Measured value     -0.051 |
|                                                 | Actual countdown (S | CCDG)             | Remaining time 0          |
|                                                 |                     | Error 🔘           |                           |

6. Die Prüfgasflasche an den Ventilblock mit 2,5 ... 3 bar anschließen.

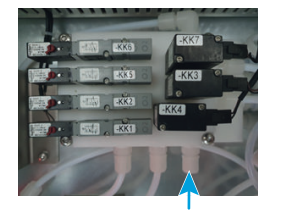

7. Die Schaltfläche "Start" betätigen.

| Measuring screen                                                | Manual adjust                |                           |
|-----------------------------------------------------------------|------------------------------|---------------------------|
| Diagnosis     Diagnosis     Parameter     Maintenance     Tootr | Measured value(s) SO2, Ratio |                           |
| System functions                                                | Sensor component SO2         |                           |
| Function buttons     Operator commands     Manual adjust        | Sensor no.                   |                           |
| <ul> <li>Backup / restore</li> <li>Factory settings</li> </ul>  | Component no.                |                           |
|                                                                 | Automatic 🗹                  | << >>                     |
|                                                                 | Function Adjust zero point   | v << >>                   |
|                                                                 | Test gas name Zero gas       | Concentration 0           |
|                                                                 | Test gas time 120 s          | (SCCDG1)                  |
|                                                                 | Meas. time 30 s              | (SCCDG2)                  |
|                                                                 | Calc. time 5 s               | (SCCDG3)                  |
|                                                                 | Sample gas time 5 s          | (SCCDG4)                  |
|                                                                 |                              | Start                     |
|                                                                 | Actual state Stop            | p V Measured value -0.051 |
|                                                                 | Actual countdown (SCCDGi)    | Remaining time            |
|                                                                 |                              | Error 🗿                   |

- ✓ Der Ventilblock gibt das Prüfgas für die Empfindlichkeitsvalidierung oder -justierung frei.
- 8. Den Durchfluss von 100 l/h am Druckminderer einstellen. Dabei kann der Durchfluss am Durchflussmesser abgelesen werden.

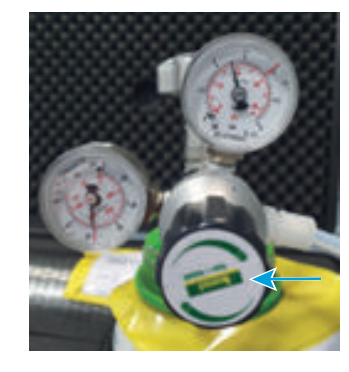

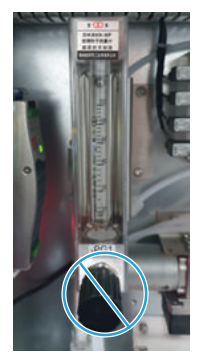

✓ Aktueller Messwert zeigt die Messgaskonzentration des Prüfgases an.

| Measuring screen                                                | Manual adjust          |                   |                       |
|-----------------------------------------------------------------|------------------------|-------------------|-----------------------|
| Diagnosis     Diagnosis     Parameter     Maintenance     Tests | Measured value(s)      | SO2, Ratio        |                       |
| System functions                                                | Sensor component       | SO2               |                       |
| Function buttons     Operator commands     Manual adjust        | Sensor no.             | 1                 |                       |
| Backup / restore Factory settings                               | Component no.          | 1                 |                       |
|                                                                 | Automatic 🗹            |                   | << >>                 |
|                                                                 | Function Adjust zero p | oint              | v << >>               |
|                                                                 | Test gas name          | Zero gas          | Concentration 0       |
|                                                                 | Test gas time          | 120 \$            | (SCCDG 1)             |
|                                                                 | Meas, time             | 30 s              | (SCCDG2)              |
|                                                                 | Calc. time             | 5 s               | (SCCDG3)              |
|                                                                 | Sample gas time        | 5 s               | (SCCDG4)              |
|                                                                 |                        |                   | Start                 |
|                                                                 | _                      | Actual state Stop | Measured value -0.051 |
|                                                                 | Actual countdown (SCC  | DG)               | Remaining time        |
|                                                                 |                        | Error             | 0                     |

# 6.8.6 Automatische Validierung und Justierung einstellen mit SOPAS ET

# Überblick

Die automatische Validierung und Justierung ist standardmäßig nicht eingerichtet.

#### Voraussetzungen

- SOPAS ET ist mit dem Messgerät verbunden.
- Instrumentenluft entspricht der angegebenen Spezifikation (siehe "Instrumentenluft anschließen", Seite 47).

- 1. Das BCU-Modul mit Doppelklick öffnen.
- 2. Über "Parameter" das Menü "Adjustment/validation" öffnen.

| Provide<br>Term         Term         Term         Term           Weather<br>Weather<br>Weather<br>Means of the Manuary<br>Sector 2001         Term         Term         Term         Term           Means of the<br>Means of the Manuary<br>Sector 2001         Term         Term         Term         Term         Term           Means of the<br>Means of the Manuary<br>Sector 2001         Term         Term <t< th=""><th>0<br/>0<br/>0<br/>0<br/>0<br/>0<br/>0<br/>0<br/>0<br/>0<br/>0<br/>0<br/>0<br/>0</th><th>Measuring screen</th><th>usument / va</th><th>addation</th><th></th><th></th><th></th><th></th><th></th><th></th><th></th><th></th><th></th><th></th><th></th></t<>                                                                                                    | 0<br>0<br>0<br>0<br>0<br>0<br>0<br>0<br>0<br>0<br>0<br>0<br>0<br>0                                                                                                    | Measuring screen            | usument / va | addation |      |      |         |         |         |         |         |         |         |        |            |
|----------------------------------------------------------------------------------------------------|----------------------------------------------------------------------------------------------------|-----------------------------|--------------|----------|------|------|---------|---------|---------|---------|---------|---------|---------|--------|------------|
| Number         Subset         Comp. 4         Data         Fill data         Comp. 4         Comp. 4         Comp. 6         Comp. 6 <thcomp. 6<="" th=""> <thcomp. 6<="" th=""> <thcomp< th=""><th>Date         Name         Date         Name         Date         Care, 1         Care, 3         Care, 3         Care, 4         Care, 5         Care, 5         Care, 5         Care, 5         Care, 6         Care, 7         Care, 6         Care, 7         Care, 7</th><th>I/O<br/>Formulas</th><th>Live View</th><th></th><th>10.1</th><th>-</th><th></th><th></th><th>-1</th><th></th><th></th><th></th><th></th><th></th><th></th></thcomp<></thcomp.></thcomp.> | Date         Name         Date         Name         Date         Care, 1         Care, 3         Care, 3         Care, 4         Care, 5         Care, 5         Care, 5         Care, 5         Care, 6         Care, 7         Care, 6         Care, 7         Care, 7 | I/O<br>Formulas             | Live View    |          | 10.1 | -    |         |         | -1      |         |         |         |         |        |            |
| Neurosci das M/I         Immuno das M/I         Immuno das M/I         Immun                                                                                                    | I         I                                                                                                    | Variables                   | w Name       | A dame   | Tee  | Date | Com 1   | Cores 2 | Caren 3 | Comp. 4 | Canal 5 | Cores 6 | Comp. 7 | Come & | Next Dades |
| Meanurgement Attimute         2         MAR prop.         Linux         Non.         Veroid         Linux         Veroid         Linux         Linux         Veroid         Linux         Linux <thlinux< th=""></thlinux<>                                                                                                    | Backgroup         C         Darch         Band         Band                                                                                                   | resoured values (HVI)       | Val. zero p  | N 1 C    | 1    | 1    | s 100 1 | stmv2   | atmus.  | 1       | 1       | 1       | 1       | 1      | 1          |
| 14         A6 99 202         1992         1         1         1         1         1         1         1         1         1         1         1         1         1         1         1         1         1         1         1         1         1         1         1         1         1         1         1         1         1         1         1         1         1         1         1         1         1         1         1         1         1         1         1         1         1         1         1         1         1         1         1         1         1         1         1         1         1         1         1         1         1         1         1         1         1         1         1         1         1         1         1         1         1         1         1         1         1         1         1         1         1         1         1         1         1         1         1         1         1         1         1         1         1         1         1         1         1         1         1         1         1         1         1         <                                                                                                    | 1         2.4.2.4.2.902         1.0.2.2         1.0.2.2         1.0.2.2           9.0.0764         3         4.0.902         1.0.2.2         1.0.2.2         1.0.2.2           sha         6         1.0.2.2         1.0.2.2         1.0.2.2         1.0.2.2         1.0.2.2           sha         6         1.0.2.2         1.0.2.2         1.0.2.2         1.0.2.2         1.0.2.2         1.0.2.2         1.0.2.2         1.0.2.2         1.0.2.2         1.0.2.2         1.0.2.2         1.0.2.2         1.0.2.2         1.0.2.2         1.0.2.2         1.0.2.2         1.0.2.2         1.0.2.2         1.0.2.2         1.0.2.2         1.0.2.2         1.0.2.2         1.0.2.2         1.0.2.2         1.0.2.2         1.0.2.2         1.0.2.2         1.0.2.2         1.0.2.2         1.0.2.2         1.0.2.2         1.0.2.2         1.0.2.2         1.0.2.2         1.0.2.2         1.0.2.2         1.0.2.2         1.0.2.2         1.0.2.2         1.0.2.2         1.0.2.2         1.0.2.2         1.0.2.2         1.0.2.2         1.0.2.2         1.0.2.2         1.0.2.2         1.0.2.2         1.0.2.2         1.0.2.2         1.0.2.2         1.0.2.2         1.0.2.2         1.0.2.2         1.0.2.2         1.0.2.2         1.0.2.2         1.0.2.2         1.0.2.2.2         1.0.2.2.2                                 | Aeasuring point automatic 2 | Adj. zero p  | p        |      | -    | simu1   | s1mv2   | s4mv1   |         |         |         |         |        |            |
| 3         All, BP CCD         1         1         1         1         1         1         1         1         1         1         1         1         1         1         1         1         1         1         1         1         1         1         1         1         1         1         1         1         1         1         1         1         1         1         1         1         1         1         1         1         1         1         1         1         1         1         1         1         1         1         1         1         1         1         1         1         1         1         1         1         1         1         1         1         1         1         1         1         1         1         1         1         1         1         1         1         1 <th1< th="">         1         1         1         1         1         1         1         1         1         1         1         1         1         1         1         1         1         1         1         1         1         1         1         1         <th1< th=""> <th1< th=""> <th1< <="" td=""><td>neg construint         3         Ab (197 CO2)         1         1000000000000000000000000000000000000</td><td>rest gas table</td><td>Adj. RP 52</td><td>72</td><td>-</td><td>-</td><td>alany1</td><td>-</td><td>-</td><td>-</td><td>-</td><td>-</td><td>-</td><td></td><td>-</td></th1<></th1<></th1<></th1<>                                                                                                    | neg construint         3         Ab (197 CO2)         1         1000000000000000000000000000000000000                                                                                                    | rest gas table              | Adj. RP 52   | 72       | -    | -    | alany1  | -       | -       | -       | -       | -       | -       |        | -          |
| Society         G         I         I </td <td></td> <td>e centrol 3</td> <td>Adb. RP CI</td> <td>02</td> <td>-</td> <td>-</td> <td>14m/1</td> <td>-</td> <td>-</td> <td>-</td> <td>-</td> <td>-</td> <td>-</td> <td>-</td> <td></td>                                                                                                    |                                                                                                    | e centrol 3                 | Adb. RP CI   | 02       | -    | -    | 14m/1   | -       | -       | -       | -       | -       | -       | -      |            |
| 99<br>1979                                                                                                    |                                                                                                    | 6                           | -            |          |      | -    |         |         |         |         |         |         |         |        |            |
|                                                                                                    |                                                                                                    | 7                           | _            |          | -    | -    | -       | -       | -       | -       | -       | -       | -       | -      |            |
|                                                                                                    |                                                                                                    |                             |              |          |      |      |         |         |         |         |         |         |         |        |            |

- 3. Den Haken bei "Live view" entfernen.
- 4. Entsprechende Komponente auswählen.
- 5. Die Schaltfläche "Edit" betätigen.
- 6. Die Validierung / Justierung einrichten:
  - Star time = gewünschte Uhrzeit (hh:mm)
  - Start date = gewünschtes Datum für den ersten Start (yy-mm-dd)
  - Period = Wiederholungsinterval und Häufigkeit (Hour, Day, Week)
  - Active = Aktivierung der automatischen Justierung

| Adjustment     | t / walidation   |                      |                   |               |               |               |      |
|----------------|------------------|----------------------|-------------------|---------------|---------------|---------------|------|
| Index          |                  |                      |                   |               |               |               |      |
| -              |                  |                      |                   |               |               |               |      |
|                | Start Ima (Mune) | Start date (commode) | Period            | 404           |               |               |      |
| Admete         |                  |                      | 1 Per - *         |               |               |               |      |
|                |                  |                      | Dev               |               |               |               |      |
|                | Tap/rame         | have                 | Punction          |               | Test gas love | Test pasivere | Deta |
| Comparent I    | jages (          | [40 (511, 646)       | Adjust area parts |               | -             | 20134         | 3.4  |
| Comparant 2    | ame              | 502                  | Adjust area part  | w.            |               | Diriji (pr    | 1.4  |
| Component 3    | (etent           |                      | Adjust area paint |               |               |               |      |
| Component 4    |                  |                      |                   |               |               |               |      |
| Carporent S    |                  |                      |                   | *             |               |               |      |
| Comparent 6    |                  |                      |                   |               |               |               |      |
| Corporant 7    |                  |                      |                   | w l           |               |               |      |
| Component d    |                  |                      |                   | · •           |               |               |      |
|                |                  |                      |                   | Test per line | -             |               |      |
|                |                  |                      |                   | Time. See     | -             |               |      |
|                |                  |                      |                   | Call, Street  |               |               |      |
|                |                  |                      |                   | Sample gas to | M 60          |               |      |
| vent Ads./rat. | prind v          |                      |                   |               |               |               |      |
|                |                  | lave                 | Carvat            |               |               |               |      |

- 7. Die Schaltfläche "Save" betätigen.
- 8. Den Haken bei "Live view" setzen.

# 6.9 Standby-Modus aktivieren

#### Überblick

Durch Aktivieren des Standby-Modus wird die Instrumentenluft zur Gasentnahmeeinheit geleitet. Dadurch wird das Gesamtsystem gespült.

Es wird automatisch eine Nullpunktvalidierung gestartet, die etwa 8 Minuten dauert. Dadurch prüft der MARSIC280 seinen Nullpunkt mit Instrumentenluft.

Danach geht der MARSIC280 in den Standby-Modus. Das Gesamtsystem wird weiterhin gespült.

#### Wichtige Hinweise

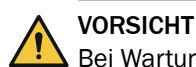

!

Bei Wartungs- und Reparaturarbeiten können gesundheitsschädliche Gase austreten.

► Vor Wartungs- und Reparaturarbeiten das Messystem in Standby-Modus versetzen, um dieses mit Instrumentenluft zu spülen.

#### WICHTIG

Wenn der Scrubber nicht in Betrieb ist, kann durch Verschmutzung das Gesamtsystem beschädigt werden.

 Wenn der Scrubber nicht in Betrieb ist, muss das Gesamtsystem in Standby-Modus versetzt werden.

# i HINWEIS

Wenn der Standby-Modus aktiviert wurde, kann dieser erst nach Abschluss der automatischen Nullpunktvalidierung wieder deaktiviert werden.

#### Voraussetzungen

• SOPAS ET ist mit dem Messgerät verbunden.

- 1. Das BCU-Modul mit Doppelklick öffnen.
- 2. Im Ordner "Maintenance" das Menü "Funktionsbuttons" öffnen.
- 3. "Standby" betätigen.

| BCD (MAKSLC280)     Measuring screen     G Diagnosis     Q Parameter           | Function buttons    |
|--------------------------------------------------------------------------------|---------------------|
| Maintenance     Carter Tests     System functions     Maintenance mode         | TG RP SO2 0         |
| Function buttons     Operator commands     Manual adjust     Rating (contered) | TG RP CO2 0 Standby |
| Gotop / restore     Factory settings     Gotoper                               | Standby Off         |
|                                                                                | TGatSP2             |

- ✓ Die Gasentnahmeeinheit und das Gerät mit Instrumentenluft gespült.
- 4. Den Durchfluss der Instrumentenluft auf 100 l/h prüfen. Ggf. an der Drossel den Durchfluss korrigieren.
- ✓ Es wird eine automatische Nullpunktvalidierung mit Instrumentenluft durchgeführt, diese dauert etwa 8 Minuten.
- ✓ Anschließend geht das Gerät in Standby-Modus.

### Verwandte Themen

- Standby-Modus aktivieren über Modbuseingang: siehe "Modbus-Funktionen setzen", Seite 88
- Standby-Modus aktivieren über Display: siehe "Standby-Modus aktivieren am Display", Seite 90
- Standby-Modus aktivieren über Digitaleingang: siehe Schaltplan

# 6.10 Sicheren Betriebszustand erkennen

#### 6.10.1 Sicheren Betriebszustand erkennen

#### Voraussetzungen

• Ein Dichtheitstest wurde erfolgreich abgeschlossen.

### Vorgehensweise

- 1. Prüfen, ob die Spannungsversorgung innerhalb der Spezifikation liegt.
- 2. Prüfen, ob saubere Instrumentenluft entsprechend der Spezifikation angeschlossen ist und ansteht.
- 3. Prüfen, ob der Durchfluss ca. 100 l/h beträgt.
- 4. Prüfen, ob alle Gehäusetüren geschlossen sind.
- 5. Prüfen, ob am Display ausschließlich die grüne LED leuchtet.
- 6. Prüfen, ob alle Messwerte plausibel sind.

# 6.11 Kundenschnittstellen einrichten

#### 6.11.1 Analogsignale

# 6.11.1.1 Analogausgänge einstellen über SOPAS ET

# Überblick

Die Analogausgänge sind voreingestellt.

Tabelle 6: Werkseinstellung der Analogausgänge

|   | Analogausgang | Messkomponente  | Ausgabebereich 1 | Ausgabebereich 2 |
|---|---------------|-----------------|------------------|------------------|
| 1 | 4 20 mA       | SO <sub>2</sub> | 0 500 ppm        | 0 100 ppm        |
| 2 | 4 20 mA       | C0 <sub>2</sub> | 0 25 Vol%        | 0 5 Vol%         |
| 3 | 4 20 mA       | Ratio           | 0 5 ppm/V%       | n/a              |
| 4 | 4 20 mA       | Flow            | 0 100 l/h        | n/a              |

Wenn nötig können die Ausgabebereiche geändert werden.

# Voraussetzungen

• SOPAS ET ist mit dem Messgerät verbunden.

- 1. Das BCU-Modul mit Doppelklick öffnen.
- 2. Über "Parameter" und "I/O" das Menü "Analog outputs" öffnen.

| U Diagnosis                                                                                                    |           | tputs (AOI)     |        |      |               |             |                |               |             |                |            | - |
|----------------------------------------------------------------------------------------------------|-----------|-----------------|--------|------|---------------|-------------|----------------|---------------|-------------|----------------|------------|---|
| Parameter     Gamerator     Gamerator | Live view |                 | Mark   | Edt  |               |             |                |               |             |                |            |   |
| Digital inputs (DI)                                                                                                    | Index i   | Module          | Source | Zero | Range 0 start | Range 0 end | Range 0 active | Range 1 start | Range 1 end | Range 1 active | Range sel. |   |
| Analog inputs (AD)                                                                                                    | -         | N 1M5AO 1(AO02) | MV2    | 4mA  | 0.0           | 500.0       | -              | 0.0           | 100.0       | -              | Automatic  | - |
| Anelog outputs (AO)                                                                                                    | 2         | N1M5AO2(AO02)   | MV4    | 4mA  | 0.0           | 25.0        | <u> </u>       | 0.0           | 5.0         | ~              | Automatic  | _ |
| Modbus inputs (MBII)                                                                                                    | 3         | N1M6AO1(AO02)   | MV 10  | 4 mA | 0.0           | 5.0         | ~              | 0.0           | 100.0       |                | Automatic  | _ |
| Modbus outputs (MBOI)                                                                                                    | 1         | N1995AO2(AO02)  | MV8    | ama  | 0.0           | 60.0        | ~              | 0.0           | 100.0       | H              | Automatic  | _ |
| Formulas                                                                                                    | 3         | N2M5A01(A002)   |        | UMA  | 0.0           | 100.0       |                | 0.0           | 100.0       | H              | Automatic  | _ |
| G Timer                                                                                                    | 0         | N2M5W02(W002)   |        | 0 ms | 0.0           | 100.0       | -              | 0.0           | 100.0       | -              | Automatic  | - |
| Variables                                                                                                    | · ·       | N2M6401(4002)   |        | 0 mA | 0.0           | 100.0       | -              | 0.0           | 100.0       | -              | Automatic  | - |
| Measuring point automatic     Test gas table     Adjustment / validation     Pump control     Modbus     Device     System                                                                                                    |           |                 |        |      |               |             |                |               |             |                |            |   |

- 3. Den Haken bei "Live view" entfernen.
- 4. Den entsprechenden Analogausgang markieren.
- 5. Die Schaltfläche "Edit" betätigen.
- 6. Die Ausgabebereiche ändern. Der Startwert ist immer 4 mA und der Endwert 20 mA.
- 7. Die benötigten Ausgabebereiche mit einem Haken aktivieren.
- ✓ Bei zwei aktiven Ausgabebereichen ist die Umschaltung automatisch geregelt.

| Diagnosis  Parameter  Measuring screen  JO  Digital inputs (DII)     |                      |                                      |               |               |     |
|----------------------------------------------------------------------|----------------------|--------------------------------------|---------------|---------------|-----|
| Digital outputs (DOi)     Analog inputs (AI)     Analog outputs (AO) | Analog outputs (A0i) |                                      |               |               |     |
| Modbus inputs (MBII)                                                 | Index i              | Module N1M5A01(A002)                 |               |               |     |
| Formulas     Formulas     Formulas                                   | Source MV2           |                                      |               |               |     |
| Garage Variables                                                     | Zero 4 mA            | ~                                    |               |               |     |
| Gequence controls     Measured values (MVI)                          | Output range 0       | Automatic                            | Start value 0 | 0 End value 0 | 500 |
| Measuring point automatic     Test gas table                         | Output range 1       | Range select. O Range 0<br>O Range 1 | Start value 1 | 0 End value 1 | 100 |
| Pump control Modbus                                                  | Save                 | Cancel                               | < >           |               |     |
| Device<br>System                                                     |                      |                                      |               |               |     |
| Maintenance                                                          |                      |                                      |               |               |     |

8. Die Schaltfläche "Save" betätigen.

# 6.11.1.2 Analogausgänge testen mit SOPAS ET

# Überblick

Durch Testen der Analogausgänge wird geprüft, ob diese richtig ausgeben.

#### Voraussetzungen

• SOPAS ET ist mit dem Messgerät verbunden.

- 1. Das BCU-Modul durch Doppelklick öffnen.
- 2. Über "Maintenance" und "Tests" das Menü "Analog outputs" öffnen.

| Parameter         |         | hulk Taut      | (CAR)          |      |                  |             |                |                | _          |                  |
|-------------------|---------|----------------|----------------|------|------------------|-------------|----------------|----------------|------------|------------------|
| Maintenance       | Parland | Mad da         | (Taxaa)        | 2    | Ormer Orthophert |             | 0              | Derrer 1 sheet | Dance Land | Danies & authors |
| Digital inputs    | Index   | MODULE (ACOD2) | Source<br>Mura | Zero | Range U start    | Range U end | Range o active | Range Istart   | kange Lenu | Kange Lacove     |
| Digital outputs   | 2       | N1M5A02(A002)  | MI/A           | 4 mA | 0.0              | 25.0        | 7              | 0.0            | 5.0        |                  |
| Analog inputs     | 3       | N1M6A01(A002)  | MV10           | 4 m4 | 0.0              | 5.0         | 2              | 0.0            | 100.0      |                  |
| Analog outputs    | 4       | N1M6AO2(AO02)  | MV8            | 4 mA | 0.0              | 60.0        | 7              | 0.0            | 100.0      |                  |
| System functions  | 5       | N2MSAO1(AO02)  |                | 0 mA | 0.0              | 100.0       |                | 0.0            | 100.0      |                  |
| Maintenance mode  | 6       | N2M5AO2(AO02)  |                | 0 mA | 0.0              | 100.0       |                | 0.0            | 100.0      |                  |
| Function buttons  | 7       | N2M6AO1(AO02)  |                | 0 mA | 0.0              | 100.0       |                | 0.0            | 100.0      |                  |
| Operator commands | 8       | N2M6AO2(AO02)  |                | 0 mA | 0.0              | 100.0       |                | 0.0            | 100.0      |                  |
|                   |         |                |                |      |                  |             |                |                |            |                  |
|                   |         |                |                |      |                  |             |                |                |            |                  |

- 3. Den zu testenden Analogausgang markieren.
- 4. Die Schaltfläche "Test betätigen.
- ✓ Das Testmenü wird angezeigt.
- 5. Den konfigurierten Endwert als Testwert eingeben.
- 6. Am I/O-Modul prüfen, ob 20 mA ausgegeben werden.
- 7. Wenn der gemessene mA Wert von dem definierten Testwert abweicht, kann dieser nachjustiert werden.

#### Ergänzende Informationen

Es können auch andere Konzentrationen als Testwert angegeben werden. AO(n)O [mA] zeigt den zu erwarteten Wert an, den das I/O-Modul ausgibt.

Tabelle 7: Messpunkte Analogausgänge I/O-Modul

| l/O-Modul   | Analogausgang   | Messpunkt mA |
|-------------|-----------------|--------------|
| I/O-Modul 1 | Analogausgang 1 | X7 Pin 5/6   |
| I/O-Modul 1 | Analogausgang 2 | X7 Pin 7/8   |
| I/O-Modul 1 | Analogausgang 3 | X7 Pin 9/10  |
| I/O-Modul 1 | Analogausgang 4 | X7 Pin 11/12 |
| I/O-Modul 2 | Analogausgang 5 | X7 Pin 5/6   |
| I/O-Modul 2 | Analogausgang 6 | X7 Pin 7/8   |
| I/O-Modul 2 | Analogausgang 7 | X7 Pin 9/10  |
| I/O-Modul 2 | Analogausgang 8 | X7 Pin 11/12 |

#### 6.11.1.3 Analogausgänge justieren über SOPAS ET

# Überblick

Die Analogausgänge können bei Abweichungen in der Ausgabe nachjustiert werden.

#### Voraussetzungen

• SOPAS ET ist mit dem Gerät verbunden.

- 1. Das BCU-Modul mit Doppelklick öffnen.
- 2. Unter "Diagnosis" das Menü "I/O moduls" öffnen.

- 3. Bei dem justierende I/O-Modul den Haken bei "View Configuration" setzen.
- 4. Unter "Maintenance" und "Tests" das Menü "Adjust I/O modul" öffnen.
- 5. Den Haken bei "Adjust" setzen.
- ✓ Das I/O-Modul gibt 15 mA bei allen Ausgängen aus.

| Adjustment I/O module 1         Adjust         AO1 (X7: Pins 5, 6)         15.000         MAO2 (X7: Pins 7, 8)         15.000         MAO3 (X7: Pins 9, 10) |
|----------------------------------------------------------------------------------------------------|
| AO4 (X7: Pins 11, 12) 15.000 mA                                                                                                    |
| AI2 (X7: Pins 2, 4) 0.000 mA                                                                                                    |
|                                                                                                    |

- 6. Den zu justierenden Analogausgang die ausgegebenen mA messen.
- 7. Bei Abweichungen den gemessenen Wert in die Justierung eintragen und mit Enter bestätigen.
- 8. Den Haken bei "Adjust" entfernen.
- 9. Unter "Diagnosis" das Menü "I/O moduls" öffnen.
- 10. Den Haken bei "View configuration" entfernen.

# 6.11.2 Modbusfunktionen

#### 6.11.2.1 Modbusfunktionen aktivieren

# Voraussetzungen

• SOPAS ET ist mit dem Messgerät verbunden.

- 1. Das BCU-Modul durch Doppelklick öffnen.
- 2. Über "Parameter" das Menü "Modbus" auswählen.

| BCU (12345678(L-DENOX))     Measuring screen     Diagnosis     Parameter     Measuring screen     Measuring screen     Machus     Device     System     Maintenance     Maintenance     Measuring     Developer | Modbus<br>Activation On V<br>Address 1<br>Type TCP V<br>TCP port 502 |
|----------------------------------------------------------------------------------------------------|----------------------------------------------------------------------|
| Context Help                                                                                                    | Modbus 💥                                                             |

- 3. "Type" über das Auswahlmenü "TCP" auswählen.
- 4. "Activation" auf "on" setzen.

# 6.11.2.2 Messwertabfrage MBO DESOX

# Wichtige Hinweise

#### 

Die Modbus-Adressen in den folgenden Tabellen sind gültig, wenn die Adressierung der SPS mit "0" beginnt.

▶ Wenn die SPS nur mit der Adressierung bei "1" beginnen kann, muss eine "1" an die Modbus-Adresse dazu addiert werden (z. B. 89+1=90).

| TAG / Komponente      | Modbus-<br>Adresse | FC-Code | Länge /<br>Anzahl an<br>Register | Format      | Wert                              |
|-----------------------|--------------------|---------|----------------------------------|-------------|-----------------------------------|
| MV2 / S02             | 89                 | 03      | 2                                | Float AB CD |                                   |
| MV4 / CO2             | 131                | 03      | 2                                | Float AB CD |                                   |
| MV5 /                 |                    |         |                                  |             |                                   |
| MV6 / Druck           | 173                | 03      | 2                                | Float AB CD |                                   |
| MV7 /                 |                    |         |                                  |             |                                   |
| MV8 / Flow            | 215                | 03      | 2                                | Float AB CD |                                   |
| MV10 / Ratio          | 257                | 03      | 2                                | Float AB CD |                                   |
| IV2 / ext.<br>Standby | 276                | 03      | 1                                | bitweise    | Bit 0 (LSB): 1 ext. Standby aktiv |

| TAG / Komponente                                                        | Modbus-<br>Adresse | FC-Code | Länge /<br>Anzahl an<br>Register | Format   | Wert                                                                                                    |
|-------------------------------------------------------------------------|--------------------|---------|----------------------------------|----------|----------------------------------------------------------------------------------------------------|
| IV1 (untere 16 Bit) /<br>aktive Messstelle, Kon-<br>densatbehälter voll | 297                | 03      | 1                                | bitweise | Bit 0 (LSB)*: 1 Probe 1 aktiv<br>Bit 1 *: 1 Probe 2 aktiv<br>Bit 2 : 1 Kondensatbehälter voll                                 |
| IV1 (obere 16 Bit) /<br>NAMUR-Status                                    | 298                | 03      | 1                                | bitweise | Bit 0 (LSB): 1 Ausfall<br>Bit 1: 1 Wartungsbedarf<br>Bit 2: 1 Funktionskontrolle<br>Bit 3: 1 Unbestimmt<br>Bit 4: 1 Erweitert |

\* Ungültig, wenn System im Standby

# 6.11.2.3 Modbus-Eingänge aktivieren

# Voraussetzungen

• SOPAS ET ist mit dem Messgerät verbunden.

- 1. BCU-Modul durch Doppelklick öffnen.
- 2. Über "Maintenance" das Menü "Function buttons" auswählen.

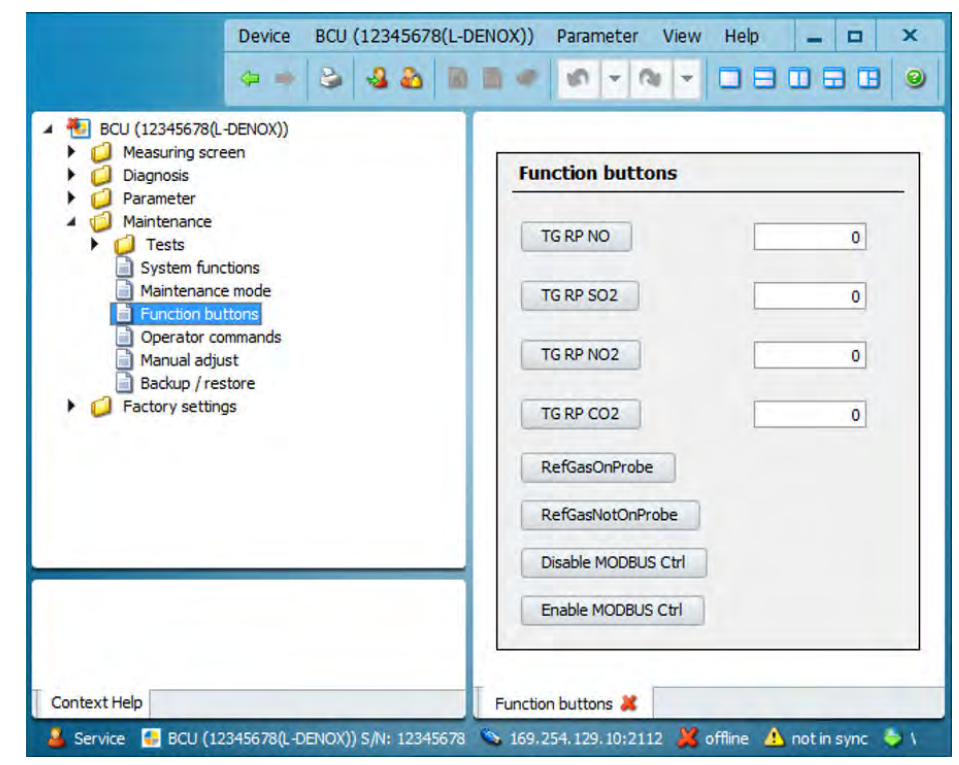

- 3. Schaltfläche "Enable MODBUS Ctrl" drücken.
- ✓ Modbus-Eingänge sind aktiviert.

# 6.11.2.4 Modbus-Funktionen setzen

i

#### Wichtige Hinweise

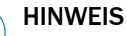

Die Modbus-Adressen in den folgenden Tabellen sind gültig, wenn die Adressierung der SPS mit "0" beginnt.

▶ Wenn die SPS nur mit der Adressierung bei "1" beginnen kann, muss eine "1" an die Modbus-Adresse dazu addiert werden (z. B. 89+1=90).

#### Modbus-Funktionen aktivieren

| Befehl                     | Modbus-Adresse | FC-Code | Format      | Wert                                 |
|----------------------------|----------------|---------|-------------|--------------------------------------|
| Modbus-Eingänge aktivieren | 1388           | 16      | Float AB CD | Ungleich 0.0: Enable<br>0.0: Disable |

#### Gerät in Standby setzen über MBI1

| Befehl             | Modbus-Adresse | FC-Code | Format      | Wert                                 |
|--------------------|----------------|---------|-------------|--------------------------------------|
| Standby aktivieren | 1370           | 16      | Float AB CD | Ungleich 0.0: Enable<br>0.0: Disable |

# Aktivieren und Deaktivieren einer Messstelle über MBI2 und MBI3

Das Gerät erkennt die Anzahl der Messstellen selbstständig. Über die Modbus-Eingänge MBI2 und MBI3 können die angeschlossenen Messstellen aktiviert und deaktiviert werden.

| Befehl               | Modbus-Adresse | FC-Code | Format      | Wert                                 |
|----------------------|----------------|---------|-------------|--------------------------------------|
| Deaktivieren Probe 1 | 1373           | 16      | Float AB CD | Ungleich 0.0: Disable<br>0.0: Enable |
| Deaktivieren Probe 2 | 1376           | 16      | Float AB CD | Ungleich 0.0: Disable<br>0.0: Enable |

# Validierung aller Nullpunkte über MBI4

| Befehl                       | Modbus-Adresse | FC-Code | Format      | Wert                                                                            |
|------------------------------|----------------|---------|-------------|---------------------------------------------------------------------------------|
| Validierung aller Nullpunkte | 1379           | 16      | Float AB CD | Ungleich 0.0: starten<br>0.0: rücksetzen, um später wieder<br>starten zu können |

#### Justierung aller Nullpunkte über MBI5

| Befehl                      | Modbus-Adresse | FC-Code | Format      | Wert                                                                            |
|-----------------------------|----------------|---------|-------------|---------------------------------------------------------------------------------|
| Justierung aller Nullpunkte | 1382           | 16      | Float AB CD | Ungleich 0.0: starten<br>0.0: rücksetzen, um später wieder<br>starten zu können |

#### Justierung aller Referenzpunkte (SO2, CO2) über MBI6

| Befehl                          | Modbus-Adresse | FC-Code | Format      | Wert                                                                            |
|---------------------------------|----------------|---------|-------------|---------------------------------------------------------------------------------|
| Justierung aller Referenzpunkte | 1385           | 16      | Float AB CD | Ungleich 0.0: starten<br>0.0: rücksetzen, um später wieder<br>starten zu können |

# 7 Bedienung

# 7.1 Bedien- und Anzeigeelemente

i

# Wichtige Hinweise

# HINWEIS

<sup>7</sup> Die Display-Beleuchtung schaltet sich möglicherweise nach einer gewissen Zeit automatisch aus.

▶ Display-Beleuchtung reaktivieren: Die linke oder rechte Funktionstaste betätigen.

# **Bedien- und Anzeigeelemente**

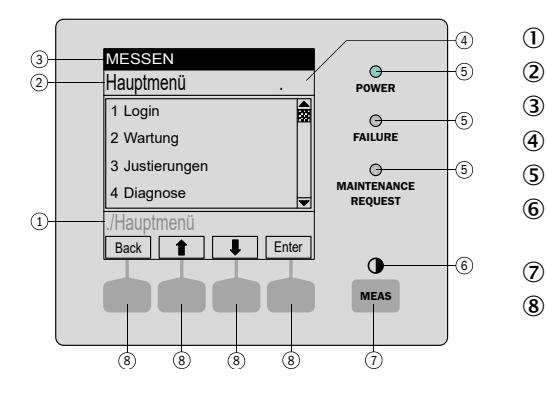

- Aktueller Menüzweig
- Aktuelles Menü
- Statuszeile
- Menünummer
- LEDs
- Kontrast: Taste **MEAS** mehrere Sekunden drücken
- Taste MEAS: Messwertanzeige
- Funktionstaste (Funktion wird angezeigt) ENTER
  - MENU, etc.

# 7.1.1 LED

| LED                         | Bedeutung/ Mögliche Ursachen                                                                                     |
|-----------------------------|----------------------------------------------------------------------------------------------------|
| $\bigcirc$                  | Das Gerät ist eingeschaltet, Netzspannung ist vorhanden                                                          |
| POWER                       |                                                                                                    |
| 0                           | Mindestens ein Status-FlagF ist aktiviert                                                                        |
| FAILURE                     |                                                                                                    |
| $\bigcirc$                  | Bei mindestens einem Messwert, Analysator-Modul oder Sensor ist mindestens ein Status Flag M, C oder U aktiviert |
| MAINTE-<br>NANCE<br>REQUEST | Der Zustand Wartungsbetrieb ist manuell aktiviert                                                                |

# 7.1.2 Funktionstasten

Die aktuelle Funktion der Funktionstasten wird im Display angezeigt.

| Anzeige | Funktion                                                                                                    |
|---------|----------------------------------------------------------------------------------------------------|
| MEAS    | Führt aus jedem Menü zurück zur Messwertanzeige                                                                                                    |
|         | <ul> <li>Zum Abspeichern eventuell vorgenommener Änderungen <save> drücken.<br/>Ansonsten gehen die Änderungen verloren.</save></li> </ul>                                                                                                    |
|         | Image: Constant of the second second seco |
| Back    | Führt in das übergeordnete Menü.<br>Zum Abspeichern vorgenommener Änderungen <save> drücken. Sonst gehen<br/>die Änderungen verloren.</save>                                                                                                    |

| Anzeige | Funktion                                                                                                    |
|---------|----------------------------------------------------------------------------------------------------|
| Diag    | Diag wird nur eingeblendet wenn eine Meldung ansteht.<br>Zum Anzeigen der Meldung: Taste drücken.             |
| Enter   | Gewählte Menüfunktion aufrufen/starten                                                                        |
| Menu    | Das Hauptmenü aufrufen.<br>Wenn die Taste < <b>Menu&gt;</b> nicht eingeblendet ist: Erst <b>MEAS</b> drücken. |
| Save    | Eingabe speichern/beenden                                                                                     |
| Set     | Einstellung beginnen                                                                                          |
| Select  | Funktion/Zeichen wählen                                                                                       |
| Start   | Prozedur starten                                                                                              |
| 1       | In einer Auswahlliste: Eingabemarkierung nach oben bewegen                                                    |
|         | Bei einer Eingabe: Nächstes Zeichen                                                                           |
| ł       | Eingabemarkierung nach unten bewegen                                                                          |
| -       | Eingabemarkierung nach links bewegen                                                                          |
| -       | Eingabemarkierung nach rechts bewegen                                                                         |

# 7.2 Wartungssignal setzen

# Überblick

Der Wartungszustand wird für Wartungs- und Reparaturarbeiten am Gerät gesetzt. Dadurch wird signalisiert, dass sich das Gerät nicht im Messmodus befindet.

# Vorgehensweise

- 1. Die Taste "Menü" drücken.
- 2. Das Menü "2 Maintenance" auswählen.
- 3. Das Menü "1 Maintenance mode" auswählen.
- 4. Die Auswahl "On" setzt das Wartungssignal. Die Auswahl "Off" schaltet das Wartungssignal aus.
- 5. Die Taste "Save" drücken zur Bestätigung.

# 7.3 Standby-Modus aktivieren am Display

# Überblick

Durch Aktivieren des Standby-Modus wird die Instrumentenluft zur Gasentnahmeeinheit geleitet. Dadurch wird das Gesamtsystem gespült.

Es wird automatisch eine Nullpunktvalidierung gestartet, die etwa 8 Minuten dauert. Dadurch prüft der MARSIC280 seinen Nullpunkt mit Instrumentenluft.

Danach geht der MARSIC280 in den Standby-Modus. Das Gesamtsystem wird weiterhin gespült.

# Wichtige Hinweise

# VORSICHT

Bei Wartungs- und Reparaturarbeiten können gesundheitsschädliche Gase austreten.

► Vor Wartungs- und Reparaturarbeiten das Messystem in Standby-Modus versetzen, um dieses mit Instrumentenluft zu spülen.

#### WICHTIG

1

Wenn der Scrubber nicht in Betrieb ist, kann durch Verschmutzung das Gesamtsystem beschädigt werden.

 Wenn der Scrubber nicht in Betrieb ist, muss das Gesamtsystem in Standby-Modus versetzt werden.

#### 

Wenn der Standby-Modus aktiviert wurde, kann dieser erst nach Abschluss der automatischen Nullpunktvalidierung wieder deaktiviert werden.

#### Voraussetzungen

Benutzerlevel Authorized Operator ist aktiv.

#### Vorgehensweise

- 1. Menü öffnen.
- 2. 5 Parameter öffnen.
- 3. 10 Special öffnen.
- 4. 2 Customer functions öffnen.
- 5. 3 Standby aktivieren.
- ✓ Die Gasentnahmeeinheit und das Gerät mit Instrumentenluft gespült.
- 6. Den Durchfluss der Instrumentenluft auf 100 l/h prüfen. Ggf. an der Drossel den Durchfluss korrigieren.
- Es wird eine automatische Nullpunktvalidierung mit Instrumentenluft durchgeführt, diese dauert etwa 8 Minuten.
- ✓ Anschließend geht das Gerät in Standby-Modus.
- 7. Der Standby-Modus wird im Menüs 5 10 2 4 manuell deaktiviert.

#### Verwandte Themen

- Standby-Modus aktivieren über Modbuseingang: siehe "Modbus-Funktionen setzen", Seite 88
- Standby-Modus aktivieren über SOPAS ET: siehe "Standby-Modus aktivieren", Seite 79
- Standby-Modus aktivieren über Digitaleingang: siehe Schaltplan

# 7.4 Messstellen aktivieren und deaktivieren

#### Überblick

Besitzt das Messgerät mehr als eine Messstelle, können bei Bedarf nicht genutzte Messstellen deaktiviert werden.

- 1. Die Taste "Menü" drücken.
- 2. Das Menü "5 Parameter" auswählen.
- 3. Das Menü "10 Special" auswählen.
- 4. Das Menü "1 Meas. Pt. (MP)" auswählen.
- 5. Die entsprechende Messstelle auswählen.
- 6. Das Menü "1 On/Off" auswählen.
- Die Auswahl "On" aktiviert die Messstelle. Die Auswahl "Off" deaktiviert die Messstelle.
- 8. Die Taste "Save" drücken zur Bestätigung.

#### Mess- und Spülzeiten einstellen 7.5

# Überblick

Die Spül- und Messzeiten bestimmen, wie lange auf der entsprechenden Messstelle gemessen wird.

Die Spülzeit beinhaltet die Wartezeit bei einem Probenwechsel, die das Gas benötigt, um im Analysator stabil zu sein.

Die Messzeit beinhaltet die Messzeit der entsprechenden Gasentnahmeeinheit.

#### Wichtige Hinweise

#### HINWEIS i

Die Spülzeit muss mindestens 50 Sekunden betragen. Ansonsten können keine stabilen Messwerte mit mehreren Messstellen gewährleistet werden. Das Messgas benötigt diese Zeit, um bei einem Probenwechsel im Analysator stabil zu sein.

Die Gesamtzeit aller Proben in Summe darf 285 Sekunden nicht überschreiten.

#### Vorgehensweise

- Die Taste "Menü" drücken. 1.
- 2. Das Menü "5 Parameter" auswählen.
- 3. Das Menü "10 Special" auswählen.
- 4. Das Menü "1 Measuring point automatic" auswählen.
- 5. Das Menü "1 Meas. Pt (MP)" auswählen.
- 6. Die entsprechende Messstelle auswählen.
- 7. Die Spülzeit kann über den Menüpunkt "3 Spülzeit" geändert werden. Die Messzeit kann über "4 Messzeiten" geändert werden.
- 8. Die Zeiten werden über die Pfeiltaste geändert.
- 9. Die "Save" Taste betätigen zur Bestätigung.

#### 7.6 Testgaseinstellung vornehmen

#### Überblick

Vor der Justierung müssen die exakten Testgaskonzentrationen in die Testgastabelle eingetragen werden.

- 1. Flaschenkonzentration auf der Prüfgasflasche kontrollieren.
- 2. Die Taste "Menü" drücken.
- 3. Das Menü "3 Adjustments" auswählen.
- 4. Das Menü "5 Settings" auswählen.
- 5. Das Menü "1 Test gases" auswählen.
- 6. Die entsprechende Komponente auswählen, für die eine Testgaseinstellung vorgenommen werden soll.
- 7. Das Menü "5 Usage" auswählen.
- 8. Das Menü 1 auswählen der Komponente.
- 9. Das Menü "3 Concentration" auswählen.
- 10. Die Prüfgaskonzentration mit den Pfeiltasten eingeben.
- 11. Die Taste "Save" drücken um die Eingabe zu Bestätigen.

# 7.7 Justiergas-Spülzeiten ermitteln

# Überblick

Bei der ersten Justierung von jedem Testgas muss ermittelt werden, welche Zeit das Gas benötigt, um im Analysator stabil zu sein. Dies ist nötig, damit die Justierung fehlerfrei durchgeführt werden kann.

# Vorgehensweise

- 1. Prüfgas aufgeben. Dabei die Zeit messen, bis das Prüfgas im Analysator stabil ist.
- 2. Die Taste "Menü" drücken.
- 3. Das Menü "3 Adjustments" auswählen.
- 4. Das Menü "5 Settings" auswählen.
- 5. Das Menü "1 Test gases" auswählen.
- 6. Die entsprechende Komponente auswählen.
- 7. Das Menü "5 Usage" auswählen.
- 8. Das Menü "4 Purge time" auswählen.
- 9. Die ermittelte Spülzeit mit den Pfeiltasten eingeben.
- 10. Die Taste "Save" drücken zur Bestätigung.

# 7.8 Nullpunkt Validierung und Justierung durchführen

# Überblick

Der Nullpunkt des Analysators wird mit Instrumentenluft justiert.

#### Voraussetzungen

• Vordruck von 2,5 ... 3 bar ist am Manometer eingestellt.

# Vorgehensweise

- 1. Taste "Menü" drücken.
- 2. Menü "Adjustment" auswählen.
- 3. Die zu justierende Messkomponente auswählen.
- 4. Nullpunkt Justierung starten über den Menüpunkt "2 zero point adjustment".
- ✓ Fenster öffnet sich mit der Frage "Automatic?".
- 5. Taste "Enter" drücken zum Bestätigen.
- ✓ Fenster öffnet sich mit der Frage "Zero point adj Start?".
- 6. Taste "Enter" drücken zum Bestätigen.
- ✓ Nullpunkt Justierung startet.
- 7. Durchfluss an der Drossel auf 100 l/h einstellen. Dabei den Durchfluss am Durchflussmesser ablesen.

# 7.9 Empfindlichkeitsvalidierung oder -justierung durchführen

- 1. Taste "Menü" drücken.
- 2. Menü "3 Adjustments" auswählen.
- 3. Die zu kalibrierende Messkomponente auswählen.
- 4. Prüfgasflasche an den Ventilblock mit 2,5 ... 3 bar anschließen.
- 5. Menü "6 refrence point adjustment" auswählen und mit "Enter" bestätigen.
- ✓ Fenster öffnet sich mit der Frage "Automatic?"
- 6. Taste "Enter" drücken zum Bestätigen.
- ✓ Fenster öffnet sich mit der Frage "Reference pt. Start?".
- 7. Taste "Enter" drücken zum Bestätigen.
- ✓ Referenzepunktjustierung startet.

8. Durchfluss am Druckminderer auf 100 l/h einstellen. Dabei den Durchfluss am Durchflussmesser ablesen.

# 7.10 Automatische Validierung und Justierung programmieren

# Überblick

Die automatische Validierung und Justierung ist standardmäßig nicht eingerichtet.

#### Vorgehensweise

- 1. Taste "Menü" drücken.
- 2. Menü "3 Adjustment" auswählen.
- 3. Menü "5 Settings" auswählen.
- 4. Menü "2 Automatic" auswählen.
- 5. Die entsprechende Komponente auswählen.
- 6. "1 Active" auswählen.
- 7. Die Auswahl "On" aktiviert die automatische Validierung und Justierung.
- 8. Menü "2 Interval" auswählen.
- 9. Intervall Häufigkeit über die Pfeiltasten einstellen und mit "Save" bestätigen.
- 10. Menü "3 Time unit" auswählen.
- 11. Auswahl der Wiederholung (jede Stunde, Tag, Woche).
- 12. Menü "4 Start date" auswählen.
- 13. Mit Pfeiltasten das Datum für die Val. / Adj. einstellen und mit "Save" bestätigen.
- 14. Mit Pfeiltasten die Uhrzeit für die erste automatische Val. / Adj. einstellen und mit "Save" bestätigen.

# 7.11 Gerät ausschalten

#### Wichtige Hinweise

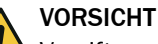

Vergiftungsgefahr durch Messgas

In den messgasberührenden Komponenten kann sich nach dem Ausschalten Messgas befinden.

► Das Messgerät vor dem Ausschalten in den Standby-Modus setzen.

#### Voraussetzungen

• Das Gerät wurde 10 Minuten im Standby-Modus mit Instrumentenluft gespült.

- 1. Das Gerät über einen separaten Hauptschalter oder über den FI (FB1) Schalter in der Probenaufbereitungs- und Verteilereinheit abschalten.
- 2. Bei Längerer Außerbetriebnahme: Gasentnahmeeinheit aus dem Schornstein ziehen.

# 8 Menüs

# 8.1 Passwort

# Überblick

Es gibt 2 Benutzerlevel mit jeweils einem eigenen Passwort.

Die Passwörter sind für die Bedienung über die Steuereinheit als auch für die Bedienung über SOPAS ET identisch.

Die Passwörter können geändert werden.

#### Passwort

| Benutzerlevel          | Passwort (Groß-/Kleinschreibung beachten) |
|------------------------|-------------------------------------------|
| MARSIC                 | EMI                                       |
| Autorisierter Bediener | HIDE                                      |

# Verwandte Themen

• Bedienungsanleitung der BCU

# 8.2 Menübaum

- 0 = Dieses Menü ist sichtbar in den Benutzerebenen "Operator"
- M = Dieses Menü ist zusätzlich sichtbar in der Benutzerebene "MARSIC"
- A = Autorisierter Benutzer (xxx)

| Menüebene             | 0/M/A |
|-----------------------|-------|
| Login                 | 0     |
| Aut. Benutzer         | 0     |
| Service               | 0     |
| Abmelden              | 0     |
| MARSIC                | 0     |
| Wartung               | М     |
| Wartungsbetrieb       | М     |
| Neustart BCU          | М     |
| Justierungen          | М     |
| Justierung            | A     |
| Gruppenfunktionen     | М     |
| Einstellungen         | М     |
| Testgase              | М     |
| Diagnose              | 0     |
| Status                | 0     |
| Messwerte             | 0     |
| Module                | 0     |
| Grenzwerte            | 0     |
| Logbücher             | 0     |
| Logbuch ges.          | 0     |
| Logbuch F, M, C, U, E | 0     |
| Ergebnisse            | 0     |
| Justierergebnisse     | 0     |
| Validierergebnisse    | 0     |
| Parameter             | М     |
| Datum-Zeit            | М     |
| Zusatzfunktionen      | М     |
| Anwender-Fkt.         | М     |
| Sprache-Language      | 0     |

# 9 Instandhaltung

# 9.1 Sicherheit

#### Anforderung an das Wartungspersonal

- Arbeiten an der Elektrik oder an elektrischen Baugruppen d
  ürfen ausschließlich durch eine Elektrofachkraft durchgef
  ührt werden.
- Der Techniker muss die Abgastechnik der betreiberseitigen Anlage und (Gefahr durch Überdruck und giftige und heiße Rauchgase) kennen und bei Arbeiten an den Gaskanälen Gefahren vermeiden können.
- Der Techniker muss Gefahren durch gesundheitsschädliche Prüfgase vermeiden können.
- Der Techniker muss sich mit Gasleitungen und deren Verschraubungen auskennen (gasdichte Verbindungen sicherstellen können).

# 9.2 Maritime Hotline

Bei Fragen zu Störungen oder Instandhaltungsarbeiten kann die Maritime Hotline (24/7) kontaktiert werden.

Tel.: +49 7681 2024194

E-Mail: service-maritime@endress-ehs.com.

# 9.3 Datensicherung und Datenwiederherstellung

Die SOPAS-Datensicherung muss vor und nach jeder Inbetriebnahme, Wartung und Reparatur durchgeführt werden für eine lückenlose Dokumentation des Analysators.

Durch das Importieren der SOPAS-Datensicherung kann ein Fehler bei der Durchführung zurückgesetzt werden.

Die Datensicherung kann auch Offline geöffnet werden. Dadurch kann ein entsprechender Experte anstehende Fehler bei einer aktuellen Datensicherung identifizieren und die nächsten Schritte zur Behebung definieren.

# 9.3.1 Datensicherung durchführen

#### Überblick

Eine Datensicherung muss vor und nach jeder Inbetriebnahme, Wartung und Reparatur durchgeführt werden.

Eine Datensicherung muss für alle Module des Messgeräts durchgeführt werden.

#### Voraussetzungen

- SOPAS ET ist mit dem Messgerät verbunden.
- Mit dem Benutzerlevel Autorisierter Bediener angemeldet.

#### Vorgehensweise

1. Auf die drei Punkte des entsprechenden Moduls klicken und "Export" auswählen.

| SOPAS Engineering Tool 2018.4                                                                        | l                                                                                  |                                              |                                           |                                                                                   | — C                                                            | : ב                        |
|----------------------------------------------------------------------------------------------------|------------------------------------------------------------------------------------|----------------------------------------------|-------------------------------------------|-----------------------------------------------------------------------------------|----------------------------------------------------------------|----------------------------|
| PROJECT                                                                                              |                                                                                    |                                              | D B B I                                   | 2: ⊪୍∣+) ଜ                                                                        | * * *                                                          |                            |
| ew Project                                                                                           |                                                                                    |                                              | DEVICE SEARCH                             | DEVICE CATALOC                                                                    | EMULATOR                                                       | s                          |
|                                                                                                    |                                                                                    |                                              | 1 Add   🔘                                 | Identify   🕤 💿                                                                    | •                                                              |                            |
| BCU (19100001)                                                                                       | DEFOR (14210036)                                                                   | 1                                            | Filter devices                            |                                                                                   |                                                                | J                          |
| ONLINE<br>scu<br>Version: 9150883_4.001<br>ierial Number: 19100001<br>I0.153.16.251:2112 @<br>Online | Open device window Go online Go offline Connection Change IP-address Open terminal | ONLINE<br>.OGOUT<br>5_4.001<br>16<br>10] [2] | BCU (1910)     DEFOR     FINOR     Gasmoo | 0001) 10.153.16.25<br>(14210036) 10.153<br>14210032) 10.153<br>Jul (14210027) 10. | 1:2112<br>.16.251:2112 (0<br>16.251:2112 (0<br>153.16.251:211) | 1 10)<br>1 13)<br>2 (0 1 1 |
| Gasmodul (14210027) Gasmodul LOGOUT                                                                  | Read from device<br>Write to device<br>Login<br>Logout                             | I<br>ONLINE<br>.OGOUT                        |                                           |                                                                                   |                                                                |                            |
| /ersion: 9134803_4.001<br>Gerial Number: 14210027<br>10.153.16.251:2112 {0 1 15} @<br>Online         | Import<br>Export<br>Download firmware                                              | 1_4.001<br>12<br>13} 🕜                       | ¢                                         |                                                                                   |                                                                |                            |
|                                                                                                    | Delete device                                                                      |                                              |                                           |                                                                                   | Loss sales                                                     |                            |

2. Den entsprechenden Zielordner auswählen und auf "Speichern" betätigen.

# 9.3.2 Datenwiederherstellung durchführen

# Überblick

Durch die Datenwiederherstellung können fehlerhafte Daten korrigiert werden oder das System aktualisiert werden.

### Voraussetzungen

- SOPAS ET ist mit dem Messgerät verbunden.
- Mit dem Benutzerlevel Autorisierter Bediener angemeldet.
- Datensicherung wurde durchgeführt.

# Vorgehensweise

1. Auf die drei Punkte des entsprechenden Moduls klicken und "Import" auswählen.

|                                                                                             |                                                                   |                              | r B B P                                                           |                                                              | L + + -                                                    | L                |
|---------------------------------------------------------------------------------------------|-------------------------------------------------------------------|------------------------------|-------------------------------------------------------------------|--------------------------------------------------------------|------------------------------------------------------------|------------------|
| PROJECT                                                                                     |                                                                   |                              |                                                                   |                                                              |                                                            |                  |
| ew Project                                                                                  |                                                                   |                              | DEVICE SEARCH                                                     | DEVICE CATALOG                                               | EMULATORS                                                  |                  |
|                                                                                             |                                                                   |                              | 🚺 Add   🎯 Ide                                                     | entify   🗿 💿                                                 | ٥                                                          |                  |
| BCU (19100001)                                                                              | E DEFOR (14210036)                                                | I                            | Filter devices                                                    |                                                              |                                                            |                  |
| 0                                                                                           | NLINE Open device window                                          | ONLINE                       | ▶ BCU (191000                                                     |                                                              | 2112                                                       |                  |
| Version: 9150883_4<br>Version: 9150883_4<br>Serial Number: 19100001<br>10.153.16.251:2112 @ | GOU<br>Go online<br>Go offline<br>Connection<br>Change IP-address | 0GOUT<br>4.001<br>6<br>10} @ | <ul> <li>DEFOR (1-</li> <li>FINOR (1-</li> <li>Gasmodu</li> </ul> | 1210036) 10.153.16<br>(210032) 10.153.16<br>(14210027) 10.15 | 6.251:2112 (0 1 1<br>5.251:2112 (0 1 1<br>3.16.251:2112 (0 | (0)<br>3)<br>  1 |
| Online                                                                                      | Open terminal                                                     |                              |                                                                   |                                                              |                                                            |                  |
| Gasmodul (14210027)                                                                         | Read from device<br>Write to device                               | 1                            |                                                                   |                                                              |                                                            |                  |
| Gasmodul                                                                                    | Login                                                             | DNLINE                       |                                                                   |                                                              |                                                            |                  |
| LO                                                                                          | GOU1 Logout                                                       | OGOUT                        |                                                                   |                                                              |                                                            |                  |
| /ersion: 9134803_4                                                                          | 4.001 Import                                                      | _4.001                       |                                                                   |                                                              |                                                            |                  |
| Serial Number: 14210027                                                                     | Export                                                            | 2                            |                                                                   |                                                              |                                                            |                  |
| Online                                                                                      | Download firmware                                                 |                              |                                                                   |                                                              |                                                            |                  |
|                                                                                             | Delete device                                                     |                              | < · · · · · · · · · · · · · · · · · · ·                           |                                                              | 6t                                                         |                  |
|                                                                                             |                                                                   |                              | Search devices: U                                                 | nnamed                                                       | Search sett                                                | ings             |

- 2. Die entsprechende Datei auswählen und "Öffnen" betätigen.
- 3. In dem angezeigten Fenster "Finish" betätigen.
- 4. "Yes" betätigen.
- 5. Nachdem der Import durchgeführt wurde, 2 Minuten warten.
- 6. Den Analysator über den Netzschalter ③ restarten.

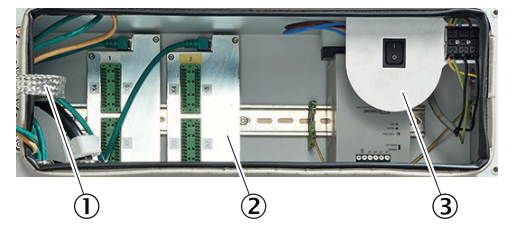

- ① Verteilerkarte mit Ethernet für MPR (Option), Modbus, Serviceschnittstelle (LAN)
- Signalanschlüsse (I/O)
- ③ Netzspannungs-Anschluss an Klemmleiste

# 9.4 Statusmeldungen

9.4.1 Logbuch öffnen

# Überblick

Im Logbuch werden die anliegenden Fehlermeldungen am Gerät angezeigt. In der Spalte Status wird angezeigt, ob eine Wartungs- oder Fehlermeldung aktiv ist.

Status "On" = aktive Meldung

Status "Off" = Meldung steht nicht mehr an

### Wichtige Hinweise

# HINWEIS

i

Das Gerät muss etwa zwei Stunden aufheizen. Viele Fehlermeldungen können mit einer nicht erreichten Betriebstemperatur zusammenhängen.

Daher sollte das Logbuch erst nach der Aufheizzeit geprüft werden.

#### Voraussetzungen

• SOPAS ET ist mit dem Messgerät verbunden.

#### Vorgehensweise

1. Im Ordner "Diagnosis" das Menü "Logbook" auswählen.

| Gasmodul (16330011)     Measured value display     Jiagnosis     Module state     Loobool | Log | book     |          |        |                   |        |       |     |
|-------------------------------------------------------------------------------------------|-----|----------|----------|--------|-------------------|--------|-------|-----|
| Internal clock                                                                            | No. | Date     | Time     | Source | Message           | Status | Count | 1   |
| Hours of operation                                                                        | 1   | 18-02-15 | 11:14:45 | Gas mo | U temperatures    | Off    | 6     | 10  |
| Cas processo                                                                              | 2   | 18-02-15 | 11:14:15 | Gas mo | C start check     | Off    | 6     | 100 |
| Cae flow                                                                                  | 3   | 18-02-15 | 11:14:15 | Gas mo | U start check     | Off    | 6     | 1   |
| Cas humidiby                                                                              | 4   | 18-02-14 | 15:01:08 | Gas mo | F humidity signal | Off    | 1     | 1   |
| C Parameter                                                                               | 5   | 18-02-14 | 15:01:08 | Gas mo | E gas pump off    | Off    | 1     | 1   |

2. Die Meldungen der Messmodulen (DEFOR, FINOR, Gasmodul) prüfen vor den Meldungen der BCU.

#### **Verwandte Themen**

• siehe "Logbuchbeschreibung", Seite 137

# 9.5 Wartungsplan

# Überblick

Dieser Wartungsplan beschreibt die durch den Hersteller vorgeschriebenen Instandhaltungsarbeiten.

Überprüfungen nach betreiberseitig anzuwendender Richtlinien sind entsprechend der dort beschriebenen Intervalle durchzuführen.

#### Wartungsintervalle

Tabelle 8: Wartungsintervalle

| Intervall <sup>1)</sup> | Wartungsarbeit                                                                                                    | Bemerkung                                                                                           |
|-------------------------|----------------------------------------------------------------------------------------------------|----------------------------------------------------------------------------------------------------|
|                         | Anstehende Meldungen (Logbuch) prüfen.                                                                                                    | siehe "Logbuchbeschreibung",<br>Seite 137                                                           |
|                         | Prüfung des Systems                                                                                                    | siehe "Regelmäßige Prüfung",<br>Seite 102                                                           |
| 1 W                     | <ul> <li>Gasentnahmeeinheit</li> <li>Sichtprüfung des Gasentnahmefilters durchführen.</li> <li>Wartungsintervall je nach Applikationsbelastung anpassen.</li> </ul> | siehe "Systemdurchfluss einstellen",<br>Seite 60<br>siehe "Gasentnahmeeinheit warten",<br>Seite 105 |

| Intervall <sup>1)</sup> | Wartungsarbeit                                                                                                    | Bemerkung                                                                         |
|-------------------------|----------------------------------------------------------------------------------------------------|-----------------------------------------------------------------------------------|
| 1 M                     | Gasentnahmeeinheit<br>Gasentnahmefilter erneuern, spätestens wenn<br>Durchfluss < 50 l/h beträgt.                                                                     | siehe "Gasentnahmeeinheit warten",<br>Seite 105                                   |
|                         | <ul> <li>Probenaufbereitungs- und Verteilereinheit</li> <li>Filtermatten prüfen.</li> <li>Filtermatten bei Bedarf reinigen oder erneuern.</li> </ul>                  | siehe "Filtermatte erneuern",<br>Seite 120                                        |
|                         | <ul> <li>Analysator</li> <li>Abgasschlauch prüfen, ob blockiert oder geknickt.</li> <li>Abgasschlauch bei Bedarf reinigen oder erneuern.</li> </ul>                   | siehe "Abgasleitungen anschließen",<br>Seite 45                                   |
| 3 M                     | Prüfen der Einstellungen inklusive Testgaszufuhr am Messgerät.                                                                                                    | siehe "Justieren", Seite 68                                                       |
| 6 M                     | Dichtheitstest durchführen.                                                                                                    | siehe "Dichtheitstest durchführen",<br>Seite 67                                   |
|                         | Schlauch der Kondensatpumpe tauschen                                                                                                    | siehe "Kondensatpumpenschlauch<br>erneuern", Seite 114                            |
| 1 J <sup>2)</sup>       | <ul> <li>Gasentnahmeeinheit</li> <li>Rückschlagventil erneuern.</li> <li>Lanzenrohr reinigen.</li> <li>Messgasleitung reinigen.</li> <li>Gehäuse reinigen.</li> </ul> | siehe "Gasentnahmeeinheit warten",<br>Seite 105                                   |
|                         | Probenaufbereitungs- und Verteilereinheit<br>• Wasserfalle erneuern.                                                                                                  | siehe "Wasserfalle erneuern",<br>Seite 118                                        |
|                         | Analysator<br>• Abgasschlauch erneuern.                                                                                                    | siehe "Abgasleitungen anschließen",<br>Seite 45                                   |
|                         | Einstellung Druckminderermodul prüfen.                                                                                                    | siehe "Instrumentenluft anschließen",<br>Seite 47                                 |
|                         | Instrumentenluft-Aufbereitung warten.                                                                                                    | Siehe Betriebsanleitung der Instru-<br>mentenluft-Aufbereitung                    |
|                         | Gerätedaten speichern.                                                                                                    | siehe "Datensicherung und Datenwie-<br>derherstellung", Seite 54                  |
|                         | Service Report und Checkliste vervollständigen.                                                                                                    |                                                                                   |
| 2 J <sup>2) 3)</sup>    | Probenaufbereitungs- und Verteilereinheit<br>Filtermatten erneuern.                                                                                                   | siehe "Filtermatte erneuern",<br>Seite 120                                        |
|                         | Messgaspumpe tauschen                                                                                                    | Schulung erforderlich <sup>2)</sup>                                               |
| 4 J <sup>2) 3)</sup>    | DEFOR-Modul tauschen                                                                                                    | Schulung erforderlich <sup>2)</sup><br>siehe "DEFOR-Modul erneuern",<br>Seite 127 |

1) 1 T = Täglich, 1 W = Wöchentlich, 1 M = Monatlich, 3 M = Vierteljährlich, 6 M = Halbjährlich, 1 J = Jährlich, 2 J = Alle 2 Jahre, 4 J = Alle 4 Jahre

2) Die Wartung muss durch den E+H Service, Servicepartner oder zertifizierten Kunden gemacht werden.

3) Alle Tätigkeiten der jährlichen Wartung ebenfalls berücksichtigen.

# 9.6 Verbrauchs-, Verschleiß- und Ersatzteile

Tabelle 9: Empfohlene Verbrauchs-, Verschleiß- und Ersatzteile für die Wartung

| Artikelnummer | Beschreibung                                                                                                    | Einbauort                                 |
|---------------|----------------------------------------------------------------------------------------------------|-------------------------------------------|
| 2043616       | Wartungskit "Gasentnahmefilter"                                                                                                    | Gasentnahmeeinheit                        |
| 5310158       | Rückschlagventil, 25 psi, NPT-Außengewinde 1/4", Material Edelstahl, Viton®                                                                                                | Gasentnahmeeinheit                        |
| 2126575       | Wasserfalle, Membran 0,1 $\mu$ , Material PP, PTFE, max. Gasfluss 400 l/h, max. Gastemperatur 80 °C, inkl. Verschraubungen, gerade für Schlauch Ø außen 6 mm, Ø innen 4 mm | Probenaufbereitungs- und Verteilereinheit |
| 2075806       | Pumpenschlauchkit, für Schlauchpumpe SR25                                                                                                    | Probenaufbereitungs- und Verteilereinheit |
| 2099754       | Schlauch, Ø außen 6 mm, Ø innen 4 mm, Länge 10 m, Material PTFE                                                                                                    | Probenaufbereitungs- und Verteilereinheit |

| Artikelnummer | Beschreibung                                       | Einbauort                                 |
|---------------|----------------------------------------------------|-------------------------------------------|
| 5306678       | Filtermatte, 173 mm x 173 mm, Material Chemiefaser | Probenaufbereitungs- und Verteilereinheit |
| 5333331       | Filtermatte, 120 mm x 120 mm, Material Chemiefaser | Probenaufbereitungs- und Verteilereinheit |
| 2124472       | Filterelementkit                                   | Instrumentenluft-Aufbereitung             |
| 5343885       | Kondensat-Ablassventil "AM10"                      | Instrumentenluft-Aufbereitung             |

#### Tabelle 10: Weitere Ersatzteile

| Artikelnummer | Beschreibung                                                                                                    | Einbauort                                                       |
|---------------|----------------------------------------------------------------------------------------------------|-----------------------------------------------------------------|
| 5313623       | Adapterverschraubung, für Schlauch Ø außen 6 mm, Ø innen 4 mm, Rohr Ø 6 mm, Material PVDF                                                      | Analysatoreinheit                                               |
| 2077536       | Analysatormodul "DEFOR DeSOx"                                                                                                    | Analysatoreinheit                                               |
| 2118763       | Analysatormodul "DEFOR DeSOx", aufgearbeitet (refurbished)                                                                                     | Analysatoreinheit                                               |
| 2077535       | Analysatormodul "DeSOx", komplett, Montageplatte mit Modul "DEFOR<br>DeSOx", Modul "FINOR" und Gasmodul                                        | Analysatoreinheit                                               |
| 2075572       | Analysatormodul "FINOR"                                                                                                    | Analysatoreinheit                                               |
| 2050770       | Elektronikkarte "Verteiler"                                                                                                    | Analysatoreinheit                                               |
| 2062251       | Feinsicherung, 20 mm x 5 mm, F, 10,0 A, 250 V                                                                                                  | Analysatoreinheit                                               |
| 2075527       | Fronttür komplett, mit Display und Steuereinheit BCU, für Analysatoroberteil                                                                   | Analysatoreinheit                                               |
| 2074292       | Gasmodul, komplett                                                                                                    | Analysatoreinheit                                               |
| 2050775       | I/O-Modul, für Tragschienenmontage                                                                                                    | Analysatoreinheit                                               |
| 2077458       | Isolierhaube, für Analysatormodul "FINOR"                                                                                                    | Analysatoreinheit                                               |
| 2050772       | Netzteil, 24 V, 1,0 A                                                                                                    | Analysatoreinheit                                               |
| 2062254       | Schlauch, Ø außen 4 mm, Ø innen 2,5 mm, Material PTFE                                                                                          | Analysatoreinheit                                               |
| 2077894       | Türdichtungen, für obere und untere Tür                                                                                                    | Analysatoreinheit                                               |
| 2050768       | Verbindungsleitung "CAN-Bus", Länge 0,5 m, Farbe gelb, zwischen Elektronik-<br>karte "Verteiler" und Steuereinheit SCU                         | Analysatoreinheit                                               |
| 2066761       | Verbindungsleitung "CAN-Bus", Länge 0,5 m, Farbe grün, zwischen Elektronik-<br>karte "Verteiler" und Sensormodul, I/O-Modul, Steuereinheit BCU | Analysatoreinheit                                               |
| 5309091       | Schrankschlüssel, mit Doppelbart                                                                                                    | Analysatoreinheit, Probenaufbereitungs-<br>und Verteilereinheit |
| 2060250       | Faltenbalgventil, für Entnahmefilter                                                                                                    | Gasentnahmeeinheit                                              |
| 5318509       | Schrumpfschlauch, 50,8 mm auf 13.2 mm, Material PTFE, transparent                                                                              | Gasentnahmeeinheit                                              |
| 2126714       | Drosselventil, Anschlüsse 6 mm, Material PVDF                                                                                                  | Probenaufbereitungs- und Verteilereinheit                       |
| 2126715       | 2-Wege-Kugelhahn, Anschlüsse 6 mm, Material PVDF                                                                                               | Probenaufbereitungs- und Verteilereinheit                       |
| 2112880       | Druckminderermodul, komplett, für Instrumentenluft-Anschluss                                                                                   | Probenaufbereitungs- und Verteilereinheit                       |
| 2126624       | Durchflussmesser, 25 l/h 250 l/h, G 1/8"                                                                                                    | Probenaufbereitungs- und Verteilereinheit                       |
| 6075004       | Filterlüfter, 204 mm x 204 mm, 24 V DC, Farbe RAL7035                                                                                          | Probenaufbereitungs- und Verteilereinheit                       |
| 6061819       | Halbleiterrelais, 5 V DC 24 V DC, 20 A, 220 V AC                                                                                               | Probenaufbereitungs- und Verteilereinheit                       |
| 5344051       | Jet-Stream-Wärmetauscher ECM-2HC, Messgasanschlüsse 6 mm, Kondensa-<br>tauslass G 3/8", Material Hastelloy®                                    | Probenaufbereitungs- und Verteilereinheit                       |
| 5322629       | Jet-Stream-Wärmetauscher ECM-2PV, Messgasanschlüsse 6 mm, Kondensa-<br>tauslass G 3/8", Material PVDF                                          | Probenaufbereitungs- und Verteilereinheit                       |
| 6072450       | Kondensat-Schlauchpumpe, 230 V / 115 V, 50 Hz / 60 Hz, 0,3 l/h                                                                                 | Probenaufbereitungs- und Verteilereinheit                       |
| 2126702       | Messgaspumpe, 24 V DC, max. 3,9 I/min, max. 0,5 bar                                                                                            | Probenaufbereitungs- und Verteilereinheit                       |
| 6073641       | Netzteil, 85 V AC 264 V AC / 24 V DC, 5 A, für Hutschienenmontage                                                                              | Probenaufbereitungs- und Verteilereinheit                       |
| 2126701       | Quarzwolle-Filterelement, komplett mit Anschlüssen                                                                                             | Probenaufbereitungs- und Verteilereinheit                       |
| 2126625       | Relaiskit, 24 V DC, 8 A                                                                                                    | Probenaufbereitungs- und Verteilereinheit                       |
| 2118338       | Rückschlagventil, 0,2 bar, für Schlauch Ø außen 6 mm, Ø innen 4 mm, Material PVDF, FKM                                                         | Probenaufbereitungs- und Verteilereinheit                       |
| 5332215       | Schottverschraubung, gerade, für Schlauch Ø außen 6 mm, Ø innen 4 mm,<br>Material PVDF                                                         | Probenaufbereitungs- und Verteilereinheit                       |

| Artikelnummer | Beschreibung                                                                                                    | Einbauort                                 |
|---------------|----------------------------------------------------------------------------------------------------|-------------------------------------------|
| 5314862       | Schrank-Austrittsfilter, 148,5 mm x 148,5 mm x 24 mm                                                            | Probenaufbereitungs- und Verteilereinheit |
| 6075721       | Sicherungsautomat "C10A", 2-polig, 400 V AC, 10 A                                                               | Probenaufbereitungs- und Verteilereinheit |
| 6054080       | Sicherungsautomat "C16A", 2-polig, 400 V AC, 16 A                                                               | Probenaufbereitungs- und Verteilereinheit |
| 6065827       | Sicherungsautomat "C6A", 2-polig, 400 V AC, 6 A                                                                 | Probenaufbereitungs- und Verteilereinheit |
| 6075795       | Fi- Automat 25A/0A03 4P                                                                                         | Probenaufbereitungs- und Verteilereinheit |
| 6074987       | Temperaturregler, 24 V DC                                                                                       | Probenaufbereitungs- und Verteilereinheit |
| 5334787       | T-Verschraubung, für Schlauch Ø außen 6 mm, Ø innen 4 mm, Material PVDF                                         | Probenaufbereitungs- und Verteilereinheit |
| 2126711       | Ventilblock, 4-fach, vormontiert                                                                                | Probenaufbereitungs- und Verteilereinheit |
| 2126712       | Ventilblock, 7-fach, vormontiert                                                                                | Probenaufbereitungs- und Verteilereinheit |
| 2123058       | Messgaskühler "ECP100C", komplett, für eine Messstelle, inkl. Kondensat-<br>pumpe, 115 V AC 230 V AC, 50/60 Hz  | Probenaufbereitungs- und Verteilereinheit |
| 2123047       | Messgaskühler "ECP100C", komplett, für zwei Messstellen, inkl. Kondensat-<br>pumpe, 115 V AC 230 V AC, 50/60 Hz | Probenaufbereitungs- und Verteilereinheit |
| 6048122       | Stecker, RJ45, CAT5e, 8-polig                                                                                   | Probenaufbereitungs- und Verteilereinheit |
| 5343485       | Instrumentenluft-Aufbereitungsmodul, 2-stufig, Filter 0,01 µm, max. 400 l/<br>min, max. 16 bar                  | Probenaufbereitungs- und Verteilereinheit |
| 2128599       | Schrankschloss                                                                                                  | Probenaufbereitungs- und Verteilereinheit |
| 6073408       | Blockschütz, 3-polig, 24 V DC, 25 A, 3 x Schließer (NO)                                                         | Probenaufbereitungs- und Verteilereinheit |
| 2024400       | Kondensatbehälter, mit Entlüftungsdeckel, Inhalt 30 I, Material HDPE                                            | Probenaufbereitungs- und Verteilereinheit |
| 6020479       | Kapazitiver Näherungssensor CQ35-25NPP-KC1                                                                      | Probenaufbereitungs- und Verteilereinheit |
| 2075791       | Verschraubungskit, Swagelok®                                                                                    | weitere Ersatzteile                       |
| 5329980       | Schlauchschneider, für Schläuche mit Ø außen 4 mm 14 mm, Material Kunststoff                                    | weitere Ersatzteile, Servicematerial      |

# 9.7 Regelmäßige Prüfung

# 9.7.1 Gerät und Umgebung prüfen

# Vorgehensweise

- 1. Instrumentenluft Qualität prüfen (siehe "Instrumentenluft anschließen", Seite 47).
- 2. Umgebungstemperaturen nach Spezifikation prüfen (siehe "Umgebungsbedingungen", Seite 148).
- 3. Gasentnahmefilter prüfen.
- 4. Alle Befestigungsschrauben der Gehäuse auf festen Sitz prüfen.
- 5. Kondensatausgang auf Verstopfung prüfen. Ggf. Auffangbehälter auf Füllstand prüfen.
- 6. PTFE-Leitungen auf Knicke prüfen.
- 7. Alle Schlauchverschraubungen auf festen Sitz prüfen.
- 8. Analysenschränke auf Sauberkeit, Trockenheit und Korrosionsfreiheit prüfen.
- 9. Alle elektrischen Anschlüsse auf Korrosionsfreiheit und festen Sitz prüfen.
- 10. Korrosionsfreiheit der Erdungsleitungen prüfen.
- 11. Prüfgase prüfen:
  - Verfallsdatum
  - Füllstand
  - Zustand der Flaschen

# 9.7.2 Betrieb prüfen

- 1. Anzeige in der Steuereinheit auf anstehende Fehlermeldungen prüfen.
- 2. Messwerte auf Plausibilität prüfen.

- 3. Durchfluss am Durchflussmesser (in der Verteilereinheit) kontrollieren: Ca. 100 L/h. Ggf. am Durchflussmesser einstellen.
- 4. Prüfen, ob die Messgasleitung deutlich wärmer als die Umgebungstemperatur ist. Dadurch wird geprüft, ob die Messgasleitung heizt.

### 9.7.3 Messgasfeinfilter prüfen

# Überblick

Der Messgasfilter befindet sich in der Verteilereinheit.

#### Vorgehensweise

- 1. Messgasfilter auf Verschmutzung (Verfärbung) prüfen.
- Weiße Farbe: Der Messgasfilter ist in Ordnung.
   Bei starker Verschmutzung Messgasfeinfilter erneuern.

#### Verwandte Themen

• siehe "Messgasfeinfilter erneuern", Seite 114

### 9.7.4 Wasserfalle prüfen

# Überblick

Die Wasserfalle befindet sich in der Probenaufbereitungs- und Verteilereinheit.

Ist die Wasserfalle gesättigt, blockiert der Gasdurchfluss.

#### Vorgehensweise

1. Wasserfalle auf Verschmutzung (Verfärbung) prüfen bzw. nach einem Jahr erneuern.

Ist die Wasserfalle stark verschmutzt, muss diese erneuert werden.

#### Verwandte Themen

• Wasserfalle erneuern: siehe "Wasserfalle erneuern", Seite 118

# 9.8 Betriebsstunden DEFOR prüfen

# Überblick

Die DEFOR-Lampe muss aus Wartungsgründen regelmäßig getauscht werden.

• DESOX-DEFOR-Modul nach 4 Jahren (35 000 Stunden) tauschen

- 1. Im Ordner "Dlagnosis" das Menü "Hours of operation" öffnen.
- 2. Die Betriebsstunden der DEFOR-Lampe prüfen und ggf. austauschen.

# 9.9 Reinigung

# 9.9.1 Oberflächen und Medienberührende Teile reinigen

### Wichtige Hinweise

# WICHTIG

1

ig 
floor Geräteschaden durch unsachgemäße Reinigung.

Eine unsachgemäße Reinigung kann zu einem Geräteschaden führen.

- Nur empfohlene Reinigungsmittel verwenden.
- Keine spitzen Gegenstände zum Reinigen verwenden.

#### Vorgehensweise

- 1. Lose Verschmutzung mit Druckluft entfernen.
- Festsitzende Verunreinigungen mit milder Seifenlösung und weichem Tuch entfernen. Dabei darauf achten, dass elektrische Teile nicht mit Flüssigkeiten in Berührung kommen.

### 9.9.2 Display reinigen

### Überblick

Das Display muss regelmäßig von außen gereinigt werden, um die Wärmeabfuhr und dadurch den Betrieb zu gewährleisten.

#### Wichtige Hinweise

# WICHTIG

1

Geräteschaden durch unsachgemäße Reinigung.

Eine unsachgemäße Reinigung kann zu einem Geräteschaden führen.

- Nur empfohlene Reinigungsmittel verwenden.
- Keine spitzen Gegenstände zum Reinigen verwenden.

#### Vorgehensweise

- 1. Die Oberfläche mit einem feuchten, weichen Tuch abwischen und mit einem trockenen, weichen Tuch nachwischen.
- 2. Bei stärkeren Verschmutzungen an den Rahmen darf nicht auf säurehaltige oder scheuernde Reiniger zurückgegriffen werden, denn diese greifen die Oberflächenstruktur an. Stattdessen neutrale Seifenlauge oder speziell für die Oberfläche geeignete Kalkreiniger nutzen.
- 3. Zur Desinfektion kann 2-Propanol/Isopropanol (isomerer Alkohol) verwendet werden.

# 9.10 Wartungszustand setzen mit SOPAS ET

#### Überblick

Der Wartungszustand wird gesetzt, wenn Arbeiten oder Änderungen am Messgerät durchgeführt werden. Dadurch wird signalisiert, dass sich das Messgerät nicht im Messmodus befindet.

#### Voraussetzungen

• SOPAS ET ist mit dem Messgerät verbunden.

# Vorgehensweise

- 1. Das Modul BCU in SOPAS ET durch Doppelklick öffnen.
- 2. Im Ordner "Maintenance" das Menü "Wartungsbetrieb" auswählen.
- 3. Den Wartungszustand durch das Setzen des Hakens aktivieren.

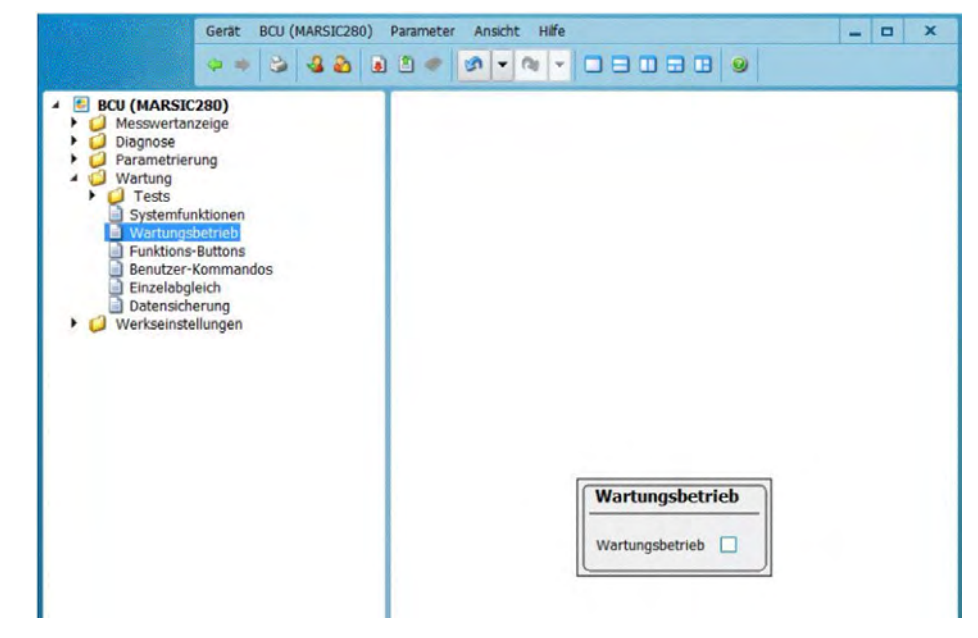

- ✓ Im Logbuch erscheint die Meldung "C Wartung".
- ✓ Die LED Maintenance leuchtet.

# 9.11 Wartungsarbeit

#### 9.11.1 Gasentnahmeeinheit warten

### Wichtige Hinweise

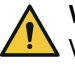

# WARNUNG

Verletzungsgefahr durch schwere Last

Das Wetterschutzgehäuse inklusive Entnahmesystem mit Flansch wiegt ca. 30 kg.

- > Zum Anheben oder Bewegen des Geräts nur geeignete Techniken anwenden.
- Das Gerät am Gehäuse anheben. Ggf. den Deckel entfernen, um das Gerät besser zu greifen und das Gewicht zu reduzieren.
- Arbeiten immer zu zweit durchführen.

# GEFAHR

Gesundheitsgefahr bei gefährlichem Messgas

Wenn die SFU mit gefährlichem Messgas beaufschlagt wird: Die sichere Handhabung des Messgases liegt in der Verantwortung des Betreibers.

- Zusätzlich zu dieser Betriebsanleitung alle lokalen Gesetze, technischen Regeln und unternehmensinternen Betriebsanweisungen beachten, die am Einsatzort der SFU gelten.
- Die SFU nur in ausreichend belüfteten Räumen betreiben ODER eine geeignete Gasüberwachung installieren.
- Messgas auf sichere Weise ableiten.

# GEFAHR

Gefährdung durch Messgasdruck

Die Rauchzüge können unter Über- oder Unterdruck stehen.

Hinweise des Betreibers der Anlage beachten.

# GEFAHR

Verbrennungsgefahr an heißen Oberflächen

Filtergehäuse, Flansche und Messgasleitung können heiß sein.

 Oberfläche an den Geräteteilen auf Körpertemperatur abkühlen lassen oder geeignete Schutzhandschuhe tragen.

GEFAHR

Lebensgefahr durch elektrische Spannung

 Arbeiten an der Elektrik dürfen ausschließlich von einer Elektrofachkraft durchgeführt werden.

#### Vorgehensweise

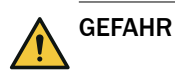

#### Übersicht

- 1. Analysator in "Wartung" schalten: Menu: Wartung  $\rightarrow$  Wartungssignal.
- 2. Analysator in "Stand-by" schalten: Menu: Wartung  $\rightarrow$  Wartung System.
- 3. Messsystem in diesem Zustand 10 Minuten spülen lassen.
- 4. Wenn die Gasentnahmeeinheit ausgebaut werden muss: Instrumentenluft extern abstellen.
- 5. Im Messsystem die Sicherung der Gasentnahmeeinheit ausschalten. Details siehe "Verwandte Themen".
- 6. Wetterschutzhaube bzw. -gehäuse abnehmen. Details siehe "Verwandte Themen".
- 7. Alle Gasanschlüsse prüfen:
  - o Optischer Zustand
  - Fester Sitz
  - Dichtheit:
    - Der Dichtheitstest erfolgt über das angeschlossene Messsystem. Details siehe "Verwandte Themen".
- 8. Gasdurchfluss am Display der Steuereinheit oder am Durchflussmesser (siehe "", Seite 67) überprüfen.
  - Spätestens wenn die Durchflussanzeige < 50 l/h anzeigt, nur dann den Glasfaser-Feinfilter wechseln; ansonsten mit Schritt 10 fortfahren.
- 9. Glasfaser-Feinfilter durch neues Filterelement tauschen. Details siehe "Verwandte Themen".
  - **WICHTIG** | Feinfilter darf **nicht** gereinigt werden!
- 10. Rückschlagventile tauschen. Details siehe "Verwandte Themen".
- 11. Betriebsstundenzähler zurücksetzen: Menü: Diagnose  $\rightarrow$  Gerätezustandsdaten  $\rightarrow$  Betr.Std.Zähler  $\rightarrow$  Filter sampling system.
- 12. Stand-by und Wartungssignal wieder zurücksetzen.

#### **Verwandte Themen**

- Sicherung ausschalten: Siehe Systemdokumentation des Messgeräts
- Wetterschutzhaube bzw. -gehäuse abnehmen: Siehe Betriebsanleitung Gasentnahmeeinheit

- Glasfaser-Feinfilter wechseln: siehe "Glasfaser-Filterelement wechseln", Seite 107
- Rückschlagventile tauschen: siehe "Rückschlagventile tauschen", Seite 109

# 9.11.1.1 Glasfaser-Filterelement wechseln

# Vorgehensweise

Feinfilterpatrone erneuern:

- **WICHTIG** | Schrauben des Haltebügels nicht lösen!
- 1. Drehgriff gegen Uhrzeigersinn lösen.

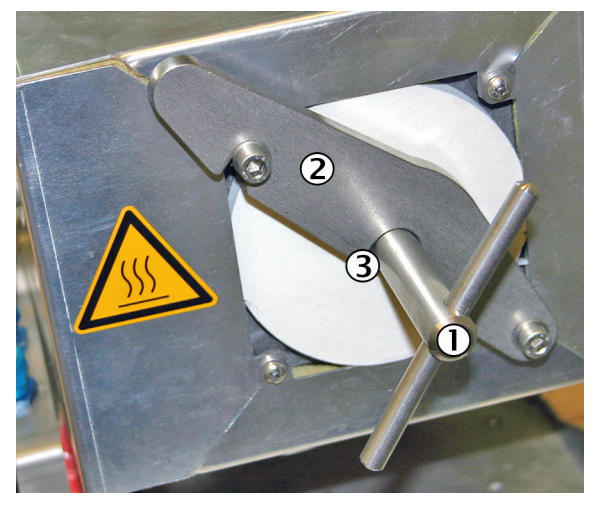

- ① Drehgriff
- 2 Haltebügel
- 3 Druckscheibe (verdeckt)
- 2. Haltebügel nach rechts schwenken.

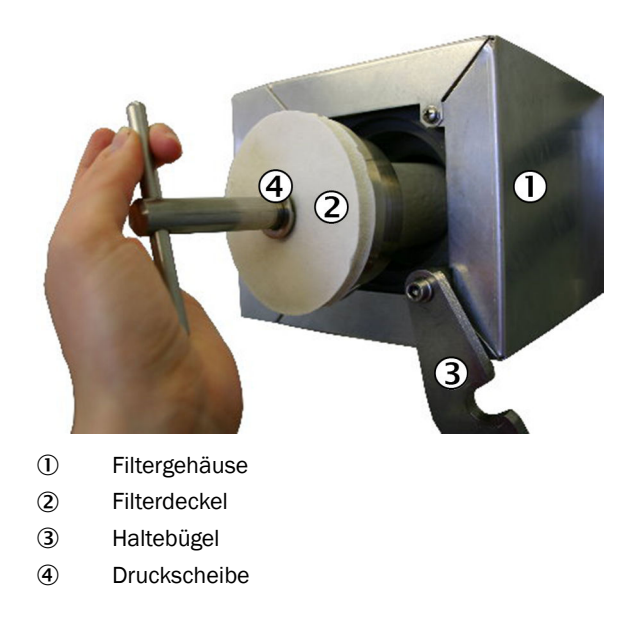

3. Filterdeckel mit Glasfaser-Filterelement am Drehgriff herausziehen.

Λ V

VORSICHT VERBRENNUNGSGEFAHR DURCH HEIßE OBERFLÄCHEN

Durch den Betrieb des Gerätes können Oberflächen heiß werden.

- Geeignete Schutzkleidung, zum Beispiel hitzefeste Handschuhe, tragen.
- Das Gerät ausschalten und die Bauteile abkühlen lassen.

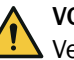

#### VORSICHT

Verletzungsgefahr durch hohes Gewicht

- Filterdeckel nicht fallen lassen.
- 4. Wenn der Filterdeckel heiß ist: Filterdeckel auf einer hitzefesten Unterlage ablegen.
- 5. Boden-Flachdichtung mit einem Haken herausziehen.

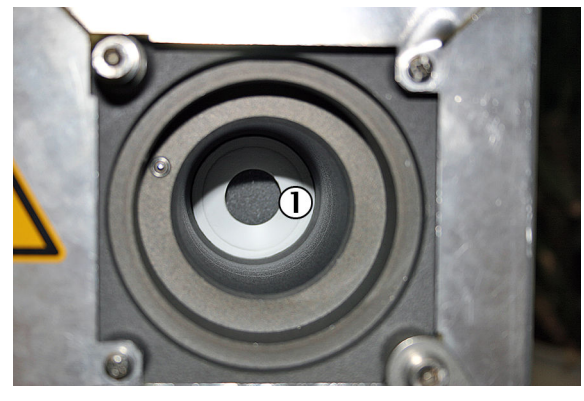

- ① Boden-Flachdichtung
- 6. Glasfaser-Filterelement vom Filtergriff durch Öffnen der Gewindeschnecke lösen.

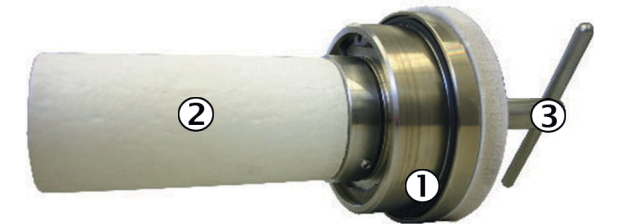

- ① O-Ring
- 2 Glasfaser-Filterelement
- 3 Drehgriff
- 7. Neue Boden-Flachdichtung einsetzen.
- 8. O-Ring des Filterdeckels erneuern.
- 9. Neues Glasfaser-Filterelement auf den Filterdeckel aufsetzen. Gewindeschnecke festziehen.

Wenn eine Seite des Filterelements eine Ausdrehung aufweist: Die Ausdrehung muss in Richtung Filterdeckel zeigen.

10. Filterdeckel aufsetzen.
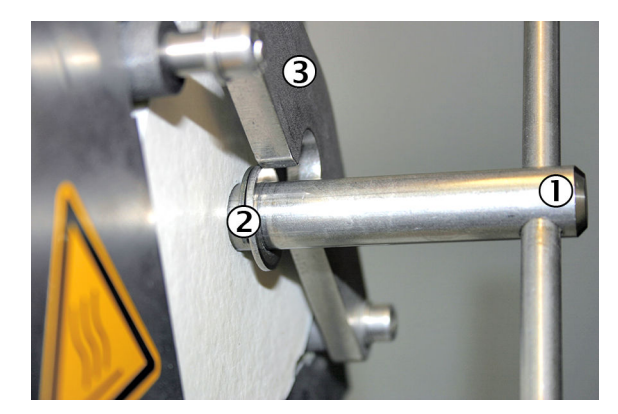

- ① Drehgriff
- 2 Druckscheibe
- 3 Haltebügel
- 11. Haltebügel wieder zurückschwenken. Dabei darauf achten, dass sich die Druckscheibe hinter dem Haltebügel befindet.
- 12. Drehgriff im Uhrzeigersinn festziehen.
- 13. Wetterschutzhaube wieder aufsetzen.

## 9.11.1.2 Rückschlagventile tauschen

## Überblick

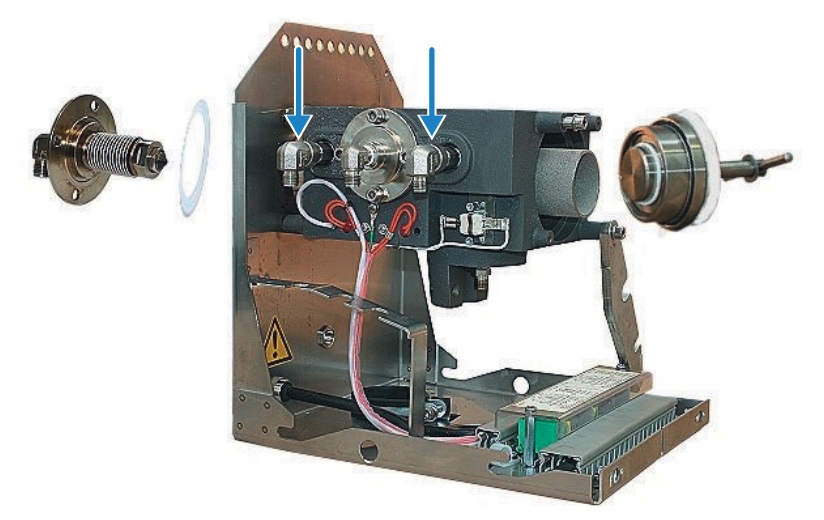

Abbildung 19: Gasentnahmeeinheit

Es sind zwei Rückschlagventile unterhalb der Blechverkleidung im Ventilblock verbaut.

## Vorgehensweise

WICHTIG

- 1. 90°-Einschraubverschraubungen und Isolierung demontieren.
- 2. Neue Ventile mit Teflonband einbauen.

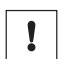

Ausrichtung der Rückschlagventile beachten!

• Pfeil muss in Richtung Gehäuse zeigen.

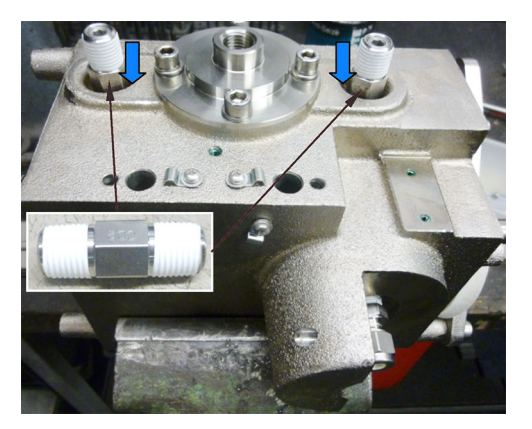

Abbildung 20: Position der Rückschlagventile

3. Nach Abschluss der Arbeiten einen Dichtheitstest durchführen.

## 9.11.2 Messgasleitung erneuern

## 9.11.2.1 Analysator abschalten

## Vorgehensweise

- 1. Analysator in "Stand-by" schalten: Menu: Wartung  $\rightarrow$  Wartung System.
- 2. System in diesem Zustand 10 Minuten spülen lassen.
- 3. System allpolig an externer Netztrenneinrichtung abschalten.

### 9.11.2.2 Messgasleitung ausbauen

- 1. Messgasleitung an der Gasentnahmeeinheit demontieren.
- 2. Messgasleitung im Messgerät abschrauben.
- 3. Elektrische Anschlüsse im Messgerät abklemmen.
- 4. Messgasleitung aus Messgerät herausziehen.

### 9.11.2.3 Messgasleitungen verlegen

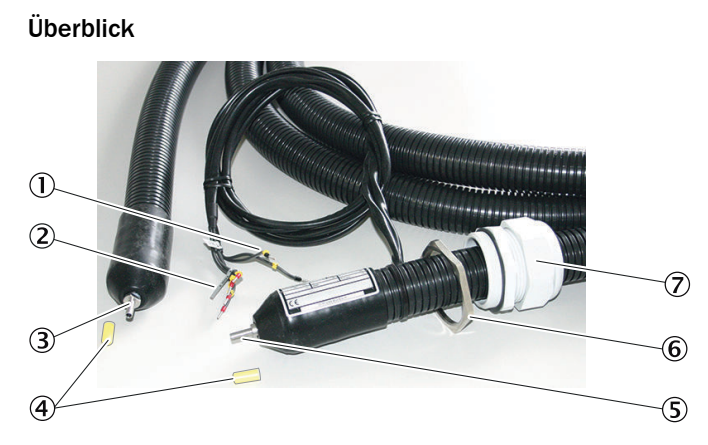

Abbildung 21: Beheizte Messgasleitung

- ① PT100-Anschlüsse
- 2 Spannungsversorgung
- 3 Anschluss an Gasentnahmeeinheit (ohne elektrische Anschlüsse)
- ④ Schutzkappe
- (5) Anschluss an Messgerät (mit elektrischen Anschlüssen)
- 6 Gegenmutter
- (7) Leitungsverschraubung

### Wichtige Hinweise

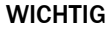

Die Leitung vor Beschädigung (Scheuern durch Vibration, mechanische Belastung) schützen.

# WICHTIG

I

Die Messgasleitung darf, an der Position des Pt100, nicht isoliert werden oder durch eine Wand geführt werden, da es sonst zu Beschädigungen der Messgasleitung kommen kann.

# WICHTIG

Während des Betriebs, kann sich Kondensat in der Messgasleitung bilden, dadurch kann das Gesamtsystem beschädigt werden.

Messgasleitung abfallend montieren.

- Das Ende mit dem elektrischen Anschluss zum Messgerät verlegen.
   I WICHTIG | Die Verschraubung für die Gehäusedurchführung muss sich am selben Ende wie der elektrische Anschluss (Messgerätseite) befinden.
- 2. Das Ende ohne elektrischen Anschluss zur Gasentnahmeeinheit verlegen.
- 3. Mindestbiegeradius von 300 mm beachten.
- 4. Bei zwei Messgasleitungen ist der Mindestabstand von 100 mm auf der gesamten Länge zu beachten, um Beschädigungen zu vermeiden.

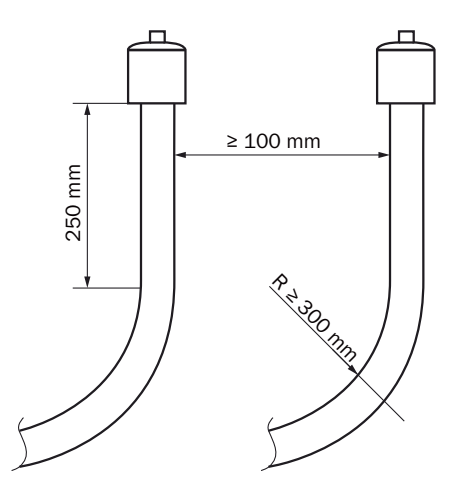

Abbildung 22: Leitungen – Abstand und Biegeradius

- 5. Überschüssige Länge an der Gasentnahmeeinheit auffangen. Dabei genügend Länge für das Ziehen der Gasentnahmeeinheit lassen.
- 6. Messgasleitung entsprechend befestigen (z. B. an Kabeltrassen).

## 9.11.2.4 Messgasleitung an Gasentnahmeeinheit montieren

## Wichtige Hinweise

## WICHTIG

!

Die Leitung vor Beschädigung (Scheuern durch Vibration, mechanische Belastung) schützen.

## Voraussetzungen

Wetterschutzhaube ist demontiert.

#### Vorgehensweise

Schelle entfernen.

- 1. Schraube ① der Schelle 2 lösen.
- 2. Schelle 2 entfernen.

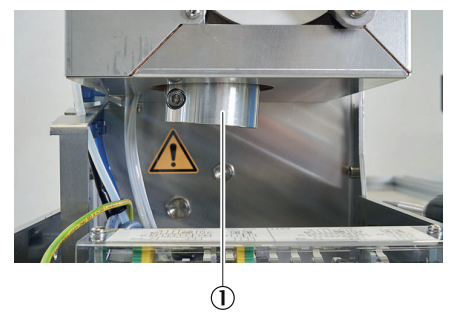

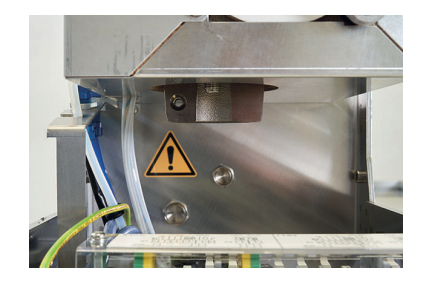

3. Die Schelle 0 der Zugentlastung der beheizten Messgasleitung öffnen.

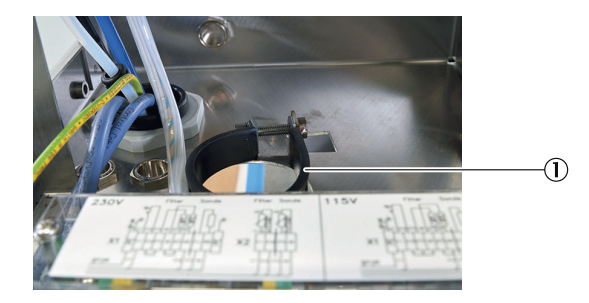

- 4. Die Messgasleitung ① einführen.
  ① WICHTIG | Messgasleitung nicht zu weit nach oben führen, da Undichtigkeiten entstehen können.
- 5. An der Gasentnahmeeinheit die Messgasleitung  ${\rm l}{\rm l}$  mit der Klemmringverschraubung montieren.

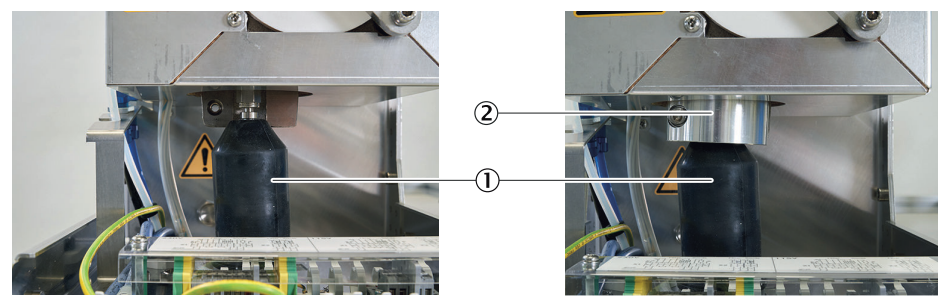

- 6. Die Schelle der Zugentlastung anziehen.
- 7. Die Schelle der Wäremebrücke ② anschrauben.
- 8. Wetterschutzhaube montieren.

## 9.11.2.5 Temperatursensor an der Messgasleitung umklemmen

Überblick

- Die beheizte Messgasleitung hat zwei PT100 Temperatursensoren.
- Ein Temperatursensor dient der Reserve.

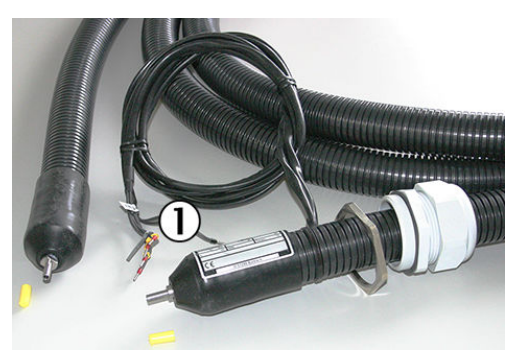

Abbildung 23: Messgasleitung

① 2 × PT100-Anschlüsse (1 als Reserve)

- 1. Defekten Temperatursensor abklemmen.
- 2. Reserve anklemmen.

#### 9.11.3 Messgasfeinfilter erneuern

Überblick

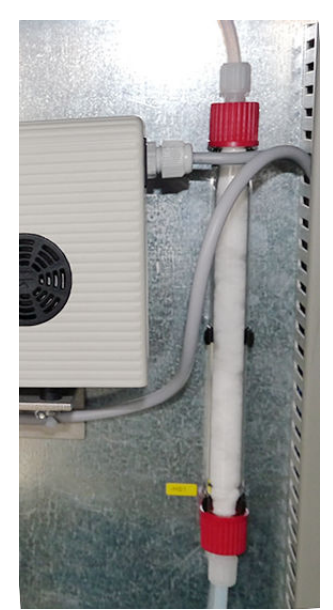

Abbildung 24: Messgasfeinfilter (systemspezifisch)

#### Wichtige Hinweise

## HINWEIS

i

Das Bauteil ist systemspezifisch. Die beschriebene Vorgehensweise ist daher exemplarisch und kann abweichen.

#### Voraussetzungen

Messgerät ist ausgeschaltet.

## Vorgehensweise

- 1. Überwurfmutter der Messgasschläuche lösen und Schläuche aus Verschraubung herausziehen. Hierbei darauf achten, dass die Klemmringe nicht verloren gehen.
- 2. Filter herausnehmen.
- 3. Neuen Filter einsetzen. Die Einbaurichtung des Messgasfeinfilters ist dabei egal.
- 4. Schlauchverbindungen wieder anbringen.
- 5. Gasdichtheit des Messgaswegs prüfen.

### Verwandte Themen

- Weiterführende Informationen zum anbringen der Schlauchverbindungen: siehe "Kunststoffverschraubung verwenden", Seite 24
- Weiterführende Informationen zum Dichtheitstest: siehe "Dichtheitstest durchführen", Seite 67

#### 9.11.4 Kondensatpumpenschlauch erneuern

#### Voraussetzungen

Messgerät ist ausgeschaltet.

## Wichtige Hinweise

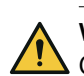

## WARNUNG

Gesundheitsgefahr durch toxische Verbindungen im Kondensat

- Alle Sicherheitsvorschriften für die Anwendung beachten.
- Bei Berührung mit der Haut oder den Augen die betroffene Partie sofort mit klarem Wasser abspülen und einen Arzt konsultieren.

## Vorgehensweise

1. Schlauchanschlüsse an der Pumpe lösen.

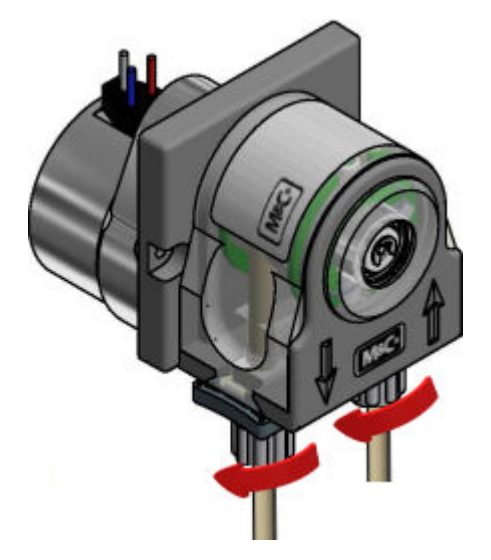

2. Laufband an den Griffmulden zusammendrücken und S-Riegel im Uhrzeigersinn bis zum Anschlag drehen.

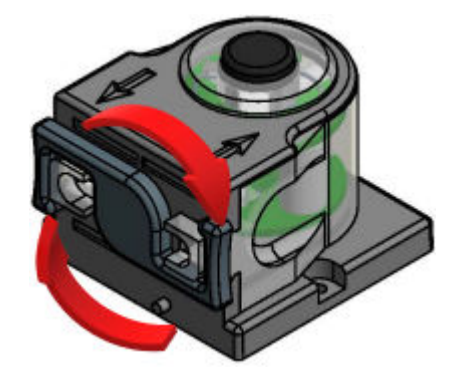

3. Laufband entnehmen und alten Pumpenschlauch an den Schlauchtüllen aus der Führung ziehen.

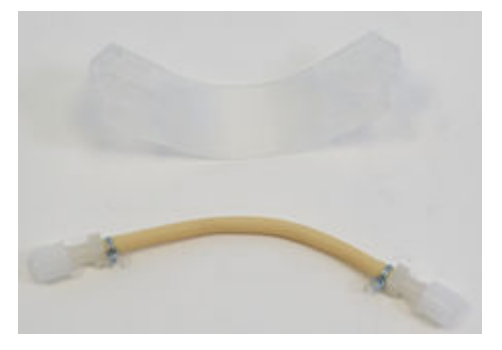

4. Andruckrollen zusammendrücken und überprüfen, ob Federspannung vorhanden ist, wenn nicht, komplette Schlauchpumpe wechseln.

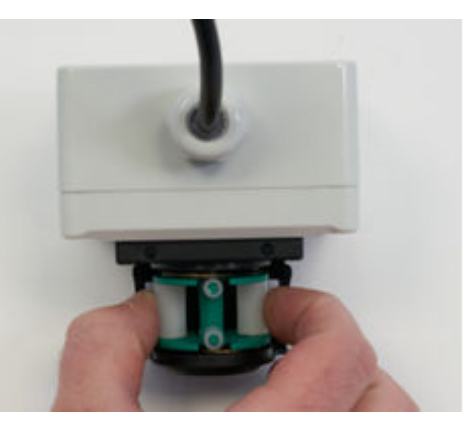

5. Neuen Pumpenschlauch mit Schlauchtüllen in die Führungen des Laufbands einlegen.

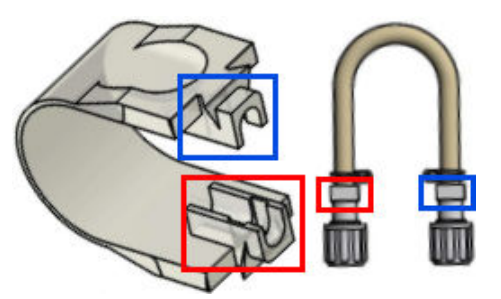

6. Laufband komplett mit dem Schlauch in die Schwalbenschwanzführung des Pumpenkörpers einlegen.

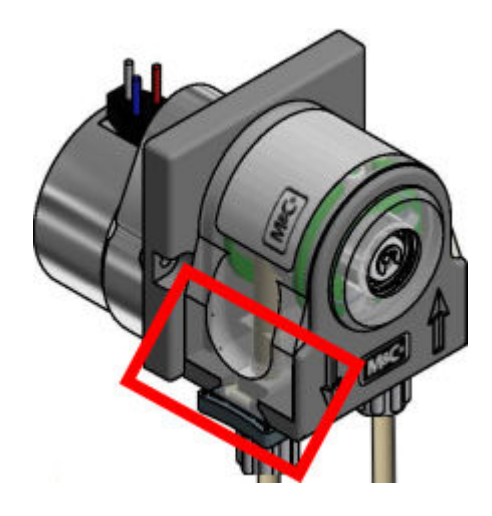

7. Laufband an den Griffmulden zusammendrücken und gleichzeitig den S-Riegel entgegen dem Uhrzeigersinn drehen, bis dieser einrastet.

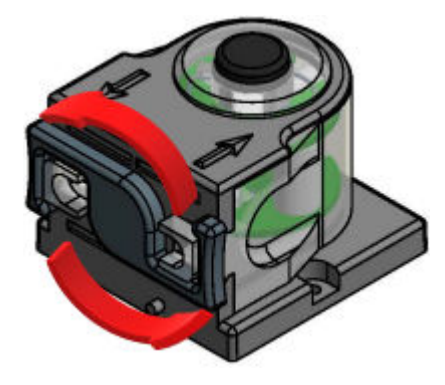

8. Schlauchanschlüsse an der Pumpe erneut verbinden.

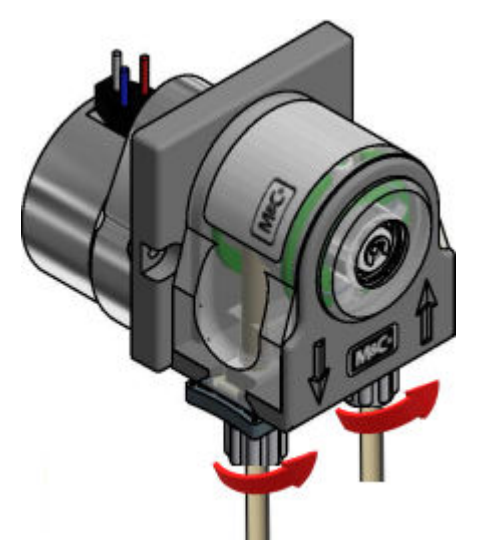

## 9.11.5 Wasserfalle erneuern

Überblick

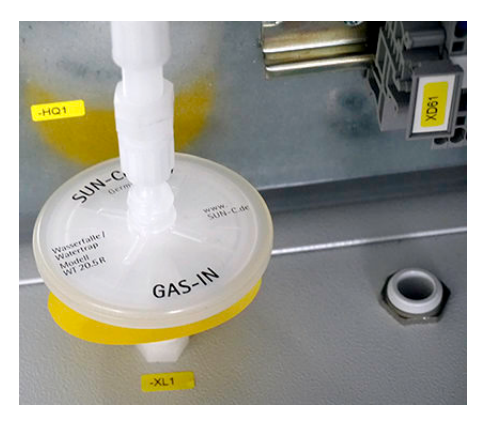

Abbildung 25: Wasserfalle (systemspezifisch)

#### Wichtige Hinweise

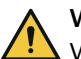

**VORSICHT** Vergiftungsgefahr durch Messgas

In den messgasberührenden Komponenten kann sich nach dem Ausschalten Messgas befinden.

> Das Messgerät vor dem Ausschalten in den Standby-Modus setzen.

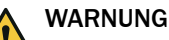

Gesundheitsgefahr durch toxische Verbindungen im Kondensat

- ► Alle Sicherheitsvorschriften für die Anwendung beachten.
- Bei Berührung mit der Haut oder den Augen die betroffene Partie sofort mit klarem Wasser abspülen und einen Arzt konsultieren.

## HINWEIS

i

Das Bauteil ist systemspezifisch. Die beschriebene Vorgehensweise ist daher exemplarisch und kann abweichen.

#### Voraussetzungen

Messgerät ist ausgeschaltet.

### Vorgehensweise

- 1. Auf der neuen Wasserfalle das Einbaudatum vermerken.
- 2. Überwurfmuttern der Messgasschläuche auf der Seite der Wasserfalle lösen.
- 3. Schläuche aus der Verschraubung herausziehen.
- 4. Neue Wasserfalle einsetzen.
- 5. Schlauchverbindungen wieder anbringen.
- 6. Gasdichtheit des Messgaswegs prüfen.

#### Verwandte Themen

- Weiterführende Informationen zum Anbringen der Schlauchverbindungen: siehe "Kunststoffverschraubung verwenden", Seite 24
- Weiterführende Informationen zum Dichtheitstest: siehe "Dichtheitstest durchführen", Seite 67

## 9.11.6 Messgaspumpe erneuern

### Voraussetzungen

• Das Gerät ist ausgeschaltet.

## Vorgehensweise

1. Gasanschlüsse der Pumpe lösen.

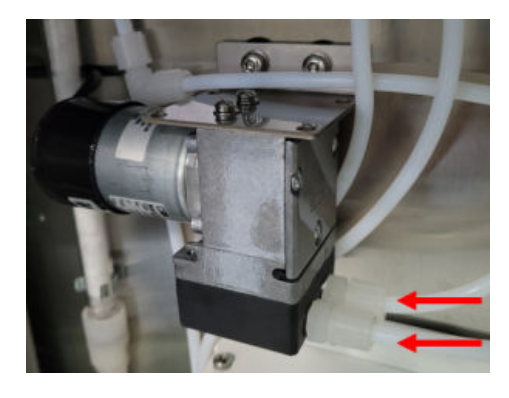

2. Spannungsversorgung entfernen.

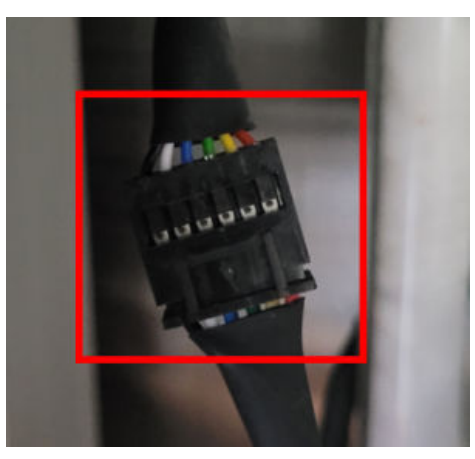

3. Befestigungsschrauben der Pumpe lösen.

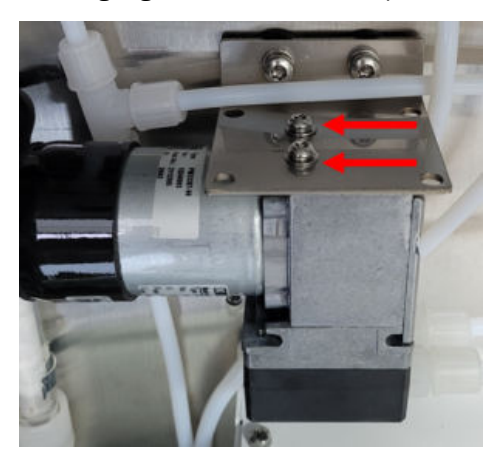

- 4. Messgaspumpe herausnehmen.
- 5. Messgaspumpe einsetzen.
- 6. Schrauben einsetzen und festziehen.

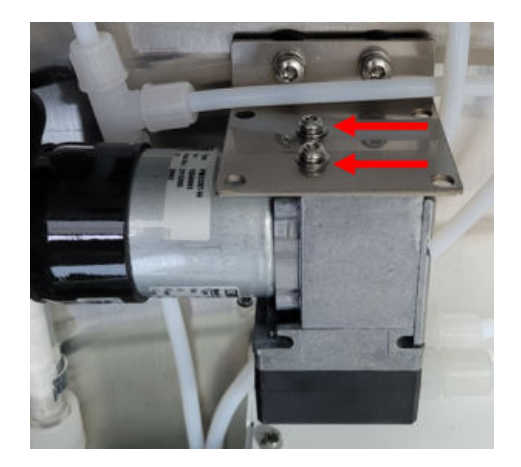

7. Spannungsversorgung anschließen.

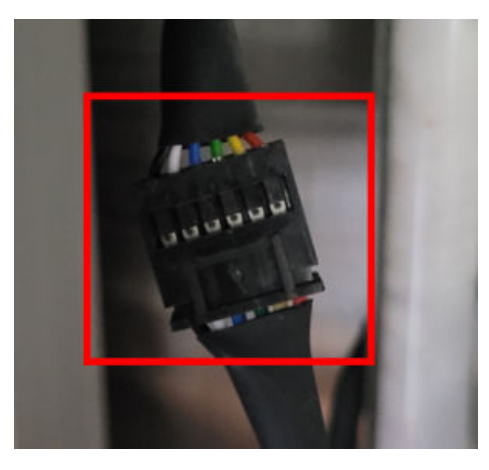

8. Gasanschlüsse der Pumpe anschließen.

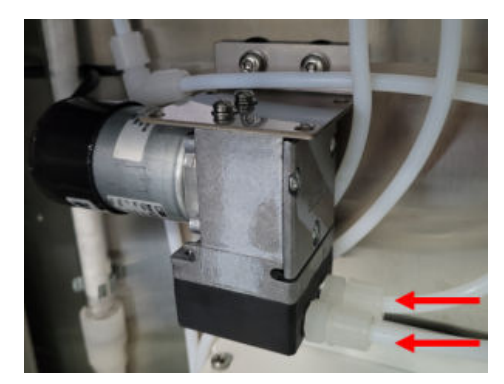

## 9.11.7 Filtermatte erneuern

## Wichtige Hinweise

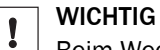

Beim Wechsel der Filtermatte kann Schmutz in das Messgerät gelangen.

Filtermatte nur bei ausgeschaltetem Messgerät wechseln.

## Voraussetzungen

Messgerät ist ausgeschaltet.

## Vorgehensweise

- 1. Abdeckung des Lüfters öffnen.
- 2. Filtermatte entnehmen.
- 3. Neue Filtermatte einsetzen.
- 4. Abdeckung schließen.

## 9.11.8 Kondensatbehälter leeren

#### Wichtige Hinweise

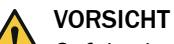

Gefahr der Verätzung durch saures Gas

Bei Arbeiten an den Messgasleitungen und den zugehörigen Baugruppen kann saures Kondensat austreten.

- ► Bei Arbeiten geeignete Schutzmaßnahmen treffen (z.B. durch das Tragen von Gesichtsschutz, Schutzhandschuhen und säurefester Kleidung)
- Bei Berührung mit der Haut oder den Augen die betroffene Partie sofort mit klarem Wasser abspülen und einen Arzt konsultieren.

### Vorgehensweise

1. Wenn das Alarmsignal ausgelöst wird, den Kondensatbehälter entleeren.

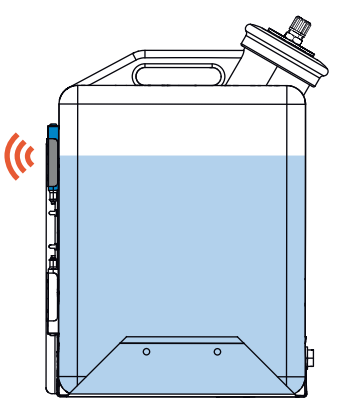

✓ Der Alarm stoppt nach Entleeren des Behälters automatisch.

## 9.11.9 Kühlerstufe reinigen

## Voraussetzungen

Messgerät ist ausgeschaltet.

## Vorgehensweise

1. Den Messgaseingang und -ausgang der Kühlerstufe entfernen.

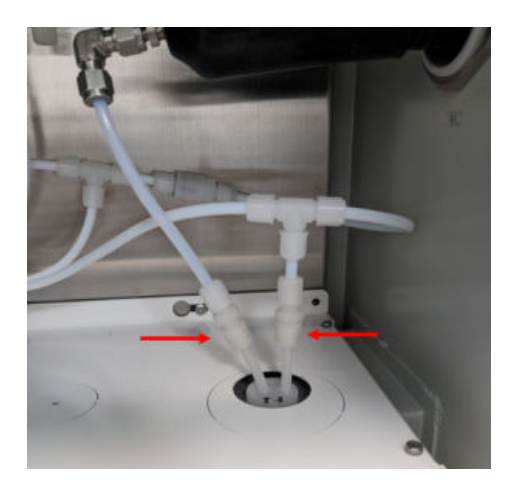

2. Die Verbindung von Kondensatausgang und Kondensatpumpe trennen.

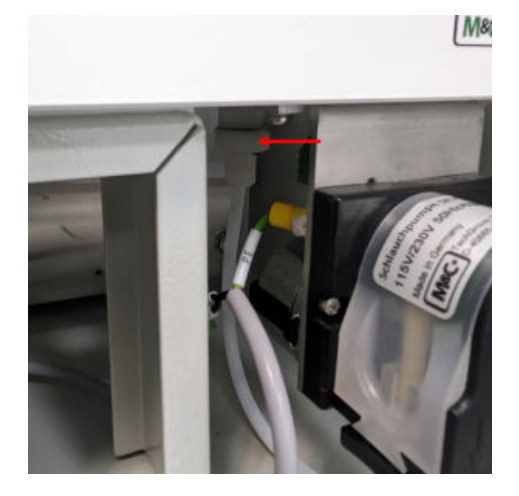

3. Die Kühlerstufe entfernen.

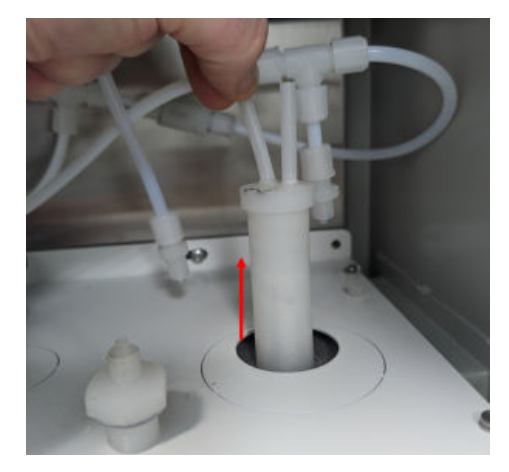

4. Die Kühlerstufe von innen mit Wasser reinigen und mit Instrumentenluft trocknen.

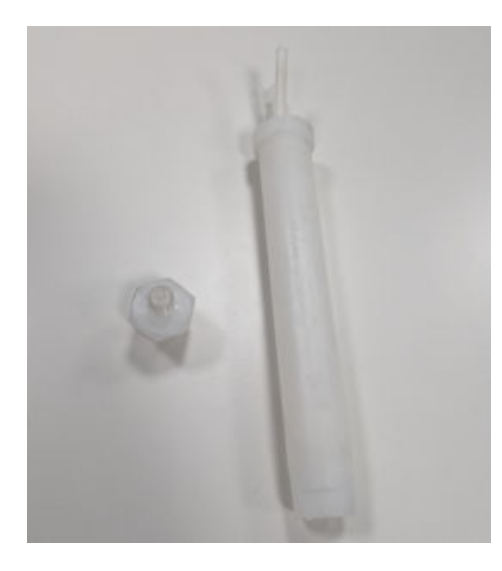

5. Eine dünne Schicht Wärmeleitpaste auf die Kühlerstufe auftragen.

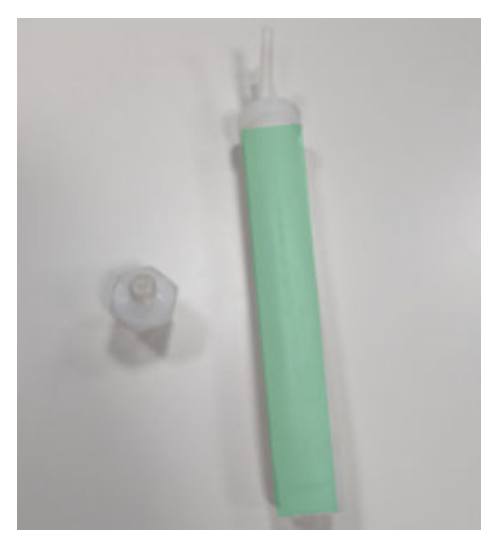

6. Die gereinigte Kühlerstufe einsetzen.

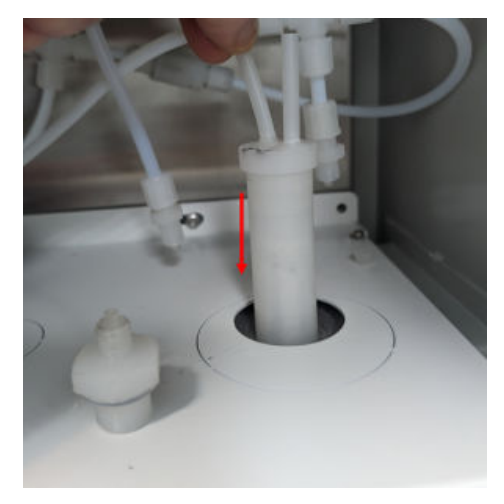

7. Der Kondensatanschluss der Kühlerstufe an die Kondensatpumpe anschließen.

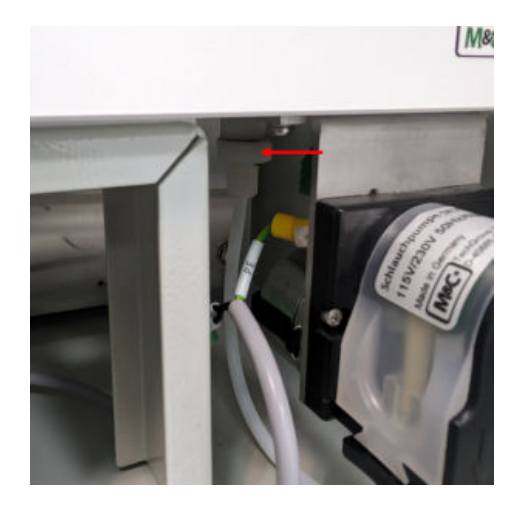

8. Den Messgaseingang und -ausgang der Kühlerstufe verbinden.

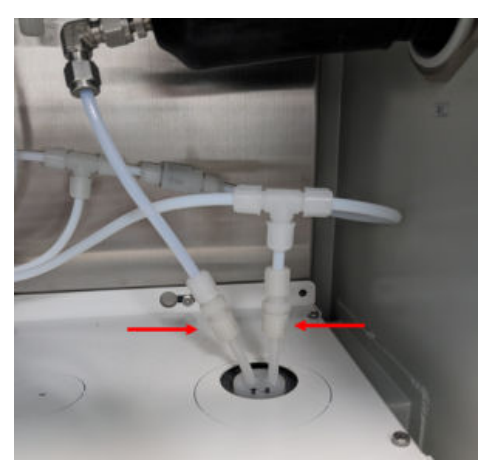

## 9.11.10 Analysenmodul erneuern

## 9.11.10.1 Analysenmodul-komplett ausbauen

## Überblick

Das Analysenmodul-komplett enthält alle Messmodule.

Es befindet sich im Analysatorunterteil.

Es kann komplett mit allen Modulen ausgebaut werden.

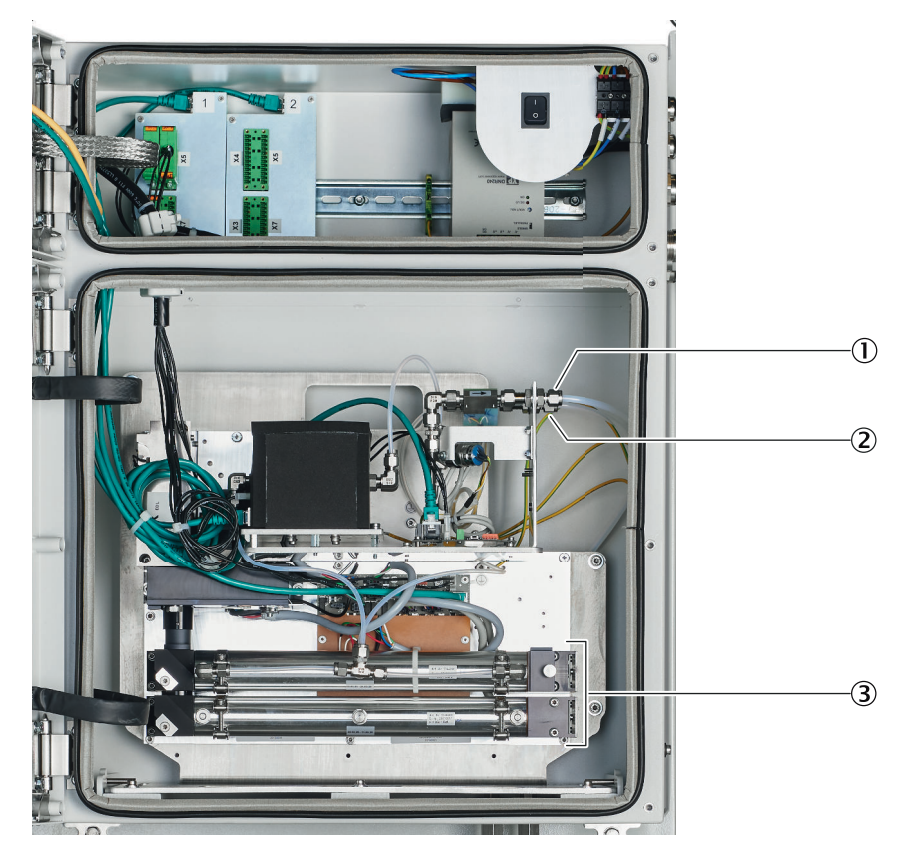

- Messgaseingang (hinten)
- Messgasausgang (vorne)
- 3 Analysenmodul-komplett

#### Wichtige Hinweise

## WARNUNG

Von der UV-Lampe geht UV-Strahlung aus. Durch Aussetzen der UV-Strahlung können Augen- oder Hautreizungen resultieren.

► Geeignete Abschirmung während des Betriebs der UV-Lampe verwenden.

#### Voraussetzungen

• Messgerät ist ausgeschaltet und gegen Wiedereinschalten gesichert.

## Vorgehensweise

- 1. Gehäusetür des Analysatorunterteils aufschrauben und aufklappen.
- 2. Erdungsleitungen an Seitenwand abschrauben.
- 3. Messgaseingang und Gasausgang an den Anschlüssen des Analysenmodul-komplett markieren und abschrauben.
- 4. 3 RJ45-Stecker (CAN-Bus): Verriegelung drücken und abziehen.
- 5. 3 24 V-Stecker: Verriegelung drücken und abziehen.
- 6. 7 schwarze Schrauben von Grundplatte abschrauben.
- 7. Analysenmodul-komplett an Lochgriffen nach vorn ziehen und herausheben.

## 9.11.10.2 Analysenmodul-komplett einbauen

#### Überblick

Das Analysenmodul-komplett enthält alle Messmodule.

Es befindet sich im Analysatorunterteil.

Es kann komplett mit allen Modulen ausgebaut werden.

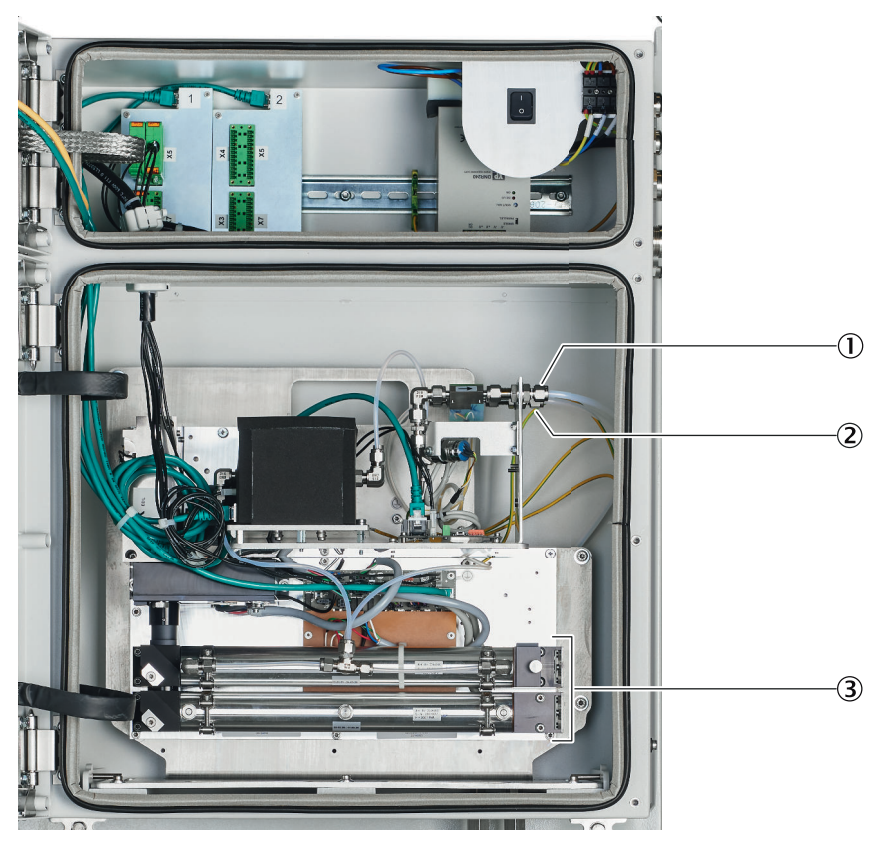

- Messgaseingang (hinten)
- ② Messgasausgang (vorne)
- 3 Analysenmodul-komplett

## Wichtige Hinweise

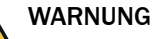

Von der UV-Lampe geht UV-Strahlung aus. Durch Aussetzen der UV-Strahlung können Augen- oder Hautreizungen resultieren.

Geeignete Abschirmung während des Betriebs der UV-Lampe verwenden.

- 1. Analysenmodul-komplett in das Gehäuse schieben. Dabei darauf achten, keine Leitungen einzuklemmen.
- 2. 7 schwarze Schrauben festschrauben.
- 3. Erdungsleitung an Seitenwand anschrauben.
- 4. 3 RJ45-Stecker anstecken (Position beliebig).
- 5. 3 x 24-V-Stecker anstecken (Position beliebig, verdrehsicher).
- 6. Messgaseingang (hinten) entsprechend der gemachten Markierung anschließen.
- 7. Gasausgang (vorn) anschließen.
- 8. Gasdichtheit des Messgaswegs prüfen.

### 9.11.10.3 DEFOR-Modul erneuern

Überblick

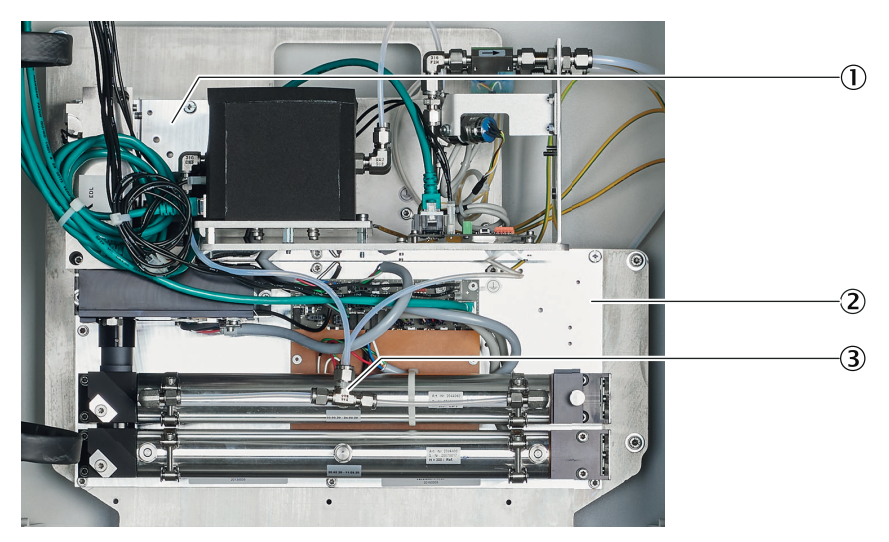

- ① Winkel des FINOR-Moduls und Gasmoduls
- 2 Gaswege
- 3 Grundplatte des DEFOR-Moduls

## Wichtige Hinweise

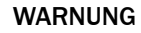

Von der UV-Lampe geht UV-Strahlung aus. Durch Aussetzen der UV-Strahlung können Augen- oder Hautreizungen resultieren.

• Geeignete Abschirmung während des Betriebs der UV-Lampe verwenden.

#### Voraussetzungen

Messgerät ist ausgeschaltet und gegen Wiedereinschalten gesichert.

#### Vorgehensweise

Ausbauen

- 1. Sicherung FC8 (Analysator) in der Probenaufbereitungs- und Verteilereinheit ausschalten.
- 2. Spannungsfreiheit des Analysators prüfen.
- ✓ Alle LEDs des Displays müssen Aus sein.
- 3. Gehäusetür des Analysatorunterteils aufschrauben und aufklappen.
- 4. RJ45-Stecker (CAN-Bus): Verriegelung drücken und abziehen.
- 5. 24-V-Stecker: Verriegelung drücken und abziehen.
- 6. Gaswege am DEFOR-Modul entfernen.

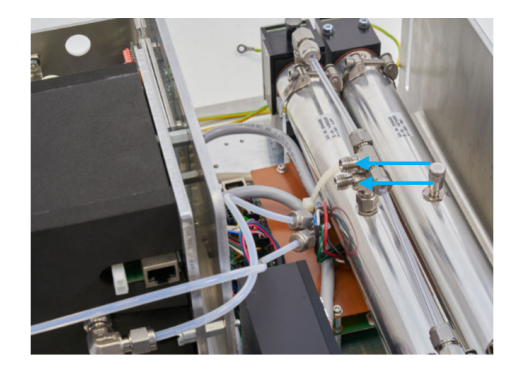

7. Winkel des FINOR-Modul und des Gasmoduls lösen.

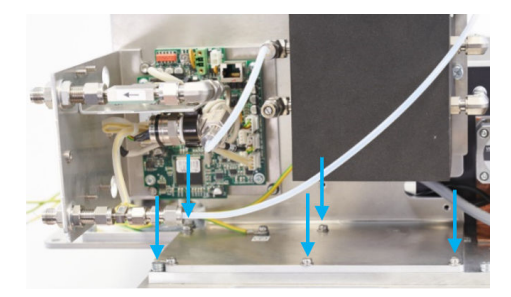

8. Grundplatte des DEFOR-Moduls lösen.

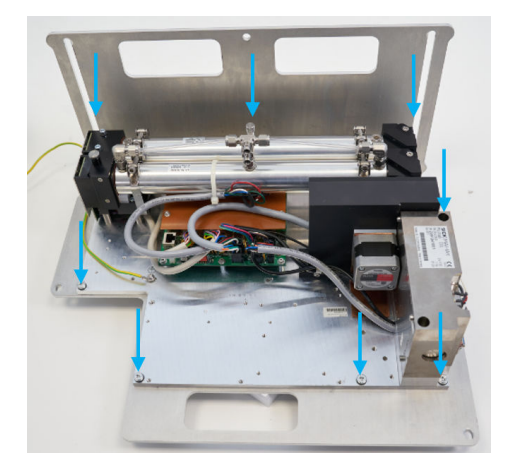

9. DEFOR-Modul entnehmen.

Einbauen

- 1. DEFOR-Modul einsetzen.
- 2. Grundplatte des DEFOR-Modul festschrauben.

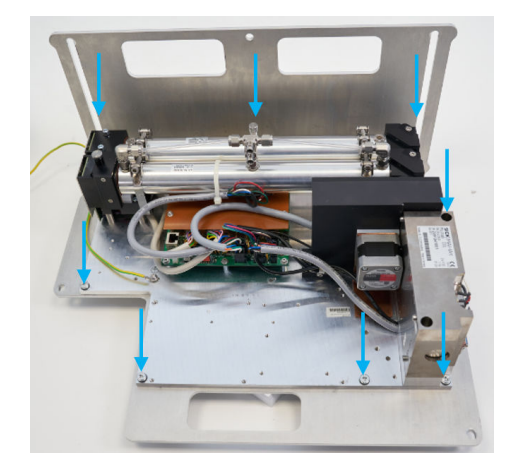

3. Winkel des FINOR-Moduls und des Gasmoduls festschrauben.

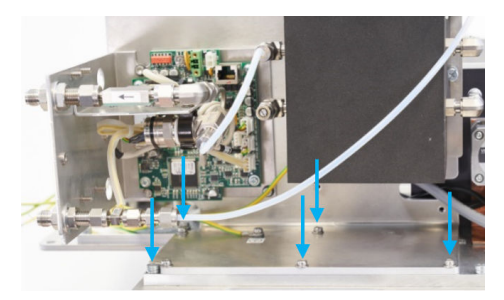

4. Gaswege des DEFOR-Moduls anschließen.

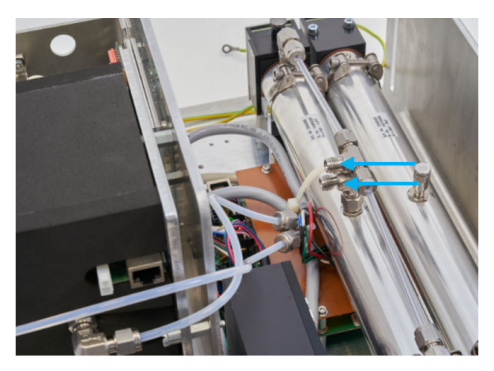

- Oberer Anschluss: Messgaseintritt
- Unterer Anschluss: Messgasaustritt
- 5. 24-V-Stecker anstecken (verdrehsicher).
- 6. RJ45-Stecker anstecken.
- 7. Gasdichtheit testen.
  - 🔺 WARNUNG | Lecks im Gasweg können giftige Gase freisetzen.
- 8. Gehäusetür des Analysatorunterteils schließen.

## 9.11.10.4 CO<sub>2</sub>-Modul (FINOR) erneuern

## Überblick

Das FINOR-Modul (Messung von CO<sub>2</sub>) befindet sich im Analysatorunterteil.

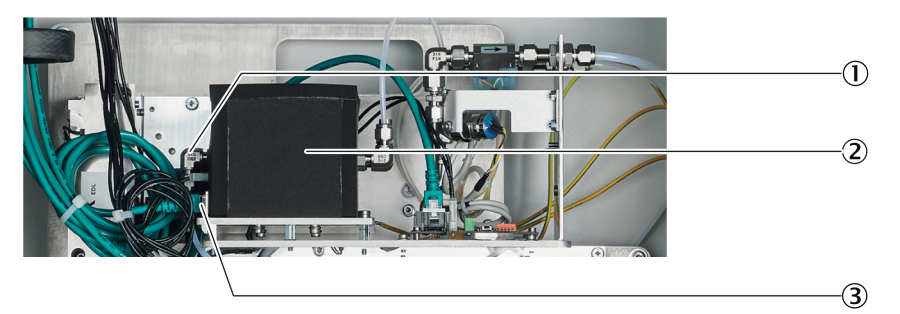

- ① Position 24 V-Stecker
- 2 FINOR-Modul
- 3 Position RJ45-Stecker

### Voraussetzungen

• Messgerät ist ausgeschaltet und gegen Wiedereinschalten gesichert.

### Vorgehensweise

Ausbau

- 1. Sicherung FC8 (Analysator) in der Probenaufbereitungs- und Verteilereinheit ausschalten.
- 2. Ein-/Ausschalter des Analysators ausschalten.
- 3. Spannungsfreiheit des Analysators prüfen.
- ✓ Alle LEDs des Displays müssen AUS sein.
- 4. Gehäusetür des Analysatorunterteils aufschrauben und aufklappen.
- 5. RJ45-Stecker (CAN-Bus): Verriegelung drücken und abziehen.
- 6. 24 V-Stecker: Verriegelung drücken und abziehen.
- 7. Gaseingang und Gasausgang abschrauben.

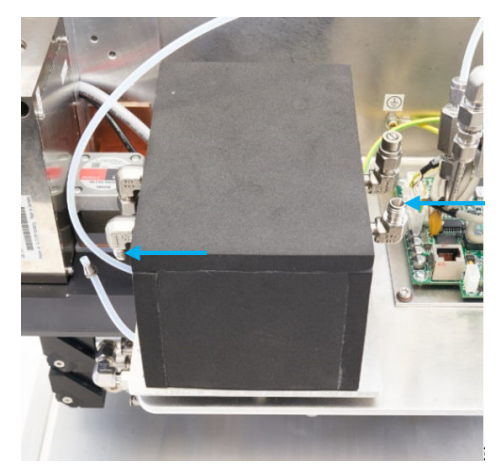

8. 3 Schrauben (1 Schraube unter Isolierhaube) auf der Grundplatte abschrauben.

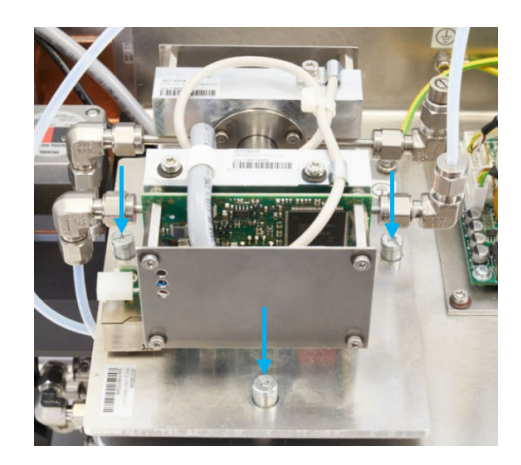

- 9. Erdungsleitung am Modul abschrauben.
- 10. FINOR-Modul herausnehmen.

Einbau

- 1. Erdungsleitung an Modul anschrauben.
- 2. FINOR-Modul (mit Isolierhaube) auf Grundplatte setzen. Die elektrischen Anschlüsse zeigen nach links.
- 3. 3 Schrauben an Grundplatte festschrauben.

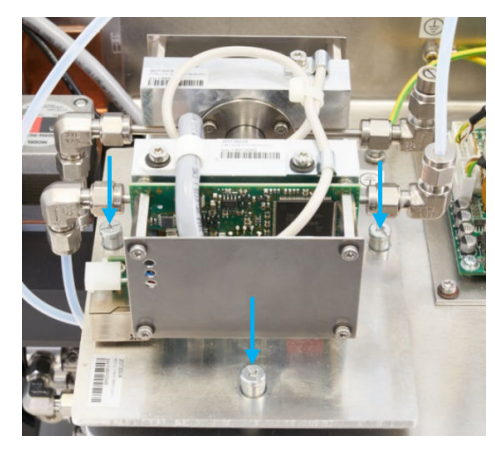

4. Gaseingang und Gasausgang anschließen.

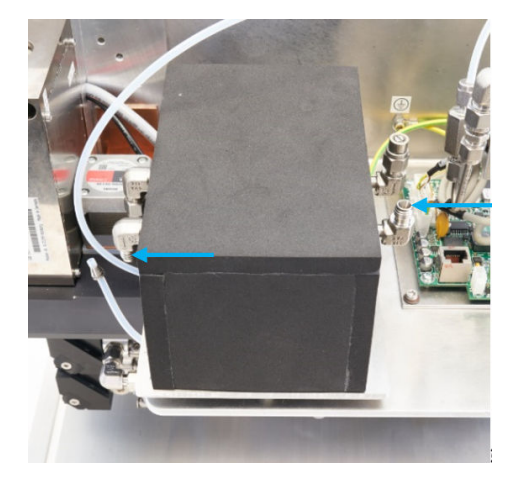

- 5. RJ45-Stecker anstecken.
- 6. 24 V-Stecker anstecken (verdrehsicher).

Hinweis: Wenn Sie mehrere Module eingebaut haben: Die Positionen der RJ45-Stecker und 24 V-Stecker sind beliebig.

- 7. Gasdichtheit testen.
- 8. Gehäusetür des Analysatorunterteils wieder schließen.

## 9.11.10.5 Gasmodul erneuern

## Überblick

Das Gasmodul (Messung von Durchfluss, Feuchte und Druck) befindet sich im Analysatorunterteil.

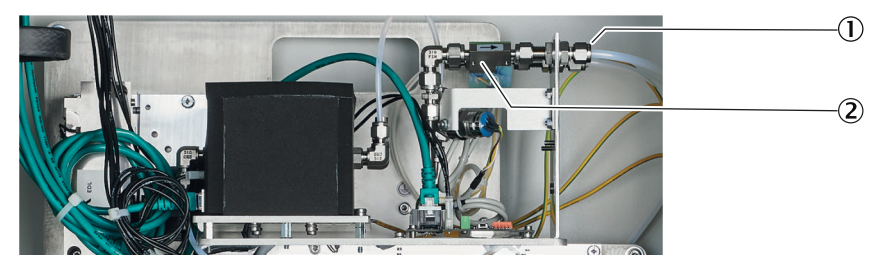

1) 2 Gasanschlüsse

2 Gasmodul

### Voraussetzungen

• Messgerät ist ausgeschaltet und gegen Wiedereinschalten gesichert.

## Vorgehensweise

Ausbau

- 1. Analysemodul-komplett ausbauen.
- 2. 2 Gasverbindungen vom Gasmodul markieren und abschrauben.
- 3. 24 V-Stecker: Verriegelung drücken und abziehen.
- 4. 4 Schrauben des Gasmoduls unten am Analysenmodul-komplett abschrauben.

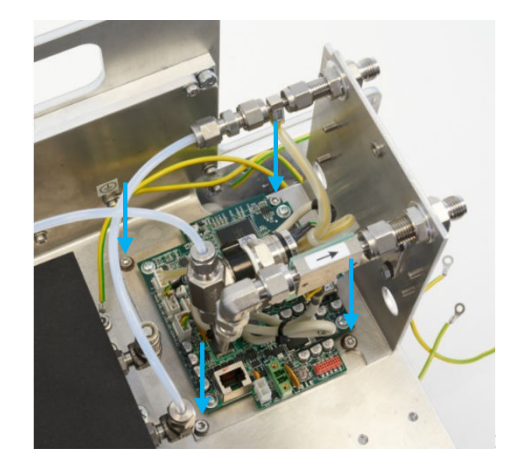

5. Gasmodul abnehmen.

#### Einbau

1. Gasmodul auf Analysenmodul-komplett aufschrauben.

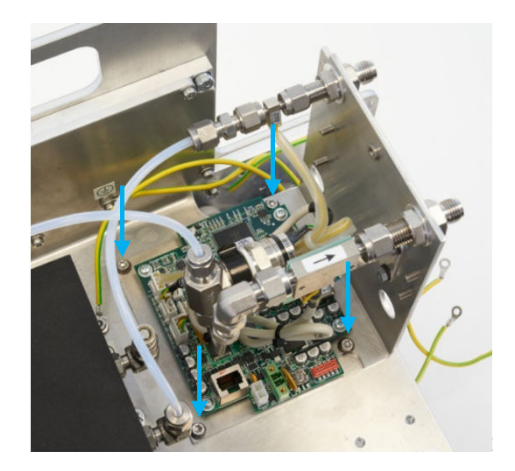

- 2. Messgaseingang entsprechend der gemachten Markierung anschließen.
- 3. 24 V-Stecker anstecken (verdrehsicher).
- 4. Gasausgang entsprechend der gemachten Markierung anschließen.
- 5. Analysenmodul-komplett wieder einbauen.

### 9.11.11 Analysatortür mit Bedieneinheit erneuern

### 9.11.11.1 Analysatortür mit Steuereinheit BCU ausbauen

#### Überblick

Die Steuereinheit BCU wird komplett montiert mit der Analysatortür, Scharnieren und Messeband geliefert.

Die Steuereinheit hat eine Standardkonfiguration und ist betriebsfertig parametriert.

#### Voraussetzungen

• Messgerät ist ausgeschaltet und gegen Wiedereinschalten gesichert.

#### Vorgehensweise

- 1. Am Display (BCU) RJ45-Stecker (gelb) und RJ45-Stecker (grün) entriegeln und abziehen.
- 2. Leitung von der Tür abmontieren.
- 3. Erdungsband am Gerät (nicht an der Tür) abschrauben. Die Innensechskantschraube und die 3 Scheiben aufbewahren.
- 4. Einbaulage der Scharniere am Analysatorgehäuse markieren (für leichteres Ausrichten der Tür nach Montage).
- 5. Tür gegen Herabfallen sichern.
- 6. Die Mutter der Scharniere am Analysatorgehäuse lösen und aufbewahren.
- 7. Tür vorsichtig abnehmen, um die Dichtung nicht zu beschädigen.

## 9.11.11.2 Analysatortür mit Steuereinheit BCU einbauen

## Überblick

Die Steuereinheit BCU wird komplett montiert mit der Analysatortür, Scharnieren und Messeband geliefert.

Die Steuereinheit hat eine Standardkonfiguration und ist betriebsfertig parametriert.

## Wichtige Hinweise

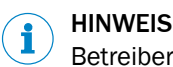

Betreiberseitige Einstellungen müssen individuell durchgeführt werden.

Bei individuellen Einstellungen: Informieren Sie Ihren Ansprechpartner bei der Bestellung, damit die Einstellungen übernommen werden können.

#### Vorgehensweise

- 1. Tür am Analysatorgehäuse ansetzen.
- 2. Tür mit den 4 Muttern leicht am Gehäuse befestigen.
- 3. Scharniere nach angebrachter Markierung ausrichten und vollständig festziehen.
- 4. Erdungsband im Analysatorgehäuse befestigen.
- 5. Reihenfolge der Unterleg- und Federscheiben für die Schraubverbindung können an der Befestigung in der Tür eingesehen werden.
- 6. RJ45-Stecker (gelb) in die untere Buchse und RJ45-Stecker (grün) in die obere Buchse am Display stecken.
- 7. Leitung an der Tür befestigen.
- 8. Tür schließen und Passform (Schraubverbindungen) prüfen.

### 9.11.12 Netzteil erneuern

### 9.11.12.1 Netzteil Analysator ausbauen

## Überblick

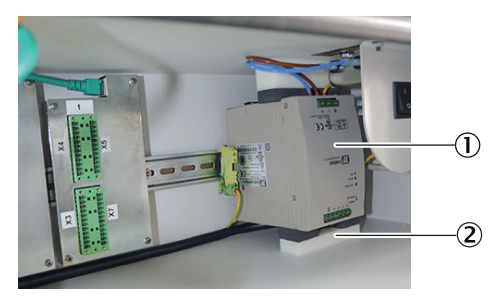

Netzteil

2 Unterer Dämpfungsblock

#### Wichtige Hinweise

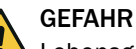

Lebensgefahr durch elektrische Spannung

Bei Arbeiten an der Elektrik mit eingeschalteter Spannungsversorgung besteht die Gefahr eines Stromschlags.

- Arbeiten an der Elektrik dürfen ausschließlich von einer Elektrofachkraft durchgeführt werden.
- Arbeiten an der Elektrik nur bei spannungsfreiem Messgerät durchführen.

#### Voraussetzungen

• Messgerät ist ausgeschaltet und gegen Wiedereinschalten gesichert.

- 1. Sicherung FC8 (Netzteil) in der Probenaufbereitungs- und Verteilereinheit ausschalten.
- 2. Spannungsfreiheit des Analysators prüfen.

- $\checkmark$  Alle LEDs des Displays sind AUS.
- 3. Obere Gehäusetür des Analysators öffnen.
- 4. Unteren Dämpfungsblock herausziehen. (Oberen Dämpfungsblock nicht herausziehen.)
- 5. Hutschienen-Feder-Befestigung am Netzteil nach oben ziehen und Netzteil von Hutschiene abnehmen.
  - **WICHTIG** | Nicht die elektrischen Leitungen abreißen.
- 6. Alle elektrischen Leitungen abklemmen.
- 7. Netzteil herausnehmen.

### 9.11.12.2 Netzteil Analysator einbauen

#### Überblick

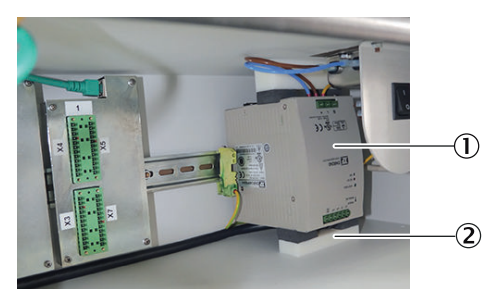

- Netzteil
- 2 Unterer Dämpfungsblock

#### Wichtige Hinweise

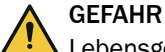

Lebensgefahr durch elektrische Spannung

Bei Arbeiten an der Elektrik mit eingeschalteter Spannungsversorgung besteht die Gefahr eines Stromschlags.

- Arbeiten an der Elektrik dürfen ausschließlich von einer Elektrofachkraft durchgeführt werden.
- Arbeiten an der Elektrik nur bei spannungsfreiem Messgerät durchführen.

#### Vorgehensweise

- 1. Erdungskabel anschließen.
- 2. Spannungsversorgung anschließen.
- 3. 24 V Spannungsversorgung anschließen. Dabei die Polung beachten.
- 4. Netzteil von unten in die Hutschiene einhängen und nach oben drücken, bis die Hutschienen-Feder-Befestigung einrastet.
- 5. Unteren Dämpfungsblock zwischen Netzteil und Bodenblech schieben.
- 6. Gehäusetür des Analysatoroberteils wieder schließen.
- Sicherung in der Probenaufbereitungs- und Verteilereinheit wieder einschalten. Wenn das Netzteil pfeift: Die Sicherung sofort wieder ausschalten und die 24 V-Polung des Spannungsanschlusses am Netzteil prüfen.
- 8. Gehäusetür der Probenaufbereitungs- und Verteilereinheit wieder schließen.

#### 9.11.13 Sicherung Analysator erneuern

#### Überblick

Die Sicherung des Analysators befindet sich links im Analysatoroberteil.

Verwendete Sicherung: F 10A0 250 V D5\*20

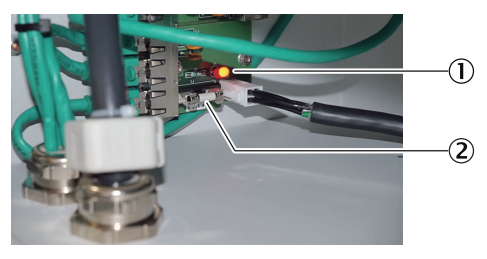

1 LED

2 Sicherung

| LED leuchtet       | Sicherung ist in Ordnung |
|--------------------|--------------------------|
| LED leuchtet nicht | Sicherung ist defekt     |

## Wichtige Hinweise

Lebensgefahr durch elektrische Spannung

Bei Arbeiten an der Elektrik mit eingeschalteter Spannungsversorgung besteht die Gefahr eines Stromschlags.

- Arbeiten an der Elektrik dürfen ausschließlich von einer Elektrofachkraft durchgeführt werden.
- Arbeiten an der Elektrik nur bei spannungsfreiem Messgerät durchführen.

### Voraussetzungen

• Messgerät ist ausgeschaltet und gegen Wiedereinschalten gesichert.

- 1. Ein-/Auscchalter im Analysatoroberteil ausschalten.
- 2. Spannungsfreiheit des Analysators prüfen.
- ✓ Alle LEDs des Displays müssen AUS sein.
- Sicherung erneuern. Wichtig: Ausschließlich eine Sicherung mit der identischen Charakteristik einsetzen.
- 4. Ein-/Ausschalter wieder einschalten.
- 5. Gehäusetür wieder verschließen.

# 10 Störungsbehebung

## 10.1 Sicherheit

## Anforderung an das Wartungspersonal

- Arbeiten an der Elektrik oder an elektrischen Baugruppen dürfen ausschließlich durch eine Elektrofachkraft durchgeführt werden.
- Der Techniker muss die Abgastechnik der betreiberseitigen Anlage und (Gefahr durch Überdruck und giftige und heiße Rauchgase) kennen und bei Arbeiten an den Gaskanälen Gefahren vermeiden können.
- Der Techniker muss Gefahren durch gesundheitsschädliche Prüfgase vermeiden können.
- Der Techniker muss sich mit Gasleitungen und deren Verschraubungen auskennen (gasdichte Verbindungen sicherstellen können).

## 10.2 Maritime Hotline

Bei Fragen zu Störungen oder Instandhaltungsarbeiten kann die Maritime Hotline (24/7) kontaktiert werden.

Tel.: +49 7681 2024194

E-Mail: service-maritime@endress-ehs.com.

## 10.3 Störungen

## 10.3.1 Logbuchbeschreibung

#### Tabelle 11: Logbuchbeschreibung

|     |          |     | Logbuchtext<br>(Display) | Logbuchtext<br>(SOPAS ET) | Beschreibung                                                                        | Interpretation und mögliche Lösung                                                                                |  |  |  |  |  |
|-----|----------|-----|--------------------------|---------------------------|-------------------------------------------------------------------------------------|----------------------------------------------------------------------------------------------------|--|--|--|--|--|
| Gas | Gasmodul |     |                          |                           |                                                                                     |                                                                                                    |  |  |  |  |  |
|     | DEF      | OR  |                          |                           |                                                                                     |                                                                                                    |  |  |  |  |  |
|     |          | FIN | OR                       |                           |                                                                                     |                                                                                                    |  |  |  |  |  |
| x   | x        | х   | F MW Berechnung          | F Messwertberech-<br>nung | Fehler in der Berechnung des Messwerts:<br>Messwert > +50% der Messspanne           | Gaskonzentration zu hoch. Einstellungen der<br>Komponente verändert. Justierung des Sensor-<br>systems prüfen.    |  |  |  |  |  |
| X*  | X        | Х   | F Null-Drift             | F Null-Drift              | Grenzwert der Nullpunktdrift um mehr als 20%<br>überschritten                       | Testgas überprüfen, Sollwert überprüfen; Mess-<br>system überprüfen                                               |  |  |  |  |  |
| X*  | X        | Х   | F EmpfDrift              | F EmpfDrift               | Grenzwert der Empfindlichkeitsdrift um mehr als 20% überschritten                   | Testgas überprüfen, Sollwert überprüfen; Mess-<br>system überprüfen                                               |  |  |  |  |  |
| x   | x        | x   | U MW zu groß             | U MW zu groß              | Überschreitung des Messbereichs um mehr als 20% der Messspanne                      | Gaskonzentration zu hoch, Einstellungen der<br>Komponente verändert, Justierung des Sensor-<br>systems prüfen     |  |  |  |  |  |
| x   | x        | х   | U ADC-Wert               | U ADC-Wert                | Übersteuerung des Messsignals, keine Auflö-<br>sung mehr möglich                    | Gaskonzentration zu hoch, Detektor beschädigt,<br>optische Messstrecke verschmutzt oder mecha-<br>nisch verstellt |  |  |  |  |  |
|     | X        | х   | U Druckwert fehlt        | U Druckwert fehlt         | InProcessValue Druck wird nicht empfangen                                           | Gasmodul vorhanden? Komponente Druck auf<br>Gasmodul vorhanden? Druck in Hilfswerttabelle<br>der BCU?             |  |  |  |  |  |
|     | x        | х   | M Druckwert fehlt        | M Druckwert fehlt         | InProcessValue Druck wird nicht empfangen                                           | Gasmodul vorhanden? Komponente Druck auf<br>Gasmodul vorhanden? Druck in Hilfswerttabelle<br>der BCU?             |  |  |  |  |  |
| X*  | X        | Х   | M Null-Drift             | M Null-Drift              | Grenzwert der Nullpunktdrift wurde überschritten                                    | Testgas überprüfen, Sollwert überprüfen; Mess-<br>system überprüfen                                               |  |  |  |  |  |
| X*  | X        | Х   | M EmpfDrift              | M EmpfDrift               | Grenzwert der Empfindlichkeitsdrift wurde<br>überschritten                          | Testgas überprüfen, Sollwert überprüfen; Mess-<br>system überprüfen                                               |  |  |  |  |  |
| Х*  | X        | X   | M Nullgasfehler          | M Nullgas                 | Justierung vom Nullpunkt nicht übernommen;<br>Driftgrenzwert um > 50% überschritten | Prüfgas überprüfen, Sollwert überprüfen; Mess-<br>system überprüfen                                               |  |  |  |  |  |

|     |         |     | Logbuchtext<br>(Display)              | Logbuchtext<br>(SOPAS ET)                            | Beschreibung                                                                              | Interpretation und mögliche Lösung                                                                                                |  |  |  |
|-----|---------|-----|---------------------------------------|------------------------------------------------------|-------------------------------------------------------------------------------------------|----------------------------------------------------------------------------------------------------|--|--|--|
| Gas | asmodul |     |                                       |                                                      |                                                                                           |                                                                                                    |  |  |  |
|     | DEFOR   |     |                                       |                                                      |                                                                                           |                                                                                                    |  |  |  |
|     |         | FIN | DR                                    |                                                      |                                                                                           | 1                                                                                                    |  |  |  |
| X*  | x       | х   | M RefGasfehler                        | M RefGas                                             | Justierung vom Referenzpunkt nicht übernom-<br>men; Driftgrenzwert um > 50% überschritten | Prüfgas überprüfen, Sollwert überprüfen; Mess-<br>system überprüfen                                                               |  |  |  |
| X*  | х       | х   | C Testgas aktiv                       | C Testgas aktiv                                      | Testgas ist im System                                                                     | Mindestens eine Komp. im System wird gerade justiert/validiert                                                                    |  |  |  |
| X*  | x       | х   | C Just/Val                            | C Just/Val                                           | Validierung oder Justierung aktiviert, Sensor<br>oder System wird überprüft               | Zustandsmeldung, warten bis die Prozedur<br>beendet ist                                                                           |  |  |  |
|     | x       | x   | E keine A/D-Referenz                  | E keine A/D-Refe-<br>renz / E keine IR-Refe-<br>renz | Keine Nullgas-AD-Referenzwerte                                                            | Analysenmodul-komplett austauschen                                                                                                |  |  |  |
|     | X       | х   | U Druckwert FCU                       | U Druckwert FCU                                      | InProcessValue Druck hat F-, C- und/oder U-<br>Flag                                       | Komponente Druck des Gasmoduls prüfen, wei-<br>tere Meldungen des Gasmoduls beachten                                              |  |  |  |
|     | Х       |     | F Motor 1                             | F Motor 1                                            | DEFOR: Initialisierung von Motor 1 fehlerhaft                                             | Gerät neu starten. Bei Fehlerwiederholung Ana-<br>lysenmodul-komplett austauschen                                                 |  |  |  |
|     | x       |     | F Motor 2                             | F Motor 2                                            | DEFOR: Initialisierung von Motor 2 fehlerhaft                                             | Gerät neu starten. Bei Fehlerwiederholung Ana-<br>lysenmodul-komplett austauschen                                                 |  |  |  |
|     | x       |     | F Motor 3                             | F Motor 3                                            | DEFOR: Initialisierung von Motor 3 fehlerhaft                                             | Gerät neu starten. Bei Fehlerwiederholung Ana-<br>lysenmodul-komplett austauschen                                                 |  |  |  |
| x   | x       |     | F Messdetektor                        | F Messdetektor                                       | DEFOR: Fehlermeldung vom Messwertdetektor                                                 | Gerät neu starten. Bei Fehlerwiederholung Ana-<br>lysenmodul-komplett austauschen                                                 |  |  |  |
|     | x       |     | F RefDetektor                         | F RefDetektor                                        | DEFOR: Fehlermeldung vom Referenzwertde-<br>tektor                                        | Gerät neu starten. Bei Fehlerwiederholung Ana-<br>lysenmodul-komplett austauschen                                                 |  |  |  |
|     | х       |     | F Motorposition 1                     | F Motorposition 1                                    | Positionsfehler von Motor 1                                                               | Gerät neu starten. Bei Fehlerwiederholung Ana-<br>lysenmodul-komplett austauschen                                                 |  |  |  |
|     | X       |     | F Motorposition 2                     | F Motorposition 2                                    | Positionsfehler von Motor 2                                                               | Gerät neu starten. Bei Fehlerwiederholung Ana-<br>lysenmodul-komplett austauschen                                                 |  |  |  |
|     | x       |     | F Motorposition 3                     | F Motorposition 3                                    | Positionsfehler von Motor 3                                                               | Gerät neu starten. Bei Fehlerwiederholung Ana-<br>lysenmodul-komplett austauschen                                                 |  |  |  |
|     | Х       |     | M Fremdlicht                          | M Fremdlicht                                         | Fremdlichteinstreuung in das Messsystem                                                   | Gerät geöffnet, Fremdlichteinstreuung in das<br>Messsystem                                                                        |  |  |  |
|     | X       |     | M Spiegel                             | M Spiegel                                            | Fehler mit dem Spiegel                                                                    | Gerät neu starten. Bei Fehlerwiederholung Ana-<br>lysenmodul-komplett austauschen                                                 |  |  |  |
|     | Х       |     | M Strahlteiler                        | M Strahlteiler                                       | Fehler mit dem Strahlteiler                                                               | Gerät neu starten. Bei Fehlerwiederholung Ana-<br>lysenmodul-komplett austauschen                                                 |  |  |  |
|     | X       |     | M Filter                              | M Filter                                             | Fehler mit einem Filter                                                                   | Gerät neu starten. Bei Fehlerwiederholung Ana-<br>lysenmodul-komplett austauschen                                                 |  |  |  |
|     | x       | х   | M UV Intensität / M<br>IR-Intensität  | M UV Intensität / M<br>IR-Intensität                 | Strahlerintensität unterschreitet die Mainte-<br>nance Request Schwelle                   | Analysenmodul-komplett austauschen                                                                                                |  |  |  |
| Х   | х       | Х   | C Wartungsbetrieb                     | C Wartung aktiv                                      | Wartung aktiv                                                                             | Zustandsmeldung, Prüfung aktiv, Wartung aktiv                                                                                     |  |  |  |
| x   | x       | x   | C Start Test                          | C Starttest                                          | Startcheck                                                                                | Überprüfungsfunktionen nach dem Einschalten aktiv                                                                                 |  |  |  |
| x   | х       | х   | U Wartungsbetrieb                     | U Wartung aktiv                                      | Wartung aktiv                                                                             | Wartung aktiv, Messwerte unsicher, keine Aktion notwendig                                                                         |  |  |  |
| x   | Х       | х   | U Starttest                           | U Starttest                                          | Startcheck                                                                                | Überprüfungsfunktionen nach dem Einschalten aktiv, keine Aktion notwendig                                                         |  |  |  |
|     | Х       |     | U Fremdlicht                          | U Fremdlicht                                         | Fremdlichteinstreuung in das Messsystem                                                   | Messwert unsicher, Gerät geöffnet, Fremdlichte-<br>instreuung in das Messsystem                                                   |  |  |  |
|     | Х       |     | U Spiegel                             | U Spiegel                                            | Fehler mit dem Spiegel                                                                    | Gerät neu starten. Bei Fehlerwiederholung Ana-<br>lysenmodul-komplett austauschen                                                 |  |  |  |
|     | x       |     | U Strahlteiler                        | U Strahlteiler                                       | Fehler mit dem Strahlteiler                                                               | Gerät neu starten. Bei Fehlerwiederholung Ana-<br>lysenmodul-komplett austauschen                                                 |  |  |  |
|     | x       |     | U Filter                              | U Filter                                             | Fehler mit einem Filter                                                                   | Gerät neu starten. Bei Fehlerwiederholung Ana-<br>lysenmodul-komplett austauschen                                                 |  |  |  |
|     | х       | Х   | U UV-Intensität / U IR-<br>Intensität | U UV Intensität / U IR-<br>Intensität                | Strahlerintensität unterschreitet die Uncertai-<br>ned Schwelle                           | Gerät neu starten. Bei Fehlerwiederholung Ana-<br>lysenmodul-komplett austauschen                                                 |  |  |  |
|     | X       |     | U Pos. Motor 1                        | U Pos. Motor 1                                       | Positionsfehler von Motor 1                                                               | Motor 1 hat die Nullposition nicht gefunden.<br>Gerät neu starten. Bei Fehlerwiederholung Ana-<br>lysenmodul-komplett austauschen |  |  |  |

|     |          |     | Logbuchtext<br>(Display) | Logbuchtext<br>(SOPAS ET)     | Beschreibung                                                               | Interpretation und mögliche Lösung                                                                                                |  |  |  |
|-----|----------|-----|--------------------------|-------------------------------|----------------------------------------------------------------------------|----------------------------------------------------------------------------------------------------|--|--|--|
| Gas | Gasmodul |     |                          |                               |                                                                            |                                                                                                    |  |  |  |
|     | DEFOR    |     |                          |                               |                                                                            |                                                                                                    |  |  |  |
|     |          | FIN | OR                       |                               |                                                                            |                                                                                                    |  |  |  |
|     | X        |     | U Pos. Motor 2           | U Pos. Motor 2                | Positionsfehler von Motor 2                                                | Motor 2 hat die Nullposition nicht gefunden.<br>Gerät neu starten. Bei Fehlerwiederholung Ana-<br>lysenmodul-komplett austauschen |  |  |  |
|     | x        |     | U Pos. Motor 3           | U Pos. Motor 3                | Positionsfehler von Motor 3                                                | Motor 3 hat die Nullposition nicht gefunden.<br>Gerät neu starten. Bei Fehlerwiederholung Ana-<br>lysenmodul-komplett austauschen |  |  |  |
| Х   | X        | Х   | U Temperaturen           | U Temperaturen                | Mainboard Temperatur >75 °C und/oder Hei-<br>zung(en) nicht im Sollbereich | Temperatur an der Elektronik zu hoch, Heizun-<br>gen defekt, weitere Logbuchmeldungen prüfen                                      |  |  |  |
|     | Х        |     | E Motor 1 Temperatur     | E Motor 1 Temperatur          | Temperatur der Motoransteuerung 1 zu hoch                                  | Analysenmodul-komplett austauschen                                                                                                |  |  |  |
|     | Х        |     | E Motor 2 Temperatur     | E Motor 2 Temperatur          | Temperatur der Motoransteuerung 2 zu hoch                                  | Analysenmodul-komplett austauschen                                                                                                |  |  |  |
|     | X        |     | E Motor 3 Temperatur     | E Motor 3 Temperatur          | Temperatur der Motoransteuerung 3 zu hoch                                  | Analysenmodul-komplett austauschen                                                                                                |  |  |  |
|     | X        |     | E Motor 1 V reduziert    | E Motor 1 V reduziert         | Geschwindigkeit von Motor 1 reduziert                                      | Nur Information                                                                                                    |  |  |  |
|     | Х        |     | E Motor 2 V reduziert    | E Motor 2 V reduziert         | Geschwindigkeit von Motor 2 reduziert                                      | Nur Information                                                                                                    |  |  |  |
|     | Х        |     | E Motor 3 V reduziert    | E Motor 3 V reduziert         | Geschwindigkeit von Motor 2 reduziert                                      | Nur Information                                                                                                    |  |  |  |
| х   | X        | Х   |                          | Kein Eintrag (E Just/<br>Val) | Mindestens eine Komp. dieses Sensors wird gerade justiert/validiert        | Testgas ist im Gasweg. Keine Aktion notwendig,<br>warten bis die Prozedur beendet ist                                             |  |  |  |
| Х   |          |     | E Gaspumpe               | E Gaspumpe                    | Status der Messgaspumpe                                                    | Status der Messgaspumpe                                                                                                    |  |  |  |
| x   | x        | х   | E Gaspumpe aus           | E Gaspumpe aus                | Anforderung von Sensor Gaspumpe ausschal-<br>ten                           | Zustandsmeldung, Anforderung vom Sensor<br>"Gaspumpe" ausschalten. Weitere Logbuchmel-<br>dungen prüfen                           |  |  |  |
| Х   |          |     | E Gasfluss gering        | E Gasfluss gering             | Meldung Gasflow unter dem Schwellenwert                                    | Messgaswege auf Verstopfung prüfen, Pumpe<br>prüfen und ggf. austauschen                                                          |  |  |  |
| Х   |          |     | E Gasflussfehler         | E Gasflussfehler              | Meldung Gasflow mehr als 20% unter dem Schwellenwert                       | Messgaswege auf Verstopfung prüfen, Pumpe<br>prüfen und ggf. austauschen                                                          |  |  |  |
| x   |          |     | F Feuchtemeldung         | F Feuchtemeldung              | Schwellenwert für Feuchtekennung überschrit-<br>ten                        | Gerät schaltet sich wegen erkannter Feuchte im<br>Gasweg aus. Service zum Trocknen notwendig                                      |  |  |  |
|     | X        |     | E Detektor Sync          | E Detektor Sync               | Fehler bei der synchronisierten AD-Konvertie-<br>rung                      | Fehler im Programmablauf, Gerät erneut star-<br>ten. Bei Wiederholung Analysenmodul komplett<br>austauschen                       |  |  |  |
|     | x        | Х   | F Heizung 1              | F Heizung 1                   | Heizung 1 Sensor oder Leistungsansteuerung defekt                          | Umgebungstemperatur außerhalb der Spezifika-<br>tion oder Sensormodul defekt und muss ausge-<br>tauscht werden.                   |  |  |  |
|     | x        |     | F Heizung 2              | F Heizung 2                   | Heizung 2 Sensor oder Leistungsansteuerung defekt                          | Umgebungstemperatur außerhalb der Spezifika-<br>tion oder Sensormodul defekt und muss ausge-<br>tauscht werden.                   |  |  |  |
|     | x        |     | F Heizung 3              | F Heizung 3                   | Heizung 3 Sensor oder Leistungsansteuerung defekt                          | Umgebungstemperatur außerhalb der Spezifika-<br>tion oder Sensormodul defekt und muss ausge-<br>tauscht werden.                   |  |  |  |
|     | x        |     | F Heizung 4              | F Heizung 4                   | Heizung 4 Sensor oder Leistungsansteuerung defekt                          | Umgebungstemperatur außerhalb der Spezifika-<br>tion oder Sensormodul defekt und muss ausge-<br>tauscht werden.                   |  |  |  |
|     | X        |     | F Heizung 5              | F Heizung 5                   | Heizung 5 Sensor oder Leistungsansteuerung<br>defekt                       | Umgebungstemperatur außerhalb der Spezifika-<br>tion oder Sensormodul defekt und muss ausge-<br>tauscht werden.                   |  |  |  |
| x   | x        | X   | E SPI 1                  | E SPI 1                       | Störung von SPI 1 Datenübertragung                                         | Störung im Programmablauf, keine Aktion mög-<br>lich. Gerät neu starten. Bei Fehlerwiederholung<br>Modul tauschen                 |  |  |  |
|     | x        | х   | E SPI 2                  | E SPI 2                       | Störung von SPI 2 Datenübertragung                                         | Störung im Programmablauf, keine Aktion mög-<br>lich. Gerät neu starten. Bei Fehlerwiederholung<br>Modul tauschen                 |  |  |  |
|     | x        |     | E 12C 1                  | E I2C 1                       | Störung von I2C 1 Datenübertragung                                         | Störung im Programmablauf, keine Aktion mög-<br>lich. Gerät neu starten. Bei Fehlerwiederholung<br>Modul tauschen                 |  |  |  |
|     | x        | Х   | E 12C 2                  | E I2C 2                       | Störung von I2C 2 Datenübertragung                                         | Störung im Programmablauf, keine Aktion mög-<br>lich. Gerät neu starten. Bei Fehlerwiederholung<br>Modul tauschen                 |  |  |  |
| x   | x        | X   | E 12C 3                  | E I2C 3                       | Störung von I2C 3 Datenübertragung                                         | Störung im Programmablauf, keine Aktion mög-<br>lich. Gerät neu starten. Bei Fehlerwiederholung<br>Modul tauschen                 |  |  |  |

|     |          |     | Logbuchtext<br>(Display)              | Logbuchtext<br>(SOPAS ET)              | Beschreibung                                                                                       | Interpretation und mögliche Lösung                                                                                |  |  |  |
|-----|----------|-----|---------------------------------------|----------------------------------------|----------------------------------------------------------------------------------------------------|----------------------------------------------------------------------------------------------------|--|--|--|
| Gas | Jasmodul |     |                                       |                                        |                                                                                                    |                                                                                                    |  |  |  |
|     | DEFOR    |     |                                       |                                        |                                                                                                    |                                                                                                    |  |  |  |
|     |          | FIN | OR                                    |                                        |                                                                                                    |                                                                                                    |  |  |  |
| X   | X        | X   | F EEPROM                              | F EEPROM                               | Störung von EEPROM                                                                                 | Störung im Programmablauf, keine Aktion mög-<br>lich. Gerät neu starten. Bei Fehlerwiederholung<br>Modul tauschen |  |  |  |
| x   | x        | х   | E LM75                                | E LM75                                 | Störung von LM75 (Temperaturmessung)                                                               | Störung im Programmablauf, keine Aktion mög-<br>lich. Gerät neu starten. Bei Fehlerwiederholung<br>Modul tauschen |  |  |  |
|     | X        | Х   | F Konfig. ungültig                    | F Konfig. ungültig                     | Fehler in der Konfiguration                                                                        | Fehler beim Laden der Sensorparameter, Gerät erneut starten                                                       |  |  |  |
|     | х        | х   | F Programm-Ablauf                     | F Programm-Ablauf                      | Fehler im Programmtiming                                                                           | Störung im Programmablauf, keine Aktion mög-<br>lich. Gerät neu starten. Bei Fehlerwiederholung<br>Modul tauschen |  |  |  |
| x   | x        | х   | F Anlauf                              | F Start                                | Fehler in der Initialisierung                                                                      | Störung im Programmablauf, keine Aktion mög-<br>lich. Gerät neu starten. Bei Fehlerwiederholung<br>Modul tauschen |  |  |  |
| Х   | Х        | х   | F Parameter laden                     | F Parameter laden                      | Fehler beim Laden einer Konfiguration                                                              | Fehler beim Laden der Sensorparameter, Gerät erneut starten                                                       |  |  |  |
| х   | х        | х   | E CAN                                 | E CAN                                  | Fehler vom CAN-Bus                                                                                 | Störung im Programmablauf, keine Aktion mög-<br>lich. Gerät neu starten. Bei Fehlerwiederholung<br>Modul tauschen |  |  |  |
|     | х        | х   | F UV-Lampe / U IR<br>Strahler         | F UV Lampe / U IR<br>Strahler          | Fehler an der UV Lampe oder dem IR-Strahler                                                        | Gerät neu starten. Bei Fehlerwiederholung Ana-<br>lysenmodul komplett austauschen                                 |  |  |  |
|     | х        |     | F Mess-Detektor                       | F Mess-Detektor                        | Fehlermeldung vom Messwertdetektor                                                                 | Gerät neu starten. Bei Fehlerwiederholung Ana-<br>lysenmodul komplett austauschen                                 |  |  |  |
|     | х        |     | F RefDetektor                         | F RefDetektor                          | Fehlermeldung vom Referenzwertdetektor                                                             | Gerät neu starten. Bei Fehlerwiederholung Ana-<br>lysenmodul komplett austauschen                                 |  |  |  |
|     | x        |     | M Lampen-Alterung                     | M UV Lampe gealtert                    | Grenzwert der Lampenalterung erreicht                                                              | UV Lampe muss bald ausgewechselt werden.<br>Analysenmodul komplett muss bald ausge-<br>tauscht werden.            |  |  |  |
|     | x        |     | M Verschmutzung                       | M Verschmutzung                        | Verschmutzung des Messsystems                                                                      | Filter prüfen. Gerät neu starten. Bei Fehler-<br>wiederholung Analysenmodul komplett austau-<br>schen             |  |  |  |
|     | Х        | х   | F UV-Intensität / F IR-<br>Intensität | F UV Intensität / F IR-<br>Intensität  | Strahlerintensität unterschreitet die Uncertai-<br>ned Schwelle                                    | Analysenmodul komplett austauschen                                                                                |  |  |  |
| х   | х        | х   | E Werkseinstell.<br>sichern           | E Sicherung Werksein-<br>stellungen    | Sicherung einer Werkseinstellung                                                                   | Meldung erscheint nur wenn Sicherung fehl geschlagen; Sicherung wiederholen                                       |  |  |  |
| x   | x        | х   | E Benutzereinstell.<br>sichern        | E Sicherung Benutze-<br>reinstellungen | Sicherung einer Benutzereinstellung                                                                | Meldung erscheint nur wenn Sicherung fehl<br>geschlagen; Sicherung wiederholen                                    |  |  |  |
| x   | x        | х   |                                       | Kein Eintrag                           | Sensor hat von BCU empfangen, dass mindes-<br>tens eine Komp. im System justiert/validiert<br>wird | Testgas ist im System. Keine Aktion notwendig                                                                     |  |  |  |
|     | х        |     | E Verstärkungen<br>erhöht             | E Verstärkungen<br>erhöht              | ADC-Verstärkungen wurden aufgrund von Lam-<br>penintensitätsverlust erhöht                         | Nur Information                                                                                                   |  |  |  |
| BCL | J        |     | 1                                     | 1                                      | 1                                                                                                  |                                                                                                    |  |  |  |
|     |          |     | Fehler beim CFG<br>laden              | F Fehler beim CFG<br>laden             | Beim Laden der internen Konfiguration ist ein<br>Fehler erkannt worden                             | Kann nach Firmware Update erfolgen. Warm-<br>start durchführen. Bei Wiederholung defekte<br>Speicher. *2          |  |  |  |
|     |          |     | Speicher-Fehler                       | F Speicher-Fehler                      | Fehler bei der internen Speicherverwaltung festgestellt.                                           | Kein sicherer Betrieb gegeben. Software over-<br>flow oder Speicherfehler. Warmstart durchfüh-<br>ren. *2         |  |  |  |
|     |          |     | Starttest                             | C Starttest                            | Startcheck. Überprüfungsfunktionen nach dem Einschalten                                            | Überprüfungsfunktionen nach dem Einschalten für ca. 2 Minuten aktiv                                               |  |  |  |
|     |          |     | Stack-Überlauf                        | Stack-Überlauf                         | Fehler in der Programmverwaltung                                                                   | Kein sicherer Betrieb gegeben. Software over-<br>flow oder Speicherfehler. *2                                     |  |  |  |
|     |          |     | TCP-Fehler A                          | TCP-Fehler A                           | Fehler an der Ethernet Schnittstelle                                                               | Fehler im Ethernet Netzwerk, Fehler im TCP Pro-<br>tokoll. Gerät neu Starten. *2                                  |  |  |  |
|     |          |     | CAN-Fehler                            | CAN-Fehler                             | Fehler an der CAN Open Schnittstelle                                                               | Fehler im CAN Protokoll oder Netzwerk, CAN Ver-<br>drahtung im Gerät bzw. System prüfen. *3                       |  |  |  |
|     |          |     | IO-Modul 1 verloren                   | F IO-Modul 1 verloren                  | Verbindung zu ersten IO-Modul verloren                                                             | Unterbrechung der Netzverbindung zum ersten<br>IO-Modul. Interne Netzwerkkabel prüfen.                            |  |  |  |

|     |          |     | Logbuchtext<br>(Display)        | Logbuchtext<br>(SOPAS ET)       | Beschreibung                                          | Interpretation und mögliche Lösung                                                                      |  |  |  |
|-----|----------|-----|---------------------------------|---------------------------------|-------------------------------------------------------|----------------------------------------------------------------------------------------------------|--|--|--|
| Gas | Gasmodul |     |                                 |                                 |                                                       |                                                                                                    |  |  |  |
|     | DEFOR    |     |                                 |                                 |                                                       |                                                                                                    |  |  |  |
|     |          | FIN | DR                              | I                               |                                                       | 1                                                                                                    |  |  |  |
|     |          |     | IO-Modul 2 verloren             | F IO-Modul 2 verloren           | Verbindung zum zweiten IO-Modul verloren              | Unterbrechung der Netzverbindung zum zweiten<br>IO-Modul. Interne Netzwerkkabel prüfen.                 |  |  |  |
|     |          |     | Sensor-Messwert-Feh-<br>ler     | Sensor-Messwert-Feh-<br>ler     |                                                       | Weitere Logbucheinträge prüfen.                                                                         |  |  |  |
|     |          |     | Fehler im Ablaufpro-<br>gramm   | Fehler im Ablaufpro-<br>gramm   | Fehler im Ablaufprogramm                              | Weitere Logbucheinträge prüfen. Gerät neu star-<br>ten. *2                                              |  |  |  |
|     |          |     | SPI 1                           | SPI 1                           | Fehler in der Kommunikation im SPI Kanal 1            | Verschmutzung auf der Leiterplatte oder Hard-<br>ware defekt. *2                                        |  |  |  |
|     |          |     | SPI 2                           | SPI 2                           | Fehler in der Kommunikation im SPI Kanal 2            | Verschmutzung auf der Leiterplatte oder Hard-<br>ware defekt. *2                                        |  |  |  |
|     |          |     | I2C 1                           | I2C 1                           | Fehler in der Kommunikation im I2C Kanal 1            | Verschmutzung auf der Leiterplatte oder Hard-<br>ware defekt. Gerät neu Starten *2                      |  |  |  |
|     |          |     | 12C 2                           | I2C 2                           | Fehler in der Kommunikation im I2C Kanal 2            | Verschmutzung auf der Leiterplatte oder Hard-<br>ware defekt. Gerät neu Starten *2                      |  |  |  |
|     |          |     | I2C 3                           | 12C 3                           | Fehler in der Kommunikation im I2C Kanal 3            | Verschmutzung auf der Leiterplatte oder Hard-<br>ware defekt. Gerät neu Starten *2                      |  |  |  |
|     |          |     | SD-Fehler                       | SD-Fehler                       | Fehler beim Schreiben oder Lesen mit der SD-<br>Karte | Wenn der Fehler mehrfach erscheint, muss die SD-Karte erneuert werden. *2                               |  |  |  |
|     |          |     | SD-Karte defekt                 | F SD-Karte defekt               | SD-Karte kann nicht bearbeitet werden                 | SD-Karte richtig montiert prüfen. Ggf. SD-Karte erneuern. *2                                            |  |  |  |
|     |          |     | LM75                            | LM75                            | Fehlermeldung vom Temperatursensor IC                 | Verschmutzung auf der Leiterplatte oder Hard-<br>ware defekt. *2                                        |  |  |  |
|     |          |     | Sensor verloren                 | F Sensor verloren               | Fehler: Verbindung zum Sensor DEFOR verlo-<br>ren     | Verdrahtung zum DEFOR Sensor prüfen. Gerät<br>neu starten. Ggf. Analysenmodul komplett aus-<br>tauschen |  |  |  |
|     |          |     | Sensor lost                     | F Sensor verloren               | Fehler: Verbindung zum Sensor FINOR verloren          | Verdrahtung zum FINOR Sensor prüfen. Gerät<br>neu starten. Ggf. Analysenmodul komplett aus-<br>tauschen |  |  |  |
|     |          |     | Sensor lost                     | F Sensor verloren               | Fehler: Verbindung zum Gasmodul verloren              | Verdrahtung zum Gasmodul prüfen. Gerät neu<br>starten. Ggf. Analysenmodul komplett austau-<br>schen     |  |  |  |
|     |          |     | Sensor                          | U Sensor                        | DEFOR Sensor Status unsicher                          | Statusmeldungen am Sensor prüfen und Mel-<br>dungen beseitigen                                          |  |  |  |
|     |          |     | Sensor                          | U Sensor                        | FINOR Sensor Status unsicher                          | Statusmeldungen am Sensor prüfen und Mel-<br>dungen beseitigen                                          |  |  |  |
|     |          |     | Sensor                          | U Sensor                        | Gasmodul Status unsicher                              | Statusmeldungen am Sensor prüfen und Mel-<br>dungen beseitigen                                          |  |  |  |
|     |          |     | Fehler bei Sensoran-<br>meldung | Fehler bei Sensoran-<br>meldung | Fehler bei der Sensoranmeldung vom DEFOR              | Sensorverdrahtung prüfen. Gerät noch einmal starten.                                                    |  |  |  |
|     |          |     | Fehler bei Sensoran-<br>meldung | Fehler bei Sensoran-<br>meldung | Fehler bei der Sensoranmeldung vom FINOR              | Sensorverdrahtung prüfen. Gerät noch einmal starten.                                                    |  |  |  |
|     |          |     | Fehler bei Sensoran-<br>meldung | Fehler bei Sensoran-<br>meldung | Fehler bei der Sensoranmeldung vom Gasmo-<br>dul      | Sensorverdrahtung prüfen. Gerät noch einmal starten.                                                    |  |  |  |
|     |          |     | Sensor-Fehler A                 | Sensor-Fehler A                 | Fehler in der Datenkommunikation zum Sensor DEFOR     | Sensorverdrahtung prüfen. Gerät noch einmal starten.                                                    |  |  |  |
|     |          |     | Sensor-Fehler A                 | Sensor-Fehler A                 | Fehler in der Datenkommunikation zum Sensor<br>FINOR  | Sensorverdrahtung prüfen. Gerät noch einmal starten.                                                    |  |  |  |
|     |          |     | Sensor-Fehler A                 | Sensor-Fehler A                 | Fehler in der Datenkommunikation zum Gas-<br>modul    | Sensorverdrahtung prüfen. Gerät noch einmal starten.                                                    |  |  |  |
|     |          |     | Sensor-Fehler B                 | Sensor-Fehler B                 | Fehler in der Datenkommunikation zum Sensor DEFOR     | Sensorverdrahtung prüfen. Gerät noch einmal starten.                                                    |  |  |  |
|     |          |     | Sensor-Fehler B                 | Sensor-Fehler B                 | Fehler in der Datenkommunikation zum Sensor<br>FINOR  | Sensorverdrahtung prüfen. Gerät noch einmal starten.                                                    |  |  |  |
|     |          |     | Sensor-Fehler B                 | Sensor-Fehler B                 | Fehler in der Datenkommunikation zum Gas-<br>modul    | Sensorverdrahtung prüfen. Gerät noch einmal starten.                                                    |  |  |  |
|     |          |     | Sensor-Abmelde-Feh-<br>ler      | Sensor-Abmelde-Feh-<br>ler      | Fehler bei der Anmeldung eines Moduls                 | Sensorverdrahtung prüfen. Gerät noch einmal starten.                                                    |  |  |  |
|     |          |     | Messwertanzeige                 | Messwertanzeige                 | Fehler in den Anzeigeparametern                       | Fehler in der BCU-Parametrierung Anzeigepara-<br>meter                                                  |  |  |  |

|          |       |  | Logbuchtext<br>(Display)                  | Logbuchtext<br>(SOPAS ET)                    | Beschreibung                                               | Interpretation und mögliche Lösung                                                                       |  |  |  |
|----------|-------|--|-------------------------------------------|----------------------------------------------|------------------------------------------------------------|----------------------------------------------------------------------------------------------------|--|--|--|
| Gasmodul |       |  |                                           |                                              |                                                            |                                                                                                    |  |  |  |
|          | DEFOR |  |                                           |                                              |                                                            |                                                                                                    |  |  |  |
|          | FINOR |  |                                           |                                              |                                                            |                                                                                                    |  |  |  |
|          |       |  | Tag: Formel                               | Tag: Formel                                  | Fehler im Formelinterpreter                                | Fehler in der BCU-Parametrierung im Formelteil                                                           |  |  |  |
|          |       |  | Langzeit-Timer                            | Langzeit-Timer                               | Fehler in der Timerkonfiguration                           | Fehler in der BCU bei der Timerkonfiguration                                                             |  |  |  |
|          |       |  | Just./Val.                                | Just./Val.                                   | Fehler in der Justier- / Validierkonfiguration             | Fehler in der BCU in der Justier- / Validierkonfi-<br>guration                                           |  |  |  |
|          |       |  | Sicherung Werkseinst.<br>fehlgeschl.      | Sicherung Werkseinst.<br>fehlgeschl.         | Sicherung der Werkseinstellung ist fehlge-<br>schlagen.    | Fehler bei Datensicherung. Datensicherung wie-<br>derholen                                               |  |  |  |
|          |       |  | Sicherung Benutzer-<br>einst. fehlgeschl. | Sicherung Benutze-<br>reinstell. fehlgeschl. | Sicherung der Benutzereinstellung ist fehlge-<br>schlagen. | Fehler bei Datensicherung. Datensicherung wie-<br>derholen                                               |  |  |  |
|          |       |  | Einzelabgleich                            | C Einzelabgleich                             | Ein manuell gestarteter Einzelabgleich ist aktiv           | Zustandsmeldung. Manuell gestartete Prozedur<br>für Einzelabgleich ist aktiv.                            |  |  |  |
|          |       |  | Just./Val.                                | C Just./Val.                                 | Automatische Justierung / Validierung ist aktiv            | Zustandsmeldung. Eine automatische Prozedur für Justierung / Validierung ist aktiv.                      |  |  |  |
|          |       |  | Sensor                                    | F Sensor                                     | Fehlermeldung vom Sensormodul DEFOR                        | Statusmeldungen. Logbuch-Meldungen prüfen.                                                               |  |  |  |
|          |       |  | Sensor                                    | F Sensor                                     | Fehlermeldung vom Sensormodul FINOR                        | Statusmeldungen. Logbuch-Meldungen prüfen.                                                               |  |  |  |
|          |       |  | Sensor                                    | F Sensor                                     | Fehlermeldung vom Gasmodul                                 | Statusmeldungen. Logbuch-Meldungen prüfen.                                                               |  |  |  |
|          |       |  | Messwert                                  | F Messwert                                   | Statusmeldung zum Messwert Failure (Fehler)                | Status kann vom Sensormodul kommen oder in der BCU generiert werden. Logbücher prüfen.                   |  |  |  |
|          |       |  | Messwert                                  | M Messwert                                   | Statusmeldung zum Messwert Maintenance<br>(Wartung)        | Status kann vom Sensormodul kommen oder in der BCU generiert werden. Logbücher prüfen.                   |  |  |  |
|          |       |  | Messwert                                  | C Messwert                                   | Statusmeldung zum Messwert Check (Prüfung)                 | Status kann vom Sensormodul kommen oder in der BCU generiert werden. Logbücher prüfen.                   |  |  |  |
|          |       |  | Messwert                                  | U Messwert                                   | Statusmeldung zum Messwert Uncertained (Unsicher)          | Status kann vom Sensormodul kommen ober in der BCU generiert werden. Logbücher prüfen.                   |  |  |  |
|          |       |  | Sensor                                    | M Sensor                                     | Wartungsmeldung vom Sensormodul DEFOR                      | Statusmeldungen vom Sensor. Logbuch-Meldun-<br>gen auswerten                                             |  |  |  |
|          |       |  | Sensor                                    | M Sensor                                     | Wartungsmeldung vom Sensormodul FINOR                      | Statusmeldungen vom Sensor. Logbuch-Meldun-<br>gen auswerten                                             |  |  |  |
|          |       |  | Sensor                                    | M Sensor                                     | Wartungsmeldung vom Gasmodul                               | Statusmeldungen vom Sensor. Logbuch-Meldun-<br>gen auswerten                                             |  |  |  |
|          |       |  | Sensor                                    | C Sensor                                     | Prüfungsmeldung vom Sensormodul DEFOR                      | Statusmeldungen vom Sensor. Logbuch-Meldun-<br>gen auswerten                                             |  |  |  |
|          |       |  | Sensor                                    | M Sensor                                     | Prüfungsmeldung vom Sensormodul FINOR                      | Statusmeldungen vom Sensor. Logbuch-Meldun-<br>gen auswerten                                             |  |  |  |
|          |       |  | Sensor                                    | M Sensor                                     | Prüfungsmeldung vom Gasmodul                               | Statusmeldungen vom Sensor. Logbuch-Meldun-<br>gen auswerten                                             |  |  |  |
|          |       |  | Neustart durch Benut-<br>zer              | C Neustart durch<br>Benutzer                 | Neustart durch den Benutzer                                | Neustart durch den Benutzer                                                                              |  |  |  |
|          |       |  | Tag: BVS-Tabelle                          | Tag: BVS-Tabelle                             | Fehlerhafter Parameter in der BVSi-Tabelle                 | Fehler in der BCU-Parametrierung in der BVSi-<br>Tabelle                                                 |  |  |  |
|          |       |  | FktButton / Anwen-<br>der-Fkt.            | FktButton / Anwen-<br>der-Fkt.               | Fehlerhafter Parameter bei den Function-But-<br>ton        | Fehler in der BCU-Parametrierung bei den Funk-<br>tions Button                                           |  |  |  |
|          |       |  | Just./Val. Fehler                         | Just./Val. Fehler                            | Fehlerhafter Parameter in der Justier Validier-<br>tabelle | Fehler in der BCU-Parametrierung bei den Jus-<br>tier / Validierparametern                               |  |  |  |
|          |       |  | Tag: BVI-Tabelle                          | Tag: BVI-Tabelle                             | Fehlerhafter Parameter in der BVi - Tabelle                | Fehler in der BCU-Parametrierung in der BVi -<br>Tabelle                                                 |  |  |  |
|          |       |  | Tag: Messwertkonfig.                      | Tag: Messwertkonfig.                         | Fehlerhafter Parameter in der MVi - Tabelle                | Fehler in der BCU-Parametrierung in der MVi -<br>Tabelle                                                 |  |  |  |
|          |       |  | Tag: Modbus-Ausgabe                       | Tag: Modbus-Ausgabe                          | Fehlerhafter Parameter in der Modbus Tabelle               | Fehler in der BCU-Parametrierung in der Modbus<br>Tabelle                                                |  |  |  |
|          |       |  | Tag: Analogausgang                        | Tag: Analogausgang                           | Fehlerhafter Parameter bei den Analogausgängen             | Fehler in der BCU-Parametrierung bei den Ana-<br>logausgängen. Einstellungen prüfen und korrigie-<br>ren |  |  |  |
|          |       |  | Tag: Digitalausgang                       | Tag: Digitalausgang                          | Fehlerhafter Parameter bei den Digitalausgän-<br>gen       | Fehler in der BCU-Parametrierung bei den Digita-<br>lausgängen                                           |  |  |  |
|          |       |  | Tag: Testgastab                           | Tag: Testgastab.                             | Fehlerhafter Parameter in der Testgastabelle               | Fehler in der BCU-Parametrierung in der Testgas-<br>tabelle                                              |  |  |  |

|     |          |     | Logbuchtext<br>(Display)          | Logbuchtext<br>(SOPAS ET)             | Beschreibung                                                        | Interpretation und mögliche Lösung                                                               |  |  |  |  |
|-----|----------|-----|-----------------------------------|---------------------------------------|---------------------------------------------------------------------|--------------------------------------------------------------------------------------------------|--|--|--|--|
| Gas | Gasmodul |     |                                   |                                       |                                                                     |                                                                                                  |  |  |  |  |
|     | DEFOR    |     |                                   |                                       |                                                                     |                                                                                                  |  |  |  |  |
|     |          | FIN | DR                                | Γ                                     |                                                                     |                                                                                                  |  |  |  |  |
|     |          |     | AO Bereich                        | AO Bereich                            | Fehlerhafter Parameter bei den Analogen Aus-<br>gabebereichen       | Fehler in der BCU-Parametrierung bei den analo-<br>gen Ausgabebereichen.                         |  |  |  |  |
|     |          |     | FO Ausfall (Formel-<br>erg.)      | F FO Ausfall (Formel-<br>erg.)        | Sammelmeldung Failure für das Gerät                                 | Sammelmeldung Failure für das Gerät. Weitere Logbucheinträge prüfen.                             |  |  |  |  |
|     |          |     | CO Funktkontr. (For-<br>melerg.)  | C CO Funktkontr.<br>(Formelerg.)      | Sammelmeldung Check für das Gerät                                   | Sammelmeldung Check für das Gerät. Weitere Logbucheinträge prüfen.                               |  |  |  |  |
|     |          |     | UO Unsicher (Formel-<br>erg.)     | U UO Unsicher (For-<br>melerg.)       | Sammelmeldung Uncertain für das Gerät                               | Sammelmeldung Uncertain für das Gerät. Wei-<br>tere Logbucheinträge prüfen.                      |  |  |  |  |
|     |          |     | M0 Wartungsbedarf<br>(Formelerg.) | M MO Wartungsbe-<br>darf (Formelerg.) | Sammelmeldung Maintenance für das Gerät                             | Sammelmeldung Maintenance für das Gerät.<br>Weitere Logbucheinträge prüfen.                      |  |  |  |  |
|     |          |     | BVI1 Start Just./Val. 1           | BVI1 Start Just./Val. 1               | Eingang zum Starten der Funktion 1 Justie-<br>rung / Validierung    | Zustandsanzeige Start der Funktion wurde aktiviert                                               |  |  |  |  |
|     |          |     | BVI2 Start Just./Val. 2           | BVI2 Start Just./Val. 2               | Eingang zum Starten der Funktion 2 Justie-<br>rung / Validierung    | Zustandsanzeige Start der Funktion wurde akti-<br>viert                                          |  |  |  |  |
|     |          |     | BVI3 Start Just./Val. 3           | BVI3 Start Just./Val. 3               | Eingang zum Starten der Funktion 3 Justie-<br>rung / Validierung    | Zustandsanzeige Start der Funktion wurde akti-<br>viert                                          |  |  |  |  |
|     |          |     | BVI4 Start Just./Val. 4           | BVI4 Start Just./Val. 4               | Eingang zum Starten der Funktion 4 Justie-<br>rung / Validierung    | Zustandsanzeige Start der Funktion wurde akti-<br>viert                                          |  |  |  |  |
|     |          |     | BVI5 Start Just./Val. 5           | BVI5 Start Just./Val. 5               | Eingang zum Starten der Funktion 5 Justie-<br>rung / Validierung    | Zustandsanzeige Start der Funktion wurde akti-<br>viert                                          |  |  |  |  |
|     |          |     | BVI6 Start Just./Val. 6           | BVI6 Start Just./Val. 6               | Eingang zum Starten der Funktion 6 Justie-<br>rung / Validierung    | Zustandsanzeige Start der Funktion wurde akti-<br>viert                                          |  |  |  |  |
|     |          |     | BVI7 Start Just./Val. 7           | BVI7 Start Just./Val. 7               | Eingang zum Starten der Funktion 7 Justie-<br>rung / Validierung    | Zustandsanzeige Start der Funktion wurde akti-<br>viert                                          |  |  |  |  |
|     |          |     | BVI8 Start Just./Val. 8           | BVI8 Start Just./Val. 8               | Eingang zum Starten der Funktion 8 Justie-<br>rung / Validierung    | Zustandsanzeige Start der Funktion wurde akti-<br>viert                                          |  |  |  |  |
|     |          |     | BVI9 Abbruch Just./<br>Val.       | BVI9 Abbruch Just./<br>Val.           | Eingang zum Abbrechen der aktivierten Justie-<br>rung / Validierung | Zustandsanzeige. Abbruch der Justier- / Validier-<br>prozedur                                    |  |  |  |  |
|     |          |     | BVI10 Ausfall                     | F BVI10 Ausfall                       | Eingang für Failure Meldung für den Gerätesta-<br>tus               | Zustandsanzeige, eine Ausfallmeldung wird über einen externen Eingang erzeugt.                   |  |  |  |  |
|     |          |     | BVI11 Wartungsbe-<br>darf         | M BVI11 Wartungsbe-<br>darf           | Eingang für Maintenance Meldung für den<br>Gerätestatus             | Zustandsanzeige, eine Wartungsanforderung<br>wurde über den zugewiesenen Eingang ausge-<br>löst. |  |  |  |  |
|     |          |     | BVI12 Pumpe aus                   | BVI12 Pumpe aus                       | Eingang zur Pumpenabschaltung für das Gerät                         | Zustandsanzeige. Stop-Befehl für die Gaspumpe wurde aktiviert.                                   |  |  |  |  |
|     |          |     | BVI13 Testgas-Stö-<br>rung        | M BVI13 Testgas-Stö-<br>rung          | Eingang zur Meldung einer Testgas-Störung                           | Zustandsanzeige, eine Testgasstörung wurde<br>über den zugewiesenen Eingang ausgelöst.           |  |  |  |  |
|     |          |     | BVI14 Sperre Just./<br>Val.       | BVI14 Sperre Just./<br>Val.           | Eingang für eine Justier- und Validiersperre                        | Zustandsanzeige. Sperre für Justierungen oder<br>Validierungen ist gesetzt.                      |  |  |  |  |
|     |          |     | BVG1 Start Just./Val.<br>1        | BVG1 Start Just./Val.<br>1            | Automatische Justier-/ Validierfunktion wurde<br>manuell gestartet  | Zustandsanzeige. Anzeige der aktiven Funktion.<br>Funktion läuft zeitlich begrenzt               |  |  |  |  |
|     |          |     | BVG2 Start Just./Val.<br>2        | BVG2 Start Just./Val.<br>2            | Automatische Justier-/ Validierfunktion wurde<br>manuell gestartet  | Zustandsanzeige. Anzeige der aktiven Funktion.<br>Funktion läuft zeitlich begrenzt               |  |  |  |  |
|     |          |     | BVG3 Start Just./Val.<br>3        | BVG3 Start Just./Val.<br>3            | Automatische Justier-/ Validierfunktion wurde<br>manuell gestartet  | Zustandsanzeige. Anzeige der aktiven Funktion.<br>Funktion läuft zeitlich begrenzt               |  |  |  |  |
|     |          |     | BVG4 Start Just./Val.<br>4        | BVG4 Start Just./Val.<br>4            | Automatische Justier-/ Validierfunktion wurde<br>manuell gestartet  | Zustandsanzeige. Anzeige der aktiven Funktion.<br>Funktion läuft zeitlich begrenzt               |  |  |  |  |
|     |          |     | BVG5 Start Just./Val.<br>5        | BVG5 Start Just./Val.<br>5            | Automatische Justier-/ Validierfunktion wurde<br>manuell gestartet  | Zustandsanzeige. Anzeige der aktiven Funktion.<br>Funktion läuft zeitlich begrenzt               |  |  |  |  |
|     |          |     | BVG6 Start Just./Val.<br>6        | BVG6 Start Just./Val.<br>6            | Automatische Justier-/ Validierfunktion wurde<br>manuell gestartet  | Zustandsanzeige. Anzeige der aktiven Funktion.<br>Funktion läuft zeitlich begrenzt               |  |  |  |  |
|     |          |     | BVG7 Start Just./Val.<br>7        | BVG7 Start Just./Val.<br>7            | Automatische Justier-/ Validierfunktion wurde<br>manuell gestartet  | Zustandsanzeige. Anzeige der aktiven Funktion.<br>Funktion läuft zeitlich begrenzt               |  |  |  |  |
|     |          |     | BVG8 Start Just./Val.<br>8        | BVG8 Start Just./Val.<br>8            | Automatische Justier-/ Validierfunktion wurde<br>manuell gestartet  | Zustandsanzeige. Anzeige der aktiven Funktion.<br>Funktion läuft zeitlich begrenzt               |  |  |  |  |
|     |          |     | BVG9 Abbruch Just./<br>Val.       | BVG9 Abbruch Just./<br>Val.           | Automatische Justier-/ Validierfunktion wurde<br>manuell gestartet  | Zustandsanzeige. Anzeige der aktiven Funktion.                                                   |  |  |  |  |

|     |          |       | Logbuchtext<br>(Display)      | Logbuchtext<br>(SOPAS ET)     | Beschreibung                                                                      | Interpretation und mögliche Lösung                                                                                                    |  |  |  |  |
|-----|----------|-------|-------------------------------|-------------------------------|-----------------------------------------------------------------------------------|----------------------------------------------------------------------------------------------------|--|--|--|--|
| Gas | Gasmodul |       |                               |                               |                                                                                   |                                                                                                    |  |  |  |  |
|     | DEF      | DEFOR |                               |                               |                                                                                   |                                                                                                    |  |  |  |  |
|     |          | FINOR |                               |                               |                                                                                   |                                                                                                    |  |  |  |  |
|     |          |       | BVG11 Wartungsbe-<br>trieb    | C BVG11 Wartung               | Status Maintenance ist aktiviert                                                  | Zustandsanzeige. Anzeige der aktiven Funktion.                                                                                                    |  |  |  |  |
|     |          |       | BVG12 Pumpe aus               | BVG12 Pumpe aus               | Gaspumpe wurde manuell ausgeschaltet.                                             | Zustandsanzeige                                                                                                    |  |  |  |  |
|     |          |       | BVO1 Pumpe aus                | BVO1 Pumpe aus                | Interne oder externe Gaspumpe ist ausge-<br>schaltet                              | Zustandsanzeige. "Pumpe aus" wurde aktiviert                                                                                                    |  |  |  |  |
|     |          |       | BVO4 Messgas                  | BVO4 Messgas                  | Messgasweg ist geschaltet                                                         | Zustandsanzeige. Kein Prüfgas ist aktiv. Der<br>Messgasweg zur Entnahmestelle ist geschaltet                                                                                          |  |  |  |  |
|     |          |       | BVO5 Testgas 1                | BV05 Testgas 1                | Testgas Nr. 1 ist aktiv für Justierung oder Vali-<br>dierung                      | Zustandsmeldung. Gerät im Status Check. Test-<br>gas 1 ist aktiv.                                                                                                    |  |  |  |  |
|     |          |       | BVO6 Testgas 2                | BV06 Testgas 2                | Testgas Nr. 2 ist aktiv für Justierung oder Vali-<br>dierung                      | Zustandsmeldung. Gerät im Status Check. Test-<br>gas 2 ist aktiv.                                                                                                    |  |  |  |  |
|     |          |       | BVO7 Testgas 3                | BV07 Testgas 3                | Testgas Nr. 3 ist aktiv für Justierung oder Vali-<br>dierung                      | Zustandsmeldung. Gerät im Status Check. Test-<br>gas 3 ist aktiv.                                                                                                    |  |  |  |  |
|     |          |       | BVO8 Testgas 4                | BVO8 Testgas 4                | Testgas Nr. 4 ist aktiv für Justierung oder Vali-<br>dierung                      | Zustandsmeldung. Gerät im Status Check. Test-<br>gas 4 ist aktiv.                                                                                                    |  |  |  |  |
|     |          |       | BVO9 Testgas 5                | BVO9 Testgas 5                | Testgas Nr. 5 ist aktiv für Justierung oder Vali-<br>dierung                      | Zustandsmeldung. Gerät im Status Check. Test-<br>gas 5 ist aktiv.                                                                                                    |  |  |  |  |
|     |          |       | BVO10 Testgas 6               | BVO10 Testgas 6               | Testgas Nr. 6 ist aktiv für Justierung oder Vali-<br>dierung                      | Zustandsmeldung. Gerät im Status Check. Test-<br>gas 6 ist aktiv.                                                                                                    |  |  |  |  |
|     |          |       | Grenzwert 1                   | U Grenzwert 1                 | Grenzwert 1 vom Messwert MVi ausgelöst mit<br>Status U Verknüpfung                | Gasflow Überwachung. Gaswege prüfen. Mess-<br>gaspumpe prüfen, ggf. Messgaspumpe tau-<br>schen                                                                                        |  |  |  |  |
|     |          |       | Grenzwert 2                   | F Grenzwert 2                 | Grenzwert 2 vom Messwert MVi ausgelöst mit<br>Status F Verknüpfung                | Gasflow Überwachung. Gaswege prüfen. Mess-<br>gaspumpe prüfen, ggf. Messgaspumpe tau-<br>schen                                                                                        |  |  |  |  |
|     |          |       | Timeout                       | F Timeout                     | Messwertaktualisierung vom Sensor ist ausge-<br>fallen mit Status F Verknüpfung   | Sensorverbindung prüfen. Gerät neu starten. *3                                                                                                    |  |  |  |  |
|     |          |       | BVS Fluss (Gasmodul)          | F BVS Fluss (Gasmo-<br>dul)   | Meldung interne Gasflussüberwachung mit<br>dem Gerätestatus Fault                 | Status der internen Gasflussüberwachung. Ver-<br>schlauchung überprüfen, Flowsensor kalibrie-<br>rung prüfen, Logbuch prüfen. Pumpenstatus prü-<br>fen. Ggf. Messgaspumpe austauschen |  |  |  |  |
|     |          |       | BVS Fluss (Gasmodul)          | U BVS Fluss (Gasmo-<br>dul)   | Meldung interne Gasflussüberwachung mit<br>dem Gerätestatus Uncertain             | Status der internen Gasflussüberwachung. Ver-<br>schlauchung überprüfen, Flowsensor kalibrie-<br>rung prüfen, Logbuch prüfen. Pumpenstatus prü-<br>fen. Ggf. Messgaspumpe austauschen |  |  |  |  |
|     |          |       | BVS Feuchte (Gasmo-<br>dul)   | F BVS Feuchte (Gas-<br>modul) | Meldung vom internen Feuchtesensor prüfen<br>verknüpft mit dem Gerätestatus Fault | Status des internen Feuchtesensors. Messsys-<br>tem trocknen. Gasleitungen trocknen. Service<br>zum Trocknen notwendig                                                                |  |  |  |  |
|     |          |       | BVS Standby                   | C BVS Standby                 | Externe Standby Meldung verknüpft mit dem<br>Gerätestatus Check                   | Status der externen Standbymeldung prüfen.<br>Leitungen und Signalwege prüfen. Schalterstel-<br>lung auf Standby                                                                      |  |  |  |  |
|     |          |       | BVS Probenaufberei-<br>tung 1 | C BVS Probenaufbe-<br>reitung | Meldung von der Probenaufbereitung ver-<br>knüpft mit dem Gerätestatus Check      | Entnahmesonde und Kühler von Messstelle 1<br>prüfen. Leitungen und Signalwege prüfen. Ggf.<br>Komponenten austauschen                                                                 |  |  |  |  |
|     |          |       | BVS Probenaufberei-<br>tung 2 | C BVS Probenaufbe-<br>reitung | Meldung von der Probeaufbereitung verknüpft<br>mit dem Gerätestatus Check         | Entnahmesonde und Kühler von Messstelle 2<br>prüfen. Leitungen und Signalwege prüfen. Ggf.<br>Komponenten austauschen                                                                 |  |  |  |  |
|     |          |       | BVS Probenaufberei-<br>tung 3 | C BVS Probenaufbe-<br>reitung | Meldung von der Probeaufbereitung verknüpft<br>mit dem Gerätestatus Check         | Entnahmesonde und Kühler von Messstelle 3<br>prüfen. Leitungen und Signalwege prüfen. Ggf.<br>Komponenten austauschen                                                                 |  |  |  |  |
|     |          |       | BVS Probenaufberei-<br>tung 4 | C BVS Probenaufbe-<br>reitung | Meldung von der Probeaufbereitung verknüpft<br>mit dem Gerätestatus Check         | Entnahmesonde und Kühler von Messstelle 4<br>prüfen. Leitungen und Signalwege prüfen. Ggf.<br>Komponenten austauschen                                                                 |  |  |  |  |

\* nur für  ${\rm O}_2$  am Gasmodul

\*2 BCU-Modul austauschen. Nach dem Tausch die Anzahl der Messstellen und die Prüfgaskonzentrationen aktualisieren.
 \*3 Netzwerkkabel zwischen den Modulen und extern prüfen. Wenn Fehler nicht beseitigt werden kann \*2
# 11 Außerbetriebnahme

# 11.1 Ausschalten

11.1.1 Gerät ausschalten

Wichtige Hinweise

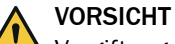

Vergiftungsgefahr durch Messgas

In den messgasberührenden Komponenten kann sich nach dem Ausschalten Messgas befinden.

▶ Das Messgerät vor dem Ausschalten in den Standby-Modus setzen.

#### Voraussetzungen

• Das Gerät wurde 10 Minuten im Standby-Modus mit Instrumentenluft gespült.

#### Vorgehensweise

- 1. Das Gerät über einen separaten Hauptschalter oder über den FI (FB1) Schalter in der Probenaufbereitungs- und Verteilereinheit abschalten.
- 2. Bei Längerer Außerbetriebnahme: Gasentnahmeeinheit aus dem Schornstein ziehen.

## 11.2 Transport

#### Vorgehensweise

- 1. Vor einem Transport das Gerät schützen.
- Zum Versenden die Originalverpackung verwenden, alternativ eine geeignete, gepolsterte, stabile Verpackung.
   Ersatzweise einen entsprechend stabilen Transportbehälter verwenden.
- Das Gerät mit Polstern vor Stößen und Erschütterungen schützen.
- 4. Das Gerät sicher im Transportbehälter fixieren. Dabei auf ausreichend Abstand zu den Wänden des Transportbehälters achten.

## 11.3 Rücksendung

#### 11.3.1 Versand zur Reparatur

#### Überblick

Alle Informationen zu den Reparaturpauschalen, Reparaturformular (inkl. Unbedenklichkeitserklärung und Rücksendeinformation) finden Sie unter www.endress.com.

#### Wichtige Hinweise

#### 

<sup>6</sup> Ohne Unbedenklichkeitserklärung erfolgt entweder eine externe Reinigung des Geräts auf Kosten des Kunden oder die Annahme wird verweigert.

#### Vorgehensweise

- 1. Lokale Endress+Hauser Vertretung kontaktieren. Adressen: Siehe Rückseite der Betriebsanleitung.
- 2. Gerät reinigen.

- 3. Reparaturformular inkl. Unbedenklichkeitserklärung ausfüllen und vorab an die Endress+Hauser Vertretung per E-Mail senden.
- 4. Gerät sorgfältig und stoßsicher in der Originalverpackung für den Transport verpa-cken.
- 5. Reparaturformular beilegen und außen an der Verpackung anbringen.

### 11.3.2 Gerät vor Rücksendung reinigen

#### Wichtige Hinweise

# WICHTIG

Geräteschaden durch unsachgemäße Reinigung.

- Gehäuse vor der Reinigung schließen, sodass keine Flüssigkeit eindringen kann.
- Keinen Hochdruckreiniger, mechanische oder chemisch aggressive Reinigungsmittel verwenden.

#### Voraussetzungen

Gerät ist spannungsfrei.

#### Vorgehensweise

Oberflächen und medienberührende Teile reinigen

- 1. Lose Verschmutzungen mit Druckluft entfernen.
- 2. Festsetzende Verunreinigungen mit milder Seifenlösung und weichem Tuch entfernen.
- 3. Optische Oberflächen nicht reinigen.

### 11.4 Entsorgung

#### Wichtige Hinweise

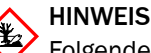

Folgende Baugruppen enthalten Stoffe, die ggf. gesondert entsorgt werden müssen:

- Elektronik: Kondensatoren, Akkumulatoren, Batterien.
- Display: Flüssigkeit des LC-Displays.
- Messgasfilter: Messgasfilter können mit Schadstoffen kontaminiert sein.
- Alle messgasberührten Leitungen können mit Schadstoffen kontaminiert sein.

#### Entsorgung des Geräts

Das Gerät kann leicht in seine Bestandteile zerlegt werden, die dem jeweiligen Rohstoffrecycling zugeführt werden können.

# **12** Technische Daten

# 12.1 Maßzeichnungen

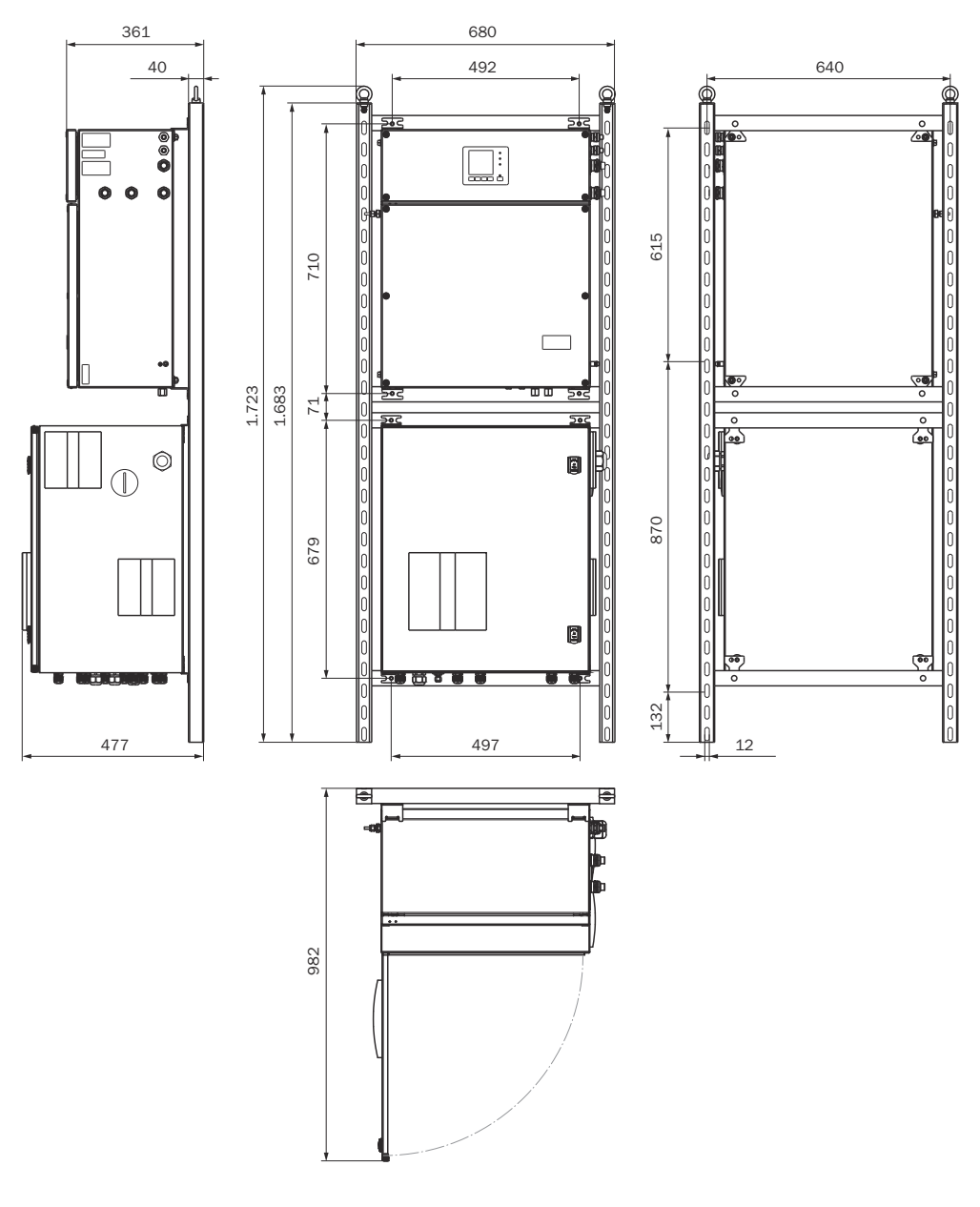

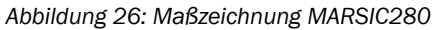

Alle Maße in der Maßzeichnung sind in mm angegeben.

# 12.2 Technische Daten

i

### HINWEIS

 Entnehmen Sie die Ausstattung Ihres Gerätes der beiliegenden Systembeschreibung.

#### 12.2.1 Messwerte

Tabelle 12: Messgrößen

| Anzahl Messgrößen |                                   |
|-------------------|-----------------------------------|
| Anzahl Messgrößen | CO <sub>2</sub> , SO <sub>2</sub> |

Tabelle 13: Messverfahren

| Messverfahren |                                        |
|---------------|----------------------------------------|
| Messverfahren | NDIR-Spektroskopie, NDUV-Spektroskopie |

Tabelle 14: Probenmenge

| Probenmenge |            |
|-------------|------------|
| Probenmenge | 80 120 l/h |
|             | •          |

#### Tabelle 15: Messbereiche

| Komponente      | Messbereich          |  |
|-----------------|----------------------|--|
| CO <sub>2</sub> | 0 25 Vol%            |  |
| SO <sub>2</sub> | 0 100 ppm; 0 500 ppm |  |

Tabelle 16: Messwerteigenschaften

| Messwerteigenschaften        |                                                      |  |  |
|------------------------------|------------------------------------------------------|--|--|
| Messgenauigkeit              | < 1 % des jeweiligen Messbereichsendwerts            |  |  |
| Nachweisgrenze               | < 0,5 % des jeweiligen Messbereichsendwerts          |  |  |
| Empfindlichkeitsdrift        | < 2 % des jeweiligen Messbereichsendwerts pro Woche  |  |  |
| Nullpunktdrift               | < 2 % des jeweiligen Messbereichsendwerts pro Woche  |  |  |
| Referenzpunktdrift           | < 2 % des jeweiligen Messbereichsendwerts pro Woche  |  |  |
| Einstellzeit T <sub>90</sub> | 15 30 s, inklusive Messgasweg und Gasentnahmeeinheit |  |  |

#### 12.2.2 Umgebungsbedingungen

| Umgebungsbedingungen   |                                |  |
|------------------------|--------------------------------|--|
| Höhenlage              | max. 2.000 m (über Normalnull) |  |
| Umgebungstemperatur    | +5 +45 °C                      |  |
| Lagertemperatur        | -20 +70 °C                     |  |
| Umgebungsdruck         | 900 1100 hPa                   |  |
| Umgebungsfeuchte       | ≤ 90 % nicht kondensierend     |  |
| Verschmutzungsgrad     | 2                              |  |
| Überspannungskategorie | 2                              |  |

#### 12.2.3 Messgasbedingungen

#### Tabelle 17: Messgaseigenschaften

| Messgas an der Entnahmestelle                                             | Eigenschaft                                                           |
|---------------------------------------------------------------------------|-----------------------------------------------------------------------|
| Prozesstemperatur                                                         | 10 550 °C                                                             |
| Messgastemperatur Baugruppe:                                              | Temperatur:                                                           |
| <ul> <li>Messgassonde</li> <li>Messgasleitung</li> <li>Küvette</li> </ul> | <ul> <li>Ca. 180 °C</li> <li>Ca. 180 °C</li> <li>Ca. 60 °C</li> </ul> |
| Prozessdruck                                                              | -200 +200 hPa relativ                                                 |
| Staubbeladung                                                             | < 200 mg/m <sup>3</sup>                                               |

#### 12.2.4 Gehäuse

Tabelle 18: Bauform

| Bauform                    |                                                                                                    |  |  |
|----------------------------|----------------------------------------------------------------------------------------------------|--|--|
| Abmessungen                | siehe "Maßzeichnungen", Seite 147                                                                                                    |  |  |
| Montage                    | Wandmontage                                                                                                    |  |  |
| Masse                      | <ul> <li>Analysatoreinheit: 37 kg</li> <li>Probenaufbereitung- und Verteilereinheit: 52 kg</li> <li>Komplettes System auf Montagerahmen: 110 kg</li> </ul>                  |  |  |
| Medienberührte Materialien | <ul> <li>Edelstahl 1.4547</li> <li>PTFE</li> <li>FKM</li> <li>Platin</li> <li>Nickel</li> <li>Aluminium</li> <li>Calciumfluorid</li> <li>PVDF</li> <li>Hastelloy</li> </ul> |  |  |
| Schutzart                  | IP 54                                                                                                    |  |  |

#### 12.2.5 Schnittstellen und Protokolle

Tabelle 19: Schnittstellen und Protokolle

| Schnittstellen und Protokolle |                                                                                            |
|-------------------------------|--------------------------------------------------------------------------------------------|
| Anzeige                       | LC-Display<br>Status-LEDs: "Power", "Wartungsbedarf" und "Störung"                         |
| Analogausgänge                | 8 Ausgänge:<br>0 24 mA<br>Galvanisch getrennt                                              |
| Analogeingänge                | 2 Eingänge:<br>0 20 mA                                                                     |
| Digitalausgänge               | 16 Ausgänge:<br>Umschalter 1-polig, 3 Anschlüsse                                           |
| Digitaleingänge               | 8 Eingänge:<br>42 V                                                                        |
| Kommunikationsschnittstelle   | Modbus<br>Ethernet<br>Art der Feldbusintegration: TCP<br>Funktion: Anbindung an OPC-Server |

### I/O-Module

| Beschreibung                    | True   | Туре | nur bei zwei Messstel-<br>Ien |
|---------------------------------|--------|------|-------------------------------|
| Status sample gas cooler        | alarm  | DI   |                               |
| Status SP1 (HSL&SFU )           | okay   | DI   |                               |
| Status SP2 (HSL&SFU )           | okay   | DI   | X                             |
| I-Air alarm                     | alarm  | DI   |                               |
| Condensate vessel status        | alarm  | DI   |                               |
| Null                            |        | DI   |                               |
| Zero point calibration remotely | adjust | DI   |                               |

| Beschreibung                                                 | True    | Туре | nur bei zwei Messstel-<br>len |
|--------------------------------------------------------------|---------|------|-------------------------------|
| External status(scrubber on/off and standby active manually) | standby | DI   |                               |
| Failure / Uncertain                                          |         | DO   |                               |
| Maintenance Request /Check                                   |         | DO   |                               |
| Standby                                                      |         | DO   |                               |
| Pump on analyser                                             |         | DO   |                               |
| Control SP1                                                  |         | DO   |                               |
| Backpurge SP1                                                |         | DO   |                               |
| Test gas SP1                                                 |         | DO   |                               |
| Calibration switch (Between Span and zero)                   |         | DO   |                               |
| Control SP2                                                  |         | DO   | х                             |
| Backpurge SP2                                                |         | DO   | х                             |
| Test gas SP2                                                 |         | DO   | х                             |
| SP1 running                                                  |         | DO   | х                             |
| SP2 running                                                  |         | DO   | X                             |
| Null                                                         |         | DO   |                               |

## 12.2.6 Energieversorgung

Tabelle 20: Energieversorgung

| Energieversorgung                        |                                                     |
|------------------------------------------|-----------------------------------------------------|
| Spannung                                 | 115 V/230 V/400 V±10%                               |
| Spannung                                 | Anschluss an typische Spannungsversorgungen möglich |
| Frequenz                                 | 50 Hz / 60 Hz                                       |
| Stromaufnahme                            | Bei 230 V AC: ≤ 8 A <sup>1</sup>                    |
| Leistungsaufnahme                        | Leistungsaufnahme                                   |
| Analysatoreinheit                        | • ≤ 300 VA                                          |
| Probenaufbereitung- und Verteilereinheit | • ≤ 300 VA                                          |
| Beheizte Messgasleitung                  | • ≤ 95 VA/m                                         |
| Gasentnahmeeinheit                       | • ≤ 450 VA                                          |
| Beheiztes Sondenrohr                     | • ≤ 450 VA                                          |

<sup>1</sup> Ohne Messgasleitung und Filtereinheit

# 12.2.7 Leitungsquerschnitte

Tabelle 21: Leitungsquerschnitte (bezogen auf Adern mit Aderendhülsen)

|                                                          | Leitungstyp                                                                                  | Verschraubung<br>Klemmbereich | Zulässiger Quer-<br>schnitt |
|----------------------------------------------------------|----------------------------------------------------------------------------------------------|-------------------------------|-----------------------------|
| Remote Control                                           | geschirmte Leitung<br>mit DNV Zulassung<br>beidseitig auflegen<br>auf EMV-Verschrau-<br>bung | 7 12 mm<br>Analysatoreinheit  | 0,25 1,5 mm²                |
| <ul><li>Analogausgänge</li><li>Digitalausgänge</li></ul> | geschirmte Leitung<br>beidseitig auflegen<br>auf EMV-Verschrau-<br>bung                      | 9 16 mm<br>Analysatoreinheit  | 0,14 1,5 mm <sup>2</sup>    |

|                     | Leitungstyp                                                             | Verschraubung<br>Klemmbereich                            | Zulässiger Quer-<br>schnitt |
|---------------------|-------------------------------------------------------------------------|----------------------------------------------------------|-----------------------------|
| Digitaleingänge     | geschirmte Leitung<br>beidseitig auflegen<br>auf EMV-Verschrau-<br>bung | 9 16 mm<br>Probenaufbereitungs-<br>und Verteilereinheit  | 0,14 1,5 mm <sup>2</sup>    |
| Spannungsversorgung | ungeschirmte Leitung                                                    | 13 18 mm<br>Probenaufbereitungs-<br>und Verteilereinheit | 1,5 6 mm <sup>2</sup>       |
| Ethernet /Netzwerk  | min. KAT5<br>Schirm einseitig auf-<br>legen auf EMV-Ver-<br>schraubung  | 7 12 mm<br>Analysatoreinheit                             | RJ45 Stecker                |

#### 12.2.8 Gasversorgung

#### Wichtige Hinweise

## WICHTIG

WICHTIG
 Fehlfunktion des Messgeräts durch nicht geeignete Instrumentenluft

Der Betrieb mit Luft, die nicht den Spezifikationen erfüllt, führt zum Erlöschen der Gewährleistung und gewährleistet nicht die einwandfreie Funktion des Messgeräts.

- Das Messgerät darf nur mit aufbereiteter Instrumentenluft versorgt werden. ►
- Die Qualität der Instrumentenluft muss der Spezifikation erfüllen. ►

#### Versorgungsgase

Tabelle 22: Versorgungsgase

| Gas              | Qualität                                                                                                    | Eingangsdruck | Durchfluss |
|------------------|----------------------------------------------------------------------------------------------------|---------------|------------|
| Instrumentenluft | Teilchengröße max. 5 μm<br>Drucktaupunkt max. 3 °C<br>Ölgehalt max. 0,1 mg/m <sup>3</sup><br>ISO 8573-1:2021 [1:4:2] |               |            |

#### 12.2.8.1 Rohranschlüsse

Tabelle 23: Rohranschlüsse

| Anschluss                                               | Dimension                     |
|---------------------------------------------------------|-------------------------------|
| Instrumentenluft                                        | Schlauchsteckverbinder DN 4/6 |
| Prüfgaseingang                                          | Schlauchsteckverbinder DN 4/6 |
| Gasausgang am Analysator                                | 6 mm Klemmringverschraubung   |
| Gasausgang Probenaufbereitungs-<br>und Verteilereinheit | 6/4 mm Schraubanschluss       |

#### 12.2.9 Beheizte Messgasleitung

Tabelle 24: Messgasleitung - Eigenschaften

| Messgasleitung      |                                                                 |
|---------------------|-----------------------------------------------------------------|
| Länge               | Max. 35 m zertifiziert, längere Messgasleitungen auf<br>Anfrage |
| Umgebungstemperatur | -20 80 °C                                                       |
| Arbeitstemperatur   | Max. 200 °C                                                     |
| Temperaturregelung  | 2 x Pt100 (1 als Reserve)                                       |

| Messgasleitung      |                  |  |  |  |
|---------------------|------------------|--|--|--|
| Spannungsversorgung | 115 V oder 230 V |  |  |  |
| Leistungsaufnahme   | 90 VA/m          |  |  |  |
| Schutzart           | IP 54            |  |  |  |

## 12.3 Drehmomente für Verschraubungen

### Überblick

Alle Schraubenverbindungen bei denen auf Zeichnungen oder Montageanweisungen kein Anziehmoment oder keine Vorspannkraft angegeben ist, sind nach VDI 2230 anzuziehen.

Ausgenommen von dieser Regelung sind alle Verbindungen mit Schrauben, die nicht im eigentlichen Sinne Schraubenverbindungen sind. Also Spannbänder, Kabelverschraubungen, Einschraubverschraubungen, Gasanschlüsse, Schrauben für Platinen etc. Hier sind die Verschraubungen möglichst gleichmäßig mit deutlich niedrigerem Drehmoment fest an zu ziehen (Spannbänder 1 Nm, andere Verschraubungen nach Herstellerangabe).

Das nächst niedrigere als das für die Schraube gültige Drehmoment ist zu wählen, bei Mischmaterialien und Sonderschrauben wie hinterdrehten Schrauben.

Der zugrunde gelegte Reibwert ist (Verschraubungen ohne Schmierung)  $\mu$ k= $\mu$ G=0,14. Die errechneten Werte gelten bei Raumtemperatur (T=20°C).

#### Drehmomente

Tabelle 25: Drehmomente

| Abmessung | Steigung P | Anziehmoment $M_A$ (Nm) nach Festigkeitsklasse (siehe Schrauben- |                       |            |                |                |              |      |      |
|-----------|------------|------------------------------------------------------------------|-----------------------|------------|----------------|----------------|--------------|------|------|
|           |            | kopf)                                                            |                       |            |                |                |              |      |      |
|           |            | 3.6                                                              | 4.6<br>A2-50<br>A4-50 | 5.6<br>Alu | A2-70<br>A4-70 | A2-80<br>A4-80 | 8.8<br>Titan | 10.9 | 12.9 |
| M 1,6     | 0,4        | 0,05                                                             | 0,05                  | 0,05       | 0,11           | 0,16           | 0,19         | 0,26 | 0,31 |
| M 2       | 0,45       | 0,1                                                              | 0,1                   | 0,11       | 0,22           | 0,32           | 0,39         | 0,55 | 0,66 |
| M 2,5     | 0,45       | 0,21                                                             | 0,22                  | 0,23       | 0,46           | 0,67           | 0,81         | 1,13 | 1,36 |
| М З       | 0,5        |                                                                  | 0,54                  | 1          | 1,2            | 1,39           | 1,51         | 1,98 | 2,37 |
| М 3,5     | 0,6        |                                                                  | 0,85                  | 1,3        | 1,54           | 1,75           | 1,9          | 2,6  | 3,2  |
| M 4       | 0,7        |                                                                  | 1,02                  | 2          | 2,5            | 3              | 3,3          | 4,8  | 5,6  |
| M 5       | 0,8        |                                                                  | 2                     | 2,7        | 4,2            | 5,6            | 6,5          | 9,5  | 11,2 |
| M 6       | 1          |                                                                  | 3,5                   | 4,6        | 7,3            | 9,7            | 11,3         | 16,5 | 19,3 |
| M 8       | 1,25       |                                                                  | 8,4                   | 11         | 17,5           | 23,3           | 27,3         | 40,1 | 46,9 |
| M 10      | 1,5        |                                                                  | 17                    | 22         | 35             | 47             | 54           | 79   | 93   |
| M 12      | 1,75       |                                                                  | 29                    | 39         | 60             | 79             | 93           | 137  | 160  |
| M 14      | 2          |                                                                  | 46                    | 62         | 94             | 126            | 148          | 218  | 255  |
| M 16      | 2          |                                                                  | 71                    | 95         | 144            | 192            | 230          | 338  | 395  |
| M 18      | 2,5        |                                                                  | 97                    | 130        | 199            | 266            | 329          | 469  | 549  |
| M 20      | 2,5        |                                                                  | 138                   | 184        | 281            | 374            | 464          | 661  | 773  |
| M 22      | 2,5        |                                                                  | 186                   | 250        | 376            | 508            | 634          | 904  | 1057 |
| M 24      | 3          |                                                                  | 235                   | 315        | 485            | 645            | 798          | 1136 | 1329 |
| M 27      | 3          |                                                                  | 350                   | 470        | 708            | 947            | 1176         | 1674 | 1959 |
| M 30      | 3,5        |                                                                  | 475                   | 635        | 969            | 1289           | 1597         | 2274 | 2662 |

| Abmessung | Steigung P | Anziehmoment $M_A$ (Nm) nach Festigkeitsklasse (siehe Schraubenkopf) |      |      |      |      |      |      |      |
|-----------|------------|----------------------------------------------------------------------|------|------|------|------|------|------|------|
| M 33      | 3,5        |                                                                      | 645  | 865  | 1319 | 1746 | 2161 | 3078 | 3601 |
| M 36      | 4          |                                                                      | 1080 | 1440 | 1908 | 2350 | 2778 | 3957 | 4631 |
| M 39      | 4          |                                                                      | 1330 | 1780 | 2416 | 3016 | 3597 | 5123 | 5994 |

# 13 Anhang

# 13.1 Lizenzen

#### 13.1.1 Haftungsausschluss

Die Firmware des vorliegenden Gerätes wurde unter Verwendung von Open Source-Software entwickelt. Jegliche Änderung der Open Source-Bestandteile steht in der alleinigen Verantwortung des Nutzers. Sämtliche Gewährleistungsansprüche sind für diesen Fall ausgeschlossen.

Im Verhältnis zu den Rechteinhabern gilt für die GPL-Bestandteile der folgende Haftungsausschluss: Dieses Programm wird in der Hoffnung verteilt, dass es von Nutzen sein wird, jedoch ohne jede Gewährleistung; auch ohne die implizite Gewährleistung für Marktgängigkeit oder Eignung für einen bestimmten Zweck. Für Details siehe GNU General Public License.

Für die übrigen Open Source-Bestandteile verweisen wir auf die Haftungsausschlüsse der Rechteinhaber in den Lizenztexten auf der mitgelieferten CD.

#### 13.1.2 Software-Lizenzen

Im vorliegenden Produkt verwendet Endress+Hauser unveränderte und, soweit dies erforderlich und gemäß den einschlägigen Lizenzbedingungen zulässig ist, veränderte Open Source-Software.

Die Firmware des vorliegenden Gerätes unterliegt daher den auf der mitgelieferten CD aufgeführten Urheberrechten/Copyrights. Eine vollständige Liste der verwendeten Open Source-Programme sowie die entsprechenden Lizenzbedingungen entnehmen Sie bitte dem mitgelieferten Speichermedium.

#### 13.1.3 Quellcodes

Die Quellcodes der im vorliegenden Gerät eingesetzten Open Source-Programme können Sie unter der folgenden E-Mail-Adresse anfordern: Geben Sie dabei bitte das Stichwort "Open Source-Software" an.

# ANHANG 13

8030497/AE00/V3-0/2024-06

www.addresses.endress.com

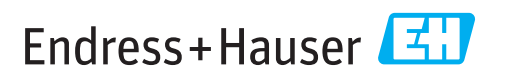